# **Operation Panel**

# **OPC-V07** [For SR Mini HG SYSTEM]

# **Operation Manual**

**<u>RKC</u>**<sup>®</sup> RKC INSTRUMENT INC.

IMS01Q01-E1

- Modbus is a registered trademark of Schneider Electric.
- Company names and product names used in this manual are the trademarks or registered trademarks of the respective companies.

All Rights Reserved, Copyright © 2004, RKC INSTRUMENT INC.

Thank you for purchasing this RKC instrument. In order to achieve maximum performance and ensure proper operation of your new instrument, carefully read all the instructions in this manual. Please place this manual in a convenient location for easy reference.

#### SYMBOLS

- **WARNING** : This mark indicates precautions that must be taken if there is danger of electric shock, fire, etc., which could result in loss of life or injury.
- **CAUTION** : This mark indicates that if these precautions and operating procedures are not taken, damage to the instrument may result.
- : This mark indicates that all precautions should be taken for safe usage.
- : This mark indicates important information on installation, handling and operating procedures.
- : This mark indicates supplemental information on installation, handling and operating procedures.
- : This mark indicates where additional information may be located.

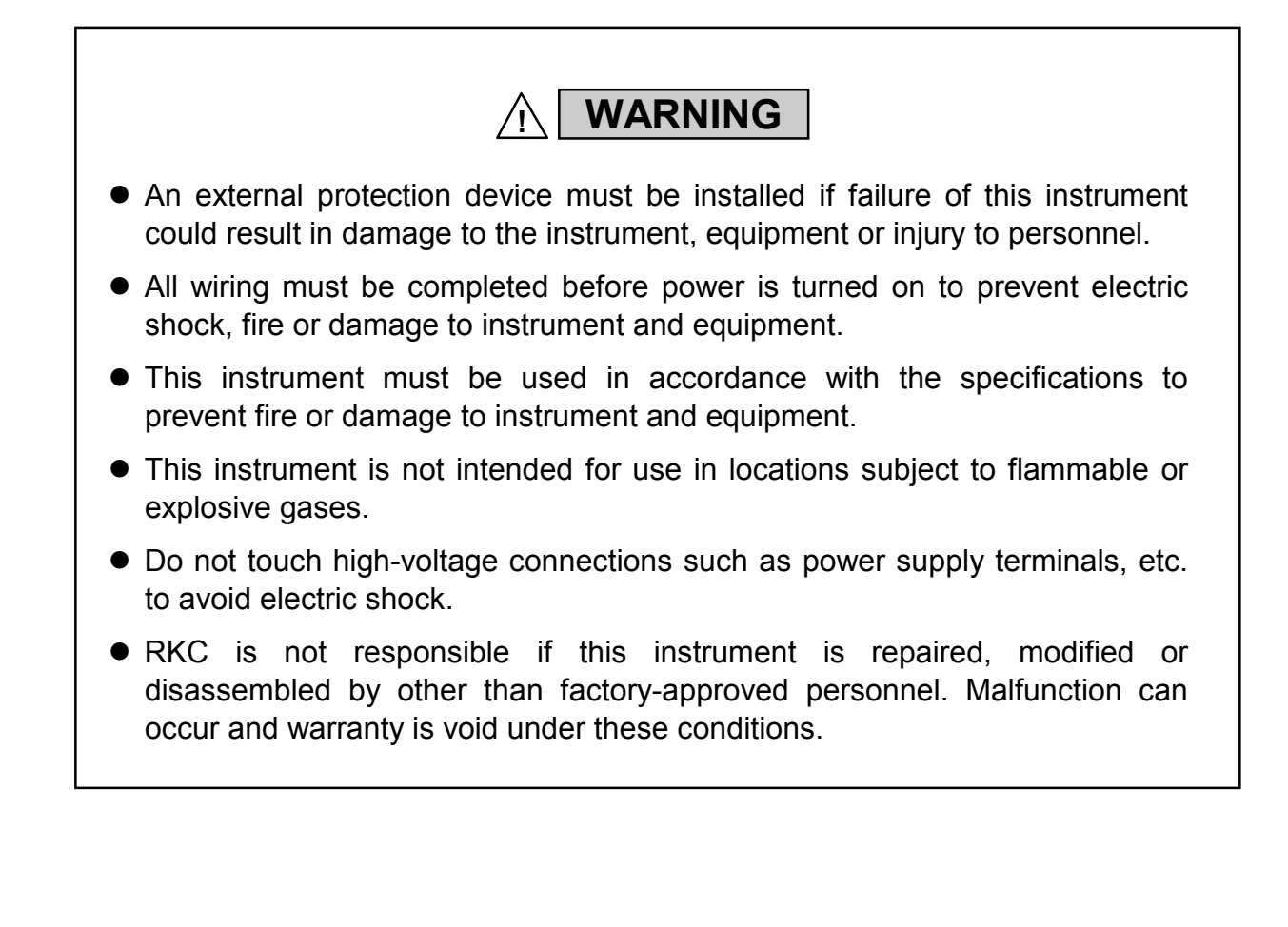

CAUTION

- This is a Class A instrument. In a domestic environment, this instrument may cause radio interference, in which case the user may be required to take adequate measures.
- This instrument is protected from electric shock by reinforced insulation. Provide reinforced insulation between the wire for the input signal and the wires for instrument power supply, source of power and loads.
- Be sure to provide an appropriate surge control circuit respectively for the following:
  - If input/output or signal lines within the building are longer than 30 meters.
  - If input/output or signal lines leave the building, regardless the length.
- This instrument is designed for installation in an enclosed instrumentation panel. All high-voltage connections such as power supply terminals must be enclosed in the instrumentation panel to avoid electric shock by operating personnel.
- All precautions described in this manual should be taken to avoid damage to the instrument or equipment.
- All wiring must be in accordance with local codes and regulations.
- All wiring must be completed before power is turned on to prevent electric shock, instrument failure, or incorrect action.
   The power must be turned off before repairing work for input break and output failure including replacement of sensor, contactor or SSR, and all wiring must be completed before power is turned on again.
- To prevent instrument damage or failure, protect the power line and the input/output lines from high currents with a protection device such as fuse, circuit breaker, etc.
- Prevent metal fragments or lead wire scraps from falling inside instrument case to avoid electric shock, fire or malfunction.
- Tighten each terminal screw to the specified torque found in the manual to avoid electric shock, fire or malfunction.
- For proper operation of this instrument, provide adequate ventilation for heat dispensation.
- Do not connect wires to unused terminals as this will interfere with proper operation of the instrument.
- Turn off the power supply before cleaning the instrument.
- Do not use a volatile solvent such as paint thinner to clean the instrument. Deformation or discoloration will occur. Use a soft, dry cloth to remove stains from the instrument.
- To avoid damage to instrument display, do not rub with an abrasive material or push front panel with a hard object.
- Do not connect modular connectors to telephone line.

#### NOTICE

- This manual assumes that the reader has a fundamental knowledge of the principles of electricity, process control, computer technology and communications.
- The figures, diagrams and numeric values used in this manual are only for purpose of illustration.
- RKC is not responsible for any damage or injury that is caused as a result of using this instrument, instrument failure or indirect damage.
- RKC software is licensed for use with one computer and cannot be modified. This software may not be duplicated except for backup purposes.
- Periodic maintenance is required for safe and proper operation of this instrument. Some components have a limited service life, or characteristics that change over time.
- Every effort has been made to ensure accuracy of all information contained herein. RKC makes no warranty expressed or implied, with respect to the accuracy of the information. The information in this manual is subject to change without prior notice.
- No portion of this document may be reprinted, modified, copied, transmitted, digitized, stored, processed or retrieved through any mechanical, electronic, optical or other means without prior written approval from RKC.

## CONTENTS

| 1. OUTLINE                                                   | Page<br><b>1-1</b> |
|--------------------------------------------------------------|--------------------|
| 1.1 Features                                                 | 1-2                |
| 1.2 Checking the Products                                    | 1-6                |
| 2. PREPARATIONS                                              | 2-1                |
| 2.1 Connections                                              | 2-2                |
| 2.1.1 Connection to the H-PCP-A/B module (control unit)      | 2-3                |
| 2.1.2 Connection to the H-PCP-J module (control unit)        | 2-6                |
| 2.1.3 Connection to the printer                              | 2-11               |
| 2.2 Control Unit Communication Setting                       | 2-12               |
| 2.2.1 Data bit configuration and communication speed setting | 2-12               |
| 2.2.2 Unit address setting                                   | 2-17               |
| 2.2.3 Check the communication parameter of OPC-V07 side      | 2-18               |
| 2.3 Termination Resistor (OPC-V07 side) Setting              | 2-21               |
| 2.4 Start-up Procedures                                      | 2-22               |
| 2.5 Brightness Adjustment                                    | 2-23               |
| 3. SCREEN DESCRIPTIONS                                       | 3-1                |
| 3.1 Screen Configuration                                     | 3-2                |
| 3.2 Basic Operations                                         | 3-11               |
| 3.2.1 Basic configuration of screen                          | 3-11               |
| 3.2.2 Data settings                                          | 3-12               |
| 3.2.3 Text editing                                           | 3-18               |
| 3.3 Start-up Screen                                          | 3-23               |
| 3.4 Operation Menu Screen                                    | 3-25               |
| 3.5 Operation Monitor Screen                                 |                    |
| 3.5.1 Basic configuration of operation monitor screen        |                    |
| 3.5.2 TIO monitor screen                                     |                    |
| 3.5.3 Extension alarm monitor screen                         | 3-38               |
| 3.5.4 AI monitor screen                                      | 3-39               |
| 3.5.5 TI monitor screen                                      | 3-40               |
| 3.5.6 AO monitor screen                                      | 3-41               |
| 3.5.7 Cascade monitor screen                                 | 3-42               |
| 3.5.8 Positioning monitor screen                             | 3-43               |
| 3.5.9 DI monitor screen                                      |                    |
| 3.5.10 DO monitor screen                                     |                    |

|                                                            | Page  |
|------------------------------------------------------------|-------|
| 3.5.11 Alarm display screen                                | 3-46  |
| 3.5.12 Alarm history screen                                | 3-49  |
| 3.5.13 Alarm message monitor screen                        | 3-51  |
| 3.6 Operation Setting Screen                               | 3-52  |
| 3.6.1 Basic configuration of the operation setting screen  | 3-54  |
| 3.6.2 TIO setting screen                                   | 3-57  |
| 3.6.3 Extension alarm setting screen                       | 3-61  |
| 3.6.4 2'nd setting menu screen                             | 3-63  |
| 3.6.5 Each 2'nd setting screen                             | 3-65  |
| 3.6.6 AI setting screen                                    | 3-74  |
| 3.6.7 TI setting screen                                    | 3-75  |
| 3.6.8 AO setting screen                                    | 3-76  |
| 3.6.9 AO zoom setting screen, AO function selection screen | 3-77  |
| 3.6.10 Cascade setting screen                              | 3-81  |
| 3.6.11 Positioning setting screen                          | 3-83  |
| 3.7 Operation Mode Screen                                  |       |
| 3.7.1 Operation mode screen                                | 3-87  |
| 3.7.2 2'nd mode menu screen                                | 3-90  |
| 3.7.3 Basic configuration of 2'nd mode setting screen      | 3-92  |
| 3.7.4 2'nd mode: TIO screen                                | 3-94  |
| 3.7.5 2'nd mode: AI screen                                 | 3-97  |
| 3.7.6 2'nd mode: AO screen                                 | 3-100 |
| 3.7.7 2'nd mode: TI screen                                 | 3-101 |
| 3.7.8 2'nd mode: CIO screen                                | 3-102 |
| 3.8 Timer Mode Screen                                      | 3-103 |
| 3.9 Initial Setting Screen                                 | 3-108 |
| 3.9.1 Initial setting menu screen                          | 3-113 |
| 3.9.2 Clock set screen                                     | 3-115 |
| 3.9.3 Screen scan, Screen saver set screen                 | 3-116 |
| 3.9.4 Host communication screen                            | 3-118 |
| 3.9.5 Printer screen                                       | 3-119 |
| 3.9.6 Job file screen                                      | 3-128 |
| 3.9.7 Job file menu screen                                 | 3-129 |
| 3.9.8 Job file list screen                                 | 3-130 |
| 3.9.9 Basic configuration of job file data screen          | 3-136 |
| 3.9.10 TIO setting screen (job file)                       | 3-138 |
| 3.9.11 AI setting screen (job file)                        | 3-143 |
| 3.9.12 Extension alarm setting screen (job file)           | 3-144 |
| 3.9.13 TI setting screen (job file)                        | 3-145 |
| 3.9.14 PC setting screen (job file)                        | 3-147 |
| 3.9.15 Memo setting screen (job file)                      | 3-148 |

| F                                                                           | ⊃age |
|-----------------------------------------------------------------------------|------|
| 3.9.16 OPC initial menu screen                                              | -149 |
| 3.9.17 Basic configuration of OPC initial screen                            | -151 |
| 3.9.18 Each OPC initial screen                                              | -153 |
| 3.9.19 Controller initial menu screen                                       | -163 |
| 3.9.20 Basic configuration of controller initial screen                     | -169 |
| 3.9.21 TIO module (H-TIO-□, H-CIO-A module) screen                          | -170 |
| 3.9.22 TI module (H-TI-A/B/C module) screen                                 | -177 |
| 3.9.23 PCP module (H-PCP-A/B/J module) screen                               | -179 |
| 3.9.24 DI module (H-DI-A module) screen                                     | -184 |
| 3.9.25 DO module (H-DO-A/B module) screen                                   | -188 |
| 3.9.26 CT module (H-CT-A module) screen                                     | -189 |
| 3.9.27 AI module (H-AI-A/B module) screen                                   | -190 |
| 3.9.28 AO module (H-AO-A/B module) screen                                   | -193 |
| 3.9.29 Event DO module (H-DO-C module) screen                               | -194 |
| 3.9.30 CIO module (H-CIO-A module) screen                                   | -200 |
| 3.9.31 H-TIO-K module screen                                                | -202 |
| 3.9.32 Event DI module (H-DI-B module) screen                               | -204 |
| 3.9.33 Initial setting 2 menu screen                                        | -210 |
| 3.9.34 Basic configuration of initial setting 2 screen                      | -214 |
| 3.9.35 Input range number (XI), Setting limiter (SH, SL) screen             |      |
| [H-TIO-□, H-CIO-A module]                                                   | -215 |
| 3.9.36 Display scale (XV, XW), Decimal point position (XU) screen           |      |
| [H-TIO-H/J, H-CIO-A module]                                                 | -219 |
| 3.9.37 Input error determination point (AV, AW),                            |      |
| Action at input error (WH, WL) screen [H-TIO-□, H-CIO-A module]3            | -221 |
| 3.9.38 Direct/Reverse action selection (XE), Hot/Cold start selection (XN), |      |
| Start determination point (SX) screen [H-TIO-□, H-CIO-A module]3            | -223 |
| 3.9.39 TIO alarm related screen [H-TIO-D, H-CIO-A module]                   | -225 |
| 3.9.40 TI Input range number (XJ) screen [H-TI-A/B/C module]                | -227 |
| 3.9.41 TI alarm related screen [H-TI-A/B/C module]                          | -228 |
| 3.9.42 AI input range number (VK), AI decimal point position (JU),          |      |
| AI display scale (JS, JV) screen [H-AI-A/B module]                          | -229 |
| 3.9.43 AI alarm related screen [H-AI-A/B module]                            | -231 |
| 3.9.44 AO decimal point position (JR), AO display scale (HV, HW) screen     |      |
| [H-AO-A/B module]                                                           | -232 |
| 3.10 ROM Version Check                                                      | -234 |

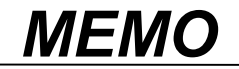

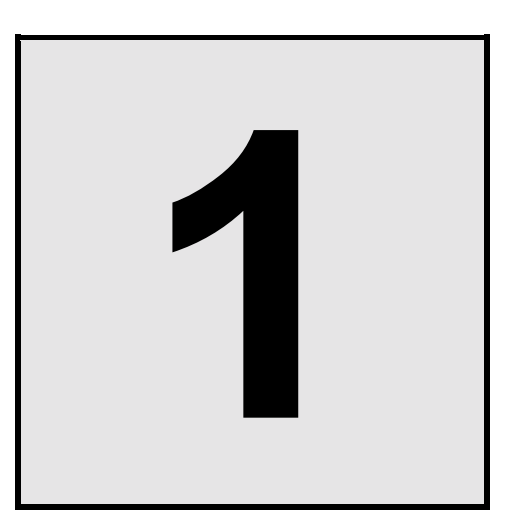

# OUTLINE

| 1.1 Features              | 1-2 |
|---------------------------|-----|
| 1.2 Checking the Products | 1-6 |

## 1.1 Features

This OPC-V07 is the operation panel of the SR Mini HG SYSTEM. Through connection with the control unit, various data monitoring and setting, operation and alarm monitoring, etc. can be carried out.

This manual describes the connection with the SR Mini HG SYSTEM control unit or the printer and screen operations of the OPC-V07.

For the mounting, power supply wiring, connection with PLC and battery replacement of OPC-V07, see the instruction manual of Hakko Electronics Co., Ltd.

| URL: | Home page:       | http://www.hakko-elec.co.jp/                          |
|------|------------------|-------------------------------------------------------|
|      | Manual download: | http://www.hakko-elec.co.jp/eng/download/index02.html |

In addition, the Model code of the MONITOUCH V7 series of operation panels (made by Hakko Electronics Co., Ltd.) corresponding to our OPC-V07 operation panels is as listed below.

| Model code of RKC operation panel | Model code of<br>MONITOUCH<br>(Hakko Electronics<br>Co., Ltd.) | Specifications                                             |
|-----------------------------------|----------------------------------------------------------------|------------------------------------------------------------|
| OPC-V07-216∗N□1/□-□□□-□□□□□       | V708SD                                                         | TFT color, 800 × 600 dots,<br>8.4 inches, 24 V DC          |
| OPC-V07-313∗N□1/□-□□□-□□□□□       | V710S                                                          | TFT color, 800 × 600 dots,<br>10.4 inches, 100 to 240 V AC |
| OPC-V07-316*N□1/□-□□□-□□□□        | V710SD                                                         | TFT color, $800 \times 600$ dots,<br>10.4 inches, 24 V DC  |
| OPC-V07-413∗N□1/□-□□□-□□□□□       | V712S                                                          | TFT color, 800 × 600 dots,<br>12.1 inches, 100 to 240 V AC |
| OPC-V07-416*N□1/□-□□□-□□□□        | V712SD                                                         | TFT color, $800 \times 600$ dots,<br>12.1 inches, 24 V DC  |

Mode code correspondence list

#### < Feature >

#### Easy operation using the transparent touch panel

By touching the transparent touch panel on the display of this operation panel OPC-V07, operations such as changing the settings and switching the displays can be performed. Operations can be easily carried out using the sensation of conducting a dialog with the display.

#### Dustproof, Splashproof

The front OPC-V07 has a dustproof, splashproof construction equivalent to **IP65** (IEC standards). (Only the front section of the OPC-V07 mounted on the control panel.)

#### ■ Data control by a CF card (Compact flash card)

Since an interface for the CF card is furnished as standard, set data (Job files) during operation can be stored in the CF card.

#### Interface

- Host communication interface (option) Choice is possible from RS-232C or RS-485.
- Printer interface (Centronics interface conformity)

Usable printer type

EPSON: Compatibles with ESC/P24-84 or later

NEC: PC-PR201 series

• PLC (Programmable controller) communication interface When connecting a programmable controller (PLC), it is necessary to make the programmable controller settings, monitor screens, etc. with the panel editor V-SFT.

For the panel editor V-SFT, please contact RKC sales office or the agent.

< System configuration >

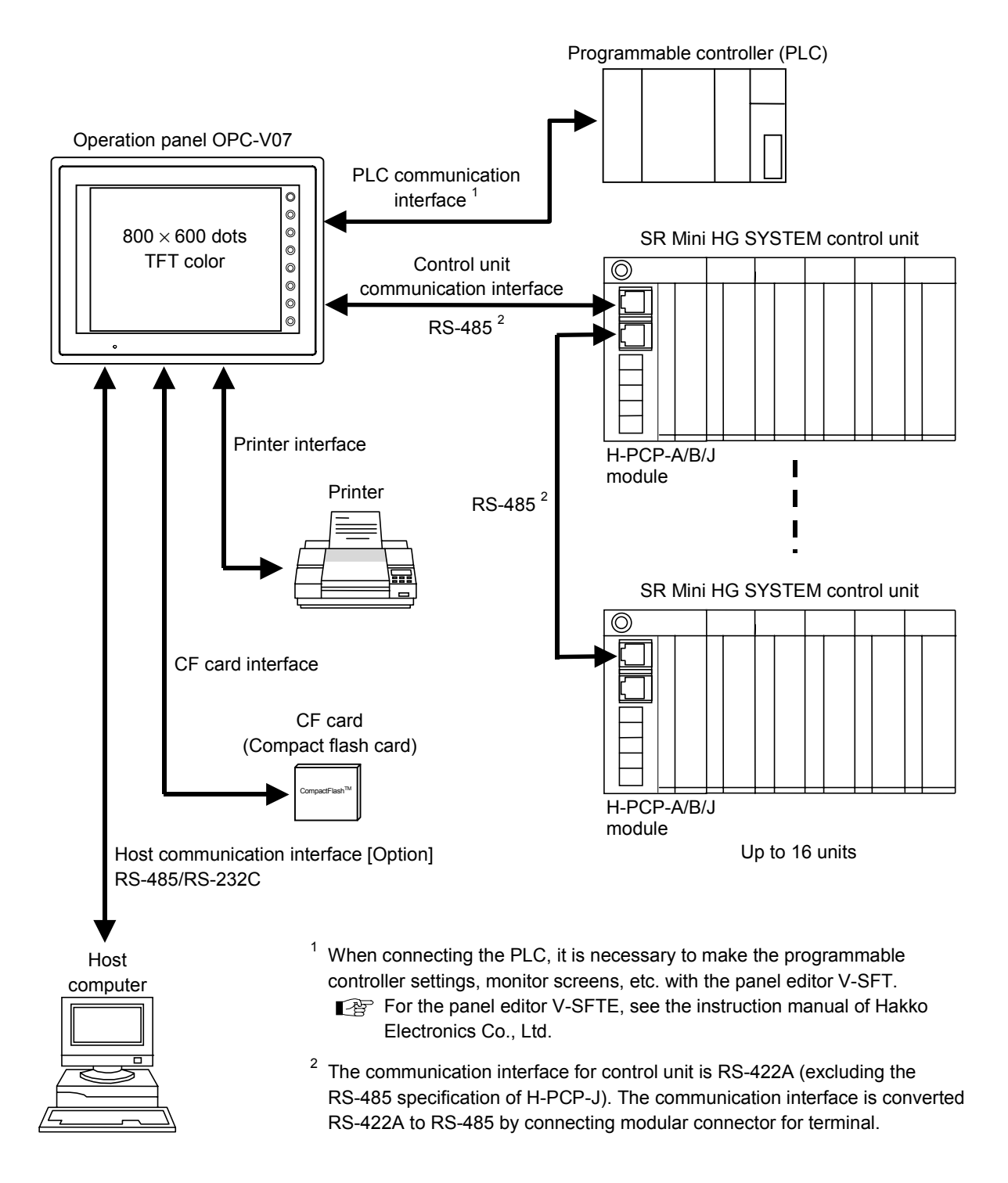

#### ■ Usable SR Mini HG SYSTEM modules

The following Power supply/CPU modules and function modules can be used.

| Function module                       |                                                                                                    |                    | Туре               |                    |                    |
|---------------------------------------|----------------------------------------------------------------------------------------------------|--------------------|--------------------|--------------------|--------------------|
| Power supply/CPU module               | <ul> <li>H-PCP-A (DO 4 points type)</li> <li>H-PCP-B (DO 2 points type with DI function)</li> <li>H-PCP-J (PLC communication type)</li> <li>The H-PCP-J module can also be connected, but data items processed in it are only those common to the H-PCP-A/B module.</li> </ul> |                    |                    |                    |                    |
| Temperature control module            | H-TIO-A<br>H-TIO-F<br>H-TIO-R                                                                                                    | H-TIO-B<br>H-TIO-G | Н-ТІО-С<br>Н-ТІО-Н | H-TIO-D<br>H-TIO-J | H-TIO-E<br>H-TIO-P |
| Position proportioning control module | Н-ТІО-К                                                                                                    |                    |                    |                    |                    |
| Temperature input module              | H-TI-A                                                                                                    | H-TI-B             | H-TI-C             |                    |                    |
| Cascade control module                | H-CIO-A                                                                                                    |                    |                    |                    |                    |
| Current transformer input module      | Н-СТ-А                                                                                                    |                    |                    |                    |                    |
| Digital input module                  | H-DI-A                                                                                                    | H-DI-B             |                    |                    |                    |
| Digital output module                 | H-DO-A                                                                                                    | H-DO-B             | H-DO-C             |                    |                    |
| Analog input module                   | H-AI-A                                                                                                    | H-AI-B             |                    |                    |                    |
| Analog output module                  | H-AO-A                                                                                                    | H-AO-B             |                    |                    |                    |

## **1.2 Checking the Products**

Before using this product, check each of the following:

- Model code
- Check that all of the items delivered are complete.
- Check that there are no scratch or breakage in external appearance (case, front panel, terminal, etc).
  - If any of the products are missing, damaged, or if your manual is incomplete, please contact RKC sales office or the agent.

#### Model code

#### 

#### (1) Display size

- 2: 8.4 inches (Display resolution: 800 × 600 dots)
- 3: 10.4 inches (Display resolution:  $800 \times 600$  dots)
- 4: 12.1 inches (Display resolution: 800 × 600 dots)

#### (2) Display method

- 1: TFT color LCD
- (3) Power supply voltage
  - 4: 100 to 240 V AC
  - 6: 24 V DC

#### (4) External storage function

N: No function (However, CF card interface is standard equipment.)

#### (5) Host communication interface

- N: No host communication interface
- 1: Host communication interface RS-232C
- 5: Host communication interface RS-485

#### (6) Connected equipment

1: H-PCP-A/B/J module \* (RKC communication protocol)

#### (7) Language

- J: Japanese
- E: English

#### (8) Printer type

- A: ESC/P (EPSON) monochrome
- B: ESC/P (EPSON) color
- C: PR201 (NEC) monochrome

#### D: PR201 (NEC) color

#### (9) Host communication address

- NN: No host communication interface or default (Address 1)
- 01 to 31: Address 1 to 31

#### (10) Host communication speed

- N: No host communication interface or default (19200 bps)
- A: 4800 bps
- B: 9600 bps
- C: 19200 bps

#### (11) Host communication bit configuration

- N: No host communication interface or default (Non parity, Stop 1-bit)
- A: Non parity, Stop 1-bit
- B: Non parity, Stop 2-bit
- C: Odd parity, Stop 1-bit
- D: Odd parity, Stop 2-bit
- E: Even parity, Stop 1-bit
- F: Even parity, Stop 2-bit

#### (12) Host communication delay time

NNN: No host communication interface or default (0 ms)

000 to 255: 0 to 255 ms

\* The H-PCP-J module can also be connected, but data items processed in it are only those common to the H-PCP-A/B module.

#### Accessories

- Mounting brackets ....4
- Operation panel OPC-V07 [For SR Mini HG SYSTEM] Operation Manual (IMS01Q01-E1) ....1

#### Peripheral equipment (Sold separately)

• Cable for control unit connection Type: V6-SR422

Used for the connection of the OPC-V07 and the control unit (PCP module).

With modular connector for terminal

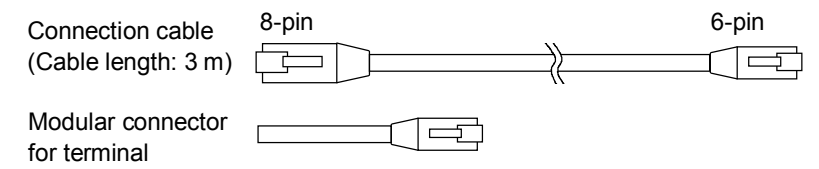

• Printer cable Type: V7-PT

Used for the connection of the OPC-V07 (with printer interface) and the printer. Cable length: 2.5 m

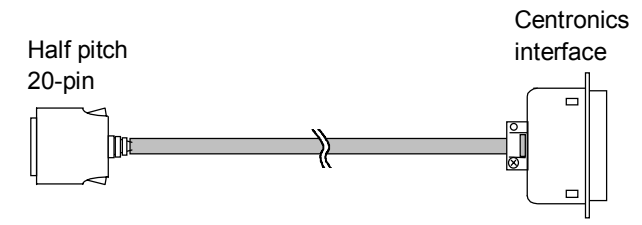

Cable for host computer connection Type: V6-CP

Used for the connection of the OPC-V07 (RS-232C interface) and the host computer. With conversion connector (Type: ADP 25-9) for D-SUB 25-pin Cable length: 3 m

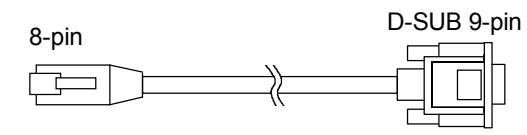

• Cable for host computer connection Type: V6-TMP Used for the connection of the OPC-V07 (RS-485 interface) and the host computer. Cable length: 3 m

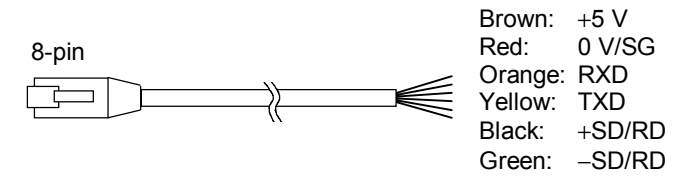

• Lithium battery for replacement Type: V7-BT Retains the contents in the SRAM or calendar data. If the battery voltage has dropped, replace the battery.

# 2

# PREPARATIONS

| 2.1 Connections                                              | 2-2  |
|--------------------------------------------------------------|------|
| 2.1.1 Connection to the H-PCP-A/B module (control unit)      | 2-3  |
| 2.1.2 Connection to the H-PCP-J module (control unit)        | 2-6  |
| 2.1.3 Connection to the Printer                              | 2-11 |
| 2.2 Control Unit Communication Setting                       | 2-12 |
| 2.2.1 Data bit configuration and communication speed setting | 2-12 |
| 2.2.2 Unit address setting                                   | 2-17 |
| 2.2.3 Check the communication parameter of OPC-V07 side      | 2-18 |
| 2.3 Termination Resistor (OPC-V07 side) Setting              | 2-21 |
| 2.4 Start-up Procedures                                      | 2-22 |
| 2.5 Brightness Adjustment                                    | 2-23 |

## 2.1 Connections

#### WARNING

To prevent electric shock or instrument failure, turn off the power before connecting or disconnecting the instrument and peripheral equipment.

#### CAUTION

- Connect connectors correctly in the right position. If it is forcibly pushed in with pins in the wrong positions, the pins may be bent resulting in instrument failure.
- When connecting or disconnecting the connectors, do not force it too far to right and left or up and down, but move it on the straight. Otherwise, the connector pins may be bent, causing instrument failure.
- When disconnecting a connector, hold it by the connector itself. Disconnecting connectors by yanking on their cables can cause breakdowns.
- To prevent malfunction, never touch the contact section of a connector with bare hands or with hands soiled with oil or the like.
- To prevent malfunction, connect cable connectors securely, then firmly tighten the connector fastening screws.
- To prevent damage to cables, do not bend cables over with excessive force.
- If the instrument is easily affected by noise, use the ferrite core in the both ends of the communication cable (nearest the connector).

#### 2.2.1 Connection to the H-PCP-A/B module (control unit)

Use connection cable V6-SR422 (Sold separately, Cable length: 3 m) to connect the operation panel OPC-V07 and the H-PCP-A/B module

#### • Cable for control unit connection V6-SR422 (with modular connector for terminal)

Connection cable (Cable length: 3 m)

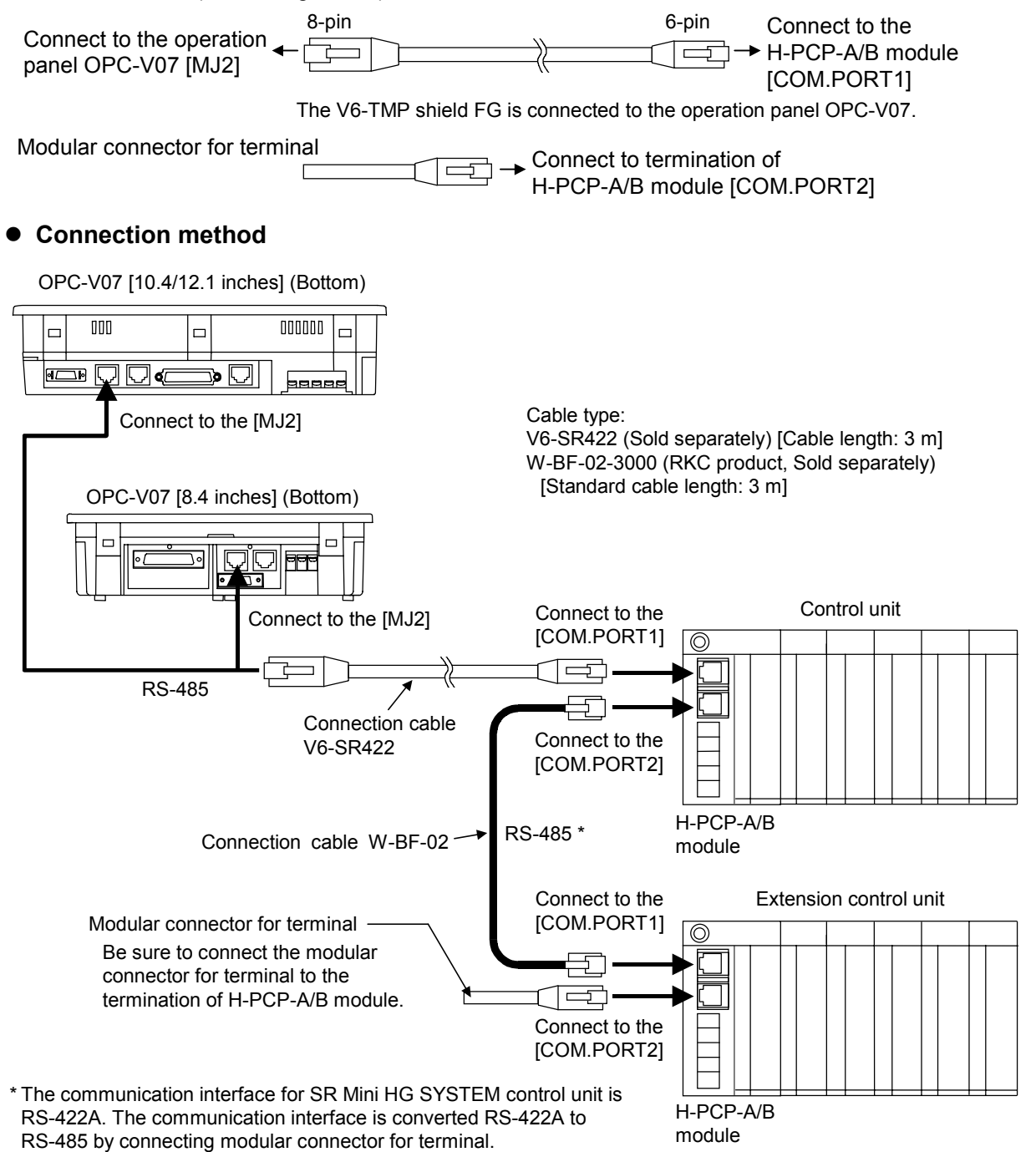

• Pin layout of connector

OPC-V07 [10.4/12.1 inches] (Bottom)

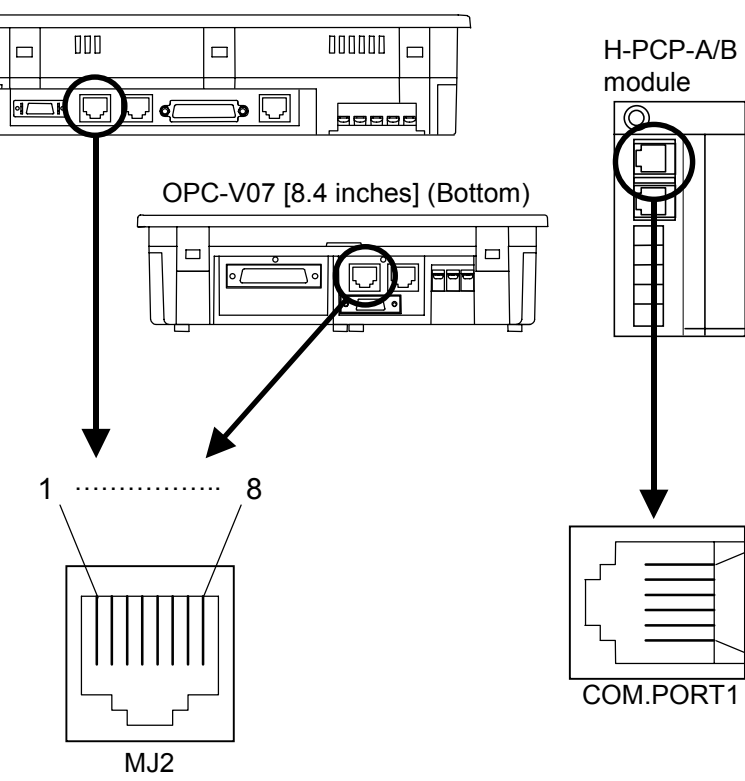

#### • Connector pin number and signal details

Operation panel OPC-V07 [MJ2]

| Pin No. | Signal name              | Symbol |
|---------|--------------------------|--------|
| 1       | RS-485 send/receive data | +SD/RD |
| 2       | RS-485 send/receive data | -SD/RD |
| 3       | Unused                   | —      |
| 4       | Unused                   |        |
| 5       | GND                      | SG     |
| 6       | GND                      | SG     |
| 7       | Unused                   |        |
| 8       | Unused                   |        |

#### Control unit [COM.PORT1]

6

| Pin No. | Signal name          | Symbol  |
|---------|----------------------|---------|
| 1       | RS-422A receive data | R (A) – |
| 2       | RS-422A receive data | R (B) + |
| 3       | Signal ground        | SG      |
| 4       | RS-422A send data    | T (B) + |
| 5       | RS-422A send data    | T (A) – |
| 6       | Signal ground        | SG      |

Control unit

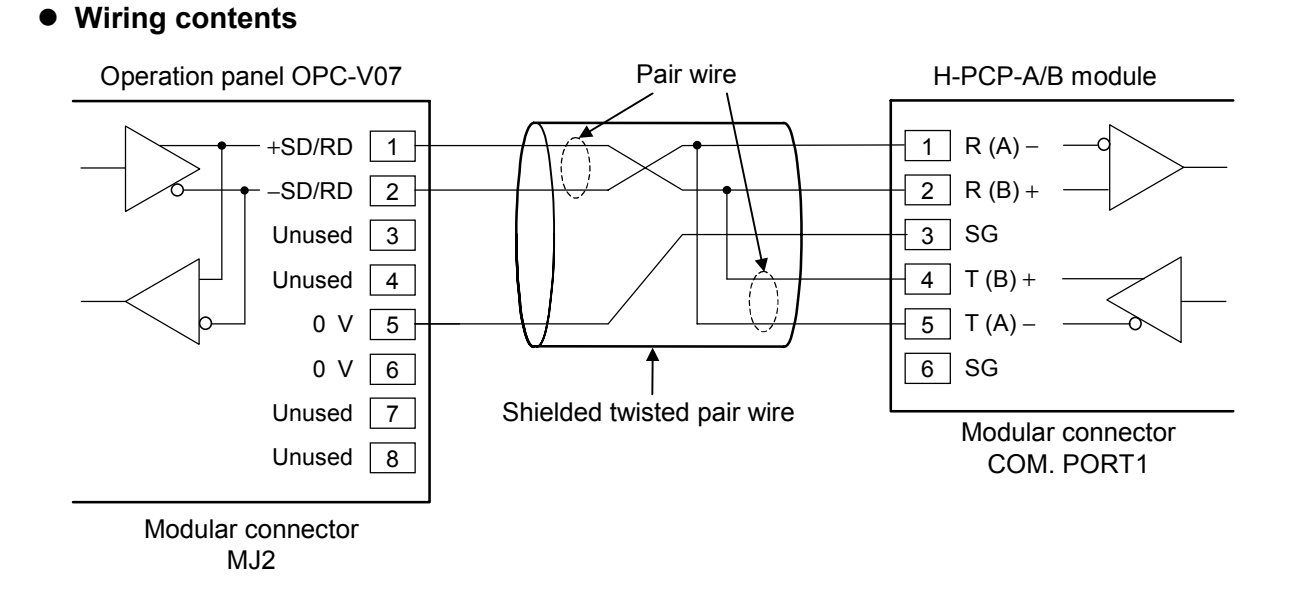

 Recommended modular connector
 Modular connector for connect to operation panel OPC-V7: TM10P-88P (Manufactured by HIROSE ELECTRIC CO., LTD.)
 Modular connector for connect to H-PCP-A/B: TM4P-66P (Manufactured by HIROSE ELECTRIC CO., LTD.)

#### IMS01Q01-E1

2-5

#### 2.1.2 Connection to the H-PCP-J module (control unit)

#### ■ When using COM. PORT1 of H-PCP-J

Use connection cable V6-SR422 (Sold separately, Cable length: 3 m) to connect the operation panel OPC-V07 and the H-PCP-J module.

#### • Cable for control unit connection V6-SR422 (with modular connector for terminal)

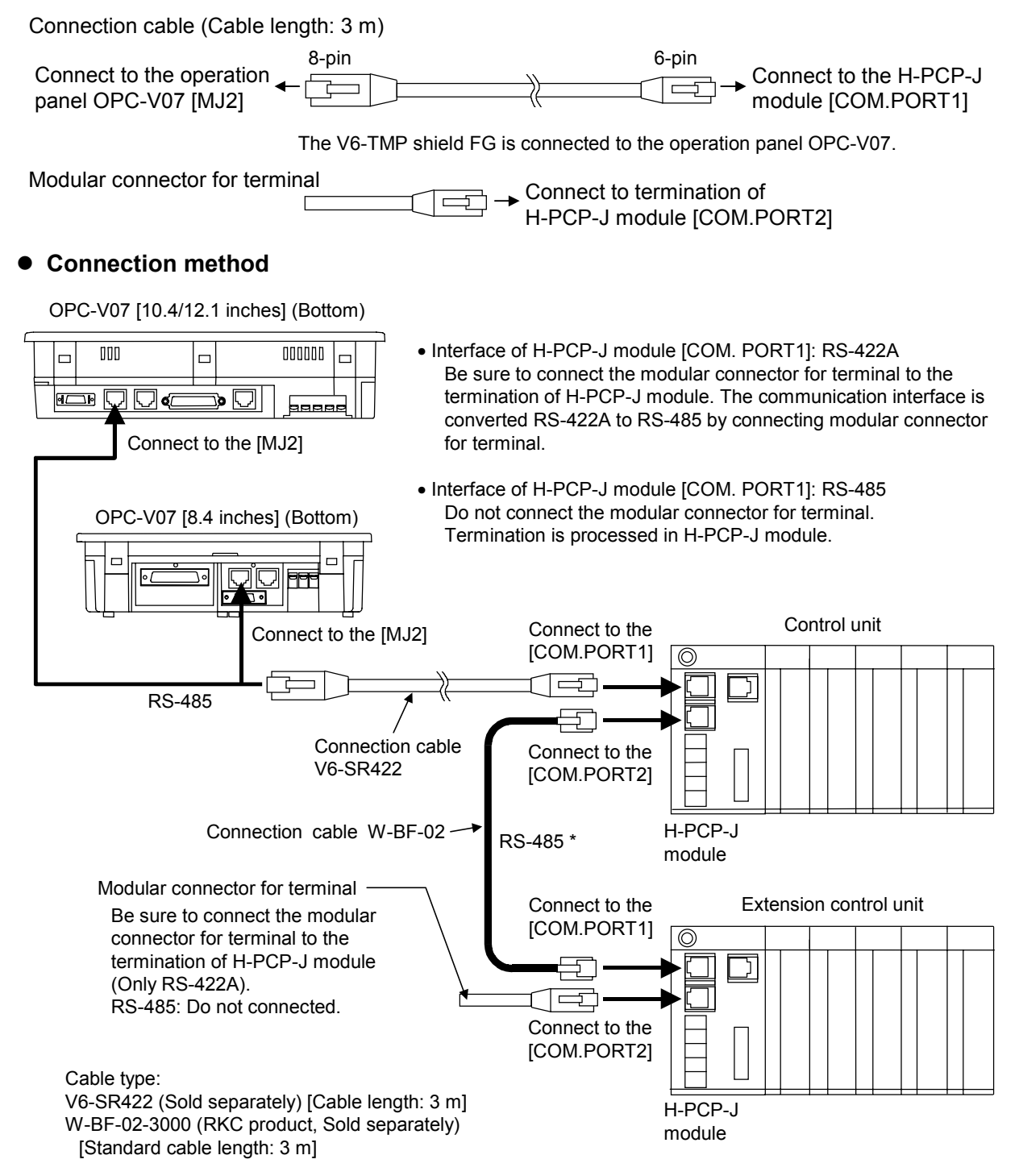

#### ■ When using COM. PORT3 of H-PCP-J

Use connection cable V6-TMP (Sold separately, Cable length: 3 m) to connect the operation panel OPC-V07 and the H-PCP-J module.

#### • Connection method

OPC-V07 [10.4/12.1 inches] (Bottom)

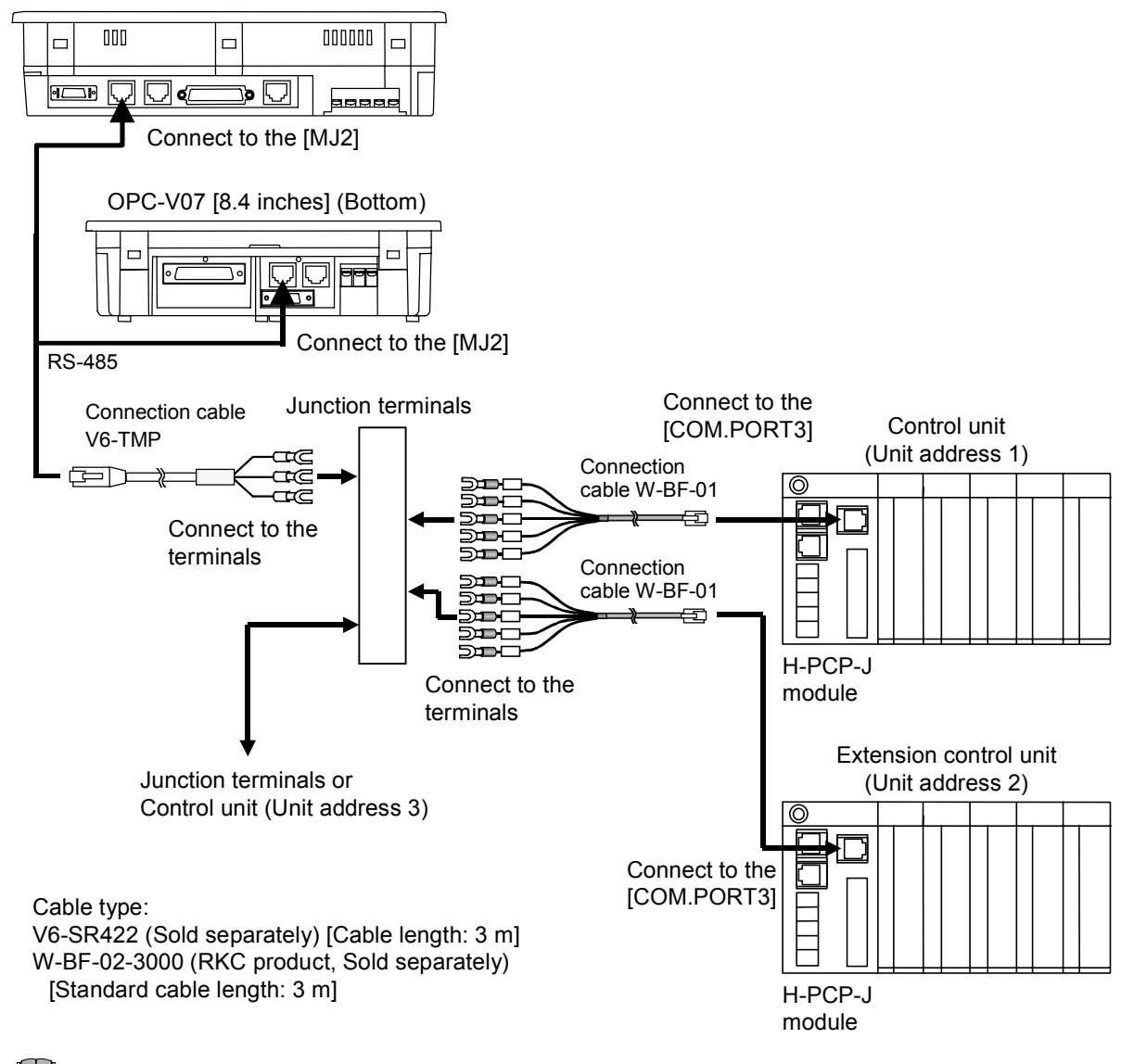

Cautions for connection cable V6-TMP

The V6-TMP has six electrical wires. Be sure to insulate the wires that are not used by covering them with insulating tape.

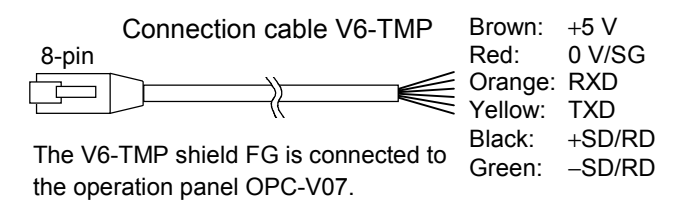

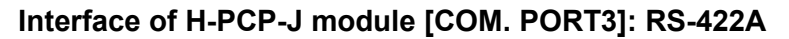

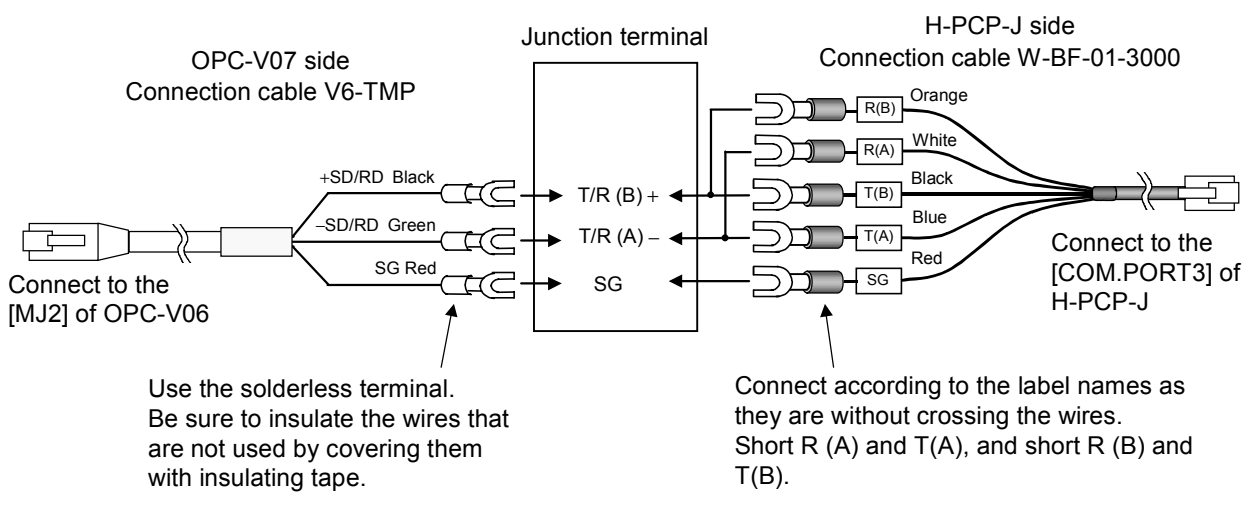

#### Interface of H-PCP-J module [COM. PORT3]: RS-485

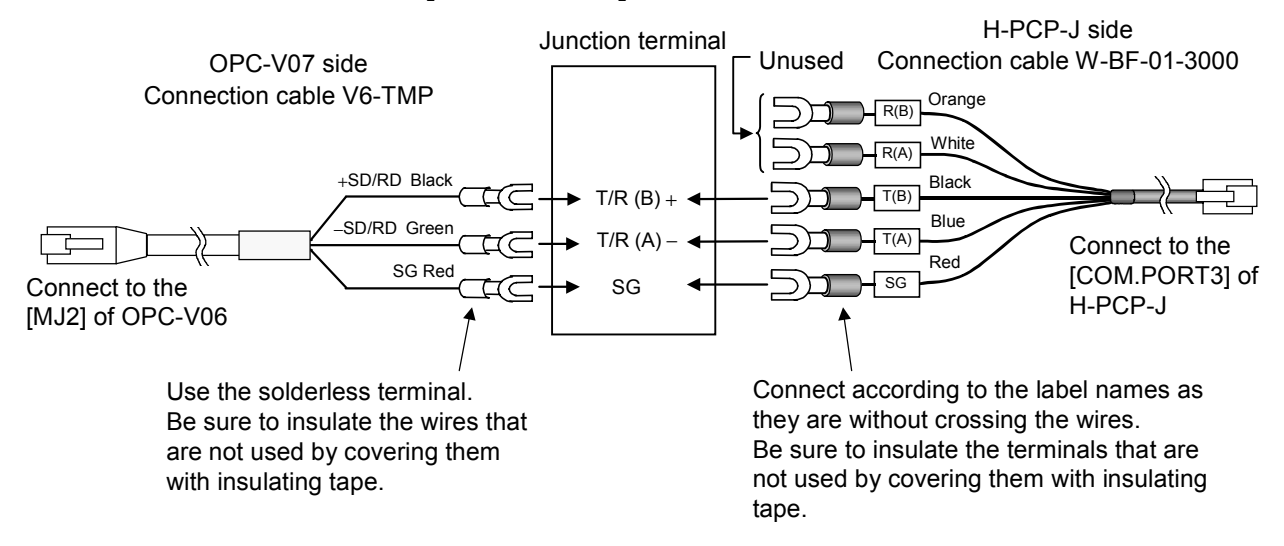

#### • Pin layout of connector

OPC-V07 [10.4/12.1 inches] (Bottom)

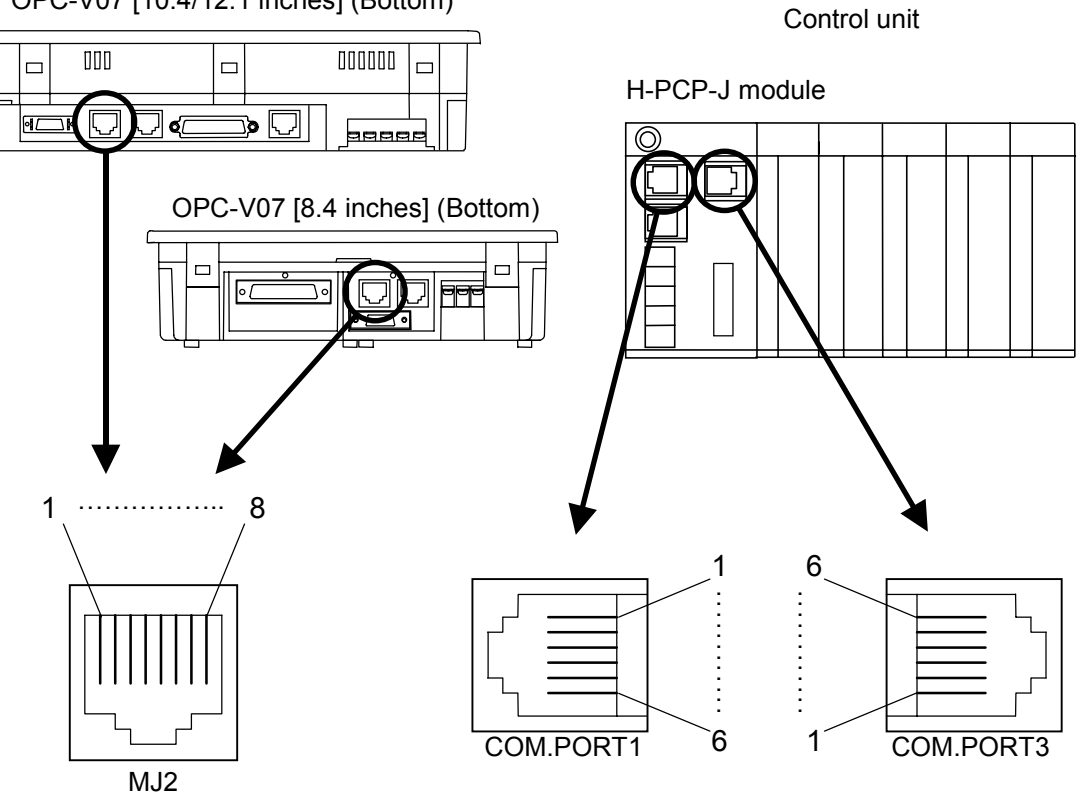

#### • Connector pin number and signal details

Operation panel OPC-V07 [MJ2] RS-485

| Pin No. | Signal name              | Symbol |
|---------|--------------------------|--------|
| 1       | RS-485 send/receive data | +SD/RD |
| 2       | RS-485 send/receive data | -SD/RD |
| 3       | Unused                   | _      |
| 4       | Unused                   | —      |
| 5       | GND                      | SG     |
| 6       | GND                      | SG     |
| 7       | Unused                   |        |
| 8       | Unused                   | _      |

Control unit [COM.PORT1/3] RS-422A

| Pin No. | Signal name          | Symbol  |
|---------|----------------------|---------|
| 1       | RS-422A receive data | R (A) – |
| 2       | RS-422A receive data | R (B) + |
| 3       | Signal ground        | SG      |
| 4       | RS-422A send data    | T (B) + |
| 5       | RS-422A send data    | T (A) – |
| 6       | Signal ground        | SG      |

RS-485

| Pin No. Signal name |                          | Symbol    |
|---------------------|--------------------------|-----------|
| 1                   | RS-485 send/receive data | T/R (A) – |
| 2                   | RS-485 send/receive data | T/R(B) +  |
| 3                   | Signal ground            | SG        |
| 4                   | Unused                   | _         |
| 5                   | Unused                   |           |
| 6                   | Signal ground            | SG        |

• Wiring contents

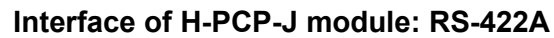

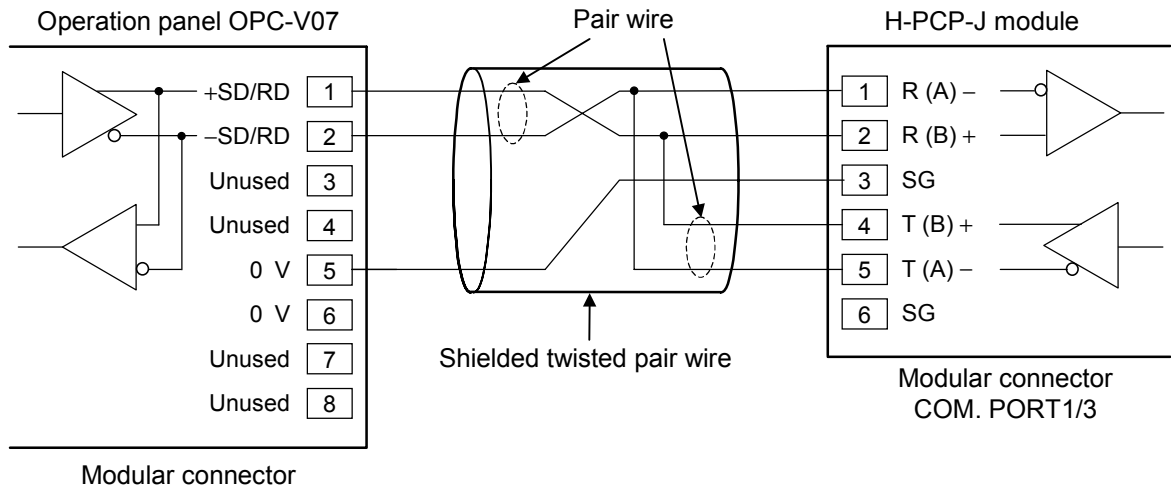

MJ2

#### Interface of H-PCP-J module: RS-485

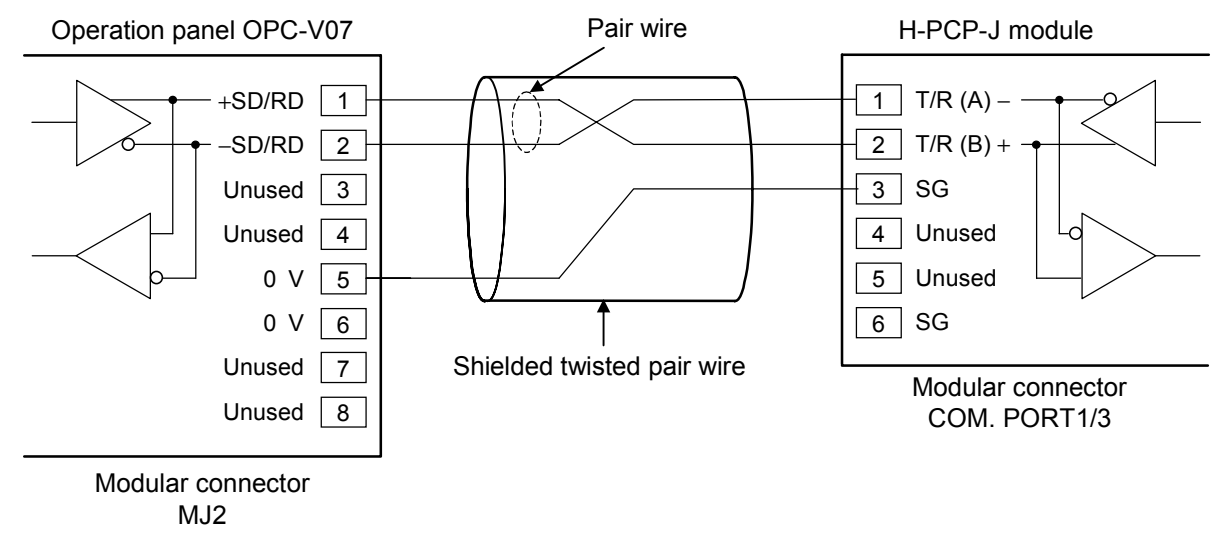

Recommended modular connector Modular connector for connect to operation panel OPC-V07: TM10P-88P (Manufactured by HIROSE ELECTRIC CO., LTD.) Modular connector for connect to H-PCP-J: TM4P-66P (Manufactured by HIROSE ELECTRIC CO., LTD.)

#### 2.1.3 Connection to the Printer

By connecting a printer to the operation panel OPC-V07, you can print data sheets, make hard copies of screen.

Data sheets print is executed with "Printer" screen (P. 3-119). Eight types of data sheet (printing items) are registered.

Data sheet types: TIO monitor, TI monitor, AI monitor, TIO set value, TI set value, AI set value, Job file, Alarm history

Pressing the function switch [F6] on the front of the OPC-V07 makes a hard copy of the contents of the screen (except the "Main Menu" screen).

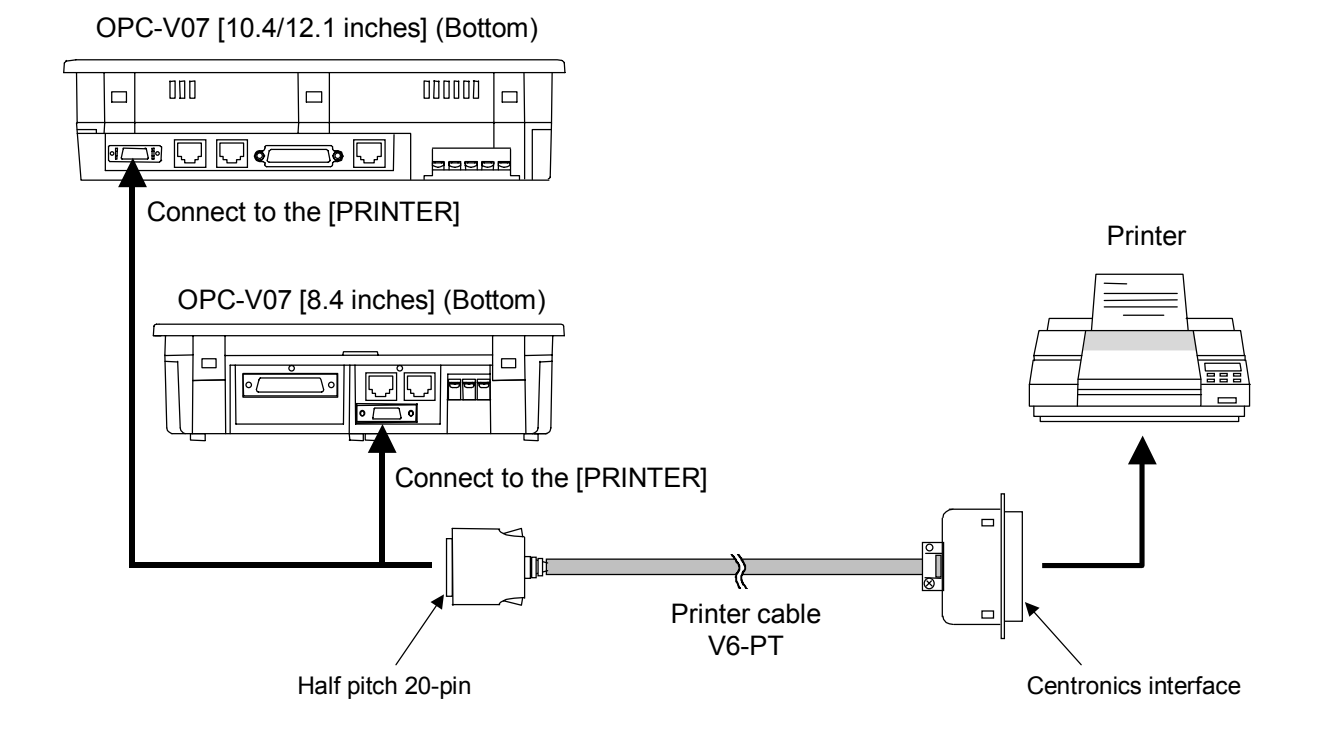

- In connection of OPC-V07 and printer, recommend use of printer cable V7-PT (Sold separately, Cable length: 2.5 m).
- Usable printer type EPSON: Compatibles with ESC/P24-84 or later NEC: PC-PR201 series

## 2.2 Control Unit Communication Setting

#### 2.2.1 Data bit configuration and communication speed setting

### 

- To prevent electric shock or instrument failure, always turn off the power before setting the switch.
- To prevent electric shock or instrument failure, never touch any section other than those instructed in this manual.

Communication parameter (data bit configuration and communication speed) of control unit is set with the dip switches located in the H-PCP-A/B/J module.

#### ■ H-PCP-A/B module

*1.* To separate the module mainframe from the mother block, press the bottom on the module, lifting upward, to release connection.

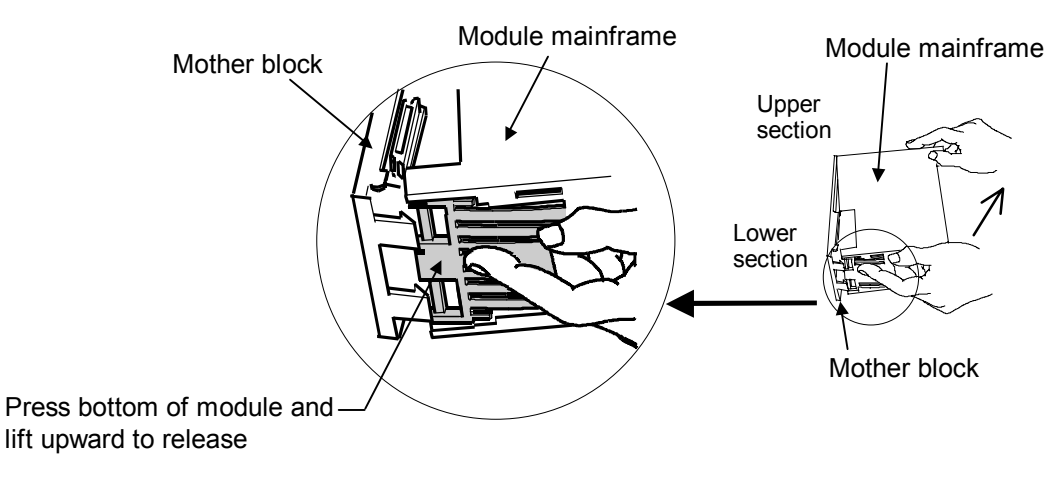

**2.** Data bit configuration and communication speed can be set with the dip switches located in the H-PCP-A/B module. Always make the same communication settings on the OPC-V07 and control unit.

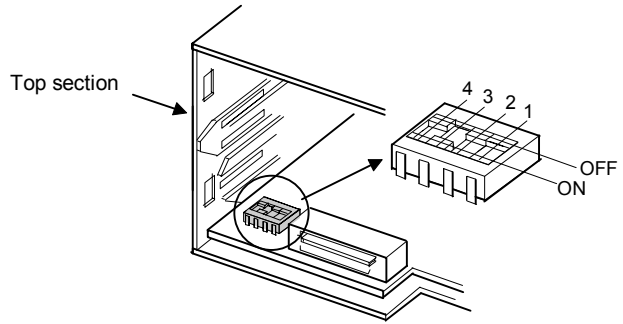

Rear view of module mainframe with mother block removed

H-PCP-A/B module dip switches setting

Factory set value of operation panel OPC-V07: Data 8-bit Non parity Stop 1-bit Communication speed 9600 bps

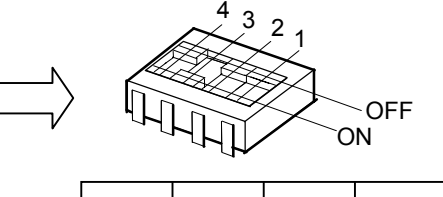

| 4   | 3  | 2   | 1   |
|-----|----|-----|-----|
| OFF | ON | OFF | OFF |

| 1   | 2   | Data configuration      |                                 |
|-----|-----|-------------------------|---------------------------------|
| OFF | OFF | Data 8-bit, Non parity  | Set the data 8-bit, non parity. |
| OFF | ON  | Data 7-bit, Even parity |                                 |
| ON  | OFF | Data 7-bit, Odd parity  |                                 |
| ON  | ON  | Don't set this one      |                                 |
| Б ( |     |                         | -                               |

Factory set value: Data 8-bit, Non parity

Stop bit: 1 (Fixed)

| 3   | 4   | Communication speed |                   |
|-----|-----|---------------------|-------------------|
| OFF | OFF | 2400 bps            |                   |
| OFF | ON  | 4800 bps            |                   |
| ON  | OFF | 9600 bps            | Set the 9600 bps. |
| ON  | ON  | 19200 bps           |                   |

Factory set value: 9600 bps

The parameter for communication between the OPC-V07 and control unit on the OPC-V07 side can be checked on the "Extension Prog. Info" (P. 2-18).

**3.** After communication setting is complete, place the module mainframe opening on top of the mother block tab and snap the lower part of module mainframe on to the mother block. A snapping sound will be heard when module mainframe is securely connected to mother block.

#### H-PCP-J module

Protocol, data bit configuration, communication speed and initialize method can be set with the dip switches (SW2/SW3) on the right side of the H-PCP-J module. Always make the same communication settings on the OPC-V07 and control unit.

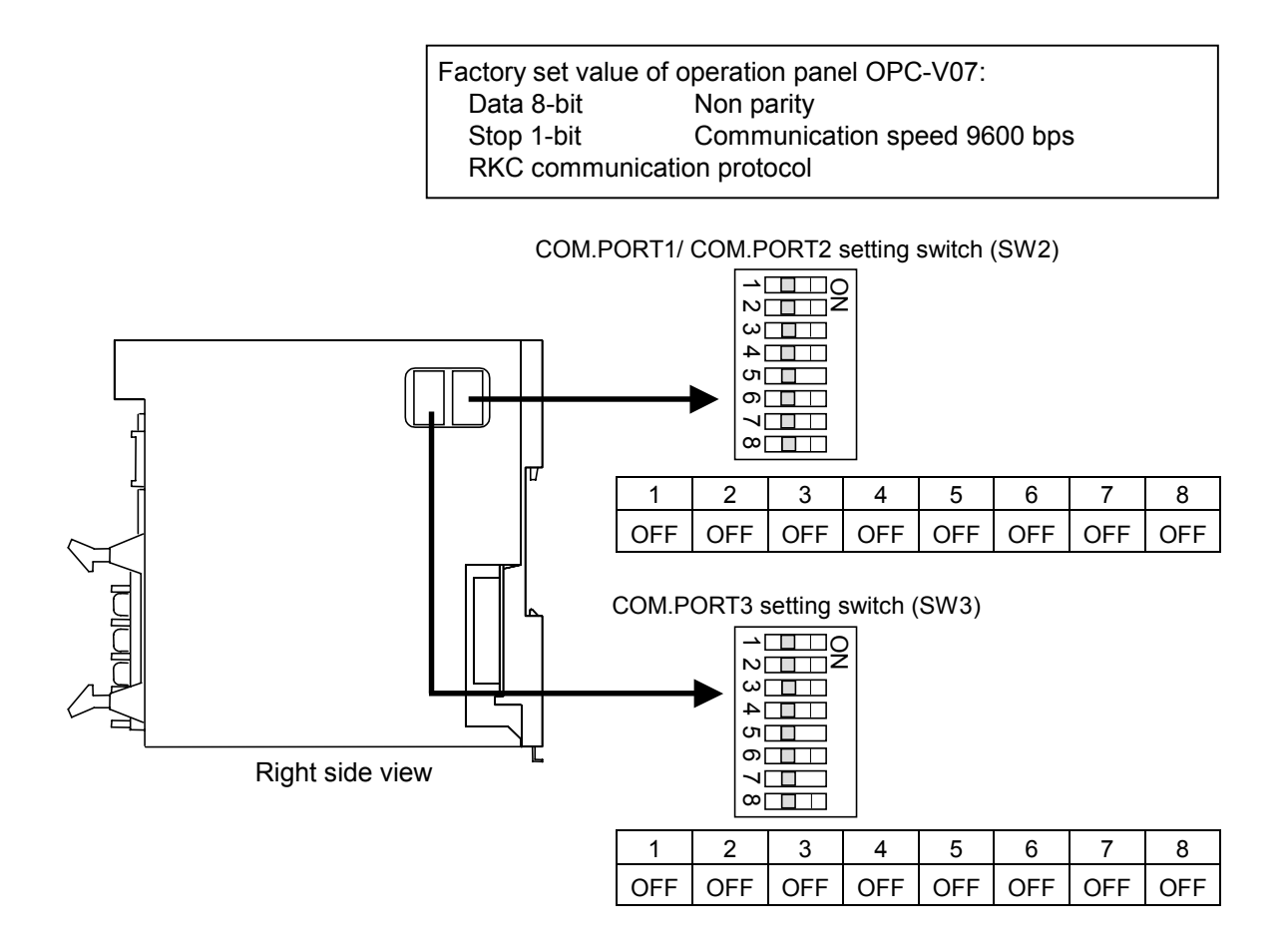

#### • When connect the OPC-V07 to the H-PCP-J [COM.PORT1]

Set communication parameter with COM.PORT1/COM.PORT2 setting switch (SW2).

| SW2 |     | Data bit configuration              |                                                     |
|-----|-----|-------------------------------------|-----------------------------------------------------|
| 1   | 2   |                                     |                                                     |
| OFF | OFF | Data 8-bit, Non parity, Stop 1-bit  | <ul> <li>Set the data 8-bit, non parity,</li> </ul> |
| ON  | OFF | Data 7-bit, Odd parity, Stop 1-bit  | stop 1-bit.                                         |
| OFF | ON  | Data 7-bit, Even parity, Stop 1-bit |                                                     |
| ON  | ON  | Data 7-bit, Even parity, Stop 2-bit |                                                     |

Factory set value: Data 8-bit, Non parity, Stop 1-bit

Continued on the next page.

Continued from the previous page.

| SW2 |     | Communication speed |                                       |
|-----|-----|---------------------|---------------------------------------|
| 3   | 4   |                     |                                       |
| OFF | OFF | 9600 bps            | <ul> <li>Set the 9600 bps.</li> </ul> |
| ON  | OFF | 19200 bps           |                                       |
| OFF | ON  | 38400 bps           |                                       |
| ON  | ON  | Don't set this one  |                                       |

Factory set value: 9600 bps

|     | SV  | N2  |     | Protocol                   |                                                             |
|-----|-----|-----|-----|----------------------------|-------------------------------------------------------------|
| 5   | 6   | 7   | 8   |                            |                                                             |
| OFF | OFF | OFF | OFF | RKC communication protocol | <ul> <li>Set the RKC communication<br/>protocol.</li> </ul> |
| ON  | OFF | OFF | OFF | Modbus protocol            |                                                             |

Factory set value: RKC communication protocol

#### • When connect the OPC-V07 to the H-PCP-J [COM.PORT3]

Set communication parameter with COM.PORT3 setting switch (SW3)

| SW3 |     | Data bit configuration              |                                 |
|-----|-----|-------------------------------------|---------------------------------|
| 1   | 2   |                                     |                                 |
| OFF | OFF | Data 8-bit, Non parity, Stop 1-bit  | Set the data 8-bit, non parity, |
| ON  | OFF | Data 7-bit, Odd parity, Stop 1-bit  | stop 1-bit.                     |
| OFF | ON  | Data 7-bit, Even parity, Stop 1-bit |                                 |
| ON  | ON  | Data 7-bit, Even parity, Stop 2-bit |                                 |

Factory set value: Data 8-bit, Non parity, Stop 1-bit

| SV  | N3  | Communication speed |                   |
|-----|-----|---------------------|-------------------|
| 3   | 4   |                     |                   |
| OFF | OFF | 9600 bps            | Set the 9600 bps. |
| ON  | OFF | 19200 bps           |                   |
| OFF | ON  | 38400 bps           |                   |
| ON  | ON  | Don't set this one  |                   |

Factory set value: 9600 bps

| SW3 | Protocol                   |                                     |
|-----|----------------------------|-------------------------------------|
| 5   |                            |                                     |
| OFF | RKC communication protocol | Set the RKC communication protocol. |
| ON  | Modbus protocol            |                                     |

Factory set value: RKC communication protocol

Continued on the next page.

Continued from the previous page.

| SW3 | Initialize                                                  |                                     |
|-----|-------------------------------------------------------------|-------------------------------------|
| 6   |                                                             |                                     |
| OFF | Normal (It is initialized only in initialization execution) | <ul> <li>Set the normal.</li> </ul> |
| ON  | In power on, all module is initialized                      |                                     |

Factory set value: Normal (It is initialized only in initialization execution)

| SW3 | Modbus mode selection                                                                                                    |                                                                                            |
|-----|----------------------------------------------------------------------------------------------------|--------------------------------------------------------------------------------------------|
| 7   |                                                                                                    |                                                                                            |
| OFF | Modbus mode 1<br>(Data time interval judges time-out with 24-bit time or<br>more.)<br>This mode is based on Modbus RTU standard                                                                                                    | <ul> <li>Always do not change the<br/>COM.PORT3 setting switch<br/>(SW3) No. 7.</li> </ul> |
|     | Modbus mode 2                                                                                                    | (0110)110111                                                                               |
| ON  | (Data time interval judges time-out with 24-bit time + 2<br>ms or more.)<br>As time intervals between each data configuring one<br>message become longer than the 24-bit time when<br>sending a command message from the master, it is set |                                                                                            |

Factory set value: Modbus mode 1

The setting of Modbus mode selection is valid for the communication ports of COM.PORT1/COM.PORT2 and COM.PORT3. However, the setting of COM.PORT3 setting switch (SW3) No.7 is invalid for any communication ports which select protocols other than the Modbus protocol.

#### Always do not change the COM.PORT3 setting switch (SW3) No. 8.

The parameter for communication between the OPC-V07 and control unit on the OPC-V07 side can be checked on the "Extension Prog. Info" (P. 2-18).

#### 2.2.2 Unit address setting

When each control unit is multi-drop connected to OPC-V07, set the unit address of each control unit using the unit address setting switch at the front of the H-PCP-A/B/J module. For this setting, use a small blade screwdriver.

#### ■ H-PCP-A/B module

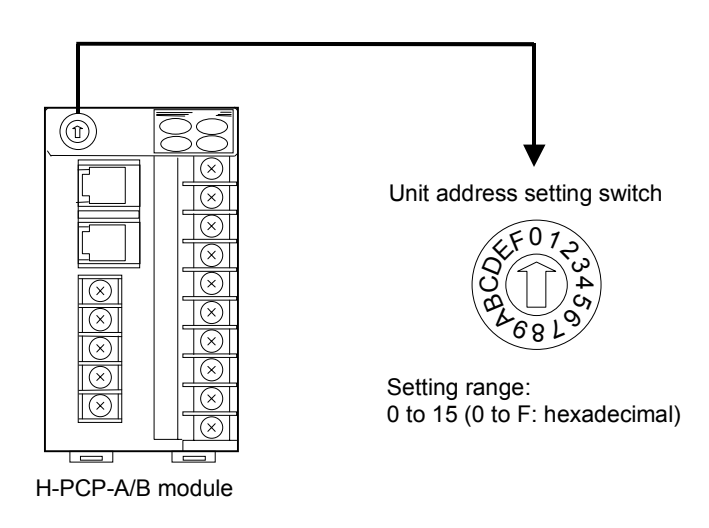

#### H-PCP-J module

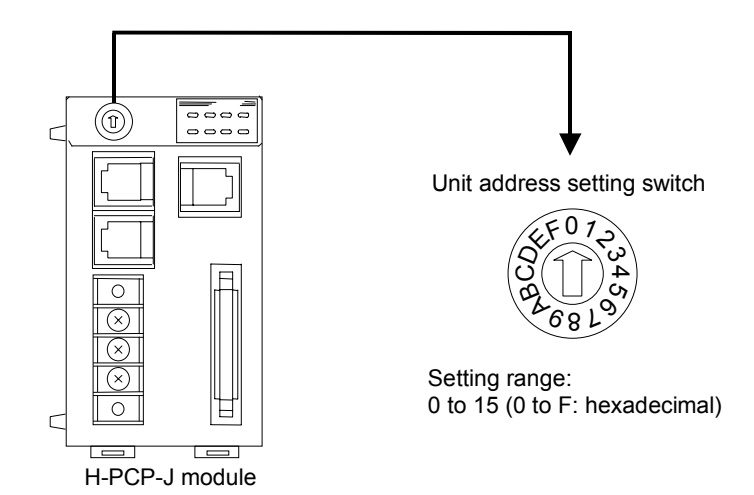

Set the unit address such that it is different to the other addresses on the same line. Otherwise, problems or malfunction may result.

#### 2.2.3 Check the communication parameter of OPC-V07 side

The parameter for communication between the operation panel and control unit on the operation panel OPC-V07 side can be checked on the "Extension Prog. Info." screen.

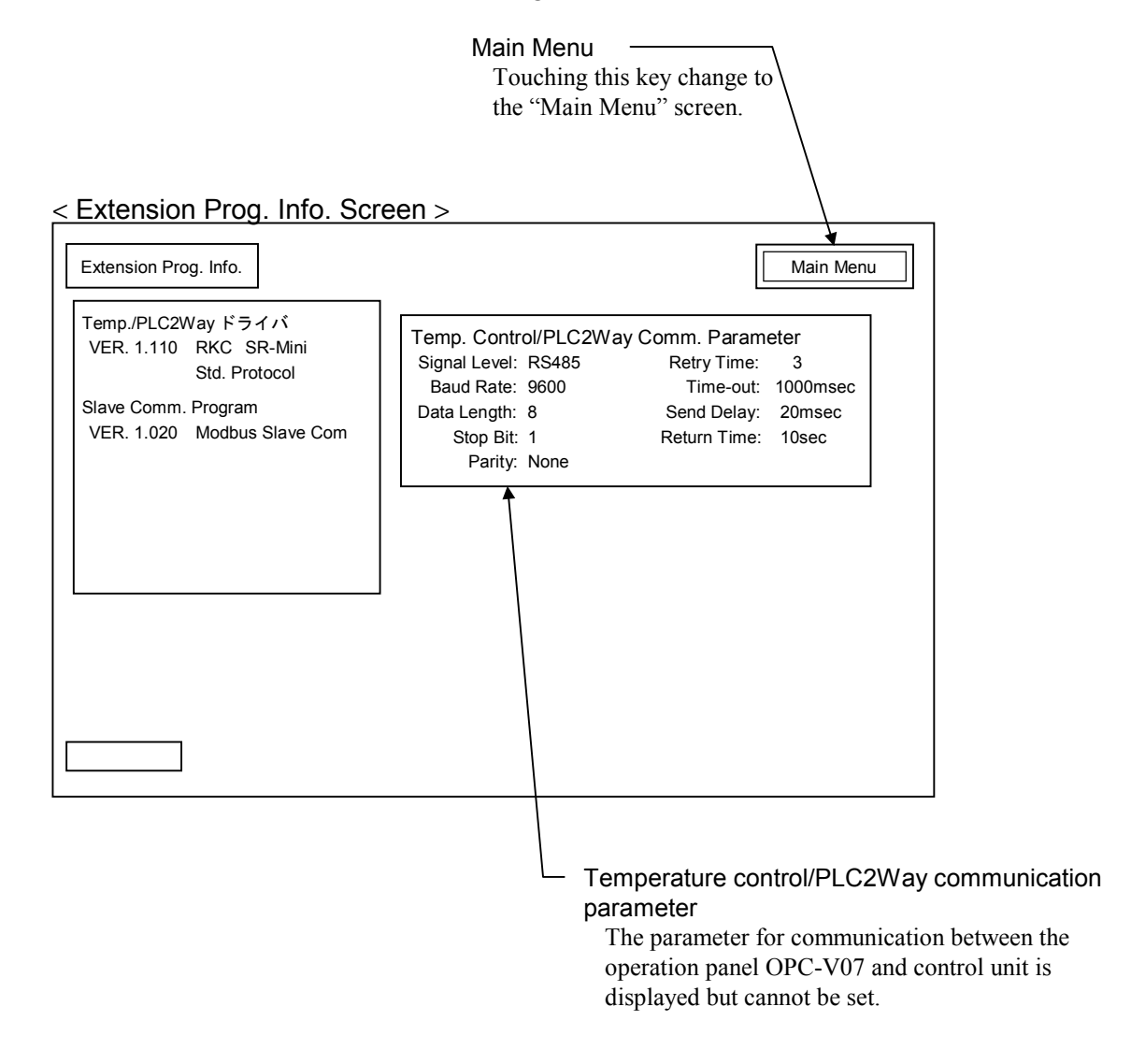

The panel editor V-SFT changes the parameter for communication on the operation panel OPC-V07 side. For the panel editor V-SFTE, see the instruction manual of Hakko Electronics Co., Ltd.

#### < Operation procedures >

*1.* Press and hold the [SYSTEM] switch, and press the [F7] switch at the same time. "Main Menu" screen is displayed. The "Main Menu" screen can be changed on any screen.

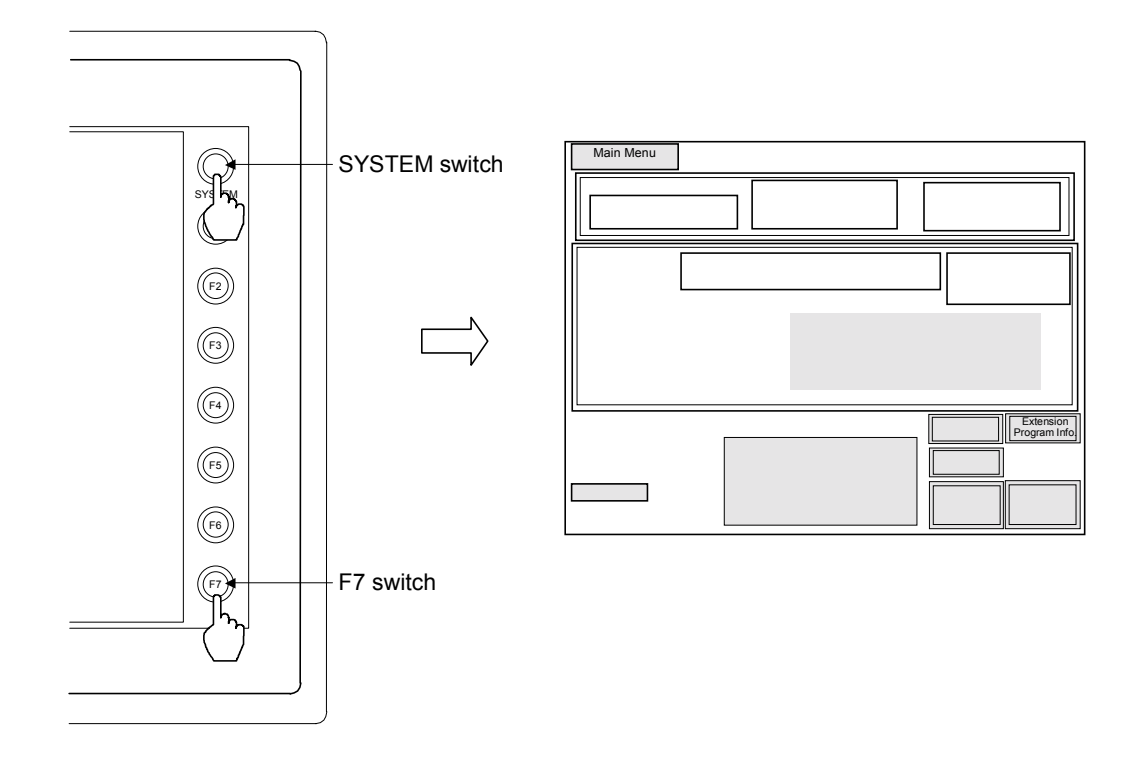

This diagram is created by the OPC-V07 (8.4 inches) and OPC-V07 (10.4 inches). For the OPC-V07 (12.1 inches), function switches are located under the screen.

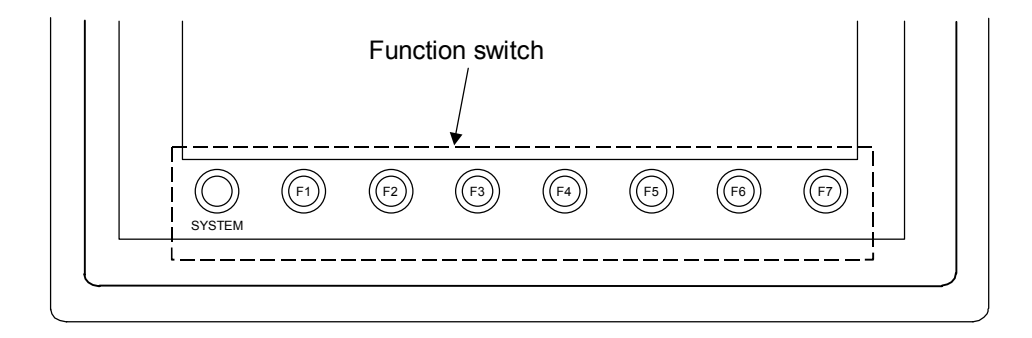

2. Touch the [Extension Program Info.] key. "Extension Prog. Info." screen is displayed.

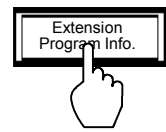

3. After the information is checked, touch the [Main Menu] key to call out the "Main Menu" screen.

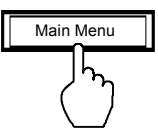

**4.** Press the [SYSTEM] switch with the "Main Menu" screen being displayed. The menu is displayed at the side of the function switch.

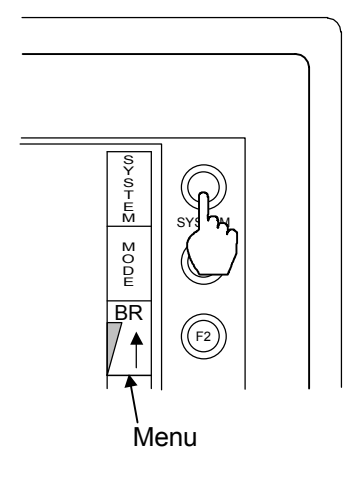

Press the [F1] switch with the menu being displayed.
 Pressing the [F1] switch displays the "Opening" screen after an error is checked and then displays the "Operation Menu" screen.

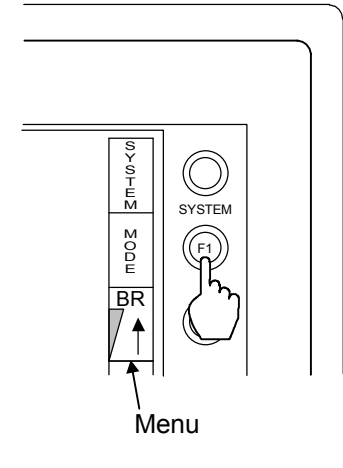

The menu disappears after a certain lapse of time. If it disappears, press the [SYSTEM] switch again.
# 2.3 Termination Resistor (OPC-V07 side) Setting

Set the termination resistor with dip switches.

No.6: Connector for the host computer [MJ1] No.7: Connector for the PLC [CN1] No.8: Connector for the control unit [MJ2]

OPC-V07 [10.4/12.1 inches] (Rear)

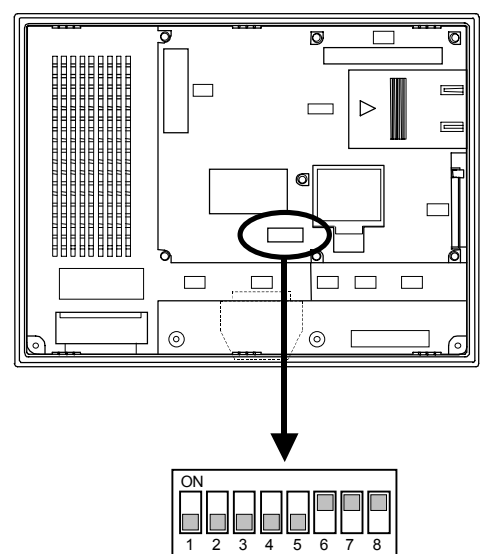

OPC-V07 [8.4 inches] (Right side)

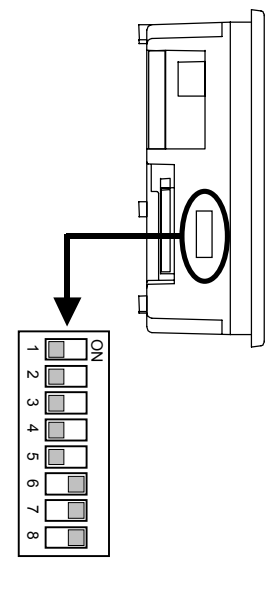

| 6   | Termination resistor of connector for the host computer [MJ1]                                                 |
|-----|----------------------------------------------------------------------------------------------------|
| OFF | If the OPC-V07 is other than a termination when connected to the MJ1 connector using best computer and PS 485 |
|     | using nost computer and KS-485.                                                                               |
| ON  | If the OPC-V07 is a termination when connected to the MJ1 connector using host computer and RS-485.           |
| _   |                                                                                                    |

Factory set value: ON

Setting will be invalid when connecting host computer of RS-232C to OPC-V07.

| 7   | RD termination resistor at pins 24 and 25 of connector for the PLC [CN1]                                               |
|-----|----------------------------------------------------------------------------------------------------|
| OFF | If the OPC-V07 is other than a termination when connected to the CN1 connector using PLC and RS-422A/485(2-wire type). |
| ON  | If the OPC-V07 is a termination when connected to the CN1 connector using PLC and RS-422A/485(2 wire type).            |

Factory set value: ON

## Setting will be invalid when connecting host computer of RS-232C to OPC-V07.

| 8   | Termination resistor of connector for the control unit [MJ2]                            |            |
|-----|-----------------------------------------------------------------------------------------|------------|
| OFF | Don't change this one (OFF fixed).                                                      |            |
| ON  | If the OPC-V07 is a termination when connected to the MJ2 connector using control unit. | Set the ON |

Factory set value: ON

Always do not change the switch No. 1 to 5 (OFF fixed).

# 2.4 Start-up Procedures

# Check prior to power on

Check the following items before turning on the power to the operation panel OPC-V07.

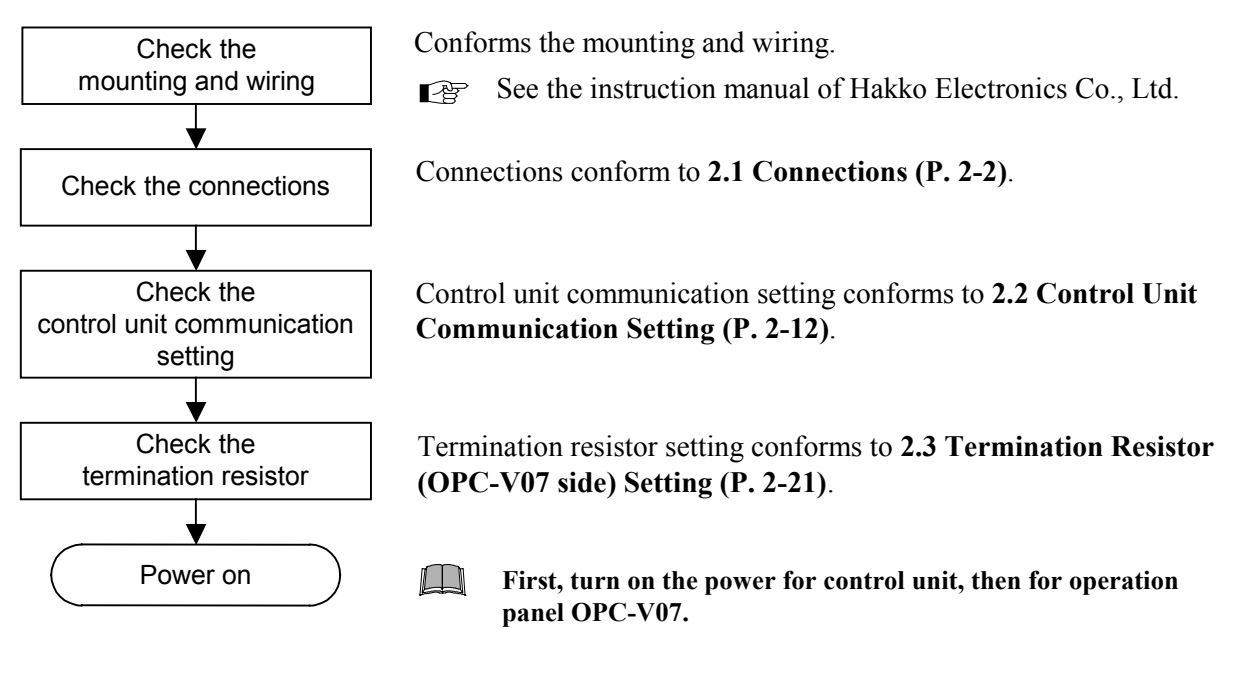

# Check after power on

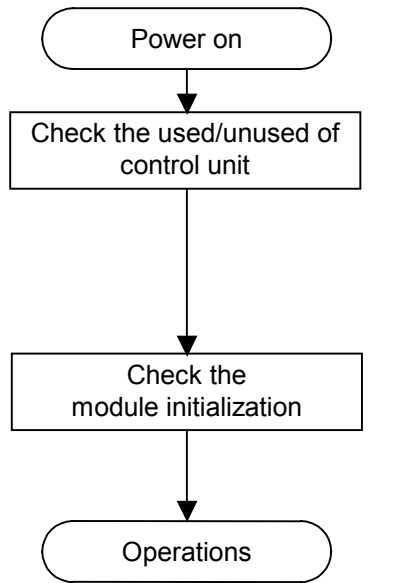

Check that the control units existing after power on are set to "Used."

For details, see the OPC-V Initial Settings ■ Unit Use/Unused, Unit name, Temperature input unit screen (P. 3-153).

When switching on the power for the first time after changing the control unit module composition, check that the control unit module initialization have been made.

For the module initialization, see the Controller initial menu (P. 3-166).

# 2.5 Brightness Adjustment

The brightness adjustment can be set with the function switches. Adjusts the screen brightness in three levels (Bright, Medium, Dark).

Operation procedures

*1.* Press and hold the [SYSTEM] switch, and press the [F7] switch at the same time. "Main Menu" screen is displayed. The "Main Menu" screen can be changed on any screen.

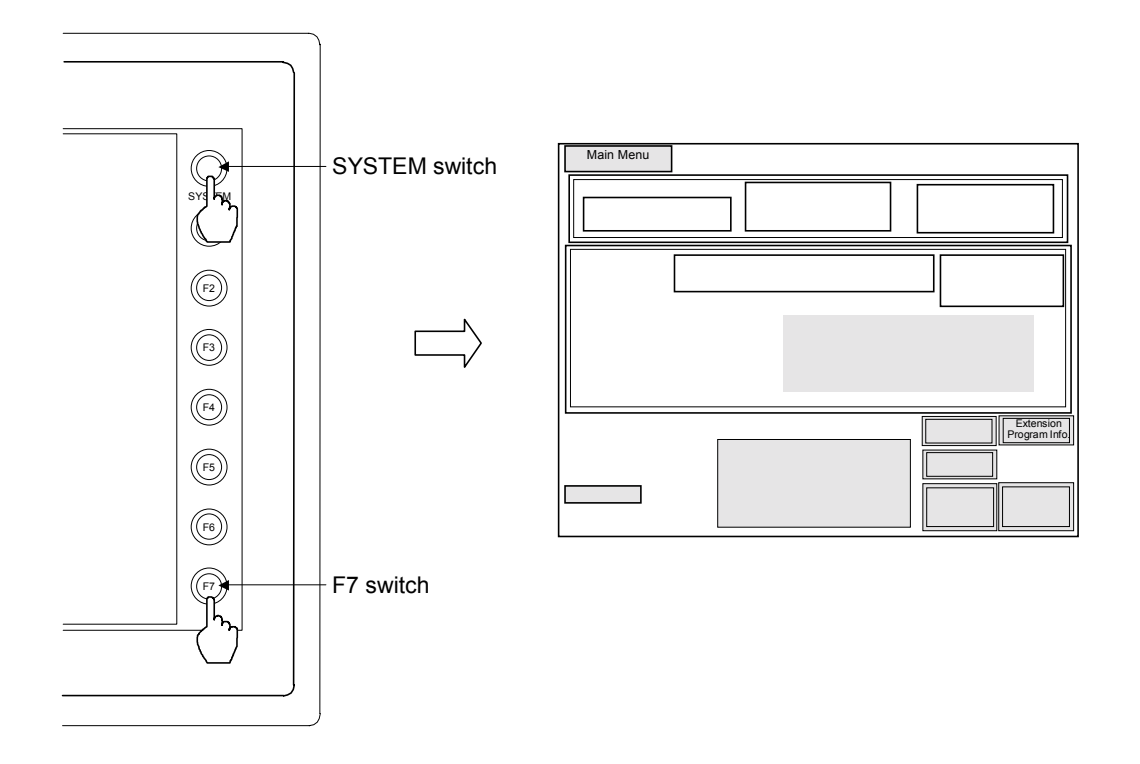

This diagram is created by the OPC-V07 (8.4 inches) and OPC-V07 (10.4 inches). For the OPC-V07 (12.1 inches), function switches are located under the screen.

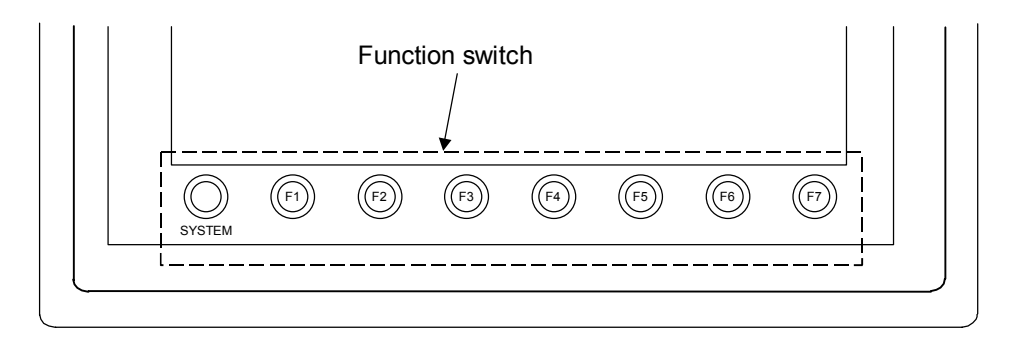

**2.** Press the [SYSTEM] switch with the "Main Menu" screen being displayed. The menu is displayed at the side of the function switch.

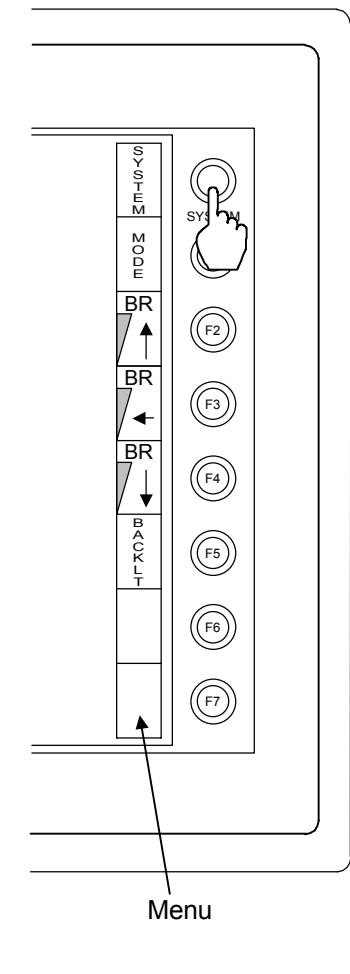

F1: Mode

Main menu mode ends.

- F2: Brightness adjustment (Bright) It brightens screen.
- F3: Brightness adjustment (Medium) It makes screen with middle brightness.
- F4: Brightness adjustment (Dark) It darkens screen.
- F5 to F7: Invalidity (Ignored)

- 3. Press the [F2] to [F4] switches with the menu being displayed. The brightness adjustment can be set.
- 4. Press the [F1] switch with the menu being displayed.Pressing the [F1] switch displays the "Opening" screen after an error is checked and then displays the "Operation Menu" screen.

# 3

# SCREEN DESCRIPTIONS

| 3.1 Screen Configuration                                                                                          |       |
|----------------------------------------------------------------------------------------------------|-------|
| <ul> <li>3.2 Basic Operations</li> <li>3.2.1 Basic configuration of screen</li> <li>3.2.2 Data settings</li></ul> |       |
| 3.3 Start-up Screen                                                                                               | 3-23  |
| 3.4 Operation Menu Screen                                                                                         | 3-25  |
| 3.5 Operation Monitor Screen                                                                                      | 3-28  |
| 3.6 Operation Setting Screen                                                                                      |       |
| 3.7 Operation Mode Screen                                                                                         |       |
| 3.8 Timer Mode Screen                                                                                             | 3-103 |
| 3.9 Initial Setting Screen                                                                                        | 3-108 |
| 3.10 ROM Version Check                                                                                            |       |

# **3.1 Screen Configuration**

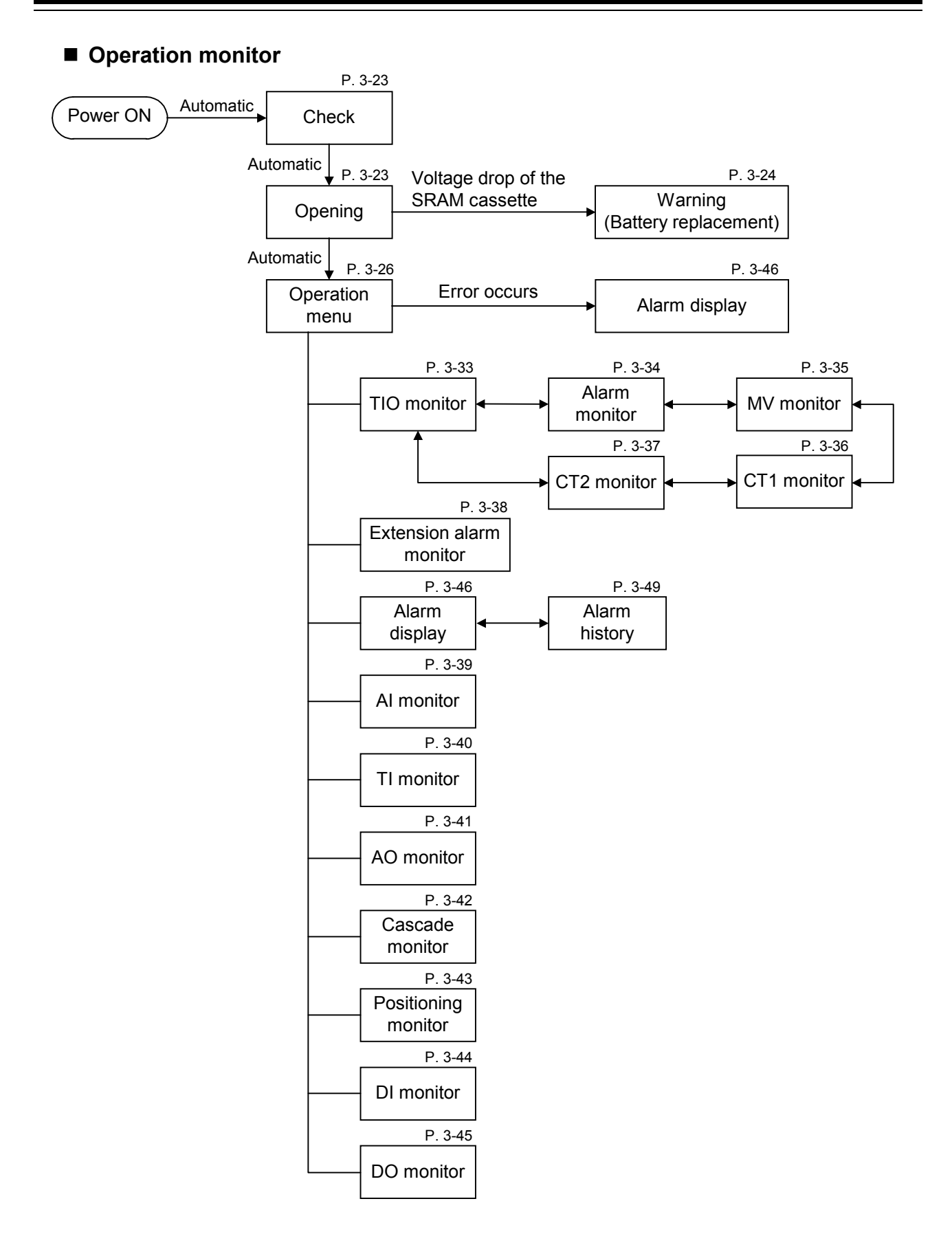

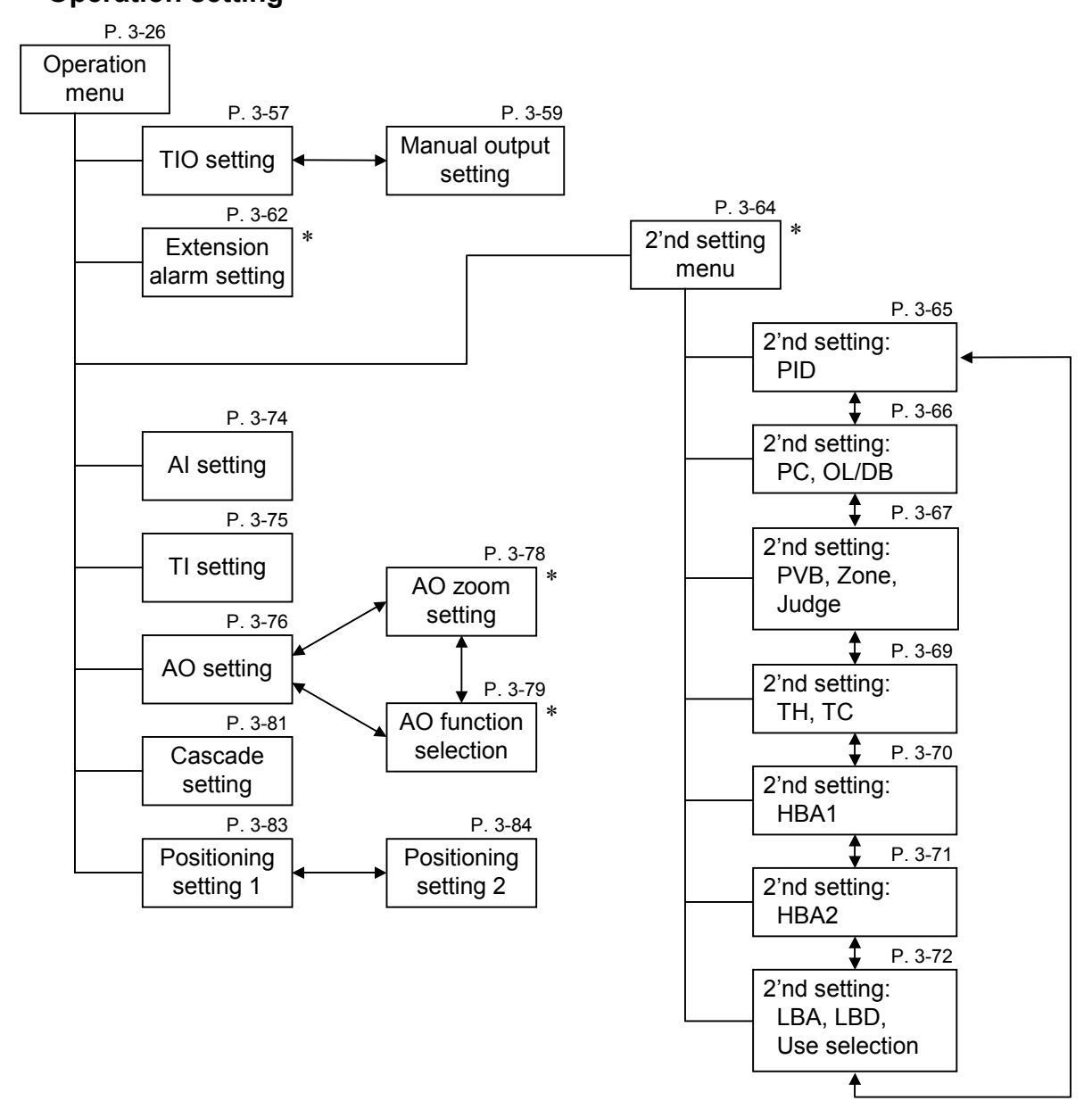

Operation setting

\* This screen is not displayed normally. Protection release is necessary to display each screen. Details see the following.

"Extension alarm setting" screen:

See the ■ Releasing extension alarm setting calling up key protect (P. 3-61). "2'nd setting Menu" screen:

- See the Releasing 2'nd setting menu calling up key protect (P. 3-63).
- "AO zoom setting" screen, "AO function selection" screen:

See the ■ Releasing AO zoom/AO function calling up key protect (P. 3-77).

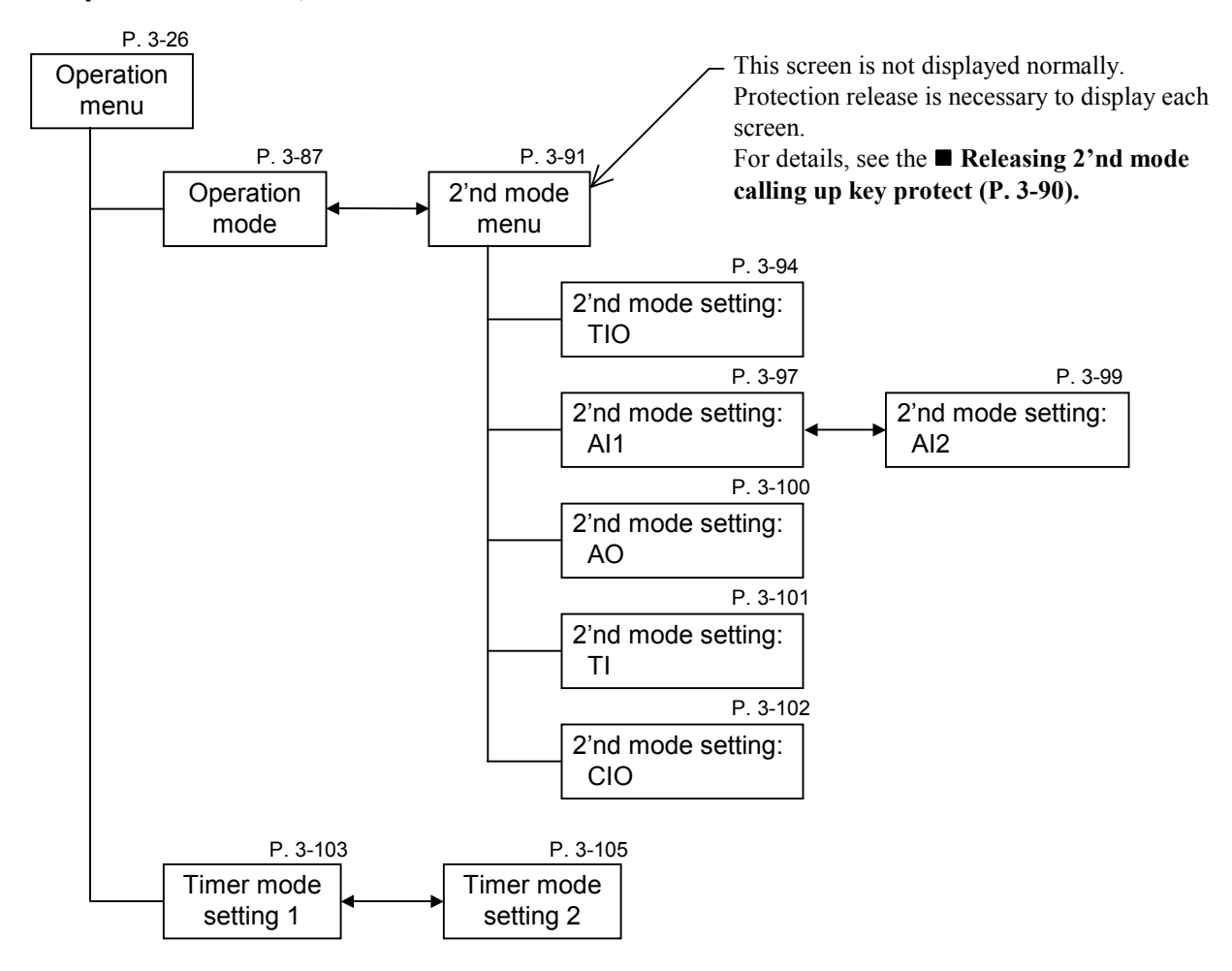

# ■ Operation mode, Timer mode

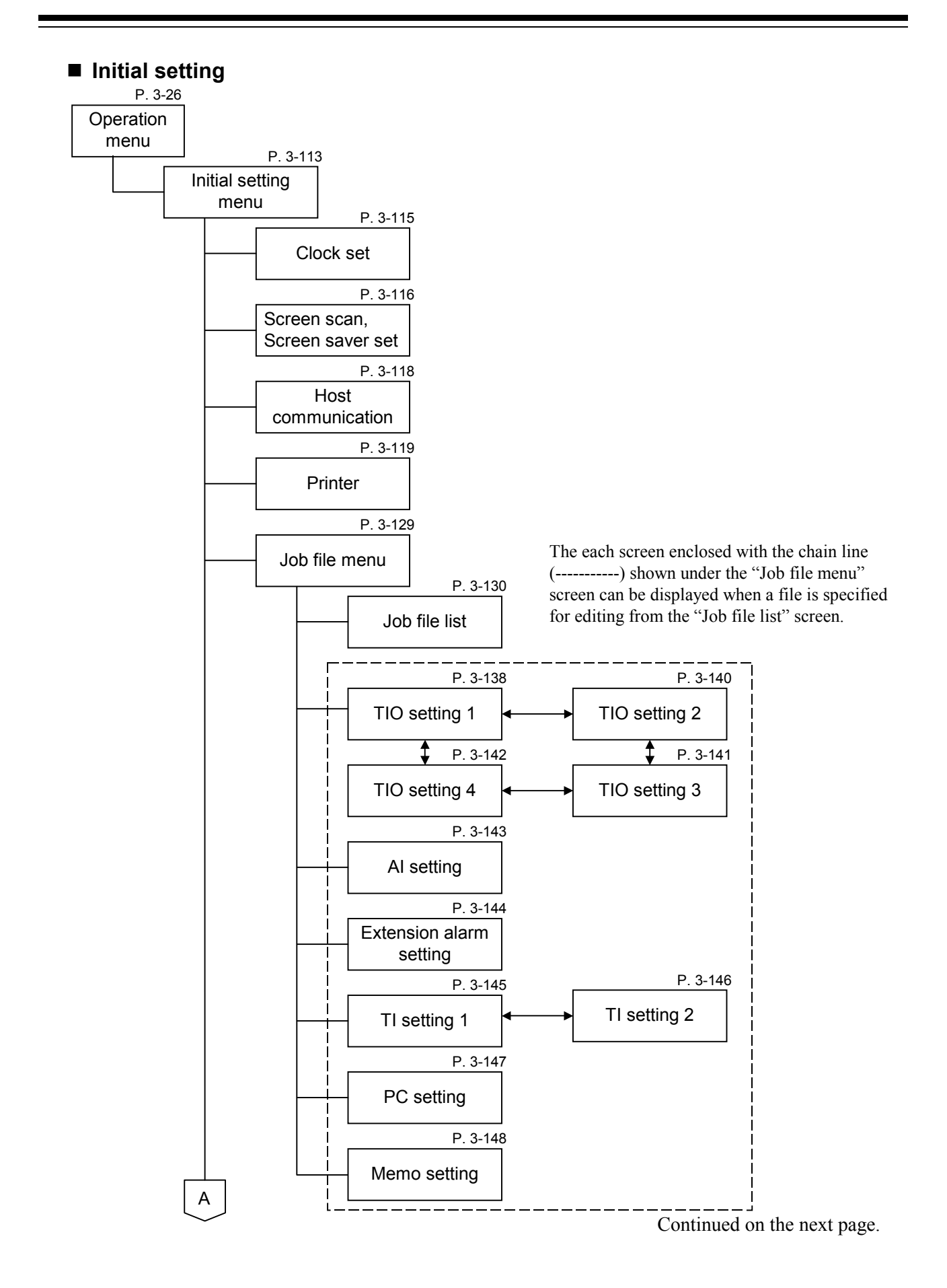

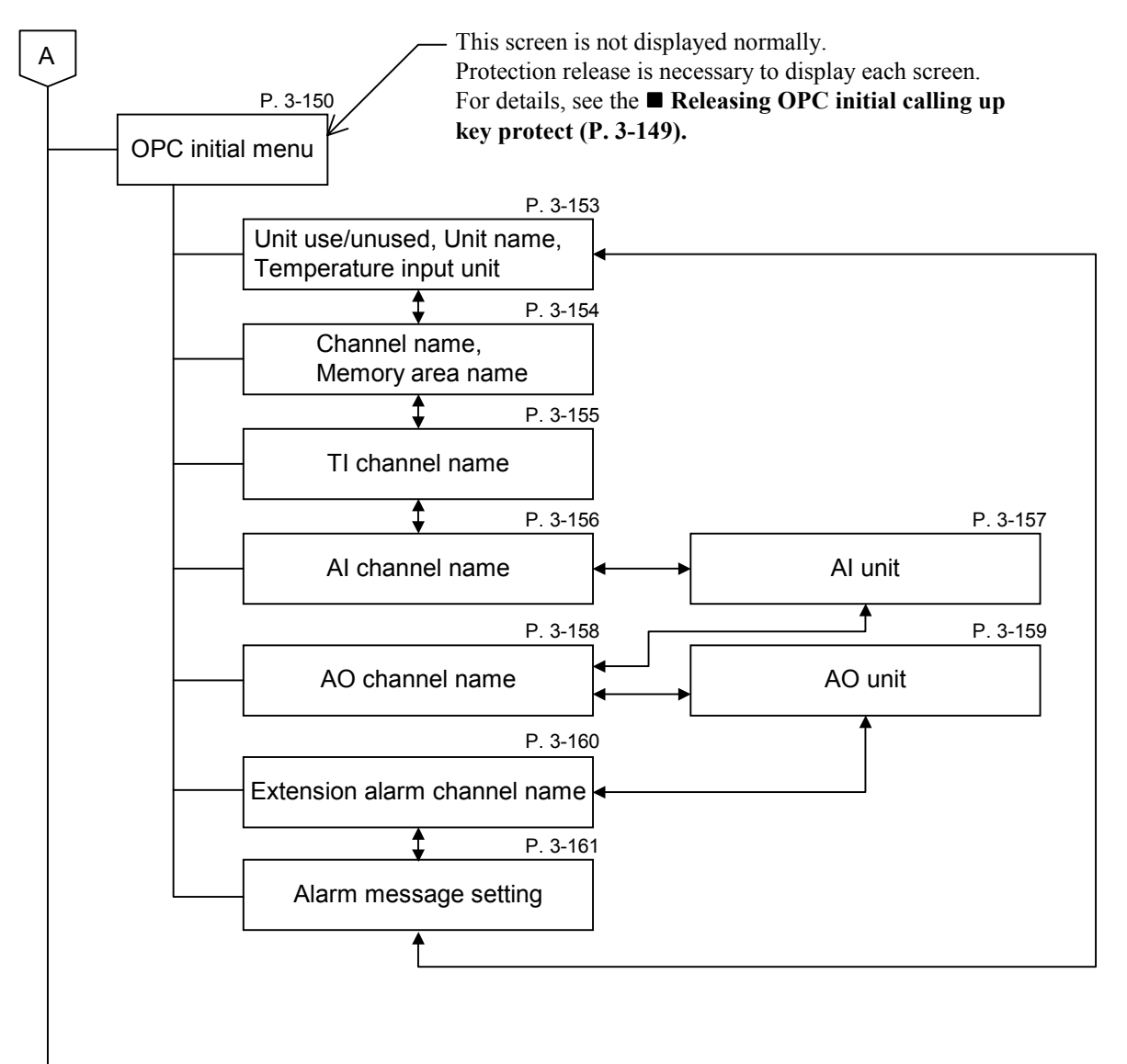

Continued on the next page.

В

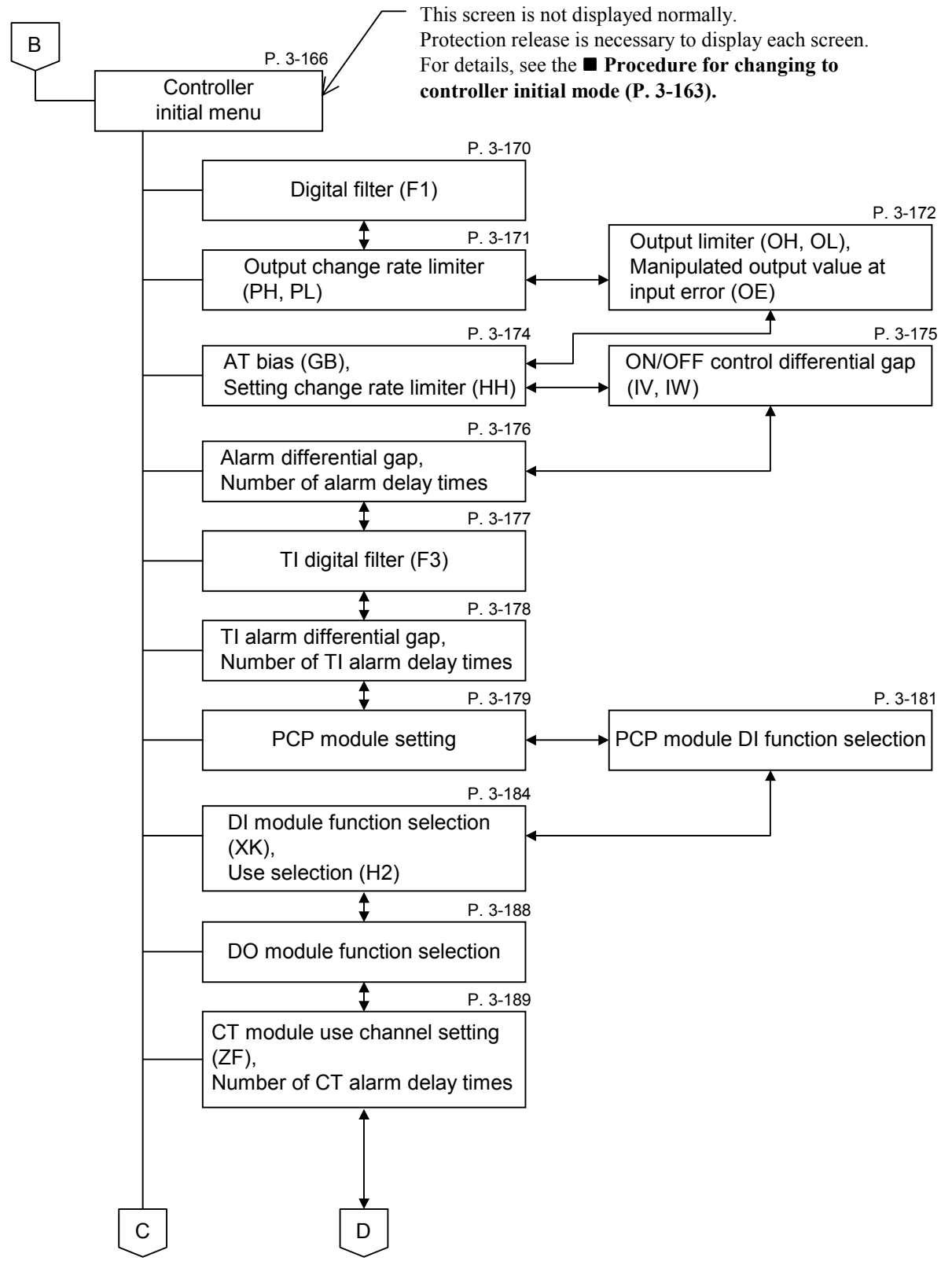

Continued on the next page.

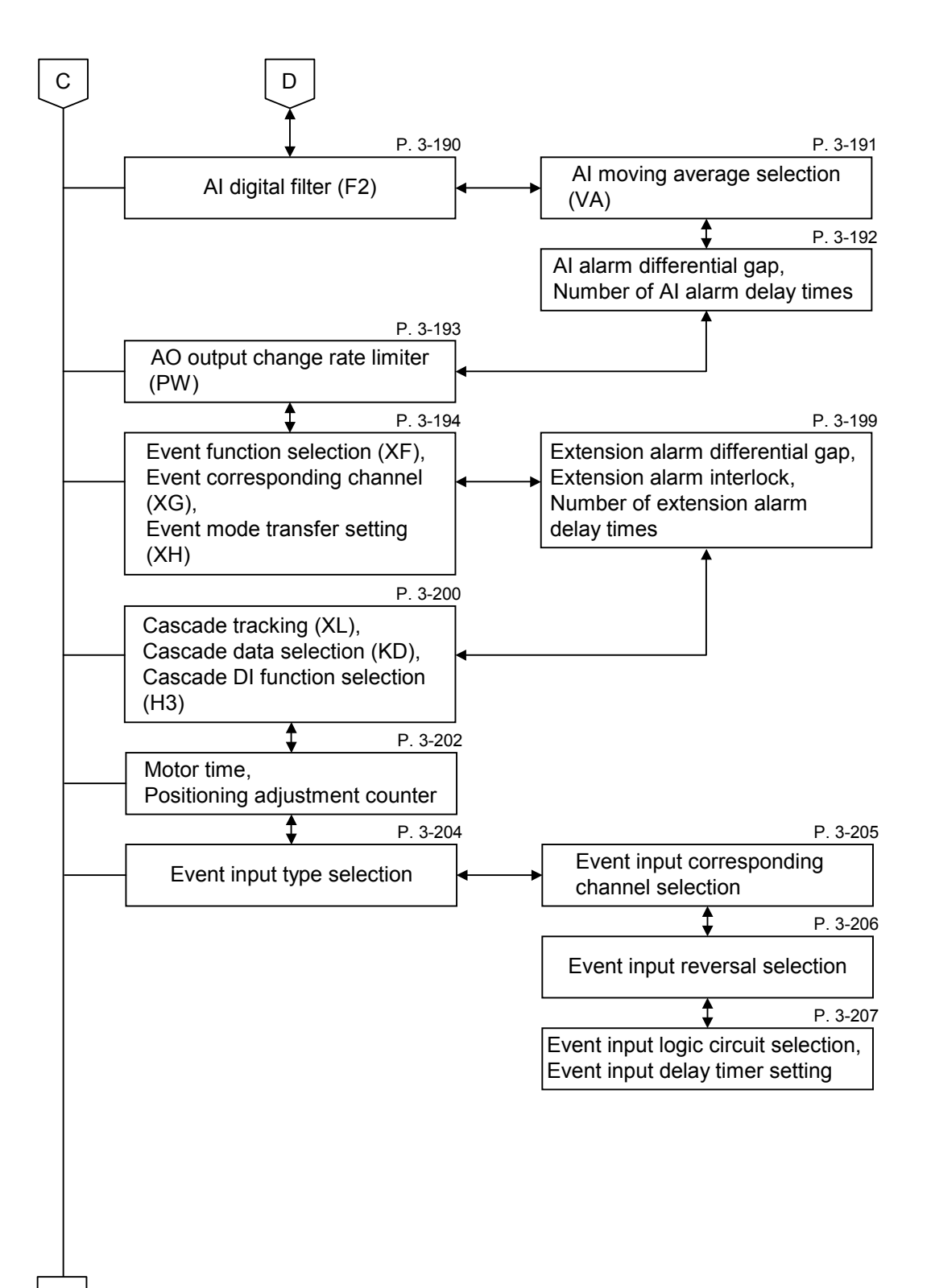

Continued on the next page.

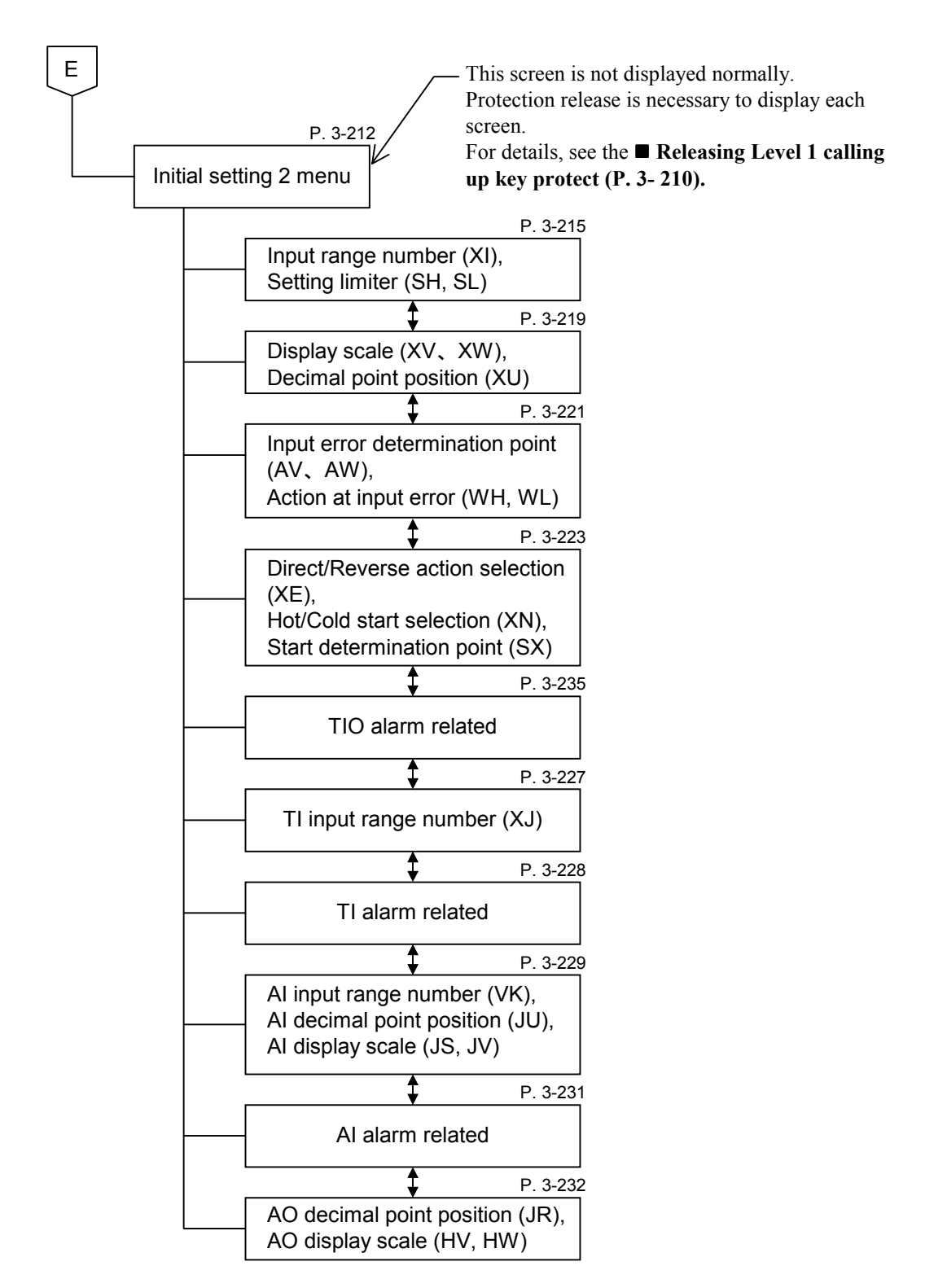

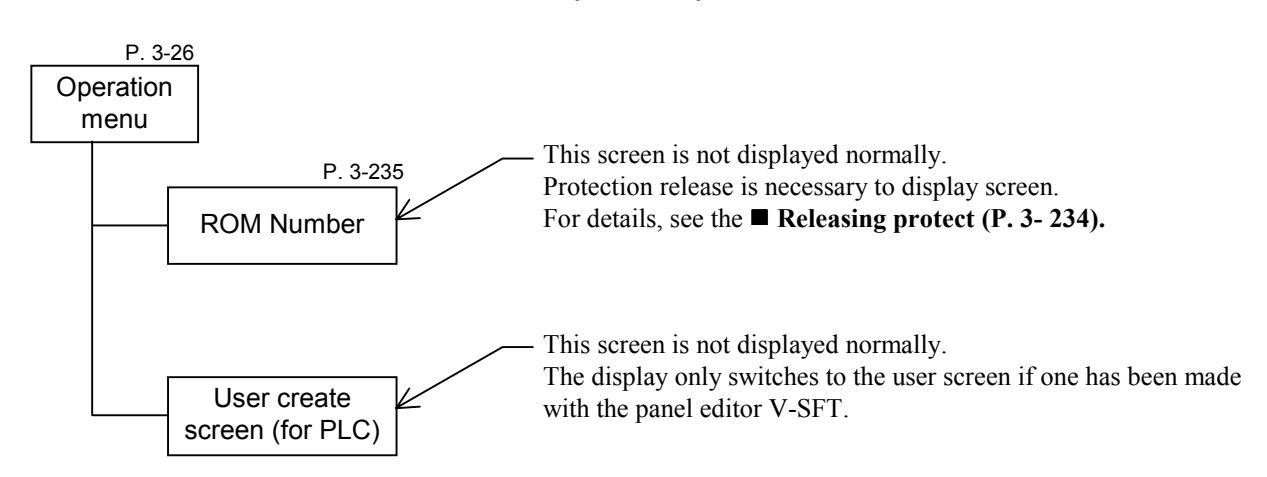

# ■ ROM version, User create screen (for PLC)

# **3.2 Basic Operations**

# 3.2.1 Basic configuration of screen

The basic configuration of each screen is as shown below.

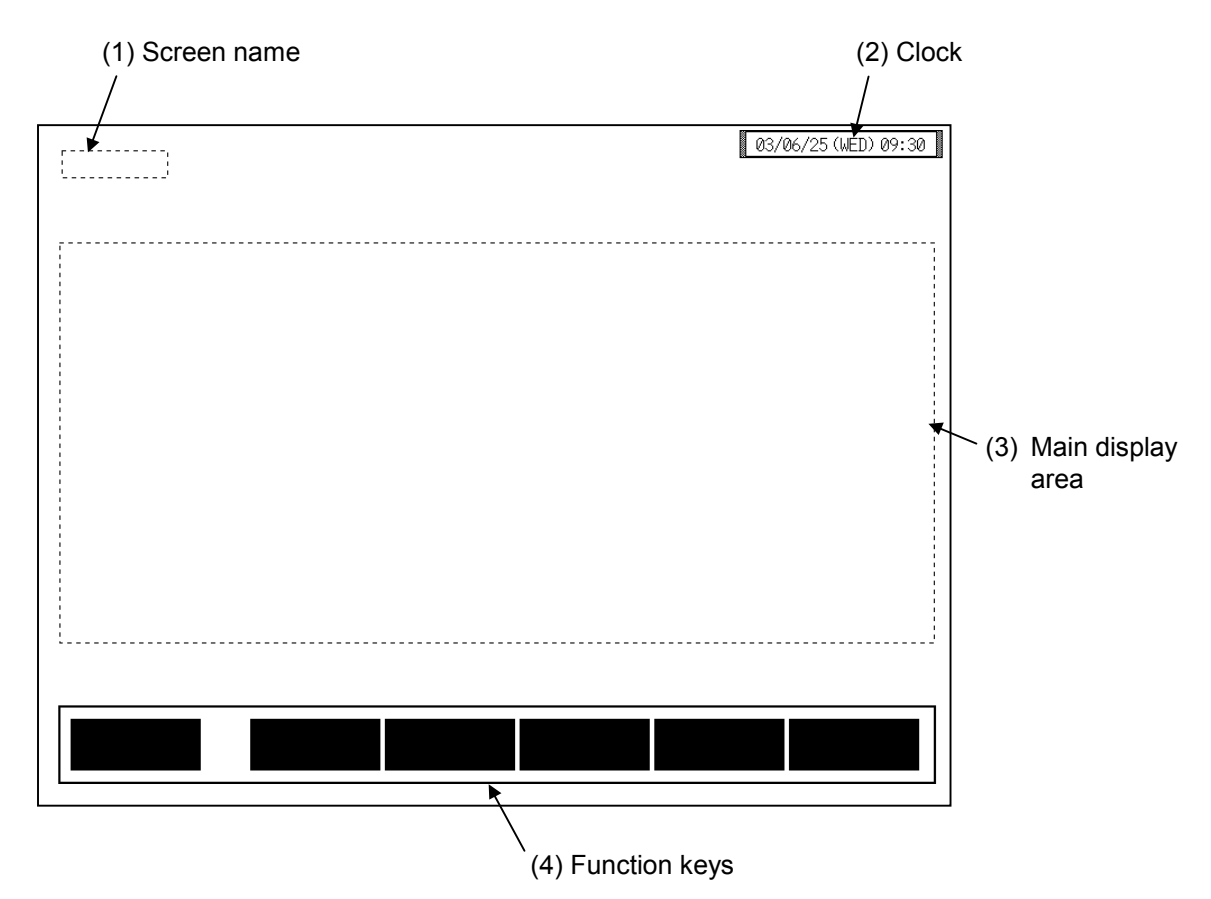

| (1) Screen name:     | Displays the screen name.<br>There is the screen which is not displayed                                                                       |
|----------------------|----------------------------------------------------------------------------------------------------|
| (2) Clock:           | Displays year/month/day (day of the week) hour:minute. The clock can be changed with the initial settings menu "Clock set" screen (P. 5-115). |
| (3) Main display are | 8:                                                                                                    |
|                      | Data is displayed for each screen. For setting screens, the data can be changed.                                                              |
| (4) Function key:    | These key changes are assigned to match the contents of the screen.<br>There is the screen which is not displayed.                            |

# 3.2.2 Data settings

You directly touch the data setting or the part you want to change, the numeric keypad window appears on the screen.

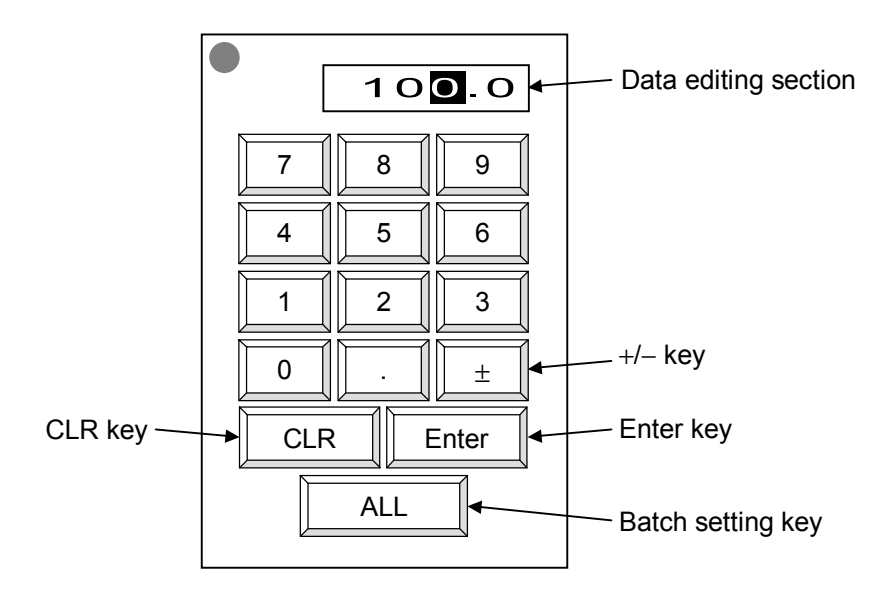

**Data editing section:** Edits the data. The cursor shows where data is input. The number of characters that cab be edited in the data editing section depends on the number of characters that can be input for the data.

- +/- key: The [+/-] key toggles the value between plus and minus. After inputting the number, set the + or with this key before touching the [ENT] key.
- **ENT key:** Enters the text displayed in the data editing section and closes the numeric keypad window.
- **Batch setting key:** The same items related to the same unit are simultaneously set to the same numeric values.
  - The batch setting key may not be used depending on setting items. In addition, there are some setting items in which no batch setting key is displayed.
- **CLR key:** Erases the input data. If you input the wrong number, touching this key.

# Disappearing the numeric keypad window

If you accidentally touch a setting part that you do not need to change and the numeric keypad window appears, either just press the [Enter] key without inputting a number or touch the top left section " $\bullet$ " of the numeric keypad window twice in a row to put out the numeric keypad window without changing the value.

Touch twice in a row

| Thy | 10   | <b>O</b> . O |
|-----|------|--------------|
| 7   | 8    | 9            |
| 4   | 5    | 6            |
| 1   | 2    | 3            |
| 0   |      | ±            |
| CLI | २ ि। | Enter        |
|     | ALL  |              |

# Moving the numeric keypad window

This OPC-V07 is designed to display a numeric keypad window when you touch a data location to change a setting. The numeric keypad window is displayed so that it will not cover the data being changed, but if you need to check another data section that is hidden by the numeric keypad window, you can move the numeric keypad window with the following method.

*I*. Touch the top left section "●" of the numeric keypad window. The outer frame of the numeric keypad window flashes red.

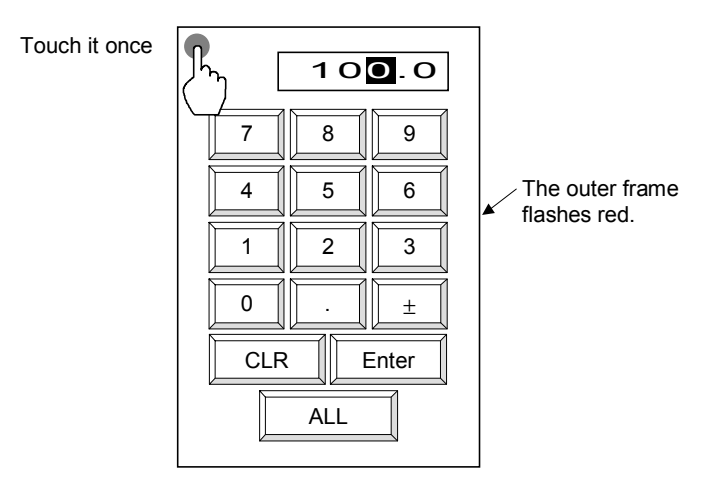

- **2.** When you touch the location to which you want to move the numeric keypad window, it moves there. The location you touched becomes the top left of the numeric keypad window.
- If you specify a position where the numeric keypad window would stick out beyond the edge of the screen, the numeric keypad window is displayed as close as it can go toward the specified position without sticking out beyond the edge of the screen.

# Setting for each channel

Example: When "Temp 1" set value (SV) is change from 100 °C to 200 °C.

- *1.* Touch the [TIO Setting] key on the "Operation Menu" screen, to change to the "TIO Setting" screen.
- **2.** From the "TIO Setting" screen, directly touch the part you want to setting (Temp 1 SV). The numeric keypad window appears on the screen.

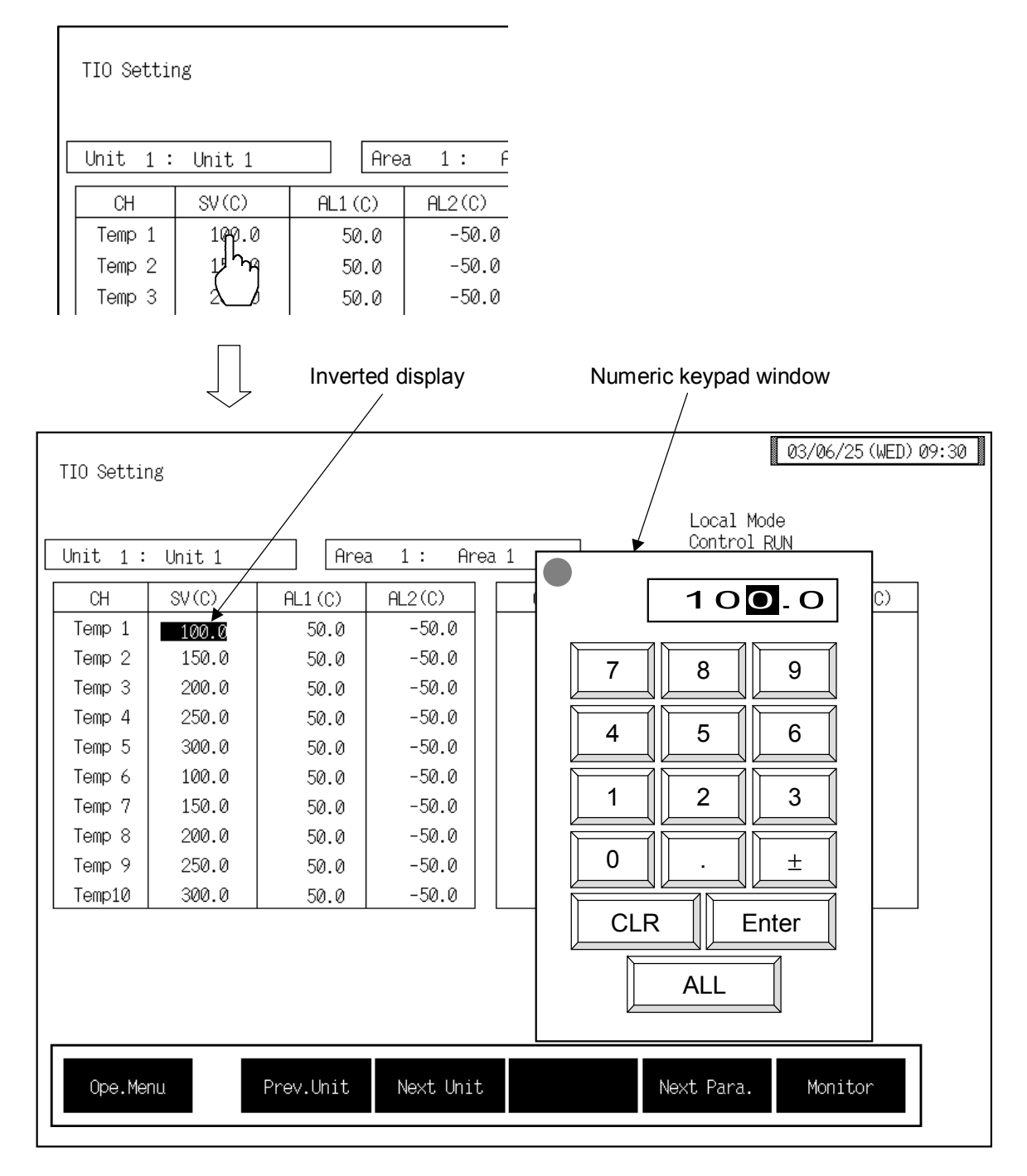

*3.* Touch the [2], [0], [0] key.

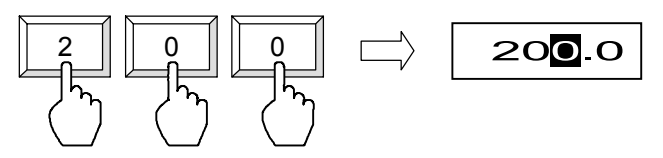

4. Touch the [Enter] key to enter the data. When the data is entered, the numeric keypad window disappears.

| Numeric keypad window                                  | TIO Setting |                                                                    |                                                             |                                                      |                                                             |
|--------------------------------------------------------|-------------|--------------------------------------------------------------------|-------------------------------------------------------------|------------------------------------------------------|-------------------------------------------------------------|
| $ \begin{array}{c ccccccccccccccccccccccccccccccccccc$ |             | Unit 1 :<br>CH<br>Temp 1<br>Temp 2<br>Temp 3                       | Unit 1<br>SV(C)<br>200.0<br>150.0<br>200.0                  | AL1 (C)<br>50.0<br>50.0<br>50.0                      | a 1: A<br>AL2(C)<br>-50.0<br>-50.0<br>-50.0                 |
|                                                        |             | Temp 4<br>Temp 5<br>Temp 6<br>Temp 7<br>Temp 8<br>Temp 9<br>Temp10 | 250.0<br>300.0<br>100.0<br>150.0<br>200.0<br>250.0<br>300.0 | 50.0<br>50.0<br>50.0<br>50.0<br>50.0<br>50.0<br>50.0 | -50.0<br>-50.0<br>-50.0<br>-50.0<br>-50.0<br>-50.0<br>-50.0 |

If you input a number outside the valid range, when you touch the [Enter] key, the numeric keypad window does disappear, but the value is not changed.

# Setting for all channels (Batch setting)

Example: When all set value (SV) is change to 200 °C.

- *1.* Touch the [TIO Setting] key on the "Operation Menu" screen, to change to the "TIO Setting " screen.
- **2.** From the "TIO Setting" screen, directly touch the part you want to setting (anywhere within the SV). The numeric keypad window appears on the screen.

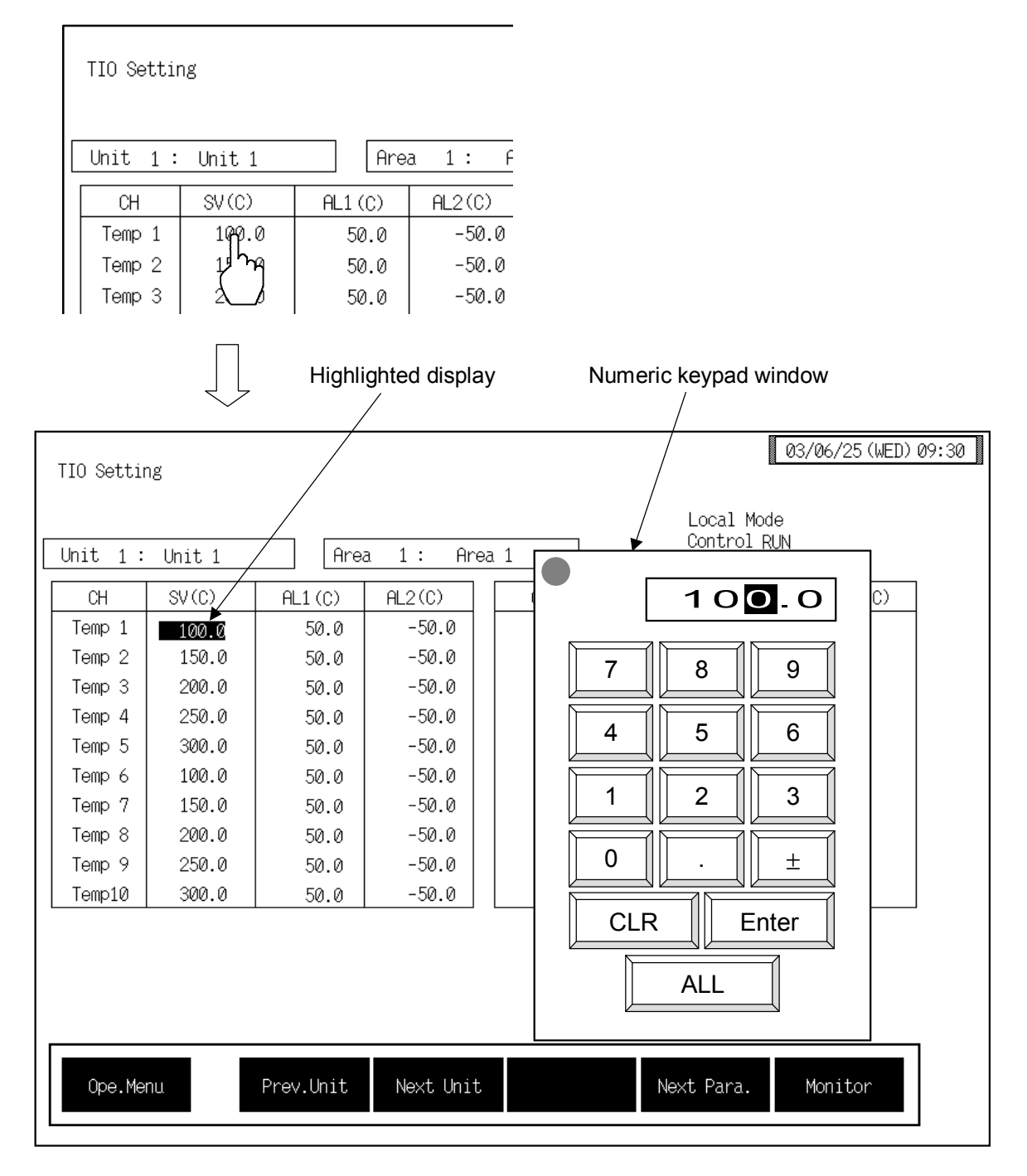

*3.* Touch the [2], [0], [0] key.

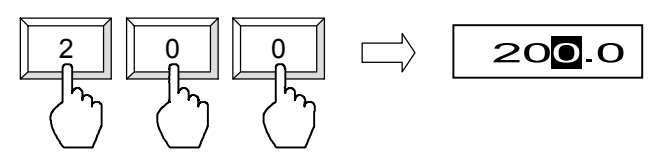

4. Touch the [ALL] key. Key becomes highlighted displayed.

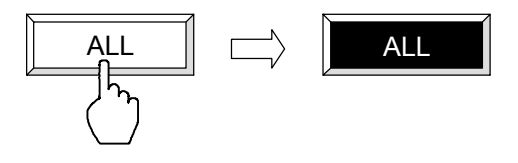

5. Touch the [Enter] key to enter the data. When the data is entered, the numeric keypad window disappears. All the items of the same type as the set location are changed to the value (200 °C).

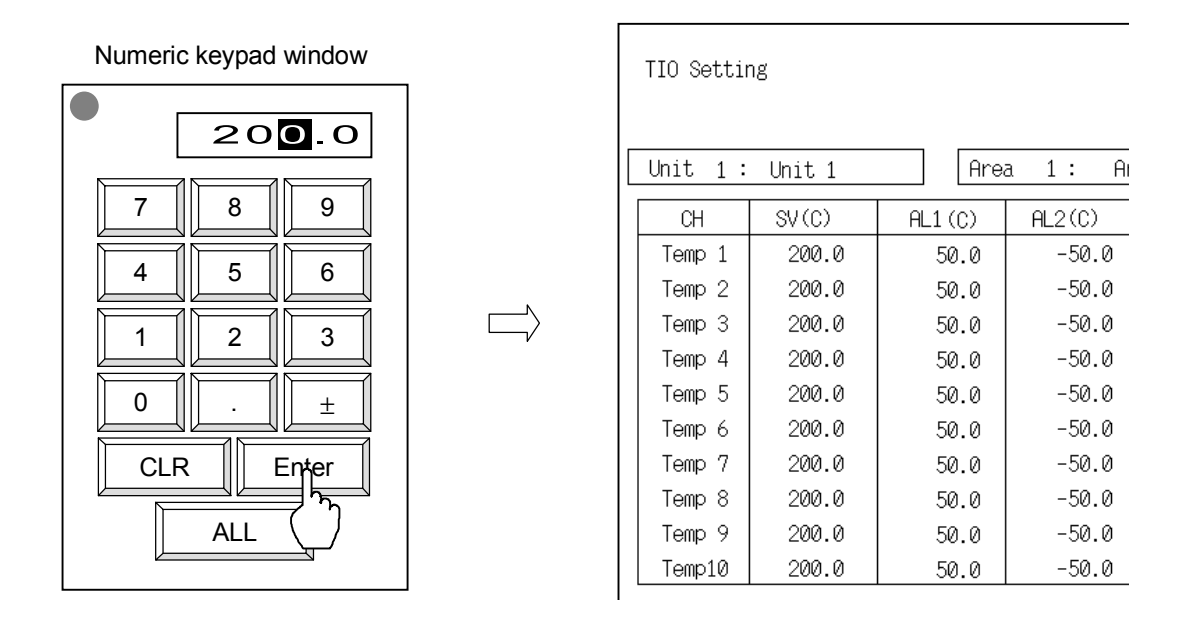

- If you input a number outside the valid range, when you touch the [Enter] key, the numeric keypad window does disappear, but the value is not changed.
- To stop batch setting, touch the [ALL] key. The highlighted display returns to normal.

# 3.2.3 Text editing

The text editing window is used for setting names and messages. On a screen for inputting a name or message, when you touch a section for text input, the text editing window appears.

| < | Fext e               | diting       | windo | W> |    |       |                                |             |       |   |         |                  |    |                                           |
|---|----------------------|--------------|-------|----|----|-------|--------------------------------|-------------|-------|---|---------|------------------|----|-------------------------------------------|
|   | Editing type display |              |       |    |    | Text  | Text editing section Character |             |       |   | acter s | r selection keys |    |                                           |
| _ | \                    | $\backslash$ |       |    |    |       |                                |             |       |   |         |                  |    | _                                         |
|   |                      | •            | Symb  | ol |    |       | Tem                            | p 1         |       |   |         | Ļ                |    |                                           |
|   | 0                    | 1            | 2     | 8  | 4  | 5     | 6                              | 7           | 8     | 9 |         |                  |    |                                           |
|   | !                    | "            | #     | \$ | %  | &     | ,                              | •           | ^     |   | ¥       | _                | ~  |                                           |
|   | @                    | ?            | (     | )  | {  | }     | [                              | ]           | <     | > | Г       | J                |    |                                           |
|   | +                    | -            | *     | /  | =  | ,     |                                |             | o     | • |         |                  |    |                                           |
|   |                      |              |       |    |    |       |                                |             |       |   |         |                  |    |                                           |
|   |                      |              |       |    |    |       |                                |             |       |   |         |                  |    |                                           |
|   |                      |              |       |    |    |       |                                |             |       |   |         |                  |    |                                           |
|   |                      | Syml         | bol   |    |    | Alpha | bet                            | <b> </b>  + |       |   |         |                  |    | Editing type<br>selection keys            |
|   | CL                   | R            | DEL   | 1  | BS | S     | P                              |             | Enter |   | <<      |                  | >> | <ul> <li>Text editing<br/>keys</li> </ul> |

The figure above is an example showing the text editing window for "Symbol" display.

**Editing type display:** Below is a list of the types of character editing selected with the editing type selection keys. This list shows what is displayed when the editing type selection key is pressed.

Symbols key: Symbol, numeral Alphabet key: Alphabet

**Text editing section:** Creates and edits the name or message. The cursor shows where characters are input. The number of characters that can be edited in the text editing section depends on the number of characters that can be input for the name or message.

# **Character selection keys:**

Select the characters required for making and editing the name or message. When you touch the character you want among those displayed, that character is displayed at the cursor in the text editing section. The characters already at the cursor are shifted to the rear. The contents displayed depend on the type of text editing selected with the text editing type selection key.

| Text editing keys |                                                                                   |
|-------------------|-----------------------------------------------------------------------------------|
| CLR:              | Clears all the characters displayed in the text editing section.                  |
| DEL:              | Deletes the character at the cursor of the text editing section.                  |
| BS:               | Deletes the character to the left of the cursor of the text editing section.      |
| SP:               | Inserts a 1-byte space at the cursor of the text editing section.                 |
| Enter:<br>editing | Enters the text displayed in the text editing section and closes the text window. |
| ←:                | Moves the text editing section cursor to the left.                                |
| →:                | Moves the text editing section cursor to the right.                               |

# Editing type selection keys

Switch the type of characters required for making and editing the name or message. These keys are used to change the editing type display and the character selection key display.

Symbols key: Symbol, numeral Alphabet key: Alphabet

# Disappearing the text editing window

To stop text editing midway, touch the section at the top left of the text editing window twice in a row. The text editing window disappears and the characters you were editing are thrown out.

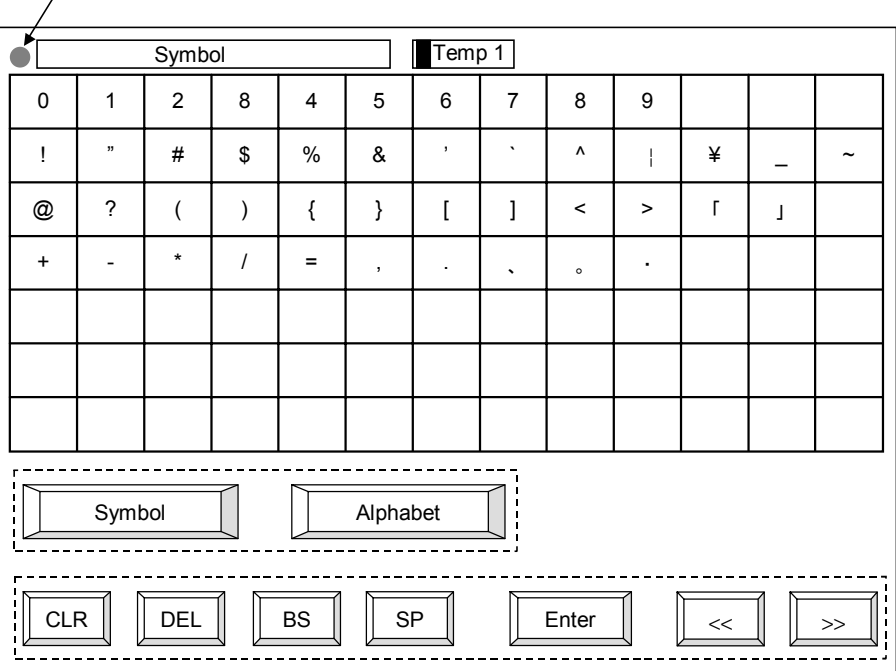

Touch twice in a row

The text editing window, in the same way as for the numeric keypad window, can be moved on the screen. However, since its display area is almost the same as that of the screen, it can be slightly moved.

# Text editing

Example: Setting the name for TIO CH 1 (Temperature control channel 1 ) to "Zone 1"

- 1. Switch to the OPC initial settings "TIO CH Name Set, Memory Area Name Set" screen.
- For the calling procedure of "TIO CH Name Set, Memory Area Name Set" screen, see the **3.9.16 OPC initial menu screen (P. 3-149)**.
- 2. When you touch the section for setting the TIO CH 1 name, the text editing window appears.

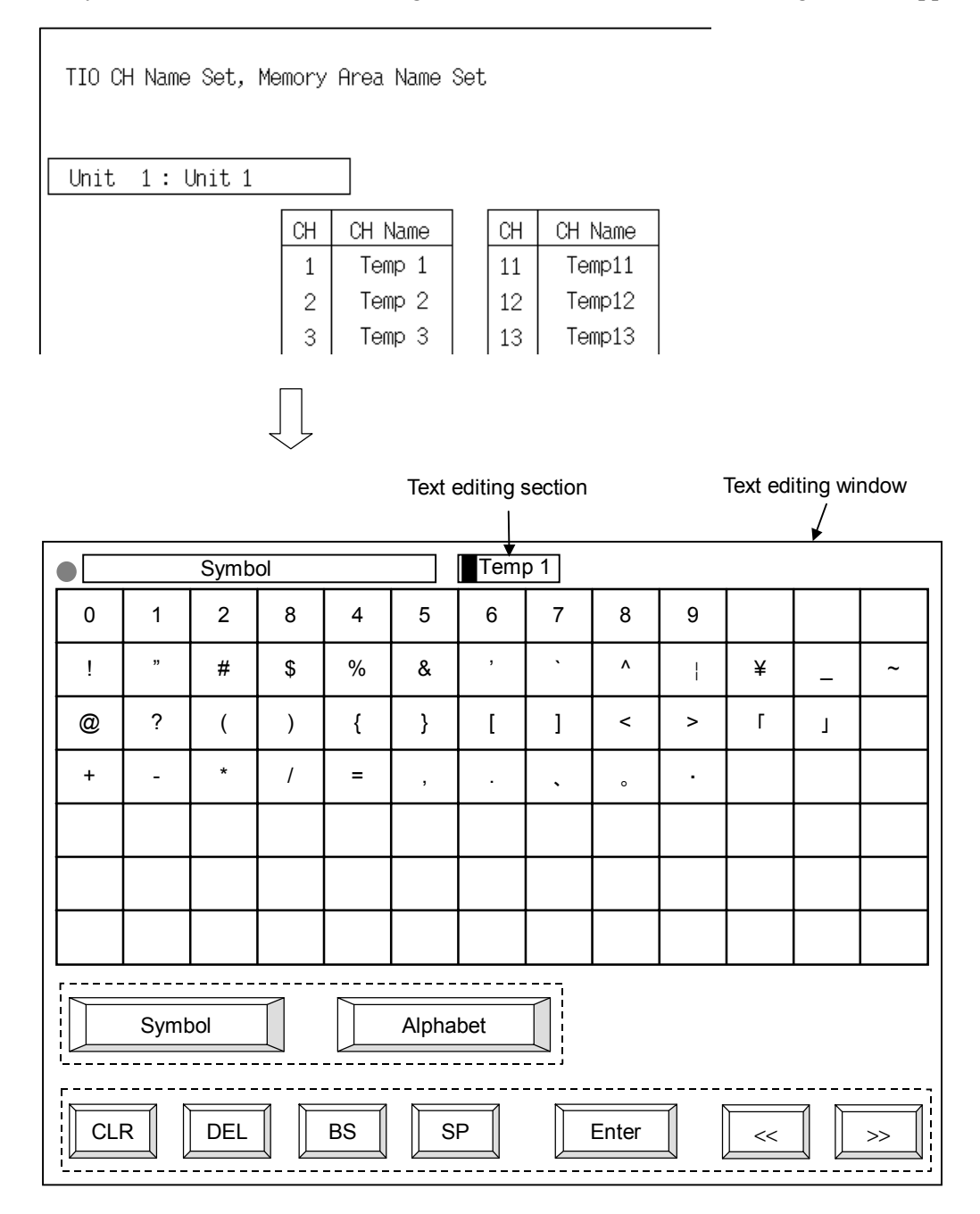

3. Touch the [DEL] key or the [CLR] key to erase the text now displayed in the text editing section.

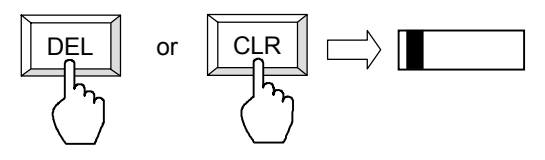

4. Touch the [SP] key to insert space.

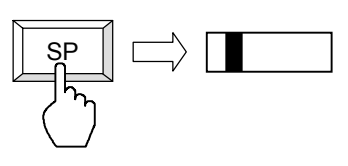

5. Touch the [Alphabet] key to change the editing type to "Alphabet."

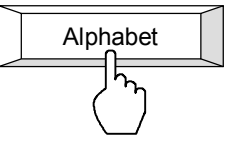

6. Touch the [Z], [o], [n], [e] keys to input "Zone"

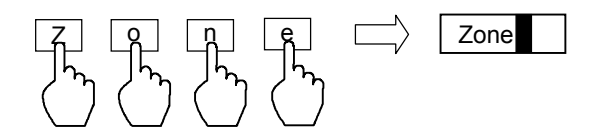

7. Touch the [SP] key to insert space.

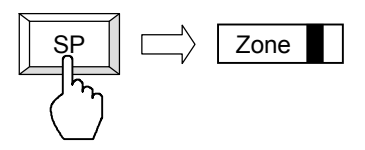

8. Touch the [Symbol] key to change to symbol input.

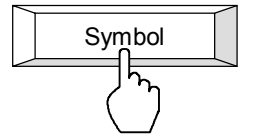

9. Touch the [1] key to input "1."

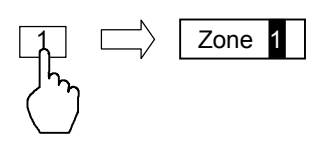

*10.* Touch the [Enter] key, after confirming "Zone 1" inputted correctly in the text editing section. When entered, the text editing window disappears and "Temp 1" is replaced with "Zone 1."

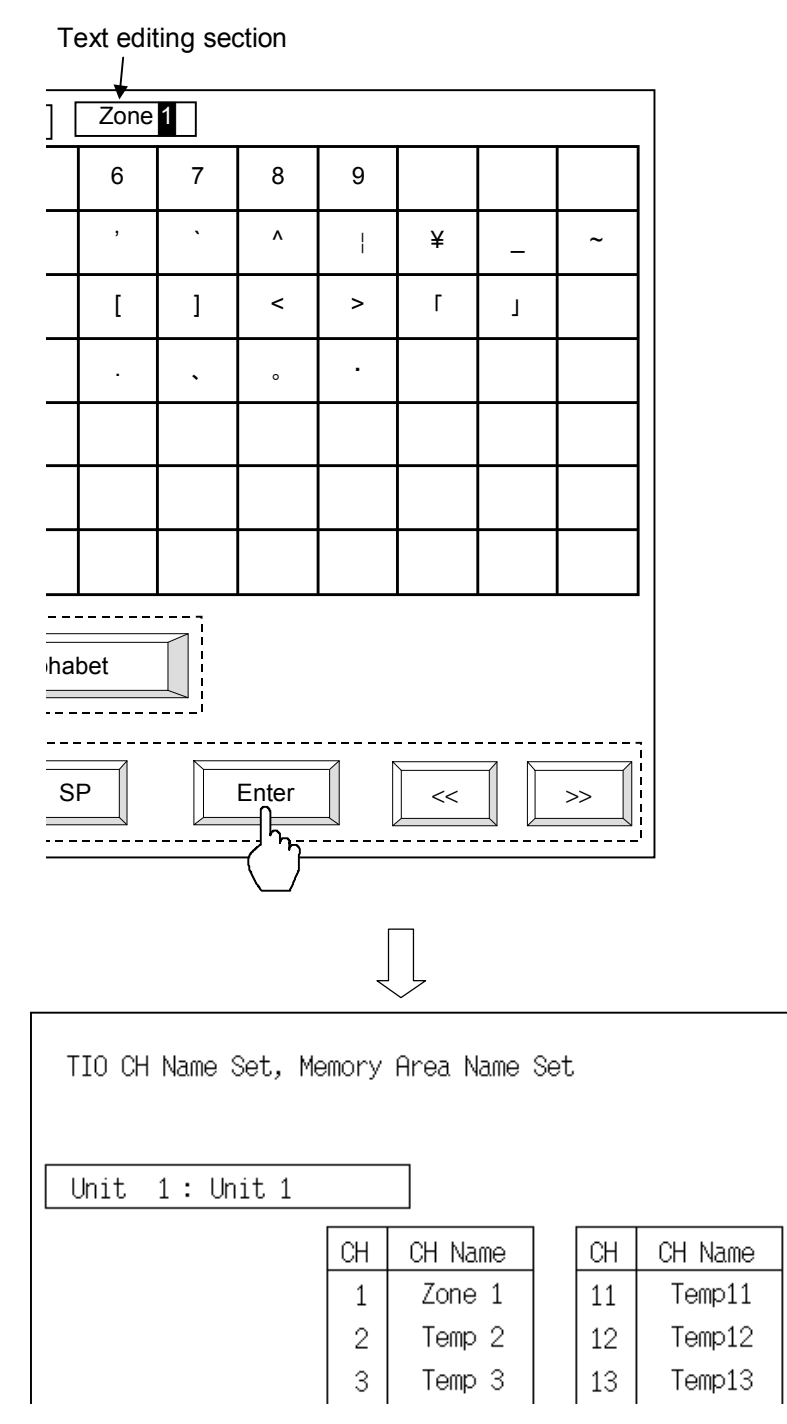

# 3.3 Start-up Screen

When the power is turned on, first this screen is displayed, and then it is automatically changed to the next screen (operation menu screen).

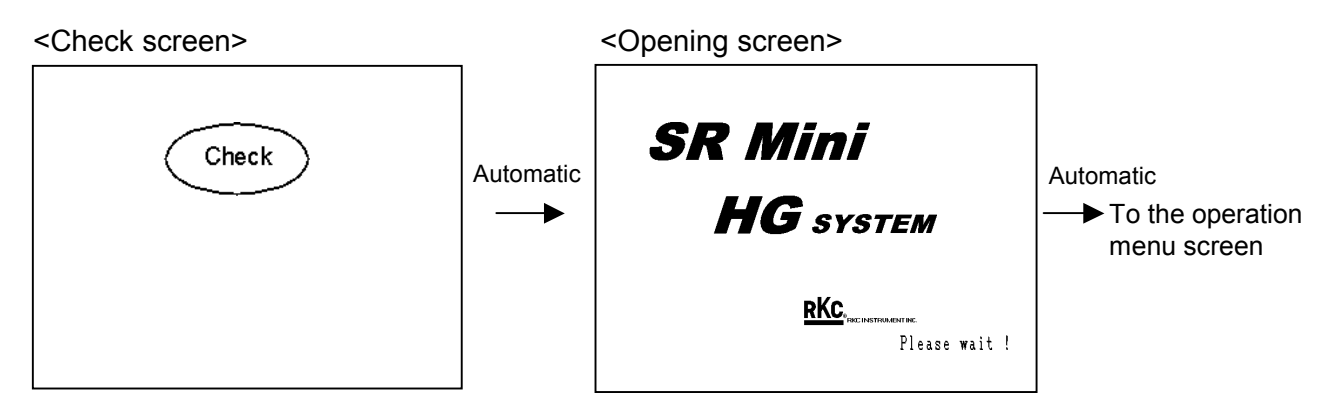

The operation panel OPC-V07 checks whether there is an error in the control unit configuration or hardware while the start-up screen is displayed. If there is the error, the relevant "Alarm display" screen is displayed.

In addition, check a voltage drop of the SRAM cassette battery. If the battery voltage decreases, the "Warning (battery replacement)" screen is displayed.

# When an error occurs

If an error occurs when the power is turned on, the "Alarm Display" screen will be displayed.

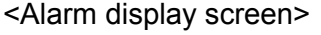

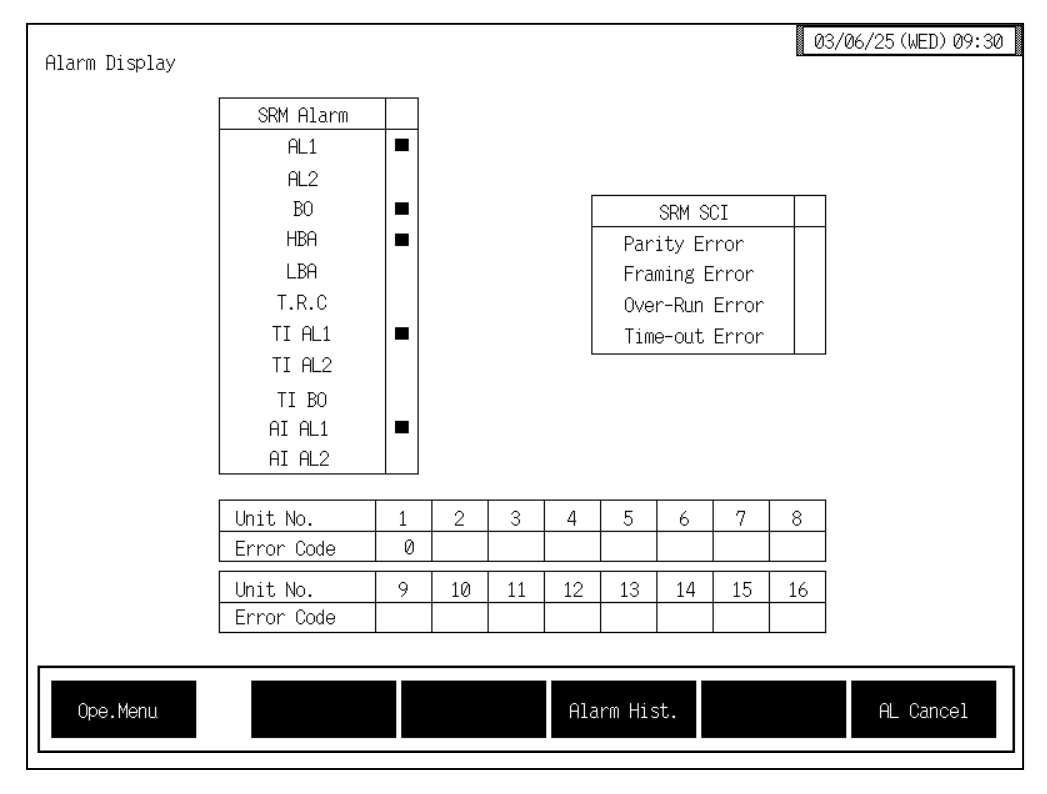

For the details of "Alarm display" screen, see the **3.5.11. Alarm display screen (P. 3-46)**.

# ■ When a voltage drop of the SRAM cassette battery

If the battery voltage for SRAM cassette has dropped when the power is turned on, the warning screen will be displayed. Power not supplied SRAM cassette, the data stored in the SRAM cassette may be lost.

# Please perform battery exchange promptly.

Replace battery: V7BT

<Warning (battery replacement) screen>

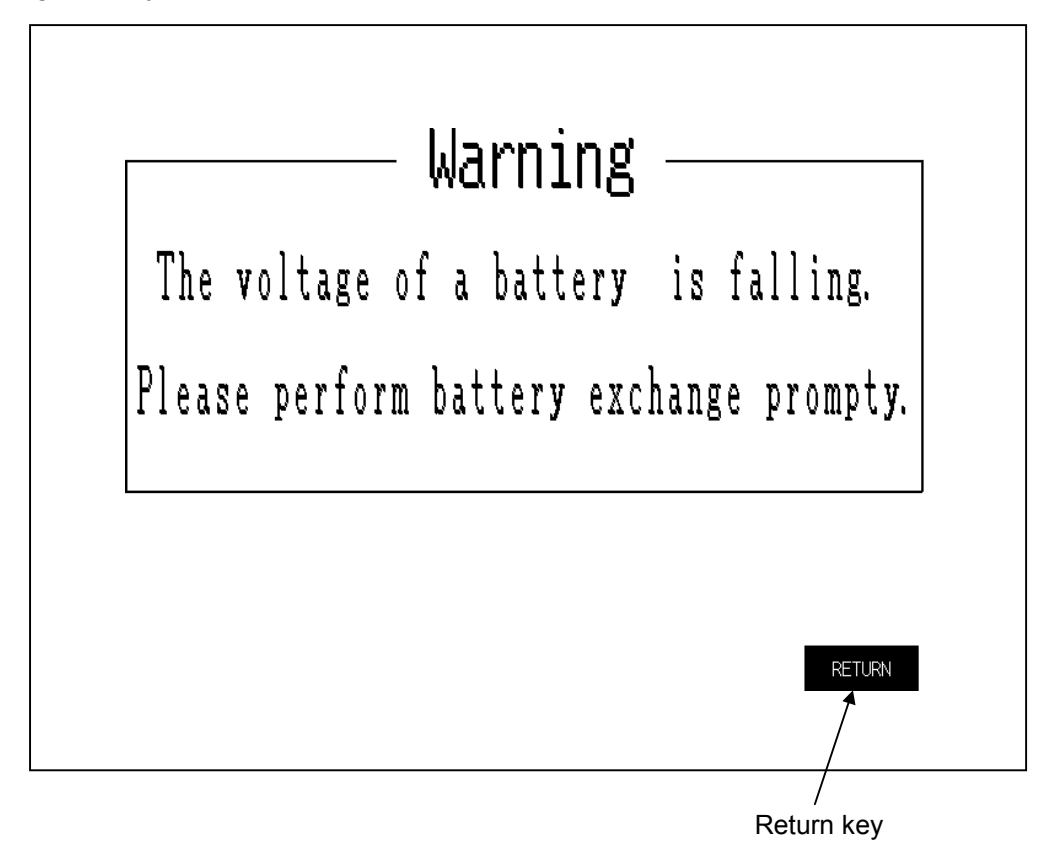

Return key: Touching this key changes to the "Operation Menu" screen. If change to the "Operation Menu" screen, no "Warning (battery replacement)" screen is displayed until the power is turned on again.

## Data stored in the SRAM cassette:

- Alarm message Unit name TIO CH name Memory area name TI CH name AI CH name AI engineering unit AO CH name AO engineering unit Extension alarm CH name
- DI name DO name TIO Engineering unit Screen saver setting Computer/Local transfer Alarm history endless Screen scan setting Screen scan time Job file data 1 to 20
- For the replace the battery, see the instruction manual of Hakko Electronics Co., Ltd.

# 3.4 Operation Menu Screen

The operation menu screen allows the selection of each of the "Operation Monitor," "Operation Setting," "Operation Mode," and "Initial Setting" screens.

# ■ Calling procedure of the operation menu screen

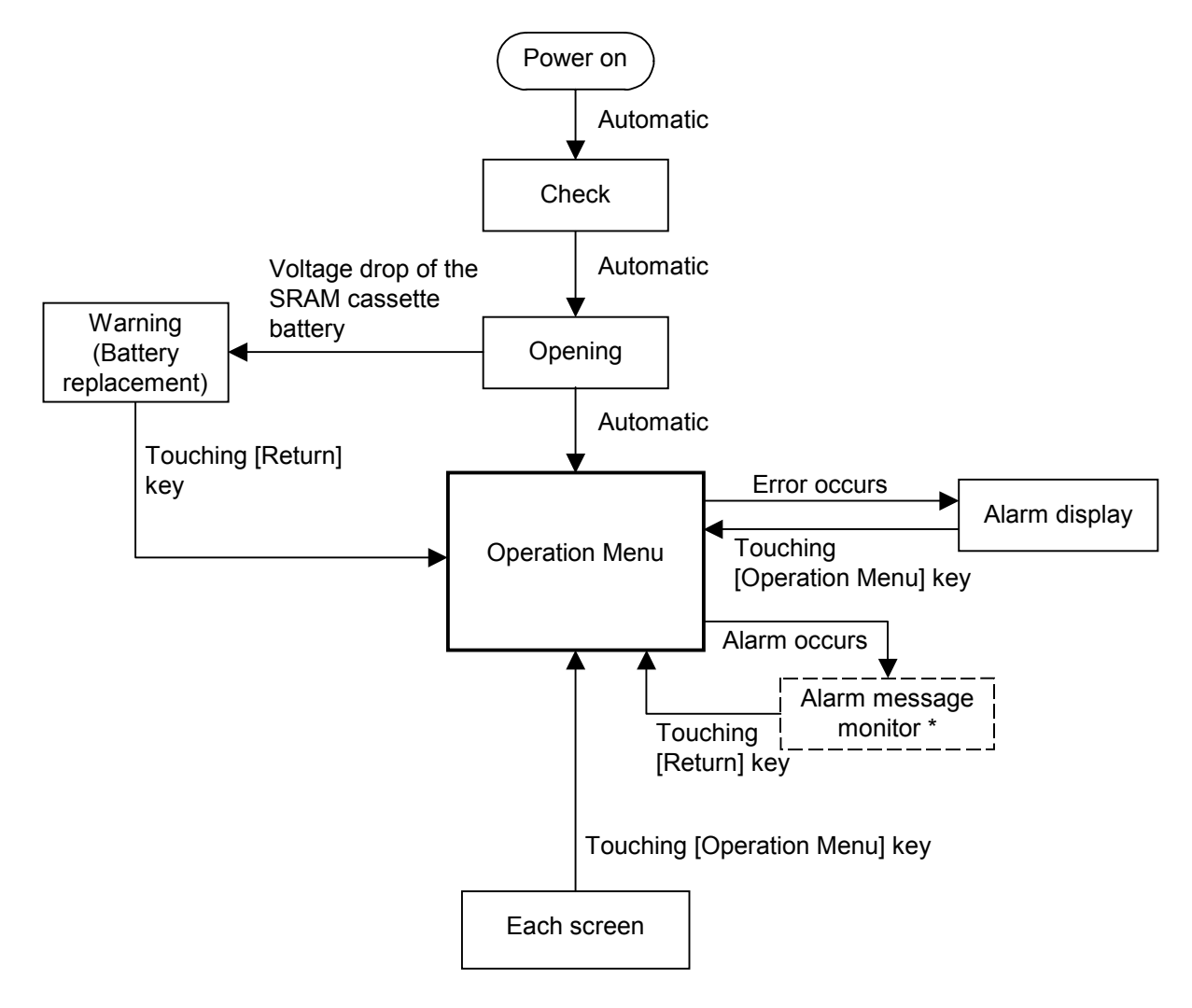

- \* Displayed only when "Alarm message display on/off" on the "Alarm Message Set" screen is set to "1: Displayed." "0: Not displayed" is set as the factory set value.
  - For the "Alarm message monitor" screen, see the Alarm message setting screen (P. 3-161) of OPC initial.

| Operation         | TIO Monitor    | EX-Alarm Monitor | Alarm         |             |
|-------------------|----------------|------------------|---------------|-------------|
| MONICON           | AI Monitor     | TI Monitor       |               |             |
|                   | AO Monitor     | CIO Monitor      | POS. Monitor  |             |
|                   | DI Monitor     | DO Monitor       |               |             |
| Setting           | TIO Setting    | EX-Alarm Setting | 2'nd Set Menu | Screen sele |
|                   | AI Setting     | TI Setting       |               | keys        |
|                   | AO Setting     | CIO Setting      | POS. Setting  |             |
| Operation<br>Mode | Operation Mode | Timer Mode       |               |             |
| Initial Setting   | Initial Set    |                  | PC Menu       |             |

# Operation menu screen

[EX-Alarm Setting] key, [2'nd Set Menu] key \_\_\_\_\_ This screen is not displayed normally. Protection release is necessary to display each screen. For details, see the ■ Releasing extension alarm setting calling up key protect (P. 3-61) or ■ Releasing 2'nd setting menu calling up key protect (P. 3-63).

### Screen select keys:

## < Operation Monitor >

**TIO Monitor:** Touching this key changes to the "TIO Monitor" screen.

### **EX-Alarm Monitor:**

Touching this key changes to the "Extend Alarm Monitor" screen.

| Alarm: | Touching this 1 | key changes to the | "Alarm Display" | ' screen. |
|--------|-----------------|--------------------|-----------------|-----------|
|--------|-----------------|--------------------|-----------------|-----------|

- AI Monitor: Touching this key changes to the "AI Monitor" screen.
- **TI Monitor:** Touching this key changes to the "TI Monitor" screen.
- AO Monitor: Touching this key changes to the "AO Monitor" screen. "Monitor" screen
- **CIO Monitor:** Touching this key changes to the "Cascade Monitor" screen.
- **POS. Monitor:** Touching this key changes to the "Position Monitor" screen.
- **DI Monitor:** Touching this key changes to the "DI Monitor" screen.
- **DO Monitor:** Touching this key changes to the "DO Monitor" screen.

| < Setting >         |                                                                                                    |  |  |  |  |
|---------------------|----------------------------------------------------------------------------------------------------|--|--|--|--|
| <b>TIO Setting:</b> | Touching this key changes to the "TIO Setting" screen.                                                                                                    |  |  |  |  |
| EX-Alarm Setting:   |                                                                                                    |  |  |  |  |
|                     | Touching this key changes to the "Extend Alarm Setting" screen.<br>This screen is not displayed normally. Protection release is necessary to<br>display each screen.<br>For details, see the ■ Releasing extension alarm setting calling up key<br>protect (P. 3-61) |  |  |  |  |
| 2'nd Set Menu:      | Touching this key changes to the "2'nd Set Menu" screen.<br>This screen is not displayed normally. Protection release is necessary to display each screen.<br>For details, see the ■ Releasing 2'nd setting menu calling up key protect (P. 3-63).                   |  |  |  |  |
| AI Setting:         | Touching this key changes to the "AI Setting" screen.                                                                                                    |  |  |  |  |
| <b>TI Setting:</b>  | Touching this key changes to the "TI Setting" screen.                                                                                                    |  |  |  |  |
| <b>AO Setting:</b>  | Touching this key changes to the "AO Setting" screen.                                                                                                    |  |  |  |  |
| CIO Setting:        | Touching this key changes to the "Cascade Setting" screen.                                                                                                    |  |  |  |  |
| POS. Setting:       | Touching this key changes to the "Position Setting 1" screen.                                                                                                    |  |  |  |  |

# < Operation Mode >

**Operation Mode:** Touching this key changes to the "Operation Mode" screen.

**Timer Mode:** Touching this key changes to the "Timer Setting 1" screen.

# < Initial Setting >

| Initial Set: | Touching this key changes to the "Initial Set Menu" screen.                                                                                              |
|--------------|----------------------------------------------------------------------------------------------------|
| PC Menu:     | Touching this key changes to the user creating screen.<br>The display only switches to the user screen if one has been made with the panel editor V-SFT. |

The operation monitor and setting screens are only displayed if the required modules are mounted.

# **3.5 Operation Monitor Screen**

Operation monitor screens are used to monitor the set value, measured value, control output value, alarm output, etc.

The table below shows the types of operation monitor screen and the items.

| Screen name               | Monitor item                                                                                                    | Necessary<br>module | Page |
|---------------------------|----------------------------------------------------------------------------------------------------|---------------------|------|
| TIO monitor *             | Temperature measured value<br>Temperature set value<br>Autotuning (AT) execution status<br>Alarm (alarm 1/alarm 2) status                                                                                   | H-TIO-□、<br>H-CIO-A | 3-33 |
| Alarm monitor *           | Alarm 1 status<br>Alarm 2 status<br>Burnout status<br>Heater break alarm (HBA) status<br>Control loop break alarm (LBA)<br>status                                                                           | H-TIO-□、<br>H-CIO-A | 3-34 |
| MV monitor *              | Heat-side manipulated output value<br>Cool-side manipulated output value                                                                                                    | H-TIO-□、<br>H-CIO-A | 3-35 |
| CT1 monitor *             | Current transformer (CT1) input<br>measured value of the<br>H-TIO-A/C/D module.<br>Heater break alarm set value<br>(HBA1) corresponding to current<br>transformer (CT1) input of the<br>H-TIO-A/C/D module. | H-TIO-A/C/D         | 3-36 |
| CT2 monitor *             | Current transformer (CT2) input<br>measured value of the H-CT-A<br>module.<br>Heater break alarm set value<br>(HBA2) corresponding to current<br>transformer (CT2) input of the<br>H-CT-A module.           | Н-СТ-А              | 3-37 |
| Extension alarm monitor * | Extension alarm status (Event DO status)                                                                                                    | H-DO-C              | 3-38 |
| Alarm display             | Control unit alarm status<br>Control unit communication error<br>status<br>Control unit error code                                                                                                    |                     | 3-46 |
| Alarm history             | Contents of the alarm which<br>occurred (alarm type, channel<br>name, date, number of times)                                                                                                    |                     | 3-49 |
| AI monitor *              | AI measured value and engineering<br>unit<br>AI alarm 1 status<br>AI alarm 2 status                                                                                                    | H-AI-A/B            | 3-39 |

\* The screens are only displayed if the required modules are mounted.

Continued on the next page.

| Screen name           | Monitor item                                                                                                    | Necessary<br>module | Page |
|-----------------------|----------------------------------------------------------------------------------------------------|---------------------|------|
| TI monitor *          | TI measured value<br>TI alarm 1 status<br>TI alarm 2 status<br>TI burnout status                                 | H-TI-A/B/C          | 3-40 |
| AO monitor *          | AO output value and engineering<br>unit<br>AO output value of the manual<br>mode.                                | H-AO-A/B            | 3-41 |
| Cascade monitor *     | Temperature measured value<br>Temperature set value<br>Cascade control ON/OFF state and<br>cascade monitor value | H-CIO-A             | 3-42 |
| Positioning monitor * | Temperature measured value<br>Temperature set value<br>Position monitor value                                    | Н-ТІО-К             | 3-43 |
| DI monitor *          | Contact status of digital input.                                                                                 | H-DI-A              | 3-44 |
| DO monitor *          | Contact status of digital output.                                                                                | H-DO-A/B            | 3-45 |
| Alarm message monitor | Alarm message of the alarm which occurred.                                                                       |                     | 3-51 |

\* The screens are only displayed if the required modules are mounted.

# 3.5.1 Basic configuration of operation monitor screen

The basic configuration of each operation monitor screen is as shown below. Example: TIO monitor screen

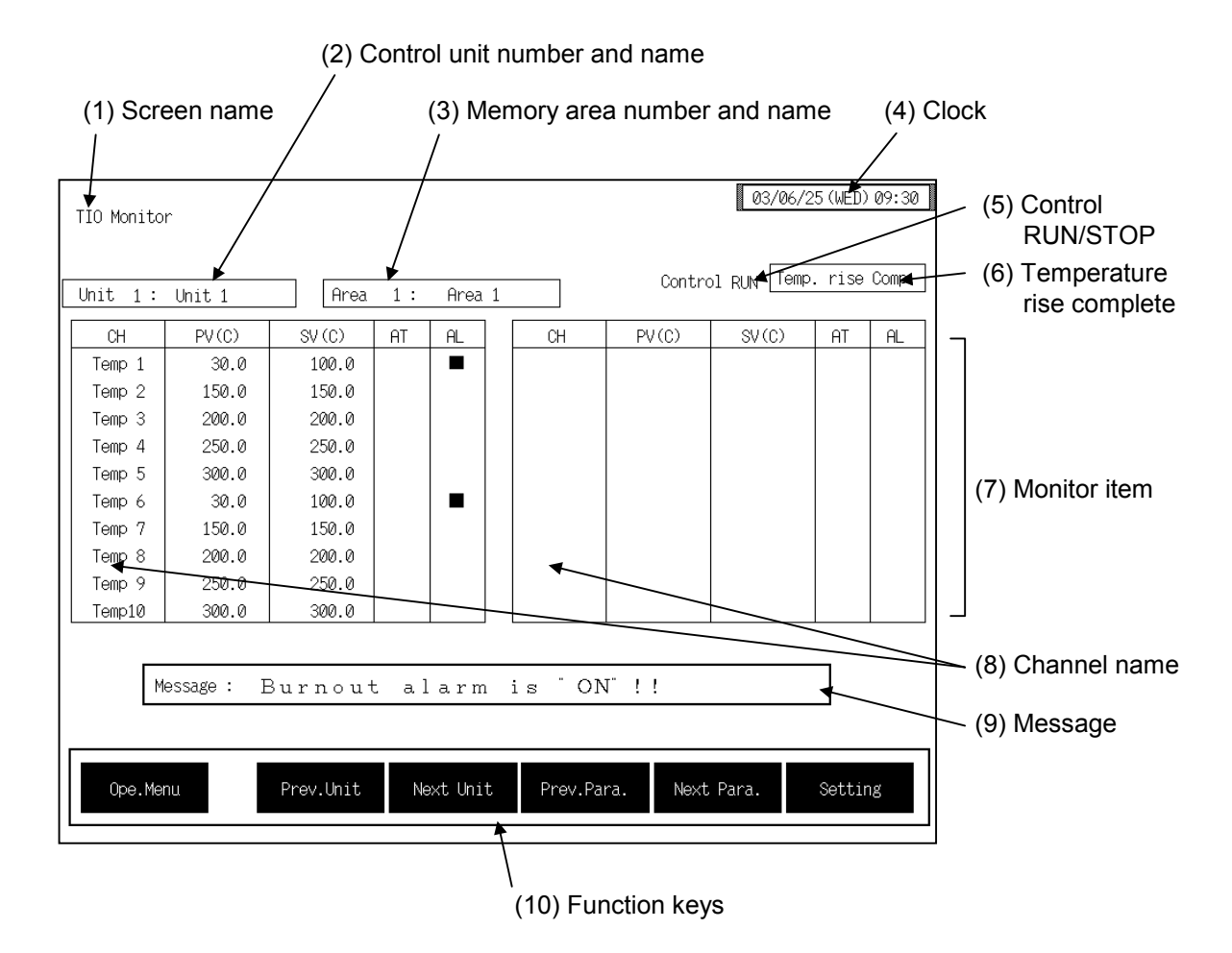

(1) Screen name: Displays the screen name.

## (2) Control unit number and name:

Displays the number and name for the control unit whose data is being displayed. The unit name can be changed with the OPC initial "Used/Unused, Unit Name Set, (C)/(F) Set" screen (P. 3-153).

### (3) Memory area number and name:

Displays the number and name for the memory area whose data is being displayed. The memory area number can be changed with the "Operation mode" screen (P. 3-87). In addition, the memory area name can be changed with the OPC initial "TIO CH Name Set, Memory Area Name Set" screen (P. 3-154).

However, this item is not displayed on the "Extend Alarm Monitor," "AI Monitor" and "AO Monitor" screens.

(4) Clock: Displays year/month/day (day of the week) hour:minute. The clock can be changed with the initial "Clock Set" screen (P. 3-115).

### (5) Control RUN/STOP:

Displays the control state (Control RUN/STOP). The control mode can be changed with the "Operation mode" screen (P. 3-87).

### (6) Temperature rise complete:

When the temperature rise is complete for a control unit, "Temp. rise Comp." is displayed in this column. The "Temp. rise Comp." Display goes off if you touch it.

However, this item is not displayed on the "Extend Alarm Monitor," "AI Monitor," "AO Monitor" and "Position Monitor" screens.

- (7) Monitor item: Displays the item and data. Details of display varies depending on the each monitor screen. For the details of display, see the description of each operation monitor screen.
- (8) Channel name: Displays the TIO channel name, TI channel name, AI channel name, AO channel name, EX-Alarm channel name, DI channel name and DO channel name. The channel name can be changed with the OPC initial.
- (9) Message: The message is displayed at temperature rise completion or alarm occurrence.

|        | ltem              | Message<br>(Factory set value) | Priority<br>order |
|--------|-------------------|--------------------------------|-------------------|
| BO     | Burnout           | Burnout alarm is "ON"!!        | 1                 |
| HBA    | Heater break alam | Heater break alarm is "ON"!!   | 2                 |
| AL1    | Alarm 1           | TIO alarm 1 is "ON"!!          | 3                 |
| AL2    | Alarm 2           | TIO alarm 2 is "ON"!!          | 4                 |
| AI_AL1 | AI alarm 1        | AI alarm 1 is "ON"!!           | 5                 |
| AI_AL2 | AI alarm 2        | AI alarm 2 is "ON"!!           | 6                 |
| LBA    | Loop break alarm  | Loop break alarm is "ON"!!     | 7                 |
| TI_BO  | TI burnout        | TI burnout is "ON"!!           | 8                 |
| TI_AL1 | TI alarm 1        | TI alarm 1 is "ON"!!           | 9                 |
| TI_AL2 | TI alarm 2        | TI alarm 2 is "ON"!!           | 10                |
| T.R.C  | Temp. rise comp.  | All unit temp. rise comp.      | 11                |

- The message of the burnout, heater break alarm, TIO alarm 1, TIO alarm 2, AI alarm 1, AI alarm 2, loop break alarm, TI burnout, TI alarm 1, TI alarm 2 is displayed if the relevant alarm occurs in any of the using channels. However, the message of temperature rise completion is displayed when temperature rises in all of the channels used are completed.
- If more than one type of alarm occurs simultaneously, the message corresponding to the above item with higher priority is displayed. For example, if the burnout and alarm 1 occur simultaneously, the burnout alarm message is displayed.
- The alarm message can be changed with the OPC initial "Alarm Message Set" screen (P. 3-161).

| (10) Function keys: | These key switches are assigned to match the contents of the screen.<br>The function key displayed differs depending on screens.                      |
|---------------------|----------------------------------------------------------------------------------------------------|
| Ope. Menu:          | Touching this key changes to the "Operation Menu" screen.                                                                                             |
| Prev. Unit:         | Touching this key changes to the screen for the previous unit.<br>When there is only one control unit, touching this key does not change the display. |
| Next Unit:          | Touching this key changes to the screen for the next unit.<br>When there is only one control unit, touching this key does not change the display.     |
| Prev. Para.:        | Touching this key changes to the screen one before the one being displayed.                                                                           |
| Next Para.:         | Touching this key changes to the screen one after the one being displayed.                                                                            |
| Next CH:            | Touching this key changes to the screen for the channel (CH) after the current one.                                                                   |
| Setting:            | Touching this key changes from the monitor screen to the setting screen.                                                                              |

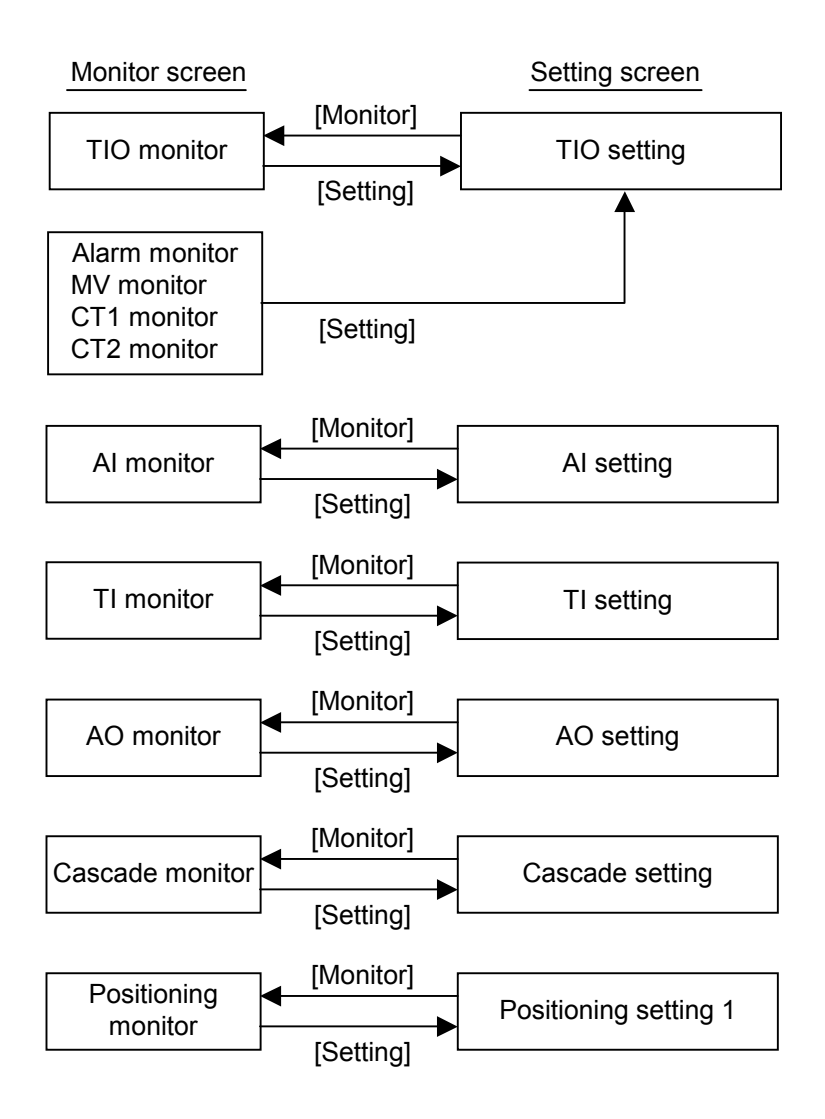
63

# 3.5.2 TIO monitor screen

There are "TIO Monitor, Alarm Monitor, MV Monitor, CT1 Monitor and CT2 Monitor" screens in the TIO monitor. Changes the screen by touching [Prev. Para.] key or [Next Para.] key.

For the function keys and other items, see the **3.5.1 Basic configuration of operation monitor screen (P. 3-30)**.

## TIO monitor screen

Г

| TIO Monitor | r          |           |      |         |         |         | 03/06/     | '25 (WED) | 09:30 |
|-------------|------------|-----------|------|---------|---------|---------|------------|-----------|-------|
| Unit 1:     | Unit 1     | Area      | 1:   | Area 1  |         | Contro  | pl RUN Tem | p. rise   | Comp. |
| CH          | PV(C)      | SV(C)     | AT   | AL      | СН      | PV(C)   | SV(C)      | AT        | AL    |
| Temp 1      | 30.0       | 100.0     |      |         |         |         |            |           |       |
| Temp 2      | 150.0      | 150.0     |      |         |         |         |            |           |       |
| Temp 3      | 200.0      | 200.0     |      |         |         |         |            |           |       |
| Temp 4      | 250.0      | 250.0     |      |         |         |         |            |           |       |
| Temp 5      | 300.0      | 300.0     |      |         |         |         |            |           |       |
| Temp 6      | 30.0       | 100.0     |      |         |         |         |            |           |       |
| Temp 7      | 150.0      | 150.0     |      |         |         |         |            |           |       |
| Temp 8      | 200.0      | 200.0     |      |         |         |         |            |           |       |
| Temp 9      | 250.0      | 250.0     |      |         |         |         |            |           |       |
| Temp10      | 300.0      | 300.0     |      |         |         |         |            |           |       |
| Me          | essage : E | Surnout   | : al | arm     | is "ON  | 1. i i  |            |           |       |
| One Mer     | 211        | Droy Unit |      | vt Unit | Droy Da | na Novt | Dana       | ent i     | 20    |
| -ope-mer    |            | 1100.0010 | 140  | NO ONIC |         | Next    |            | 00001     | ·0    |

| СН:     | Displays the TIO channel name.<br>The channel name can be changed with the OPC initial "TIO CH Name Set,<br>Memory Area Name Set" screen (P. 3-154).                                                                       |
|---------|----------------------------------------------------------------------------------------------------|
| PV (C): | Displays the temperature measured value (PV).<br>Display range: TC/RTD input: Within input range<br>Current/voltage input: Within display scale<br>The position of the decimal point differs depending on the input range. |
| SV (C): | Displays the temperature set value (SV).<br>Display range: TC/RTD input: Within input range<br>Current/voltage input: Within display scale<br>The position of the decimal point differs depending on the input range.      |
| AT:     | Displays the autotuning execution state.<br>Autotuning execution: Flashes the "■"                                                                                                    |
| AL:     | Display the alarm status (alarm 1 or alarm 2).<br>Alarm occurrence: Flashes the "■"                                                                                                    |
|         | Touching the [Setting] key changes to the "TIO Setting" screen (P. 3-57).                                                                                                    |

#### ■ Alarm monitor screen

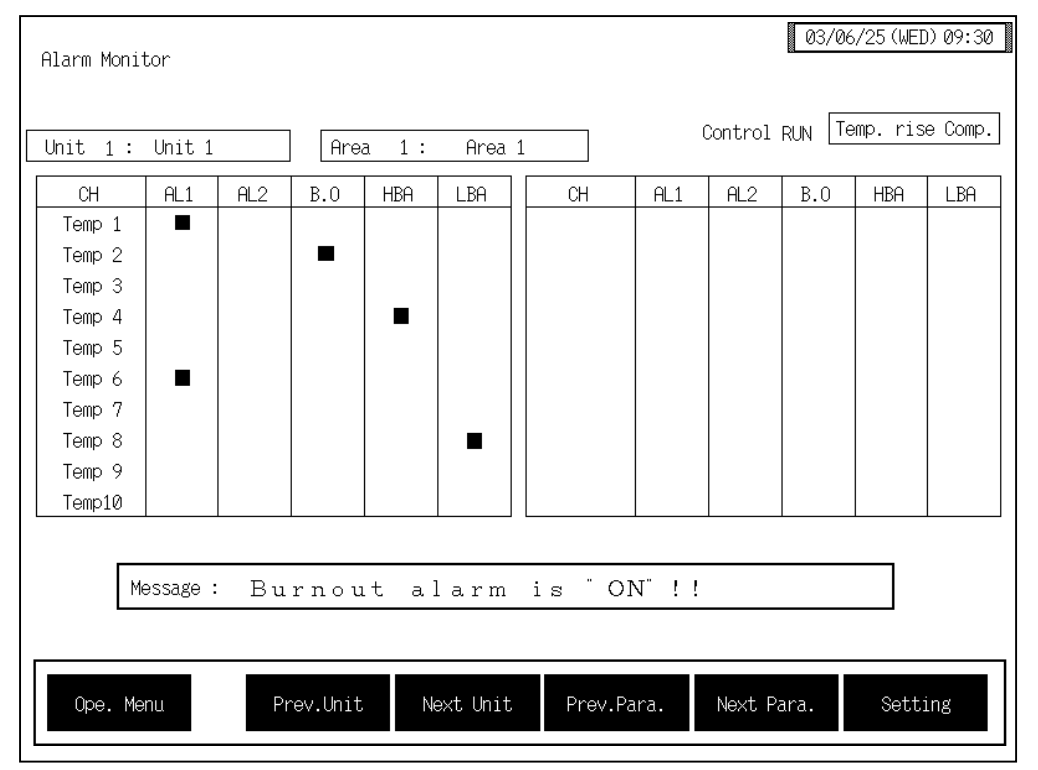

| СН:         | Displays the TIO channel name.<br>The channel name can be changed with the OPC initial "TIO CH Name Set"<br>Memory Area Name Set" screen (P. 3-154). |
|-------------|----------------------------------------------------------------------------------------------------|
| AL1:        | Display the alarm 1 status.<br>Alarm occurrence: Flashes the "■"                                                                                     |
| AL2:        | Display the alarm 2 status.<br>Alarm occurrence: Flashes the "■"                                                                                     |
| <b>B.O:</b> | Display the burnout status.<br>Burnout occurrence: Flashes the "■"                                                                                   |
| HBA:        | Display the heater break alarm status.<br>Heater break alarm occurrence: Flashes the "■"                                                             |
| LBA:        | Display the control loop break alarm status.<br>Control loop break alarm occurrence: Flashes the "■"                                                 |

Touching the [Setting] key changes to the "TIO Setting" screen (P. 3-57).

#### MV monitor screen

| MV Monitor |              |                |         |                | 03/06/25(WED)09:30 |
|------------|--------------|----------------|---------|----------------|--------------------|
| Unit 1:    | Unit 1       | Area 1: Area   | 1       | Control RU     | N Temp. rise Comp. |
| СН         | MVh (%)      | MVc (%)        | CH      | MVh (%)        | MVc (%)            |
| Temp 1     | 105.0        | 0.0            |         |                |                    |
| Temp 2     | -5.0         | 0.0            |         |                |                    |
| Temp 3     | -5.0         | 0.0            |         |                |                    |
| Temp 4     | -5.0         | 0.0            |         |                |                    |
| Temp 5     | -5.0         | 0.0            |         |                |                    |
| Temp 6     | 105.0        | 0.0            |         |                |                    |
| Temp 7     | -5.0         | 0.0            |         |                |                    |
| Temp 8     | -5.0         | 0.0            |         |                |                    |
| Temp 9     | -5.0         | 0.0            |         |                |                    |
| Temp10     | -5.0         | 0.0            |         |                |                    |
| M          | essage: Burn | out alarm      | is "O   | N"!!           |                    |
| Ope.Mer    | nu Prev.     | Unit Next Unit | Prev.Pa | ara. Next Para | . Setting          |

#### CH:

Displays the TIO channel name.

The channel name can be changed with the OPC initial "TIO CH Name Set, Memory Area Name Set" screen (P. 3-154).

- MVh (%):Displays the heat-side manipulated output value.Display range: -5.0 to +105.0 %
- MVc (%):Displays the cool-side manipulated output value.Display range: -5.0 to +105.0 %
  - Touching the [Setting] key changes to the "TIO Setting" screen (P. 3-57).

## ■ CT1 monitor screen

| CT1 Monito | r            |                |         | (               | 03/06/25(WED)09:30 |
|------------|--------------|----------------|---------|-----------------|--------------------|
| Unit 1:    | Unit 1       | Area 1: Area 1 |         | Control RUN     | Temp. rise Comp.   |
| CH         | CT1 (A)      | HBA1 (A)       | СН      | CT1 (A)         | HBA1 (A)           |
| Temp 1     |              |                |         |                 |                    |
| Temp 2     |              |                |         |                 |                    |
| Temp 3     |              |                |         |                 |                    |
| Temp 4     |              |                |         |                 |                    |
| Temp 5     |              |                |         |                 |                    |
| Temp 6     |              |                |         |                 |                    |
| Temp 7     | 15.0         | 12.0           |         |                 |                    |
| Temp 8     |              |                |         |                 |                    |
| Temp 9     |              |                |         |                 |                    |
| Temp10     |              |                |         |                 |                    |
| M          | essage: Burn | out alarm.     | is Ö    | N" !!           |                    |
|            |              |                |         |                 |                    |
| Ope.Mer    | nu Prev.     | Unit Next Unit | Prev.Pa | ara. Next Para. | Setting            |

**CH:** Displays the TIO channel name.

The channel name can be changed with the OPC initial "TIO CH Name Set, Memory Area Name Set" screen (P. 3-154).

- CT1: Displays the current transformer (CT1) input measured value of the H-TIO-A/C/D module. Display range: 0.0 to 100.0 A or 0.0 to 30.0 A
- **HBA1:** Displays the heater break alarm set value 1 corresponding to current transformer (CT1) input of the H-TIO-A/C/D module. Display range: 0.0 to 100.0 A or 0.0 to 30.0 A
  - Touching the [Setting] key changes to the "TIO Setting" screen (P. 3-57).

#### ■ CT2 monitor screen

| Jnit 1: | Unit 1       | Area 1: Area : | 1    | Control RUN        | Temp. rise Comp. |
|---------|--------------|----------------|------|--------------------|------------------|
| СН      | CT2 (A)      | HBA2(A)        | СН   | CT2 (A)            | HBA2 (A)         |
| Temp 1  | 10.0         | 8.0            |      |                    |                  |
| Temp 2  | 20.0         | 16.0           |      |                    |                  |
| Temp 3  | 30.0         | 24.0           |      |                    |                  |
| Temp 4  | 20.0         | 16.0           |      |                    |                  |
| Temp 5  | 0.0          | 0.0            |      |                    |                  |
| Temp 6  | 0.0          | 0.0            |      |                    |                  |
| Temp 7  |              |                |      |                    |                  |
| Temp 8  |              |                |      |                    |                  |
| Temp 9  |              |                |      |                    |                  |
| Temp10  |              |                |      |                    |                  |
| Me      | essage: Burr | nout alarm     | is Ö | N <sup>"</sup> ! ! |                  |
|         |              |                |      |                    |                  |

## CH:

Displays the TIO channel name.

The channel name can be changed with the OPC initial "TIO CH Name Set, Memory Area Name Set" screen (P. 3-154).

CT2: Displays the current transformer (CT2) input measured value of the H-CT-A module.

Display range: 0.0 to 100.0 A or 0.0 to 30.0 A

- **HBA2:** Displays the heater break alarm set value 2 corresponding to current transformer (CT2) input of the H-CT-A module. Display range: 0.0 to 100.0 A or 0.0 to 30.0 A
  - Touching the [Setting] key changes to the "TIO Setting" screen (P. 3-57).

# 3.5.3 Extension alarm monitor screen

For the function keys and other items, see the **3.5.1 Basic configuration of operation monitor screen (P. 3-30)**.

| Extend Alarm Monitor                   |                         | 03                               | /06/25(WED)09:30 |
|----------------------------------------|-------------------------|----------------------------------|------------------|
| Unit 1: Unit 1                         |                         | Control RUN                      |                  |
| СН                                     | ALM                     | СН                               | ALM              |
| Alm 1<br>Alm 2<br>Alm 3<br>Alm 4       |                         | Alm 5<br>Alm 6<br>Alm 7<br>Alm 8 |                  |
| Message : Burnou<br>Ope.Menu Prev.Unit | ıt alarm<br>t Next Unit | is "ON" ! !<br>Next CH           |                  |

CH:

Displays the extension alarm channel name.

The channel name can be changed with the OPC initial "EX-Alarm CH Name Set" screen (P. 3-160).

ALM: Display the extension alarm status (event DO status). Alarm occurrence: Flashes the "■"

## 3.5.4 Al monitor screen

For the function keys and other items, see the **3.5.1 Basic configuration of operation monitor screen (P. 3-30)**.

| AI Monitor |             |          |           |       | 03/0        | 06/25 (WED) 09:30 |
|------------|-------------|----------|-----------|-------|-------------|-------------------|
| Unit 1:    | Unit 1      |          |           |       | Control RUN |                   |
| CH         | AI          |          | AL1 AL2   | СН    | AI          | AL1 AL2           |
| AI 1       | 100.0       | rpm      |           |       |             |                   |
| AI 2       | 99.0        | rpm      |           |       |             |                   |
| AI 3       | 200.0       | rpm      |           |       |             |                   |
| AI 4       | 220.0       | rpm      |           |       |             |                   |
| AI 5       | 120.0       | rpm      |           |       |             |                   |
| AI 6       | 130         | rpm      |           |       |             |                   |
| AI 7       | 180         | rpm      |           |       |             |                   |
| AI 8       | 60          | kg       |           |       |             |                   |
| AI 9       | 460         | kg       |           |       |             |                   |
| AI 10      | 1000        | g        |           |       |             |                   |
| М          | essage : Bu | rnout    | alarm     | is Öl | N"!!        |                   |
| Ope.Me     | nu. Pr      | rev.Unit | Next Unit |       | Next CH     | Setting           |

CH:

Displays the AI channel name.

The channel name can be changed with the OPC initial "AI CH Name Set" screen (P. 3-156).

| AI:  | <ul> <li>Displays the AI measured value (H-AI-□ module) and engineering unit.</li> <li>Display range: Within display scale range</li> <li>The engineering unit can be changed with the OPC initial "AI Unit Set" screen (P. 3-157).</li> <li>The position of the decimal point differs depending on the AI decimal point position setting (P. 3-229).</li> </ul> |
|------|----------------------------------------------------------------------------------------------------|
| AL1: | Display the AI alarm 1 status.<br>Alarm occurrence: Flashes the "■"                                                                                                    |
| AL2: | Display the AI alarm 2 status.<br>Alarm occurrence: Flashes the "■"                                                                                                    |

Touching the [Setting] key changes to the "AI Setting" screen (P. 3-74).

# 3.5.5 TI monitor screen

For the function keys and other items, see the **3.5.1 Basic configuration of operation monitor screen (P. 3-30)**.

| TI Monito | or        |                     |          | 03/06/25(WED)09:30      |
|-----------|-----------|---------------------|----------|-------------------------|
| Unit 1    | : Unit 1  | Area 1: Area 1      | Contr    | ol RUN Temp. rise Comp. |
|           | CH        | PV (C) AL1 AL2 B.0  | CH PV(C) | AL1 AL2 B.0             |
|           | TI 1      | 30.0                |          |                         |
|           | TI 2      | 150.0               |          |                         |
|           | TI 3      | 200.0               |          |                         |
|           | TI 4      | 250.0               |          |                         |
|           | TI 5      | 300.0               |          |                         |
|           | TI 6      | 30.0                |          |                         |
|           | TI 7      | 150.0               |          |                         |
|           | TI 8      | 200.0               |          |                         |
|           | TI 9      | 250.0               |          |                         |
|           | TI 10     | 300.0               |          |                         |
| [         | Message : | Burnout alarm is    | " ON" !! |                         |
|           |           |                     |          |                         |
| Ope.№     | lenu      | Prev.Unit Next Unit | Ne       | xt CH Setting           |

Displays the TI channel name.

The channel name can be changed with the OPC initial "TI CH Name Set" screen (P. 3-155).

| PV (C): | Displays the TI measured value (H-TI-□ module).<br>Display range: Within input range<br>The position of the decimal point differs depending on the input range. |
|---------|----------------------------------------------------------------------------------------------------|
| AL1:    | Display the TI alarm 1 status.<br>Alarm occurrence: Flashes the "■"                                                                                             |
| AL2:    | Display the TI alarm 2 status.<br>Alarm occurrence: Flashes the "■"                                                                                             |
| B.O:    | Display the TI burnout status.<br>TI burnout occurrence: Flashes the "■"                                                                                        |

Touching the [Setting] key changes to the "TI Setting" screen (P. 3-75).

CH:

# 3.5.6 AO monitor screen

For the function keys and other items, see the **3.5.1 Basic configuration of operation monitor screen (P. 3-30)**.

| AO Monitor |          |         |           |      |             | , 00, 20 (WED) 07.0 |
|------------|----------|---------|-----------|------|-------------|---------------------|
| Unit 1: U  | nit 1    |         |           |      | Control RUN |                     |
| СН         | AO MV    |         | AO SV     | СН   | AO MV       | AO SV               |
| AO 1       | 100.0    | rpm     | 100.0     |      |             |                     |
| AO 2       | 99.0     | rpm     | 99.0      |      |             |                     |
| AO 3       | 200.0    | rpm     | 200.0     |      |             |                     |
| AO 4       | 220.0    | rpm     | 220.0     |      |             |                     |
| AO 5       | 120.0    | rpm     | 120.0     |      |             |                     |
| AO 6       | 130      | rpm     | 130       |      |             |                     |
| AO 7       | 180      | rpm     | 180       |      |             |                     |
| AO 8       | 60       | kg      | 60        |      |             |                     |
| AO 9       | 460      | kg      | 460       |      |             |                     |
| AO 10      | 1000     | g       | 1000      |      |             |                     |
| Mes        | sage: Bu | rnout   | alarm     | is O | N"!!        |                     |
| 0 H        |          |         |           |      |             | Outline -           |
| Ope.Mnue   | Pr       | ev.Unit | Next Unit |      |             | Setting             |

CH: Displays the AO channel name. The channel name can be changed with the OPC initial "AO CH Name Set" screen (P. 3-158). Displays the AO output value (H-AO-□ module) and engineering unit. AO MV: Display range: Within display scale range Effective only for manual mode. The engineering unit can be changed with the OPC initial "AO Unit Set" screen (P. 3-159). The position of the decimal point differs depending on the AO decimal point position setting (P. 3-232). AO SV: Displays the AO output value in the manual mode. Display range: Within display scale range The position of the decimal point differs depending on the AO decimal point position setting (P. 3-232).

Touching the [Setting] key changes to the "AO Setting" screen (P. 3-76).

# 3.5.7 Cascade monitor screen

For the function keys and other items, see the **3.5.1 Basic configuration of operation monitor screen (P. 3-30)**.

| Cascade I | Monitor   |        |               |      |    |   |       | 0         | 13/06/25 (WED) 09:30 |
|-----------|-----------|--------|---------------|------|----|---|-------|-----------|----------------------|
| Unit 1    | : Unit 1  |        | Area 1: Are   | ea 1 |    |   | Co    | ntrol RUN | Temp. rise Comp.     |
| CH        | PV(C)     | SV(C)  | Cas.Moni. (C) | ]    | CH |   | PV(C) | SV(C)     | Cas.Moni. (C)        |
| Temp 1    | 30.0      | 100.0  |               |      |    |   |       |           |                      |
| Temp 2    | 150.0     | 150.0  |               |      |    |   |       |           |                      |
| Temp 3    | 200.0     | 200.0  |               |      |    |   |       |           |                      |
| Temp 4    | 250.0     | 250.0  |               |      |    |   |       |           |                      |
| Temp 5    | 300.0     | 300.0  |               |      |    |   |       |           |                      |
| Temp 6    | 30.0      | 100.0  |               |      |    |   |       |           |                      |
| Temp 7    | 150.0     | 150.0  |               |      |    |   |       |           |                      |
| Temp 8    | 200.0     | 200.0  | Cascade ON    |      |    |   |       |           |                      |
| Temp 9    | 250.0     | 250.0  | 60.0          |      |    |   |       |           |                      |
| Temp10    | 300.0     | 300.0  |               |      |    |   |       |           |                      |
| -         |           |        |               |      |    |   |       |           |                      |
|           | Message : | Burn   | out alar      | m    | is | C | N"!!  |           |                      |
|           |           |        |               |      |    |   |       |           |                      |
| Ope.Me    | enu       | Prev.l | nit Next Un   | it   |    |   |       |           | Setting              |

| CH:             | Displays the TIO channel name.<br>The channel name can be changed with the OPC initial "TIO CH Name Set,<br>Memory Area Name Set" screen (P. 3-154).                                                                       |
|-----------------|----------------------------------------------------------------------------------------------------|
| PV (C):         | Displays the temperature measured value (PV).<br>Display range: TC/RTD input: Within input range<br>Current/voltage input: Within display scale<br>The position of the decimal point differs depending on the input range. |
| SV (C):         | Displays the temperature set value (SV).<br>Display range: TC/RTD input: Within input range<br>Current/voltage input: Within display scale<br>The position of the decimal point differs depending on the input range.      |
| Cas. Moni. (C): | Displays the cascade control ON/OFF state and the cascade monitor value.<br>Display range: ± Input span<br>Only slave channel is valid.<br>The position of the decimal point differs depending on the input range.         |

Touching the [Setting] key changes to the "Cascade Setting" screen (P. 3-81).

# 3.5.8 Positioning monitor screen

For the function keys and other items, see the **3.5.1 Basic configuration of operation monitor screen (P. 3-30)**.

| Position | Monitor   |           |                |      |        | 03/      | '06/25(WED)09:30 |
|----------|-----------|-----------|----------------|------|--------|----------|------------------|
| Unit 1   | : Unit 1  | Ar        | ea 1: Area:    | 1    | Con    | trol RUN |                  |
| СН       | PV (C)    | SV (C)    | Pos.Monitor(%) | CH   | PV (C) | SV (C)   | Pos.Monitor(%)   |
| Temp 1   | 30.0      | 100.0     | 0.0            |      |        |          |                  |
| Temp 2   | 150.0     | 150.0     | 0.0            |      |        |          |                  |
| Temp 3   | 200.0     | 200.0     | 0.0            |      |        |          |                  |
| Temp 4   | 250.0     | 250.0     | 0.0            |      |        |          |                  |
| Temp 5   | 300.0     | 300.0     | 0.0            |      |        |          |                  |
| Temp 6   | 30.0      | 100.0     | 0.0            |      |        |          |                  |
| Temp 7   | 150.0     | 150.0     | 0.0            |      |        |          |                  |
| Temp 8   | 200.0     | 200.0     | 0.0            |      |        |          |                  |
| Temp 9   | 250.0     | 250.0     | 0.0            |      |        |          |                  |
| Temp10   | 300.0     | 300.0     | 40.0           |      |        |          |                  |
| [        | Message : | Burno     | ut alarm       | is " | on" !! |          |                  |
| Ope.M    | enu       | Prev.Unit | : Next Unit    |      |        |          | Setting          |

| CH:               | Displays the TIO channel name.<br>The channel name can be changed with the OPC initial "TIO CH Name Set,<br>Memory Area Name Set" screen (P. 3-154).                                                                       |
|-------------------|----------------------------------------------------------------------------------------------------|
| PV (C):           | Displays the temperature measured value (PV).<br>Display range: TC/RTD input: Within input range<br>Current/voltage input: Within display scale<br>The position of the decimal point differs depending on the input range. |
| SV (C):           | Displays the temperature set value (SV).<br>Display range: TC/RTD input: Within input range<br>Current/voltage input: Within display scale<br>The position of the decimal point differs depending on the input range.      |
| Pos. Monitor (%): | Displays the valve position of control motor.<br>Display range: $-5.0$ to $+105.0$ %                                                                                                    |

Touching the [Setting] key changes to the "Position Setting 1" screen (P. 3-83).

# 3.5.9 DI monitor screen

For the function keys and other items, see the **3.5.1 Basic configuration of operation monitor screen (P. 3-30)**.

| DI Mo                                | nitor                             |        |    |       |    |        |    |   |        | 03/06/2     | 25 (WED) | 09:30 |
|--------------------------------------|-----------------------------------|--------|----|-------|----|--------|----|---|--------|-------------|----------|-------|
| Unit                                 | 1:                                | Unit 1 | A  | rea 1 | :  | Area 1 |    |   | Contro | ol RUN Temp | þ. rise  | Comp. |
|                                      | СН                                | Name   | ON |       | СН | Name   | ON | ] | CH     | Name        | ON       | ]     |
|                                      | 1                                 | DI 1   |    |       | 9  |        |    | 1 | 17     |             |          |       |
|                                      | 2                                 | DI 2   |    |       | 10 |        |    |   | 18     |             |          |       |
|                                      | 3                                 | DI 3   |    |       | 11 |        |    |   | 19     |             |          |       |
|                                      | 4                                 | DI 4   |    |       | 12 |        |    |   | 20     |             |          |       |
|                                      | 5                                 | DI 5   |    |       | 13 |        |    |   | 21     |             |          |       |
|                                      | 6                                 | DI 6   |    |       | 14 |        |    |   | 22     |             |          |       |
|                                      | 7                                 | DI 7   |    |       | 15 |        |    |   | 23     |             |          |       |
|                                      | 8                                 | DI 8   |    |       | 16 |        |    |   | 24     |             |          |       |
|                                      |                                   |        |    |       |    |        |    |   |        | ON:∎ OFF:B  | lank     |       |
|                                      | Message: Burnout alarm is "ON" !! |        |    |       |    |        |    |   |        |             |          |       |
|                                      |                                   |        |    |       |    |        |    |   |        |             |          |       |
| Ope.Menu Prev.Unit Next Unit Next CH |                                   |        |    |       |    |        |    |   |        |             |          |       |

Displays the DI channel number.

 Name: Sets the DI channel name. If you touch the section for which you wish to set the name in each name column, the text editing window appears, so input the name as explained in 3.2.3 Text editing (P. 3-18). Setting range: 8 characters Factory set value: DI 1 to 40
 ON: Displays the contact status of digital input. Contact ON (close): Display the "■" Contact OFF (open): Not display (blank)

CH:

## 3.5.10 DO monitor screen

For the function keys and other items, see the **3.5.1 Basic configuration of operation monitor screen (P. 3-30)**.

| DO Mo | onitor |           |    |        |         |        |     |     |     | 03/           | /06/25 | (WED) 09:30 |
|-------|--------|-----------|----|--------|---------|--------|-----|-----|-----|---------------|--------|-------------|
| Unit  | 1:     | Unit 1    |    | F      | Area 1: | Area 1 |     |     | C   | Control RUN ( | Temp.  | rise Comp.  |
|       | СН     | Nam       | e  | ON     | СН      | Name   | ON  | ]   | СН  | Name          | ON     |             |
|       | 1      | DO        | 1  |        | 9       |        |     |     | 17  |               |        |             |
|       | 2      | OD        | 2  |        | 10      |        |     |     | 18  |               |        |             |
|       | 3      | DO        | 3  |        | 11      |        |     |     | 19  |               |        |             |
|       | 4      | DO        | 4  |        | 12      |        |     |     | 20  |               |        |             |
|       | 5      | DO        | 5  |        | 13      |        |     |     | 21  |               |        |             |
|       | 6      | DO        | 6  |        | 14      |        |     |     | 22  |               |        |             |
|       | 7      | DO        | 7  |        | 15      |        |     |     | 23  |               |        |             |
|       | 8      | DO        | 8  |        | 16      |        |     |     | 24  |               |        |             |
|       |        |           |    |        |         |        |     |     |     | ON:■ OFF:B    | 31ank  |             |
|       |        |           |    |        |         |        |     |     |     |               |        |             |
|       | _      |           |    |        |         |        |     |     |     |               |        | -           |
|       | ١      | lessage : | Вı | ırn    | out al  | larm i | s . | ON" | !!  |               |        |             |
|       | _      |           |    |        |         |        |     |     |     |               |        | -           |
| ·     |        |           |    |        |         |        |     |     |     |               |        |             |
| 0     | pe.Mer | าน        | Pr | ev.Uni | t Next  | Unit   |     |     | Ne> | ≺t CH         |        |             |
|       |        |           |    |        |         |        |     |     |     |               |        |             |

CH:

Displays the DO channel number.

 Name: Sets the DO channel name. If you touch the section for which you wish to set the name in each name column, the text editing window appears, so input the name as explained in 3.2.3 Text editing (P. 3-18). Setting range: 8 characters Factory set value: DO 1 to 40
 ON: Displays the contact status of digital output. Contact ON (close): Display the "■" Contact OFF (open): Not display (blank)

# 3.5.11 Alarm display screen

If an alarm occurs at power ON or during operation the alarm state can be changed on this "Alarm Display" screen. In addition, when error code or SRMini communication error occurs, any screen now on display is forcibly changed to this "Alarm Display" screen.

| Alarm Display |            |   |    |    |     |         |        |       | (  | 03/06/25(WED)09:30 |
|---------------|------------|---|----|----|-----|---------|--------|-------|----|--------------------|
|               | SRM Alarm  |   |    |    |     |         |        |       |    |                    |
|               | AL1        |   |    |    |     |         |        |       |    |                    |
|               | AL2        |   |    |    |     |         |        |       |    |                    |
|               | BO         |   |    |    | [   |         | SRM S  | CI    |    | ]                  |
|               | HBA        |   |    |    | Γ   | Par     | ity Er | ror   |    |                    |
|               | LBA        |   |    |    |     | Fra     | ming E | Error |    |                    |
|               | T.R.C      |   |    |    |     | 0ve     | r-Run  | Error |    |                    |
|               | TI AL1     |   |    |    |     | Tim     | e-out  | Error |    |                    |
|               | TI AL2     |   |    |    |     |         |        |       |    |                    |
|               | TI BO      |   |    |    |     |         |        |       |    |                    |
|               | AI AL1     |   |    |    |     |         |        |       |    |                    |
|               | AI AL2     |   |    |    |     |         |        |       |    |                    |
|               | [          |   | 1  |    |     |         |        | 1     |    | 7                  |
|               | Unit No.   | 1 | 2  | 3  | 4   | 5       | 6      | 7     | 8  | _                  |
|               | Error Code | 0 |    |    |     |         |        |       |    |                    |
|               | Unit No.   | 9 | 10 | 11 | 12  | 13      | 14     | 15    | 16 |                    |
|               | Error Code |   |    |    |     |         |        |       |    |                    |
|               |            |   |    |    |     |         |        |       |    |                    |
| Ope.Menu      |            |   |    |    | Ala | ırm His | st.    |       |    | AL Cancel          |

SRM Alarm:

Displays the alarm status of control unit.

If an alarm occurs even in one channel from among temperature control channels used,  $\blacksquare$  flashes.

- AL1: Alarm 1 status
- AL2: Alarm 2 status
- BO: Burnout status
- HBA: Heater break alarm status

LBA: Control loop break alarm status

After temperature rises in all of the temperature control channels used are completed,  $\blacksquare$  flashes.

T.R.C: Temperature rise complete status

If an alarm occurs even in one channel from among TI channels used,  $\blacksquare$  flashes.

- TI AL1: TI alarm 1 status
- TI AL2: TI alarm 2 status
- TI BO: TI burnout status

If an alarm occurs even in one channel from among AI channels used,  $\blacksquare$  flashes.

AI AL1: AI alarm 1 status

AI AL2: AI alarm 2 status

- Set the type of timer for any temperature control channel which does not use the timer function always to "0: Unused." If the timer function is activated when there is any temperature control channel (in a state where the timer function is liable to be used if not intended) satisfying all of the following conditions, burnout (BO) occurs.
  - The temperature control operation mode is set to "0: unused."
  - Noting is connected.

• The type of timer for setting the timer mode is set to any mode other than "0: Unused."

The cause is that the burnout was recognized to have occurred in disconnected channels, since simultaneously with timer activation the temperature control operation mode was forcibly changed to "1: Monitor."

| For the tin    | mer function, see the <b>3.8 Timer Mode Screen (P.3-103)</b> .                                                                                                    |  |  |  |  |  |  |  |
|----------------|----------------------------------------------------------------------------------------------------|--|--|--|--|--|--|--|
| SRM SCI:       | Displays communication error status with control unit.<br>Alarm occurrence: Flashes the "■"                                                                                                    |  |  |  |  |  |  |  |
|                | For the error contents, see the • SRMini communication error (P. 3-48).                                                                                                    |  |  |  |  |  |  |  |
| Unit No.:      | Displays the control unit number.                                                                                                    |  |  |  |  |  |  |  |
| Error Cord:    | Displays the error occurrence status of control unit.         Display range:       1: Backup data error         2: RAM read/writ error         3: System configuration error         4: Internal communication error         5: A/D converter error         6: Adjustment data error         For the error contents, see the ● Control unit error (P. 3-48). |  |  |  |  |  |  |  |
| Function keys: |                                                                                                    |  |  |  |  |  |  |  |
| Ope. Menu:     | Touching this key changes to the "Operation Menu" screen.                                                                                                    |  |  |  |  |  |  |  |
| Alarm Hist.:   | Touching this key changes to the "Alarm History" screen.                                                                                                    |  |  |  |  |  |  |  |
| AL Cancel:     | Touching this key cancel the SRMini communication error. At this time, if the cause of the alarm has been eliminated, the alarm display goes out. In addition, the alarm interlock release data is transmitted to all connected control unit                                                                                                    |  |  |  |  |  |  |  |

## • SRMini communication error

| Error messages                                                                     | Probable cause                                                                                                    | Solution                                                                                                    |
|------------------------------------------------------------------------------------|----------------------------------------------------------------------------------------------------|----------------------------------------------------------------------------------------------------|
| <b>Parity Error</b><br>During communication, the data<br>has been wrongly written  | Too much noise or surge might be<br>applied to the connecting cable<br>with control unit.                              | Investigate the wiring condition of<br>the connecting cable and whether<br>there is a noise generating source |
| <b>Framing Error</b><br>During communication, the data<br>has been wrongly written |                                                                                                    | nearby, then switch on the power again.                                                                       |
| <b>Over-Run Error</b><br>Problem with the taking-in of the<br>received data        |                                                                                                    |                                                                                                    |
| <b>Time-out Error</b><br>No response from the control unit                         | Power supply defect of control unit                                                                                    | Confirm the power supply to the control unit                                                                  |
|                                                                                    | Wrong connection, no connection<br>or disconnection of the<br>communication cable                                      | Confirm the connection method or condition and connect correctly                                              |
|                                                                                    | Breakage, wrong wiring, or<br>imperfect contact of the<br>communication cable                                          | Confirm the wiring or connector<br>and repair or replace the wrong<br>one                                     |
|                                                                                    | Mismatch of the setting data of<br>communication speed and data bit<br>configuration with those of the<br>control unit | Confirm the settings of control<br>unit and set them correctly                                                |
|                                                                                    | Wrong address setting                                                                                                  |                                                                                                    |

## • Control unit error

| Error messages                                                                           | Probable cause                                                                       | Solution                                                                                        |
|------------------------------------------------------------------------------------------|--------------------------------------------------------------------------------------|-------------------------------------------------------------------------------------------------|
| <b>1: Backup data error</b><br>The control data has been<br>destroyed or written wrongly | RAM, ROM or A/D converter is faulty                                                  | Replace the defective control unit<br>(The module whose FAIL lamp is<br>lit)                    |
| <b>2: RAM read/write error</b><br>Problem with the system RAM                            | RAM is faulty                                                                        |                                                                                                 |
| <b>3: System configuration error</b><br>The system composition has been<br>changed       | The module was not initialized<br>after the module configuration was<br>changed      | Execute <b>Module initialization</b> or return the configuration to its original specifications |
| 4: Internal communication<br>error                                                       | The module was removed while the power was on                                        | Install the removed module as before                                                            |
| Abnormality in the internal communications                                               | The module is faulty                                                                 | Replace the defective control unit<br>(The module whose FAIL lamp is<br>lit)                    |
| 5: A/D converter error                                                                   | A/D converter is faulty                                                              | Replace the defective control unit                                                              |
| Problem with the A/D converter                                                           | The excessive noise, surge or<br>strong impact might be added to<br>the control unit | (The module whose FAIL lamp is lit)                                                             |
| <b>6: Adjustment data error</b><br>The adjustment data has been<br>written wrongly       | The excessive noise, surge or<br>strong impact might be added to<br>the control unit | Replace the defective control unit<br>(The module whose FAIL lamp is<br>lit)                    |

## 3.5.12 Alarm history screen

The alarm history screen is for recording the details of alarms so far raise. Up to 20 pieces of alarm data can be stored. In addition, if "Alarm History Endless On/Off" is set to "on" on the OPC initial "Alarm Message Set" screen (P. 3-161), it is possible to continue recording by renewing alarm data so far stored from older alarm data successively even if exceeding 20 pieces of alarm data. This "Alarm History" screen can be called up from the "Alarm Display" screen.

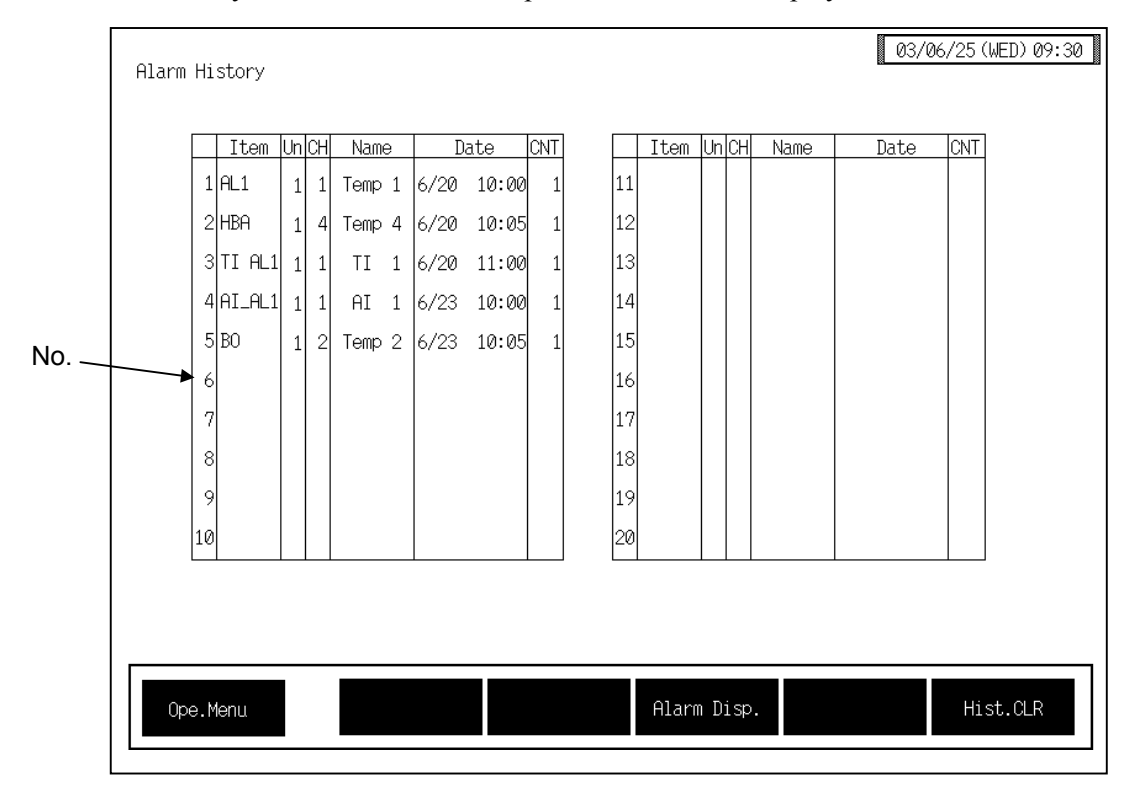

| No.:  | Displayed alarm occur | in the order of alarm occurrence. The older the date and time of rrence the smaller the number. |
|-------|-----------------------|-------------------------------------------------------------------------------------------------|
| Item: | Displays th           | e alarm type.                                                                                   |
|       | ALI:                  | Alarm I status                                                                                  |
|       | AL2:                  | Alarm 2 status                                                                                  |
|       | BO:                   | Burnout status                                                                                  |
|       | HBA:                  | Heater break alarm status                                                                       |
|       | LBA:                  | Control loop break alarm status                                                                 |
|       | TI AL1:               | TI alarm 1 status                                                                               |
|       | TI AL2:               | TI alarm 2 status                                                                               |
|       | TI BO:                | TI burnout status                                                                               |
|       | AI AL1:               | AI alarm 1 status                                                                               |
|       | AI AL2:               | AI alarm 2 status                                                                               |
|       | Alar                  | ms other than the above are not stored in the past alarm record.                                |
| Un:   | Displays th           | e control unit number which alarm occurred.                                                     |
| СН:   | Displays th           | e channel number which alarm occurred                                                           |
|       | 2 isplays th          |                                                                                                 |
|       |                       |                                                                                                 |

| Name:<br>Date: | Displays the channel name which alarm occurred.<br>Displays the month, day, hour and minute which alarm occurred. |
|----------------|----------------------------------------------------------------------------------------------------|
| CNT:           | Displays the number of times the alarm occurred.                                                                  |
| Function keys: |                                                                                                    |
| Ope. Menu:     | Touching this key changes to the "Operation Menu" screen.                                                         |
| Alarm Disp.:   | Touching this key changes to the "Alarm Display" screen.                                                          |
| Hist. CLR:     | Touching this key clears the entire alarm history.                                                                |

# 3.5.13 Alarm message monitor screen

The alarm message monitor screen is displayed when a temperature rise is completed or an alarm occurs. However, it is so set that this screen is not displayed when the operation panel is shipped from our factory.

"Display/Non-display" of the alarm message monitor screen is selected on the OPC initial "Alarm Message Set" screen (P. 3-161).

Example: Burnout occurrence

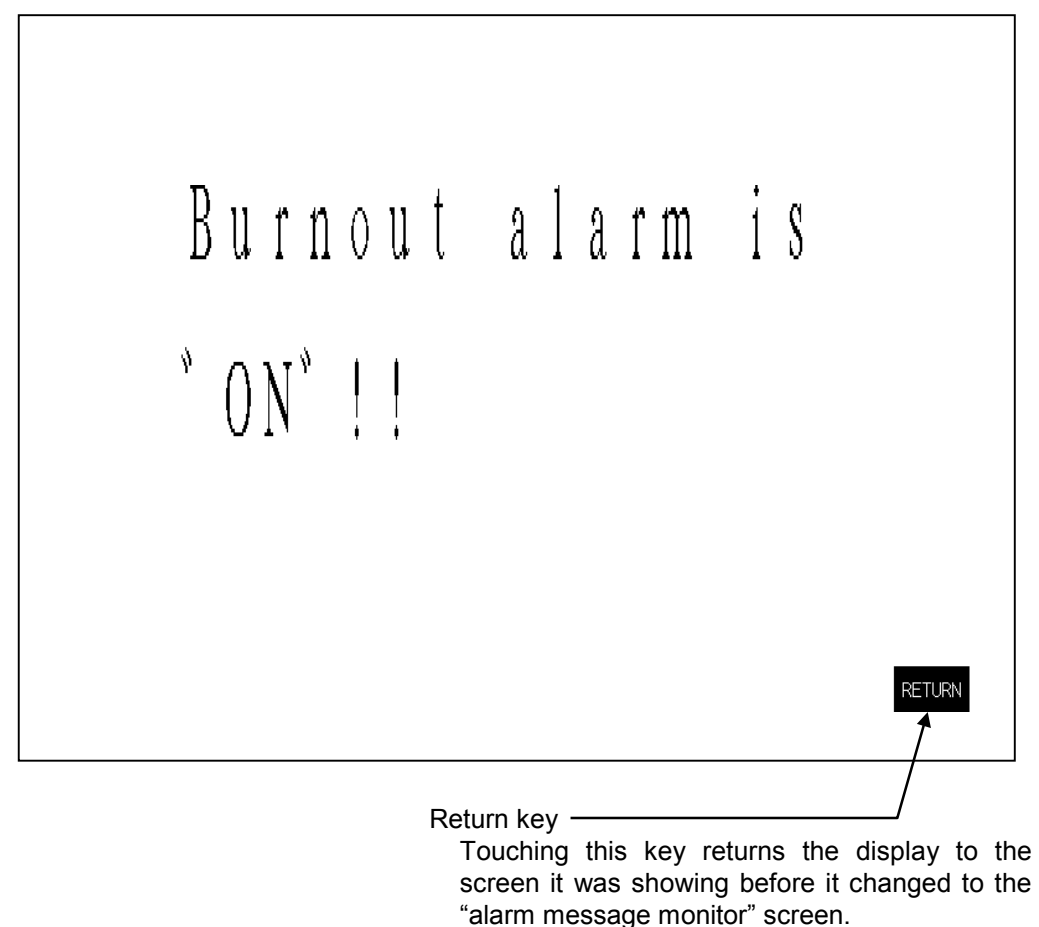

For the contents of alarm message, see the OPC initial "Alarm Message Set" screen (P. 3-161).

# **3.6 Operation Setting Screen**

Operation setting screens sets the temperature set value, alarm set value and control related. The table below shows the types of operation setting screen and the items to be set with each screen.

| Screen name                             | Monitor item                                                                                                    | Necessary<br>module               | Page |
|-----------------------------------------|----------------------------------------------------------------------------------------------------|-----------------------------------|------|
| TIO setting <sup>1</sup>                | Temperature set value<br>Alarm 1 set value<br>Alarm 2 set value                                                                 | H-TIO-□,<br>H-CIO-A               | 3-57 |
| Manual output setting <sup>1</sup>      | Manual output value<br>Auto/Manual transfer                                                                                     | H-TIO-□,<br>H-CIO-A               | 3-59 |
| Extension alarm setting <sup>1, 2</sup> | Event DO extension alarm set value                                                                                              | H-DO-C                            | 3-62 |
| 2'nd setting menu <sup>1, 2</sup>       | Change to each screen of 2'nd setting item.                                                                                     | H-TIO-□,<br>H-CIO-A               | 3-64 |
| 2'nd setting: PID                       | Heat-side proportional band<br>Integral time<br>Derivative time                                                                 | H-TIO-□,<br>H-CIO-A               | 3-65 |
| 2'nd setting: PC, OL/DB                 | Cool-side proportional band<br>Overlap/deadband                                                                                 | H-TIO-□,<br>H-CIO-A               | 3-66 |
| 2'nd setting: PVB, Zone,<br>Judge       | PV bias<br>Temperature rise completion range<br>Temperature rise completion trigger<br>Temperature rise completion soak<br>time | H-TIO-□,<br>H-CIO-A               | 3-67 |
| 2'nd setting: TH, TC                    | Heat-side proportioning cycle time<br>Cool-side proportioning cycle time                                                        | H-TIO-□,<br>H-CIO-A               | 3-69 |
| 2'nd setting: HBA1                      | Heater break alarm setting 1                                                                                                    | H-TIO-A/C/D                       | 3-70 |
| 2'nd setting: HBA2                      | Heater break alarm setting 2                                                                                                    | Н-СТ-А                            | 3-71 |
| 2'nd setting: LBA, LBD, Use selection   | LBA time<br>LBA deadband<br>LBA usage selection                                                                                 | H-TIO-□ (except the H/J), H-CIO-A | 3-72 |
| AI setting <sup>1</sup>                 | AI alarm 1 setting<br>AI alarm 2 setting                                                                                        | H-AI-A/B                          | 3-74 |
| TI setting <sup>1</sup>                 | TI alarm 1 setting<br>TI alarm 2 setting<br>TI_PV bias                                                                          | H-TI-A/B/C                        | 3-75 |
| AO setting <sup>1</sup>                 | AO output set value                                                                                                    | H-AO-A/B                          | 3-76 |
| AO zoom setting <sup>1, 2</sup>         | AO zooming high limit<br>AO zooming low limit                                                                                   | H-AO-A/B                          | 3-78 |
| AO function selection                   | AO function selection<br>AO corresponding channel setting                                                                       | H-AO-A/B                          | 3-79 |

<sup>1</sup> The screens are only displayed if the required modules are mounted.

<sup>2</sup> This screen is not displayed normally. Protection release is necessary to display each screen. For details, see the ■ Releasing extension alarm setting calling up key protect (P. 3-61), ■ Releasing 2'nd setting menu calling up key protect (P. 3-63) and ■ Releasing AO zoom/AO function calling up key protect (P. 3-77).

Continued on the next page.

Continued from the previous page.

| Screen name             | Monitor item                                                                         | Necessary<br>module | Page |
|-------------------------|--------------------------------------------------------------------------------------|---------------------|------|
| Cascade setting *       | Cascade gain<br>Cascade bias                                                         | H-CIO-A             | 3-81 |
| Positioning setting 1 * | Positioning manual output value                                                      | H-TIO-K             | 3-83 |
| Positioning setting 2 * | Positioning output neutral zone<br>Integrated output limiter<br>Auto/Manual transfer | H-TIO-K             | 3-84 |

\* The screens are only displayed if the required modules are mounted.

# 3.6.1 Basic configuration of operation setting screen

The basic configuration of each operation setting screen is as shown below. Example: TIO setting screen

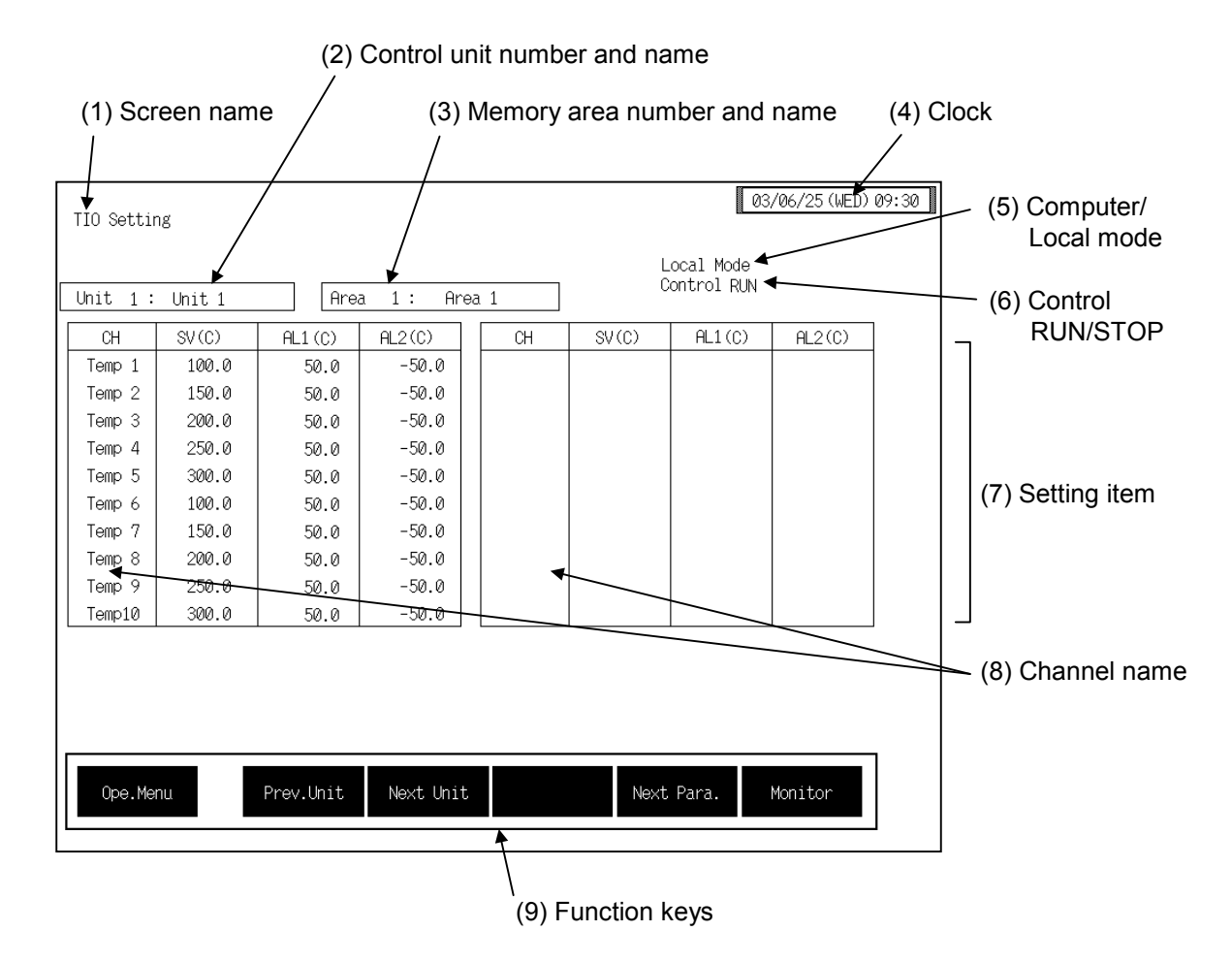

(1) Screen name: Displays the screen name.

#### (2) Control unit number and name:

Displays the number and name for the control unit whose data is being displayed. The unit name can be changed with the OPC initial "Used/Unused, Unit Name Set, (C)/(F) Set" screen (P. 3-153).

#### (3) Memory area number and name:

Displays the number and name for the memory area whose data is being displayed. The memory area number can be changed with the "Operation mode" screen (P. 3-87). In addition, the memory area name can be changed with the OPC initial "TIO CH Name Set, Memory Area Name Set" screen (P. 3-154). However, this item is not displayed on the "Extend Alarm Setting," "2'nd Setting: LBA, LBD, Mode," "AI Setting," "TI Setting," "AO Setting," "AO zoom Setting" and "AO Function Select" screens.

| (4) Clock:         | Displays year/month/day (day of the week) hour:minute. The clock can be changed with the initial "Clock Set" screen (P. 3-115).                                                                                                    |
|--------------------|----------------------------------------------------------------------------------------------------|
| (5) Computer/Local | l mode:                                                                                                    |
|                    | Displays whether the current state is computer mode or local mode. The mode can be changed with the initial "Host Communication" screen (P. 3-118).                                                                                                    |
|                    | Computer:Computer modeLocal:Local mode                                                                                                    |
|                    | Cannot be set by the OPC-V07 when in the computer mode.                                                                                                    |
| (6) Control RUN/ST | ГОР:                                                                                                    |
|                    | Displays the control state (Control RUN/STOP). The control mode can be changed with the "Operation mode" screen (P. 3-87).                                                                                                    |
| (7) Setting item:  | Displays the item and data. Details of display varies depending on the each setting screen. For the details of setting, see the description of each operation setting screen.                                                                                                    |
| (8) Channel name:  | Displays the TIO channel name, TI channel name, AI channel name, AO channel name, EX-Alarm channel name, DI channel name and DO channel name. However, AO channel numbers instead of AO channel names are displayed on the "AO zoom setting" and "AO function selection" screens. |
| (9) Function keys: | These key switches are assigned to match the contents of the screen.<br>The function key displayed differs depending on screens.                                                                                                    |
| Ope. Menu:         | Touching this key changes to the "Operation Menu" screen.                                                                                                    |
| Prev. Unit:        | Touching this key changes to the screen for the previous unit.<br>When there is only one control unit, touching this key does not change the display.                                                                                                    |
| Next Unit:         | Touching this key changes to the screen for the next unit.<br>When there is only one control unit, touching this key does not change the display.                                                                                                    |
| Prev. Para.:       | Touching this key changes to the screen one before the one being displayed.                                                                                                    |
| Next Para.:        | Touching this key changes to the screen one after the one being displayed.                                                                                                    |
| Next CH:           | Touching this key changes to the screen for the channel (CH) after the current one.                                                                                                    |
| 2'nd Menu:         | Touching this key changes to the "2'nd Setting Menu" screen.                                                                                                    |
| Monitor:           | Touching this key changes from the setting screen to the monitor screen.                                                                                                    |

Continued on the next page.

Continued from the previous page.

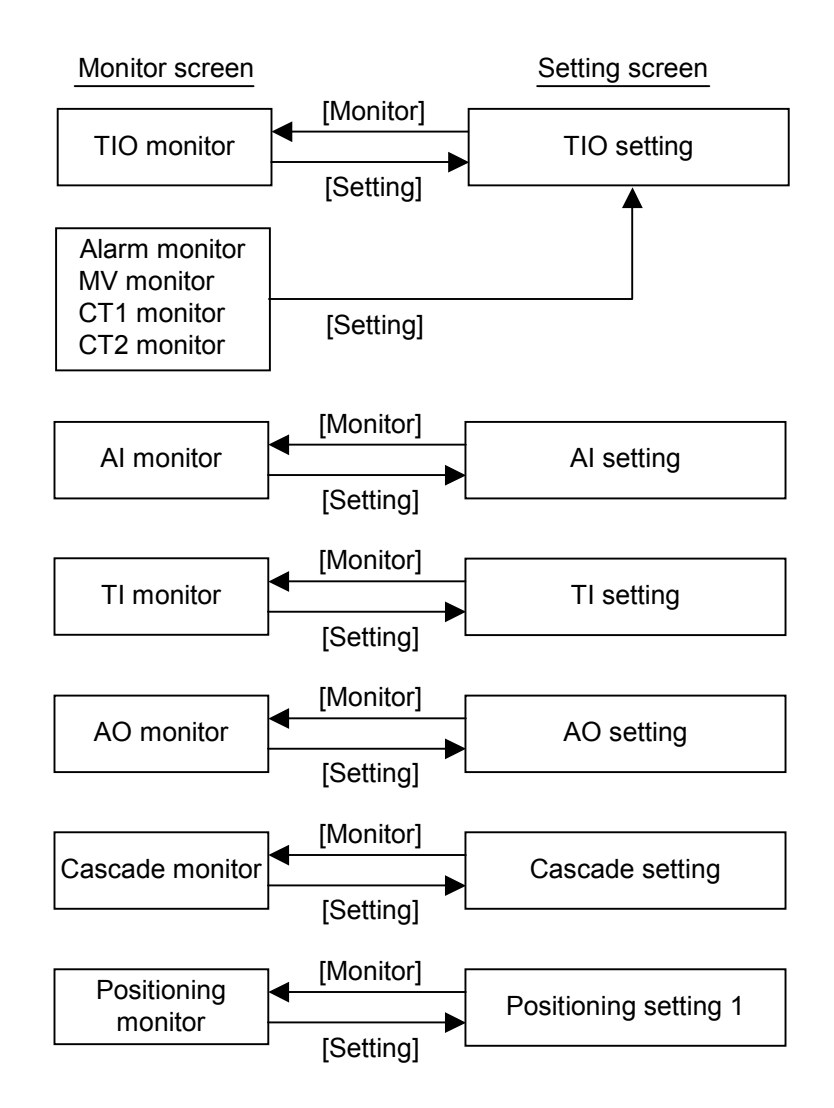

# 3.6.2 TIO setting screen

There are "TIO setting" and "Manual output setting" screens in the TIO setting. Changes the screen by touching [Prev. Para.] key or [Next Para.] key.

- For the setting procedure, see the **3.2.2 Data settings (P. 3-12)**.
- For the function keys and other items, see the **3.6.1 Basic configuration of operation** setting screen (P. 3-54).

## ■ TIO setting screen

| TIO Settir | ıg     |           |            |    |        | 03                      | 3/06/25 (WED) | 09:30 |
|------------|--------|-----------|------------|----|--------|-------------------------|---------------|-------|
| llnit 1 ·  | Unit 1 | - Area    | a 1.º Area | 1  | L<br>O | ocal Mode<br>ontrol RUN |               |       |
|            |        |           |            |    |        |                         | 1             | 1     |
| CH         | SV(C)  | AL1(C)    | AL2(C)     | СН | SV(C)  | AL1(C)                  | AL2(C)        |       |
| Temp 1     | 100.0  | 50.0      | -50.0      |    |        |                         |               |       |
| Temp 2     | 150.0  | 50.0      | -50.0      |    |        |                         |               |       |
| Temp 3     | 200.0  | 50.0      | -50.0      |    |        |                         |               |       |
| Temp 4     | 250.0  | 50.0      | -50.0      |    |        |                         |               |       |
| Temp 5     | 300.0  | 50.0      | -50.0      |    |        |                         |               |       |
| Temp 6     | 100.0  | 50.0      | -50.0      |    |        |                         |               |       |
| Temp 7     | 150.0  | 50.0      | -50.0      |    |        |                         |               |       |
| Temp 8     | 200.0  | 50.0      | -50.0      |    |        |                         |               |       |
| Temp 9     | 250.0  | 50.0      | -50.0      |    |        |                         |               |       |
| Temp10     | 300.0  | 50.0      | -50.0      |    |        |                         |               |       |
|            |        |           |            |    |        |                         |               |       |
|            |        |           |            |    |        |                         |               |       |
|            |        |           |            |    |        |                         |               |       |
|            |        |           |            |    |        |                         |               |       |
|            |        |           |            |    |        |                         |               | 1     |
| One Me     | nu –   | Prov Unit | Novt Unit  |    | Novt   | Para                    | Monitor -     |       |
| ope.ne     |        | THEV.ONIC | NEXT OUIC  |    | INCAL  | Tala.                   | HONITON       |       |
| L          |        |           |            |    |        |                         |               | 1     |

| СН:     | Displays the TIO channel name.<br>The channel name can be changed with the OPC initial "TIO CH Name S<br>Memory Area Name Set" screen (P. 3-154). | Set, |
|---------|----------------------------------------------------------------------------------------------------|------|
| SV (C): | Sets the temperature set value (SV).                                                                                                    |      |
|         | Setting range: TC/RTD input:                                                                                                    |      |
|         | Within input range (Within setting limit)                                                                                                    |      |
|         | Current/voltage input:                                                                                                    |      |
|         | Within display scale (Within setting limit)                                                                                                    |      |
|         | Factory set value: 0                                                                                                    |      |
|         | The position of the decimal point differs depending on the input range.                                                                           |      |

| AL1 (C): | Sets the alarm 1 se  | et value.                                                 |
|----------|----------------------|-----------------------------------------------------------|
|          | Setting range:       | TC/RTD input:                                             |
|          |                      | Within input range or span range.                         |
|          |                      | Current/voltage input:                                    |
|          |                      | Within display scale range or span range.                 |
|          | Factory set value:   | See Factory set value table of Alarm 1/Alarm 2 set value. |
|          | The position of the  | e decimal point differs depending on the input range.     |
| AL2 (C): | Sets the alarm 2 set | et value.                                                 |
|          | Setting range:       | TC/RTD input:                                             |
|          |                      | Within input range or span range.                         |
|          |                      | Current/voltage input:                                    |
|          |                      | Within display scale range or span range.                 |
|          | Factory set value:   | See Factory set value table of Alarm 1/Alarm 2 set value. |
|          | The position of the  | e decimal point differs depending on the input range.     |

| Input type               | Alarm type                                                       | Alarm 1 set value        | Alarm 2 set value        |
|--------------------------|------------------------------------------------------------------|--------------------------|--------------------------|
| TC/RTD input             | Process high alarm                                               | Input range (high limit) | Input range (high limit) |
|                          | Process low alarm                                                | Input range (low limit)  | Input range (low limit)  |
|                          | Deviation high alarm,<br>Deviation high/low alarm,<br>Band alarm | 50 °C                    | 50 °C                    |
|                          | Deviation low alarm                                              | −50 °C                   | −50 °C                   |
|                          | No alarm function                                                | Input range (high limit) | Input range (low limit)  |
| Current/voltage<br>input | Process high alarm                                               | 100.0 %                  | 100.0 %                  |
|                          | Process low alarm                                                | 0.0 %                    | 0.0 %                    |
|                          | Deviation high alarm,<br>Deviation high/low alarm,<br>Band alarm | 50 %                     | 50 %                     |
|                          | Deviation low alarm                                              | -50 %                    | -50 %                    |
|                          | No alarm function                                                | 100.0 %                  | 0.0 %                    |

## Factory set value table of Alarm 1/Alarm 2 set value

Touching the [Monitor] key changes to the "TIO Monitor" screen (P. 3-33).

# Manual output setting screen

| Manual MV : | Setting |           |           |   |         |      | Local  | 03/06/<br>Mode | /25(WED)09:30 |
|-------------|---------|-----------|-----------|---|---------|------|--------|----------------|---------------|
| Unit 1:     | Unit 1  | Area      | 1: Area   | 1 |         |      | Contro | ol RUN         |               |
| СН          | PV(C)   | MAN(%)    | Mode      |   | CH      | PV   | (0)    | MAN(%)         | Mode          |
| Temp 1      | 100.0   | 0.0       | 0         |   |         |      |        |                |               |
| Temp 2      | 150.0   | 0.0       | 0         |   |         |      |        |                |               |
| Temp 3      | 200.0   | 0.0       | 0         |   |         |      |        |                |               |
| Temp 4      | 250.0   | 0.0       | 0         |   |         |      |        |                |               |
| Temp 5      | 300.0   | 0.0       | 0         |   |         |      |        |                |               |
| Temp 6      | 100.0   | 0.0       | 0         |   |         |      |        |                |               |
| Temp 7      | 150.0   | 0.0       | 0         |   |         |      |        |                |               |
| Temp 8      | 200.0   | 0.0       | 0         |   |         |      |        |                |               |
| Temp 9      | 250.0   | 0.0       | 0         |   |         |      |        |                |               |
| Temp10      | 300.0   | 0.0       | 0         |   |         |      |        |                |               |
|             |         |           |           |   |         |      |        |                |               |
| Ope.Mer     | nu      | Prev.Unit | Next Unit | ; | Prev.Pa | ara. |        |                | Monitor       |

| СН:      | Displays the TIO channel name.<br>The channel name can be changed with the OPC initial "TIO CH Name Set<br>Memory Area Name Set" screen (P. 3-154).                                                                       |
|----------|----------------------------------------------------------------------------------------------------|
| PV (C):  | Display the temperature measured value (PV).<br>Display range: TC/RTD input: Within input range<br>Current/voltage input: Within display scale<br>The position of the decimal point differs depending on the input range. |
| MAN (%): | Sets the manipulated output value (MV) in manual mode.<br>Setting range: -5.0 to +105.0 %<br>Factory set value: 0.0<br>This setting becomes invalid for ON/OFF control or heat/cool control.                              |
|          | H-TIO-C/D [Z-1017 specification]<br>Setting range: Cool-side: -105.0 to 0.0 %<br>Heat-side: 0.0 to +105.0 %                                                                                                    |
| Mode:    | Sets whether to perform control with auto mode or manual mode.<br>Setting range: 0: Auto mode<br>1: Manual mode<br>Factory set value: 0<br>This setting becomes invalid for ON/OFF control or heat/cool control.          |

Touching the [Monitor] key changes to the "TIO Monitor" screen (P. 3-33).

#### <Balanceless/bumpless function>

This function is used to prevent overload caused by the manipulated output value (MV) suddenly changing when auto mode is transferred to manual mode and vice versa.

- Operation during transfer from auto mode to manual mode When the mode is transferred to manual mode the manipulated output value (MV) follows that in auto mode.
- Operation during transfer from manual mode to auto mode When manual mode is transferred to auto mode, the manipulated output changes to that calculated with respect to the set value.

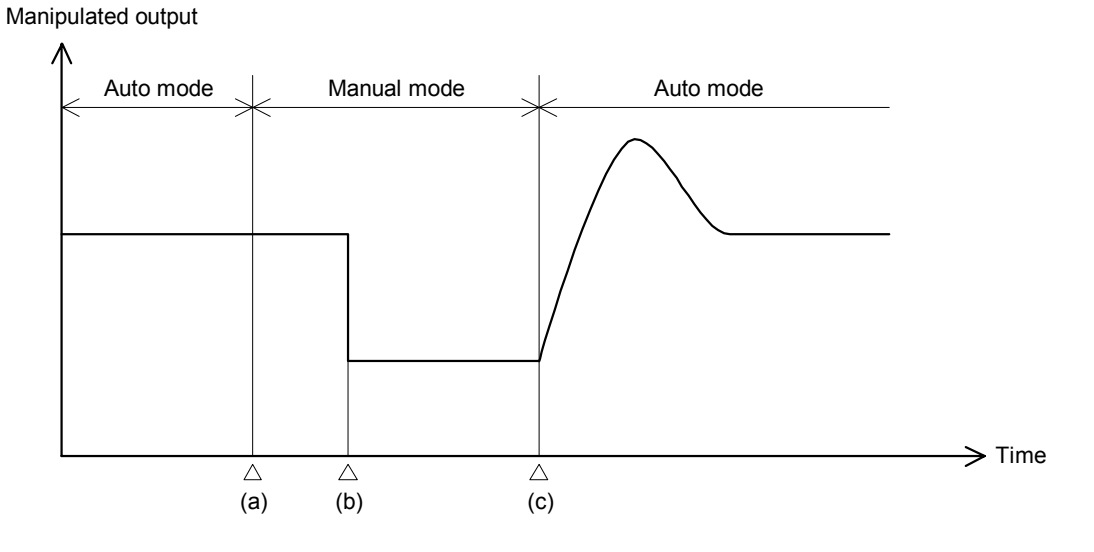

- (a) Transfer from auto mode to manual mode. However, when the mode is transferred to manual mode, the manipulated output follows that in auto mode.
- (b) The manipulated output changed (manual mode function).
- (c) Transfer from manual mode to auto mode. When the mode is transferred to auto mode, the manipulated output becomes that calculated with respect to the set value.

# 3.6.3 Extension alarm setting screen

The [EX-Alarm Setting] key for changing the display to the "Extend Alarm Setting" screen is protected, so you cannot change to this screen without removing the protection.

## Releasing extension alarm setting calling up key protect

- 1. Call the "Operation Menu" screen.
- 2. Press and hold the [F1] switch, and press the [F3] switch at the same time. [EX-Alarm Setting] key is displayed, and key operation becomes valid.

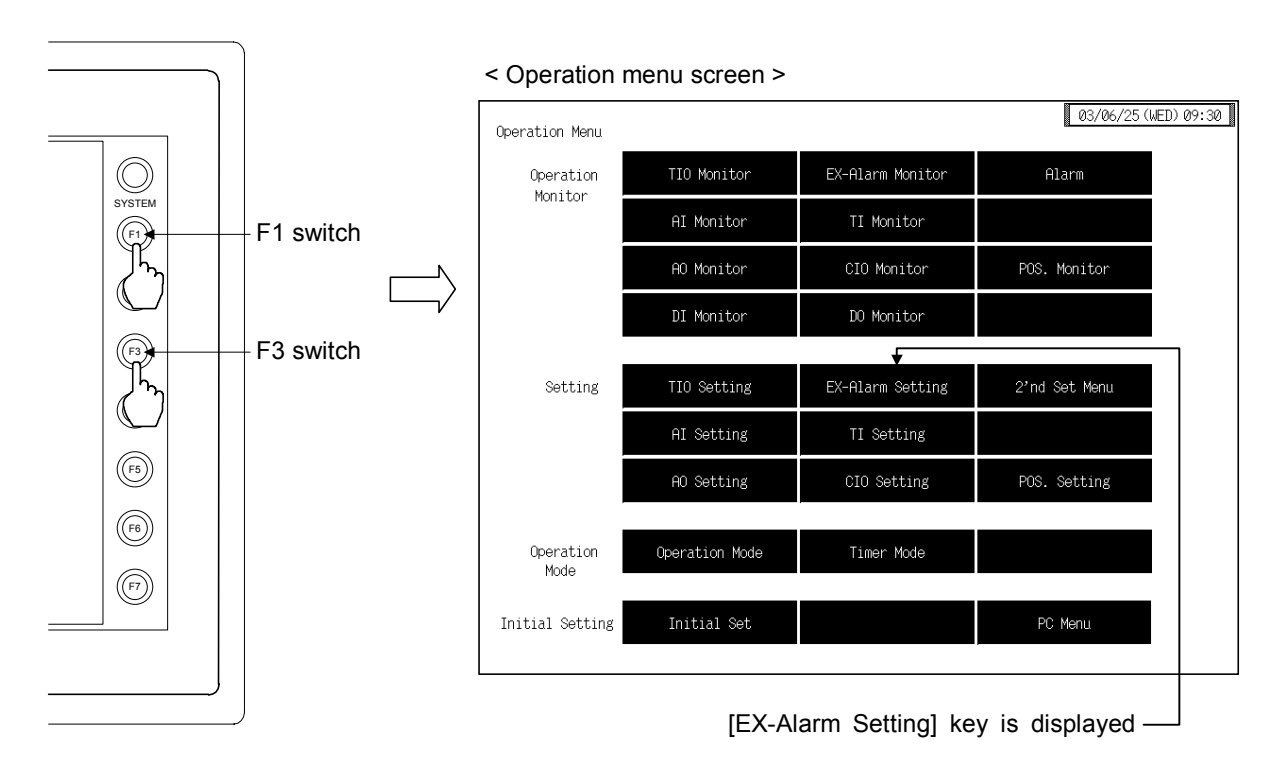

- This diagram is created by the OPC-V07 (8.4 inches) and OPC-V07 (10.4 inches). For the OPC-V07 (12.1 inches), function switches are located under the screen.
- After the [EX-Alarm Setting] key is displayed, if any key other than the above key is touched, protect release is canceled. In this case, call up the "Operation Menu" screen again to perform the protect release operation.
- 3. Touching the [EX-Alarm Setting] key displayed changes the "Extend Alarm Setting" screen.

## Extension alarm setting screen

- For the setting procedure, see the **3.2.2 Data settings (P. 3-12)**.
- For the function keys and other items, see the **3.6.1 Basic configuration of operation** setting screen (P. 3-54).

| Extend Alar | m Setting |           |           |    |                 | 03/06/         | 25(WED)09:30 |
|-------------|-----------|-----------|-----------|----|-----------------|----------------|--------------|
| Unit 1:     | Unit 1    |           |           |    | Local<br>Contro | Mode<br>ol RUN |              |
| СН          | Alarm     | CH        | Alarm     | СН | Alarm           | CH             | Alarm        |
| Alm 1       | 50.0      |           |           |    |                 |                |              |
| Alm 2       | 50.0      |           |           |    |                 |                |              |
| Alm 3       | 50.0      |           |           |    |                 |                |              |
| Alm 4       | 50.0      |           |           |    |                 |                |              |
| Alm 5       | 50.0      |           |           |    |                 |                |              |
| Alm 6       | 50.0      |           |           |    |                 |                |              |
| Alm 7       | 50.0      |           |           |    |                 |                |              |
| Alm 8       | 50.0      |           |           |    |                 |                |              |
|             |           |           |           |    |                 |                |              |
|             |           |           |           |    |                 |                |              |
|             |           |           |           |    |                 |                |              |
|             |           |           |           |    |                 |                |              |
|             |           |           |           |    |                 |                |              |
|             |           |           |           |    |                 |                |              |
|             |           |           |           |    |                 |                |              |
| Ope.Men     | nu        | Prev.Unit | Next Unit |    |                 |                |              |
|             |           |           |           |    |                 |                |              |

CH:

Displays the extension alarm channel name. The channel name can be changed with the OPC initial "EX-Alarm CH Name Set" screen (P. 3-160).

 Alarm:
 Sets the event DO extension alarm set value.

 Setting range:
 TC/RTD input:
 Within input range or span range

 Current/voltage input:
 Within display scale or span range

 Factory set value:
 0

 The position of the decimal point differs depending on the input range.

# 3.6.4 2'nd setting menu screen

The [2'nd Set Menu] key for changing the display to the "2'nd Set Menu" screen is protected, so you cannot change to this screen without removing the protection.

## Releasing 2'nd setting menu calling up key protect

- *1.* Call up the "Operation Menu" screen.
- Press and hold the [F1] switch, and press the [F3] switch at the same time.
   [2'nd Set Menu] key is displayed, and key operation becomes valid.

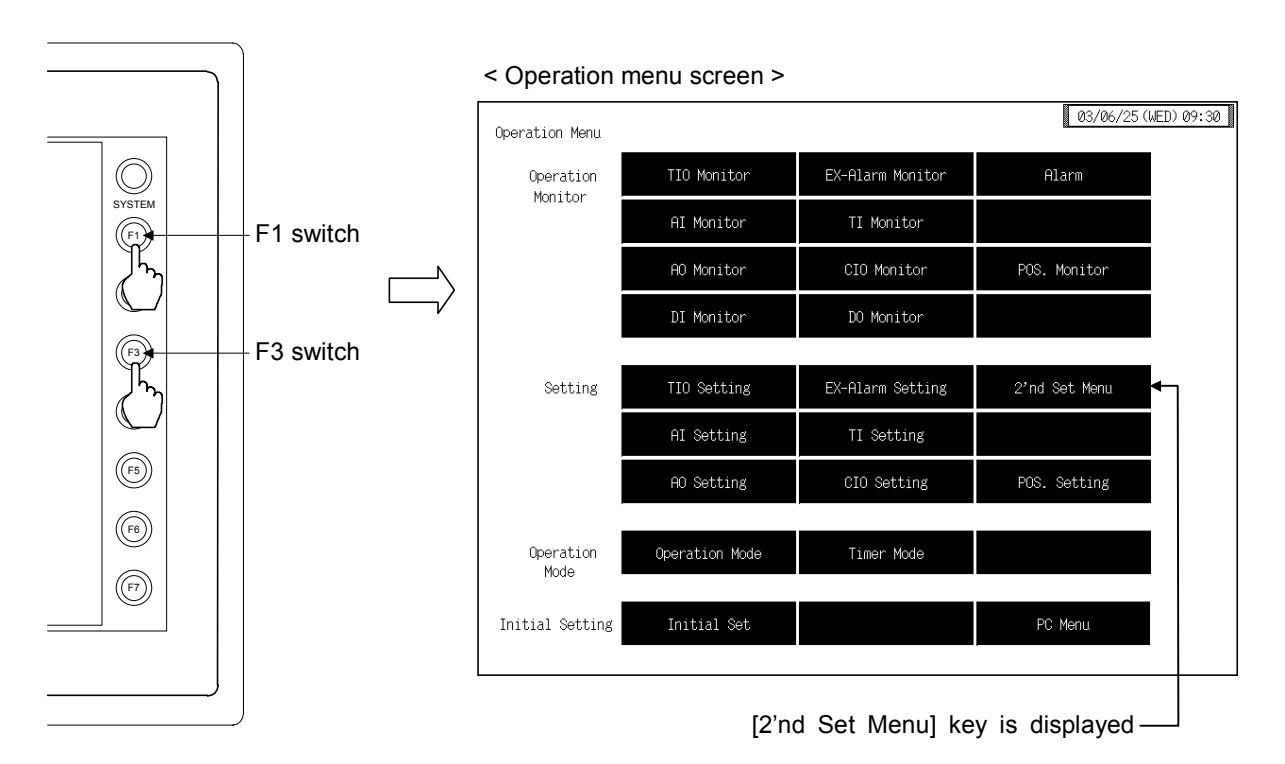

- This diagram is created by the OPC-V07 (8.4 inches) and OPC-V07 (10.4 inches). For the OPC-V07 (12.1 inches), function switches are located under the screen.
- After the [2'nd Set Menu] key is displayed, if any key other than the above key is touched, protect release is canceled. In this case, call up the "Operation Menu" screen again to perform the protect release operation.
- 3. Touching the [2'nd Set Menu] key displayed changes the "2'nd Set Menu" screen.

## 2'nd setting menu screen

The 2'nd setting menu screen is for selecting setting items relating to the temperature control.

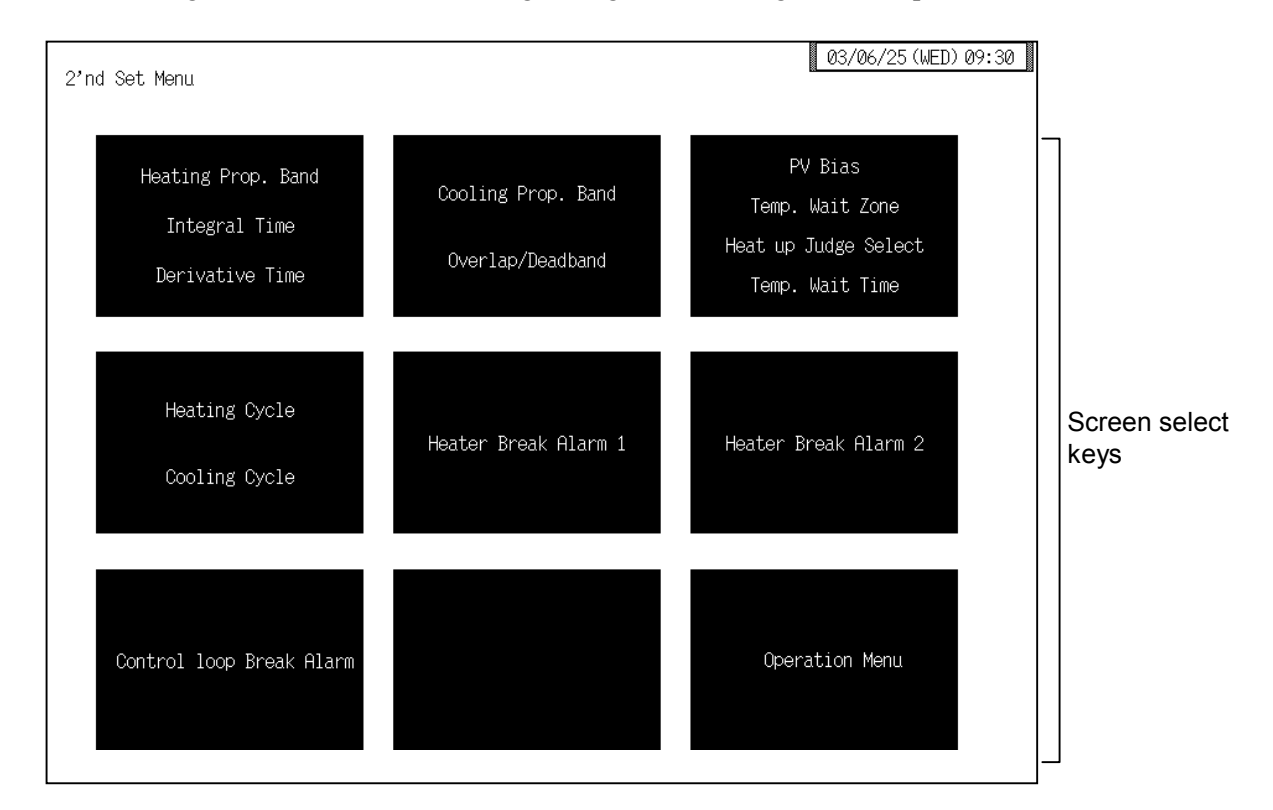

#### Screen select keys:

#### Heating Prop. Band, Integral Time, Derivative Time:

Touching this key changes to the "2'nd Setting: P, I, D" screen.

#### **Cooling Prop. Band, Overlap/Deadband:**

Touching this key changes to the "2'nd Setting: PC, OL/DB" screen.

PV Bias, Temp. Wait Zone, Heat up Judge Select, Temp. Wait Time:

Touching this key changes to the "2'nd Setting: PVB, Zone, Judge" screen.

Heating Cycle, Cooling Cycle:

Touching this key changes to the "2'nd Setting: TH, TC" screen.

#### Heater Break Alarm 1:

Touching this key changes to the "2'nd Setting: HBA1" screen.

#### Heater Break Alarm 2:

Touching this key changes to the "2'nd Setting: HBA2" screen.

#### **Control loop Break Alarm:**

Touching this key changes to the "2'nd Setting: LBA, LBD, Mode" screen.

Operation Menu: Touching this key changes to the "Operation Menu" screen.

# 3.6.5 Each 2'nd setting screen

Changes the screen by touching [Prev. Para.] key or [Next Para.] key.

- For the setting procedure, see the **3.2.2 Data settings (P. 3-12)**.
- For the function keys and other items, see the **3.6.1 Basic configuration of operation** setting screen (P. 3-54).

| CH         P(%)         I(sec)         D(sec)           Temp 1         3.0         240         60           Temp 2         3.0         240         60           Temp 3         3.0         240         60           Temp 4         3.0         240         60           Temp 5         3.0         240         60           Temp 6         3.0         240         60           Temp 7         3.0         240         60           Temp 7         3.0         240         60           Temp 8         3.0         240         60           Temp 8         3.0         240         60           Temp 8         3.0         240         60           Temp 9         3.0         240         60           Temp 9         3.0         240         60           Temp 9         3.0         240         60           Temp 9         3.0         240         60           Temp 10         3.0         240         60 |        | DI KUN | Contro |    | 1: Area 1 | Area   | Unit 1 | Init 1: |
|----------------------------------------------------------------------------------------------------|--------|--------|--------|----|-----------|--------|--------|---------|
| Temp 1       3.0       240       60                                                                                                    | D(sec) | I(sec) | P(%)   | СН | D(sec)    | I(sec) | P(%)   | СН      |
| Temp 2       3.0       240       60         Temp 3       3.0       240       60         Temp 4       3.0       240       60         Temp 5       3.0       240       60         Temp 6       3.0       240       60         Temp 7       3.0       240       60         Temp 8       3.0       240       60         Temp 9       3.0       240       60         Temp 9       3.0       240       60         Temp 9       3.0       240       60         Temp 9       3.0       240       60         Temp 9       3.0       240       60         Temp 10       3.0       240       60                                                                                                    |        |        |        |    | 60        | 240    | 3.0    | Temp 1  |
| Temp 3       3.0       240       60                                                                                                    |        |        |        |    | 60        | 240    | 3.0    | Temp 2  |
| Temp 4       3.0       240       60         Temp 5       3.0       240       60         Temp 6       3.0       240       60         Temp 7       3.0       240       60         Temp 8       3.0       240       60         Temp 9       3.0       240       60         Temp 9       3.0       240       60         Temp 9       3.0       240       60         Temp10       3.0       240       60                                                                                                    |        |        |        |    | 60        | 240    | 3.0    | Temp 3  |
| Temp 5         3.0         240         60           Temp 6         3.0         240         60           Temp 7         3.0         240         60           Temp 8         3.0         240         60           Temp 9         3.0         240         60           Temp 9         3.0         240         60           Temp 9         3.0         240         60                                                                                                    |        |        |        |    | 60        | 240    | 3.0    | Temp 4  |
| Temp 6         3.0         240         60           Temp 7         3.0         240         60           Temp 8         3.0         240         60           Temp 9         3.0         240         60           Temp 9         3.0         240         60           Temp 10         3.0         240         60                                                                                                    |        |        |        |    | 60        | 240    | 3.0    | Temp 5  |
| Temp 7         3.0         240         60                                                                                                    |        |        |        |    | 60        | 240    | 3.0    | Temp 6  |
| Temp 8         3.0         240         60           Temp 9         3.0         240         60           Temp10         3.0         240         60                                                                                                    |        |        |        |    | 60        | 240    | 3.0    | Temp 7  |
| Temp 9         3.0         240         60           Temp10         3.0         240         60                                                                                                    |        |        |        |    | 60        | 240    | 3.0    | Temp 8  |
| Temp10 3.0 240 60                                                                                                    |        |        |        |    | 60        | 240    | 3.0    | Temp 9  |
|                                                                                                    |        |        |        |    | 60        | 240    | 3.0    | Temp10  |
|                                                                                                    |        |        |        |    |           |        |        |         |

## ■ 2'nd setting: PID screen

| СН:      | Displays the TIO c<br>The channel name<br>Memory Area Nam                         | hannel name.<br>e can be changed with the OPC initial "TIO CH Name Set, ne Set" screen (P. 3-154).                    |
|----------|-----------------------------------------------------------------------------------|----------------------------------------------------------------------------------------------------|
| P (%):   | Sets the heat-side p                                                              | proportional band for PI, PID or heat/cool PID control.                                                               |
|          | Factory set value:                                                                | 3.0                                                                                                    |
| I (sec): | Sets the integral tir<br>Setting range:<br>Factory set value:                     | ne to eliminate the offset produced in proportional control.<br>1 to 3600 seconds<br>240                              |
| D (sec): | Sets the derivative<br>to improve control<br>Setting range:<br>Factory set value: | time to prevent ripples by predicting output changes and thus<br>stability.<br>0 to 3600 seconds (0: PI action)<br>60 |
|          |                                                                                   |                                                                                                    |

| nit 1 | : Unit 1 | f     | Area 1:  | Area 1 |    | Control R | ĴN       |  |
|-------|----------|-------|----------|--------|----|-----------|----------|--|
|       | СН       | PC(%) | OL/DB(%) |        | CH | PC(%)     | OL/DB(%) |  |
|       | Temp 1   | 3.0   | 0.0      |        |    |           |          |  |
|       | Temp 2   | 3.0   | 0.0      |        |    |           |          |  |
|       | Temp 3   | 3.0   | 0.0      |        |    |           |          |  |
|       | Temp 4   | 3.0   | 0.0      |        |    |           |          |  |
|       | Temp 5   | 3.0   | 0.0      |        |    |           |          |  |
|       | Temp 6   | 3.0   | 0.0      |        |    |           |          |  |
|       | Temp 7   | 3.0   | 0.0      |        |    |           |          |  |
|       | Temp 8   | 3.0   | 0.0      |        |    |           |          |  |
|       | Temp 9   | 3.0   | 0.0      |        |    |           |          |  |
|       | Temp10   | 3.0   | 0.0      |        |    |           |          |  |
|       |          |       |          |        |    |           |          |  |

## ■ 2'nd setting: PC, OL/DB screen

#### CH:

Displays the TIO channel name.

The channel name can be changed with the OPC initial "TIO CH Name Set, Memory Area Name Set" screen (P. 3-154).

- PC (%):Sets the cool-side proportional band for heat/cool PID control.<br/>Setting range:0.1 to 1000.0 % of span<br/>Factory set value:3.0This setting becomes invalid for ON/OFF control, position proportioning<br/>control or heat control.
- **OL/DB (%):**Sets the control deadband between heat-side and cool-side proportional bands in<br/>heat/cool PID control.<br/>Setting range: -10.0 to +10.0 % of span (Overlapped by minus setting)<br/>Factory set value: 0.0<br/>This setting becomes invalid for ON/OFF control, position proportioning<br/>control or heat control.

| 2'nd Setti | ng : PVB, Zo | ne, Judge |          |     |         |      |                 | 03/            | 06/2! | 5(WED)09:30 |
|------------|--------------|-----------|----------|-----|---------|------|-----------------|----------------|-------|-------------|
| Unit 1:    | Unit 1       | Area      | 1: Area  | 1   |         |      | Local<br>Contro | Mode<br>ol RUN |       |             |
| СН         | PVB(%)       | Zone (C)  | Judge    | ] [ | СН      | PVB  | (%)             | Zone ((        | ))    | Judge       |
| Temp 1     | 0.00         | 10        | 0        | 1 [ |         |      |                 |                |       |             |
| Temp 2     | 0.00         | 10        | 0        |     |         |      |                 |                |       |             |
| Temp 3     | 0.00         | 10        | 0        |     |         |      |                 |                |       |             |
| Temp 4     | 0.00         | 10        | 0        |     |         |      |                 |                |       |             |
| Temp 5     | 0.00         | 10        | 0        |     |         |      |                 |                |       |             |
| Temp 6     | 0.00         | 10        | 0        |     |         |      |                 |                |       |             |
| Temp 7     | 0.00         | 10        | 0        |     |         |      |                 |                |       |             |
| Temp 8     | 0.00         | 10        | 0        |     |         |      |                 |                |       |             |
| Temp 9     | 0.00         | 10        | 0        |     |         |      |                 |                |       |             |
| Temp10     | 0.00         | 10        | 0        |     |         |      |                 |                |       |             |
| Temp. Wait | ; Time =     | 0 (min)   | )        |     |         |      |                 |                |       |             |
|            |              |           |          |     |         |      |                 |                |       |             |
|            |              |           |          |     |         |      |                 |                |       |             |
| Ope.Me     | nu           | Prev.Unit | Next Uni | t   | Prev.Pa | ara. | Next            | Para.          | 2     | 2'nd Menu   |

## 2'nd setting: PVB, Zone, Judge screen

| C | I | 1 | • |
|---|---|---|---|
| U | 1 |   | • |

Displays the TIO channel name.

The channel name can be changed with the OPC initial "TIO CH Name Set, Memory Area Name Set" screen (P. 3-154).

- **PVB (%):**Sets the bias added to the measured value for sensor correction.Setting range:-5.00 to +5.00 % of spanFactory set value:0.00
- Zone (C):Sets the range to trigger temperature rise completion if the measured value<br/>enters this range.<br/>Setting range:1 to 10 °C (1 to 20 °F)<br/>Factory set value:TC/RTD input:10 °C (20 °F)<br/>Current/voltage input:10 °C (20 °F)<br/>Current/voltage input:10 °C (20 °F)<br/>10 % of display scale
- Judge: Sets determine whether the temperature rise has completed when the measured value enters the temperature rise completion triggering range. Setting range: 0: Unused 1: Used

Factory set value: 0

Do not set "1: Used" in H-TIO-H/J module, because temperature rise completion is not judged. If the channel of each of the H-TIO-H/J modules is set "1: Used," it does no reach the completion of temperature rise. As a result, the state of this completion which is judged by performing the *OR* operation of all the channels cannot be attained, thereby continuing the incompletion of temperature rise.

Temp. Wait Time:Sets the time until the temperature rise completes after all of the channels reach<br/>the temperature set value (or temperature rise completion range).Setting range:0 to 360 minutes<br/>Factory set value:

#### <Temperature rise completion function>

During the sampling of temperature input, when the measured temperature value (PV) comes within the temperature rise completion range, the temperature rise completion will occur. Further in considering the case that where the temperature rise completion range has been set in a narrow range, etc., even if the measured temperature value (PV) passes through the temperature rise completion range in the time between the sampling periods (Previous sampling cycle - This time sampling cycle), it is also judged as the temperature rise completion. But it is only limited to the channel which is the object of the judgment.

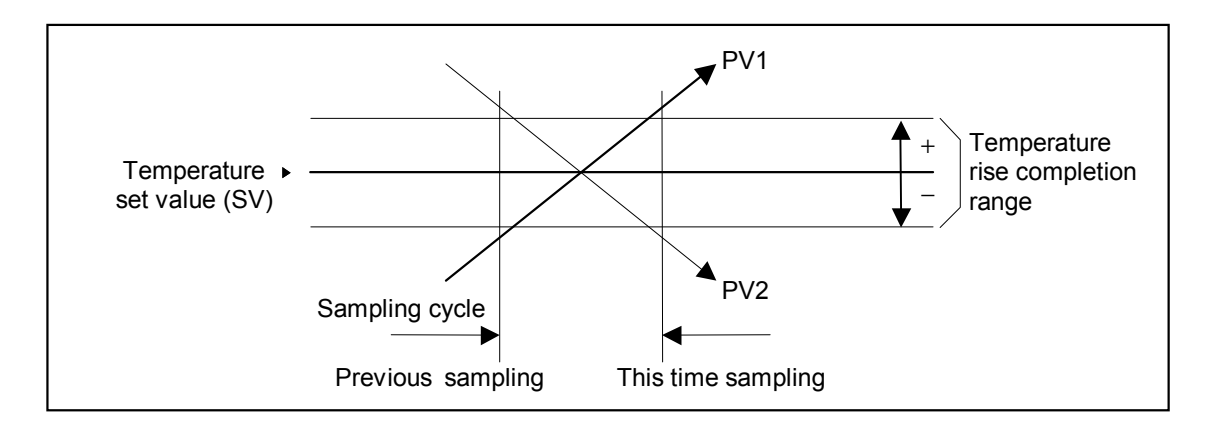
|  | 2'nd | setting | : TH, | , TC | screen |
|--|------|---------|-------|------|--------|
|--|------|---------|-------|------|--------|

| 2'nd Se | tting : TH, | тс      |          |                           |            |           | 03/06/25 (WE | )) 09:30 |
|---------|-------------|---------|----------|---------------------------|------------|-----------|--------------|----------|
| Unit 1  | .: Unit 1   | A       |          | Local Mode<br>Control RUN |            |           |              |          |
|         | СН          | TH(sec) | TC(sec)  | ]                         | СН         | TH(sec)   | TC(sec)      |          |
|         | Temp 1      | 20      | 20       | 1                         |            |           |              |          |
|         | Temp 2      | 20      | 20       |                           |            |           |              |          |
|         | Temp 3      | 20      | 20       |                           |            |           |              |          |
|         | Temp 4      | 20      | 20       |                           |            |           |              |          |
|         | Temp 5      | 20      | 20       |                           |            |           |              |          |
|         | Temp 6      | 20      | 20       |                           |            |           |              |          |
|         | Temp 7      | 20      | 20       |                           |            |           |              |          |
|         | Temp 8      | 20      | 20       |                           |            |           |              |          |
|         | Temp 9      | 20      | 20       |                           |            |           |              |          |
|         | Temp10      | 20      | 20       |                           |            |           |              |          |
|         |             |         |          |                           |            |           |              |          |
| Ope     | .Menu       | Prev.Ur | nit Next | t Unit                    | Prev.Para. | Next Para | 1. 2'nd      | Menu     |

### CH:

Displays the TIO channel name.

The channel name can be changed with the OPC initial "TIO CH Name Set, Memory Area Name Set" screen (P. 3-154).

| TH (sec): | Sets the heat-si  | de proportioning | cycle tir | me on | the h | neat c | control | channel | or |
|-----------|-------------------|------------------|-----------|-------|-------|--------|---------|---------|----|
|           | heat/cool control | channel.         |           |       |       |        |         |         |    |
|           | Setting range:    | 1 to 100 second  | ds        |       |       |        |         |         |    |

| tting range: 1 | to 100 seconds |
|----------------|----------------|
|----------------|----------------|

| Factory set value: | Relay contact output:  | 20 seconds |
|--------------------|------------------------|------------|
|                    | Voltage pulse output:  | 2 seconds  |
|                    | Open collector output: | 2 seconds  |
|                    | Triac output:          | 2 seconds  |
|                    |                        |            |

This setting becomes invalid for ON/OFF control or current/voltage output. Position proportioning control are only for relay contact output.

TC (sec): Sets the cool-side proportioning cycle time on the heat/cool control channel. Setting range: 1 to 100 seconds Factory set value: Relay contact output: 20 seconds Voltage pulse output: 2 seconds Open collector output: 2 seconds Triac output: 2 seconds

This setting becomes invalid for ON/OFF control, position proportioning control, heat control or current/voltage output.

# ■ 2'nd setting: HBA1 screen

| 2'nd Se | tting : HBA | 1       |         |        |            |                          | 03/06/25 (WEI | )) 09:30 |
|---------|-------------|---------|---------|--------|------------|--------------------------|---------------|----------|
| Unit 1  | : Unit 1    | A       | rea 1:  | Area 1 |            | Local Mode<br>Control RU | N             |          |
|         | СН          | CT1(A)  | HBA1(A) | ]      | СН         | CT1(A)                   | HBA1(A)       |          |
|         | Temp 1      | 0.0     | 0.0     |        |            |                          |               |          |
|         | Temp 2      | 0.0     | 0.0     |        |            |                          |               |          |
|         | Temp 3      | 0.0     | 0.0     |        |            |                          |               |          |
|         | Temp 4      | 0.0     | 0.0     |        |            |                          |               |          |
|         | Temp 5      | 0.0     | 0.0     |        |            |                          |               |          |
|         | Temp 6      | 0.0     | 0.0     |        |            |                          |               |          |
|         | Temp 7      | 15.0    | 12.0    |        |            |                          |               |          |
|         | Temp 8      | 0.0     | 0.0     |        |            |                          |               |          |
|         | Temp 9      | 0.0     | 0.0     |        |            |                          |               |          |
| 1       | Temp10      | 0.0     | 0.0     |        |            |                          |               |          |
|         |             |         |         |        |            |                          |               |          |
|         |             |         |         |        |            |                          |               |          |
|         |             |         |         |        |            |                          |               |          |
|         |             |         |         |        |            |                          |               |          |
|         |             |         |         |        | _          |                          |               |          |
| Ope     | . Menu      | Prev.Ur | it Next | : Unit | Prev.Para. | Next Para                | a. 2'nd I     | 1enu     |
|         |             |         |         |        |            |                          |               |          |

CH:

Displays the TIO channel name.

The channel name can be changed with the OPC initial "TIO CH Name Set, Memory Area Name Set" screen (P. 3-154).

CT1 (A): Displays current transformer (CT) input measured value of the H-TIO-A/C/D module.

Display range: 0.0 to 100.0 A or 0.0 to 30.0 A

- HBA1 (A):Sets the heater break alarm (HBA) set value corresponding to current<br/>transformer (CT) input of the H-TIO-A/C/D.<br/>Setting range:0.0 to 100.0 A or 0.0~30.0 A<br/>Factory set value:0.0
  - Set the heater break alarm set value to approx. 85 % of the CT measured value. If voltage variations are large, set the heater break alarm set value to a slightly smaller value than desired. In addition, if two or more heaters are connected in parallel, set the heater break alarm set value to a slightly larger value than desired (but within the CT measured value).

# ■ 2'nd setting: HBA2 screen

| 2'nd Se | tting : HBA | 2       |         |        |            |                          | 03/06/25 (WEI | )) 09:30 |
|---------|-------------|---------|---------|--------|------------|--------------------------|---------------|----------|
| Unit 1  | .:   Unit 1 | A       | rea 1:  | Area 1 |            | Local Mode<br>Control RU | ,<br>N        |          |
|         | СН          | CT2(A)  | HBA2(A) | 7      | CH         | CT2(A)                   | HBA2(A)       |          |
|         | Temp 1      | 10.0    | 8.0     |        |            |                          |               |          |
|         | Temp 2      | 20.0    | 16.0    |        |            |                          |               |          |
|         | Temp 3      | 30.0    | 24.0    |        |            |                          |               |          |
|         | Temp 4      | 20.0    | 16.0    |        |            |                          |               |          |
|         | Temp 5      | 0.0     | 0.0     |        |            |                          |               |          |
|         | Temp 6      | 0.0     | 0.0     |        |            |                          |               |          |
|         |             |         |         |        |            |                          |               |          |
|         |             |         |         |        |            |                          |               |          |
|         |             |         |         |        |            |                          |               |          |
|         |             |         |         |        |            |                          |               |          |
|         |             |         |         |        |            |                          |               |          |
|         |             |         |         |        |            |                          |               |          |
|         |             |         |         |        |            |                          |               |          |
|         |             |         |         |        |            |                          |               |          |
| Ope     | .Menu       | Next Ur | nit Ne  | xt CH  | Prev.Para. | Next Para                | a. 2'nd I     | Menu     |
|         |             |         |         |        |            |                          |               |          |

#### CH:

Displays the TIO channel name.

The channel name can be changed with the OPC initial "TIO CH Name Set, Memory Area Name Set" screen (P. 3-154).

CT2 (A): Displays current transformer (CT) input measured value of the H-TIO-A/C/D module.

Display range: 0.0 to 100.0 A or 0.0 to 30.0 A

- HBA2 (A):Sets the heater break alarm (HBA) set value corresponding to current<br/>transformer (CT) input of the H-TIO-A/C/D.<br/>Setting range:0.0 to 100.0 A or 0.0~30.0 A<br/>Factory set value:0.0
  - Set the heater break alarm set value to approx. 85 % of the CT measured value. If voltage variations are large, set the heater break alarm set value to a slightly smaller value than desired. In addition, if two or more heaters are connected in parallel, set the heater break alarm set value to a slightly larger value than desired (but within the CT measured value).

| 2'nd Settin | ng : LBA, LBI | ), Mode   |           |         | Loc     | al Mode   |           |
|-------------|---------------|-----------|-----------|---------|---------|-----------|-----------|
| Unit 1:     | Unit 1        |           |           |         | Uon     | troi RUN  |           |
| СН          | LBA(sec)      | LBD (C)   | Mode      | CH      | LBA(sec | :) LBD (( | )) Mode   |
| Temp 1      | 480           | 0.0       | 0         |         |         |           |           |
| Temp 2      | 480           | 0.0       | 0         |         |         |           |           |
| Temp 3      | 480           | 0.0       | 0         |         |         |           |           |
| Temp 4      | 480           | 0.0       | 0         |         |         |           |           |
| Temp 5      | 480           | 0.0       | 0         |         |         |           |           |
| Temp 6      | 480           | 0.0       | 0         |         |         |           |           |
| Temp 7      | 480           | 0.0       | 0         |         |         |           |           |
| Temp 8      | 480           | 0.0       | 0         |         |         |           |           |
| Temp 9      | 480           | 0.0       | 0         |         |         |           |           |
| Temp10      | 480           | 0.0       | 0         |         |         |           |           |
|             |               |           |           |         |         |           |           |
| Ope.Mer     | nu            | Prev.Unit | Next Unit | Prev.Pa | ara. Ne | ext Para. | 2'nd Menu |

# ■ 2'nd setting: LBA, LBD, Use selection screen

#### CH:

Displays the TIO channel name.

The channel name can be changed with the OPC initial "TIO CH Name Set, Memory Area Name Set" screen (P. 3-154).

LBA (sec): Sets the measuring time of detection a control loop error by monitoring the variation of measured value. Setting range: 1 to 7200 seconds

Factory set value-: 480

- If the LBA set times is shorter than anticipated or it does not watch the controlled object, the LBA may not turn ON or OFF. In this case, change the LBA set time depending on the situation.
- When autotuning is used, the LBA set time that is twice the integral time thus set is automatically set. No LBA set time changes even if the integrated value is changed.
- LBD (C):Sets the region (deadband) in which a control loop break alarm is not output.<br/>Setting range:Input span<br/>Factory set value:0The position of the decimal point differs depending on the input range.

| Mode: | Sets the Use/Unused of the loop break alarm function.<br>Setting range: 0: Unused<br>1: Used<br>Factory set value: 0 |
|-------|----------------------------------------------------------------------------------------------------|
|       | The loop break alarm function is activated only when the operation mode transfer switch is turned to "Normal" mode.  |
|       | This function is not activated during autotuning.                                                                    |
|       | $\square$ The LBA function detects the occurrence of an error in the control loop,                                   |
|       | but cannot locate the error point. Therefore in this case, check each control system in order.                       |

# 3.6.6 Al setting screen

- For the setting procedure, see the **3.2.2 Data settings (P. 3-12)**.
- For the function keys and other items, see the **3.6.1 Basic configuration of operation** setting screen (P. 3-54).

| AI Setting                            |       |           |          |     |    |     |       |         |  |
|---------------------------------------|-------|-----------|----------|-----|----|-----|-------|---------|--|
| Unit 1: Unit 1 Local Mode Control RUN |       |           |          |     |    |     |       |         |  |
| СН                                    | AL1   | AL2       | Unit     | ] [ | СН | AL1 | AL2   | Unit    |  |
| AI 1                                  | 90.0  | 50.0      | rpm      |     |    |     |       |         |  |
| AI 2                                  | 150.0 | 50.0      | rpm      |     |    |     |       |         |  |
| AI 3                                  | 250.0 | 50.0      | rpm      |     |    |     |       |         |  |
| AI 4                                  | 250.0 | 50.0      | rpm      |     |    |     |       |         |  |
| AI 5                                  | 150.0 | 50.0      | rpm      |     |    |     |       |         |  |
| AI 6                                  | 100   | 50        | rpm      |     |    |     |       |         |  |
| AI 7                                  | 200   | 50        | rpm      |     |    |     |       |         |  |
| AI 8                                  | 100   | 50        | kg       |     |    |     |       |         |  |
| AI 9                                  | 500   | 50        | kg       |     |    |     |       |         |  |
| AI 10                                 | 1100  | 50        | g        |     |    |     |       |         |  |
|                                       |       |           |          |     |    |     |       |         |  |
| Ope.Me                                | nu    | Prev.Unit | Next Uni | t   |    | Ne: | xt CH | Monitor |  |

| СН:   | Displays the AI channel name.<br>The channel name can be changed with the OPC initial "AI CH Name Set" screen (P. 3-156).                                                                                                    |
|-------|----------------------------------------------------------------------------------------------------|
| AL1:  | Sets the AI alarm 1 set value.<br>Setting range: Within display scale range<br>Factory set value: Process high alarm: 100.0<br>Process low alarm: 0.0<br>No alarm function: 100.0<br>The position of the decimal point differs depending on the AI decimal point<br>position setting (P. 3-229). |
| AL2:  | Sets the AI alarm 2 set value.<br>Setting range: Within display scale range<br>Factory set value: Process high alarm: 100.0<br>Process low alarm: 0.0<br>No alarm function: 100.0<br>The position of the decimal point differs depending on the AI decimal point<br>position setting (P. 3-229). |
| Unit: | Displays the engineering unit.<br>The engineering unit can be changed with the OPC initial "AI Unit Set" screen (P. 3-157).                                                                                                    |
|       |                                                                                                    |

Touching the [Monitor] key changes to the "AI Monitor" screen (P. 3-39).

# 3.6.7 TI setting screen

- For the setting procedure, see the **3.2.2 Data settings (P. 3-12)**.
- For the function keys and other items, see the **3.6.1 Basic configuration of operation** setting screen (P. 3-54).

| TI Setting |        |           |           |   |    |                 | 03/06/2        | 5(WED)09:30 |
|------------|--------|-----------|-----------|---|----|-----------------|----------------|-------------|
| Unit 1:    | Unit 1 |           |           |   |    | Local<br>Contro | Mode<br>ol RUN |             |
| CH         | AL1(C) | AL2(C)    | PVB(%)    |   | CH | AL1 (C)         | AL2(C)         | PVB(%)      |
| TI 1       | 50.0   | -50.0     | 0.00      |   |    |                 |                |             |
| TI 2       | 50.0   | -50.0     | 0.00      |   |    |                 |                |             |
| TI 3       | 50.0   | -50.0     | 0.00      |   |    |                 |                |             |
| TI 4       | 50.0   | -50.0     | 0.00      |   |    |                 |                |             |
| TI 5       | 50.0   | -50.0     | 0.00      |   |    |                 |                |             |
| TI 6       | 50.0   | -50.0     | 0.00      |   |    |                 |                |             |
| TI 7       | 50.0   | -50.0     | 0.00      |   |    |                 |                |             |
| TI 8       | 50.0   | -50.0     | 0.00      |   |    |                 |                |             |
| TI 9       | 50.0   | -50.0     | 0.00      |   |    |                 |                |             |
| TI 10      | 50.0   | -50.0     | 0.00      |   |    |                 |                |             |
|            |        |           |           |   |    |                 |                |             |
| Ope.Me     | nu     | Prev.Unit | Next Unit | - |    | Ne>             | kt CH          | Monitor     |

| СН:      | Displays the TI channel name.<br>The channel name can be changed with the OPC initial "TI CH Name Set" screen (P. 3-155).                                                                                                    |
|----------|----------------------------------------------------------------------------------------------------|
| AL1 (C): | Sets the TI alarm 1 set value.Setting range:Within input rangeFactory set value:Process high alarm:Input range (high limit)Process low alarm:Input range (low limit)No alarm function:Input range (high limit)The position of the decimal point differs depending on the input range.                                                                                 |
| AL2 (C): | Sets the TI alarm 2 set value.         Setting range:       Within input range         Factory set value:       Process high alarm:       Input range (high limit)         Process low alarm:       Input range (low limit)         No alarm function:       Input range (high limit)         The position of the decimal point differs depending on the input range. |
| PVB (%): | Sets the bias added to the TI measured value for sensor correction.<br>Setting range: $-5.00$ to $+5.00$ of span<br>Factory set value: $0.00$                                                                                                    |

Touching the [Monitor] key changes to the "TI Monitor" screen (P. 3-40).

# 3.6.8 AO setting screen

- For the setting procedure, see the **3.2.2 Data settings (P. 3-12)**.
- For the function keys and other items, see the **3.6.1 Basic configuration of operation** setting screen (P. 3-54).

| AO Setting |       |           |           |                   | 03/0                      | 06/25(WED)09:30 |
|------------|-------|-----------|-----------|-------------------|---------------------------|-----------------|
| Unit 1: Un | it 1  |           |           |                   | Local Mode<br>Control RUN |                 |
| СН         | AO    | MV        | AO SV     | СН                | AO MV                     | AO SV           |
| AO 1       | 100.0 | rpm       | 100.0     |                   |                           |                 |
| A0 2       | 99.0  | rpm       | 99.0      |                   |                           |                 |
| AO 3       | 200.0 | rpm       | 200.0     |                   |                           |                 |
| AO 4       | 220.0 | rpm       | 220.0     |                   |                           |                 |
| AO 5       | 120.0 | rpm       | 120.0     |                   |                           |                 |
| A0 6       | 130   | rpm       | 130       |                   |                           |                 |
| AO 7       | 180   | rpm       | 180       |                   |                           |                 |
| A0 8       | 60    | kg        | 60        |                   |                           |                 |
| AO 9       | 460   | kg        | 460       |                   |                           |                 |
| AO 10      | 1000  | g         | 1000      |                   |                           |                 |
|            |       |           |           |                   |                           |                 |
| Ope.Menu   |       | Prev.Unit | Next Unit | AO Zoom           | AO Func.                  | Monitor         |
|            |       |           |           | $\longrightarrow$ | /                         |                 |

AO Zoom key, AO Function key This screen is not displayed normally. Protection release is necessary to display each key. For details, see the ■ Releasing AO zoom/AO function calling up key protect (P. 3-77).

| СН:    | Displays the AO channel name.<br>The channel name can be changed with the OPC initial "AO CH Name Set" screen (P. 3-158).                                                                                                    |
|--------|----------------------------------------------------------------------------------------------------|
| AO MV: | Displays the AO output value (H-AO-A/B module) and engineering unit.<br>Display range: Within display scale range                                                                                                    |
|        | Effective only for manual mode.<br>The engineering unit can be changed with the OPC initial "AO Unit Set" screen (P. 3-159).<br>The position of the decimal point differs depending on the AO decimal point position setting (P. 3-232). |
| AO SV: | Sets the AO output value (H-AO-A/B module) in manual mode.Setting range:Within display scale rangeFactory set value:0.0                                                                                                    |
|        | The position of the decimal point differs depending on the AO decimal point position setting (P. 3-232).                                                                                                    |
|        |                                                                                                    |

Touching the [Monitor] key changes to the "AO Monitor" screen (P. 3-41).

# 3.6.9 AO zoom setting screen, AO function selection screen

The [AO Zoom] and [AO Func.] keys for changing the display to the "AO Zoom Setting" or "AO Function Select" screens are protected, so you cannot change to these screen without removing the protection.

# Releasing AO zoom/AO function calling up key protect

- *I*. Touch the [AO Setting] key on the "Operation Menu" screen, to change to the "AO Setting" screen.
- 2. Press and hold the [F1] switch, and press the [F3] switch at the same time. [AO Zoom] and [AO Func.] keys are displayed, and key operation becomes valid.

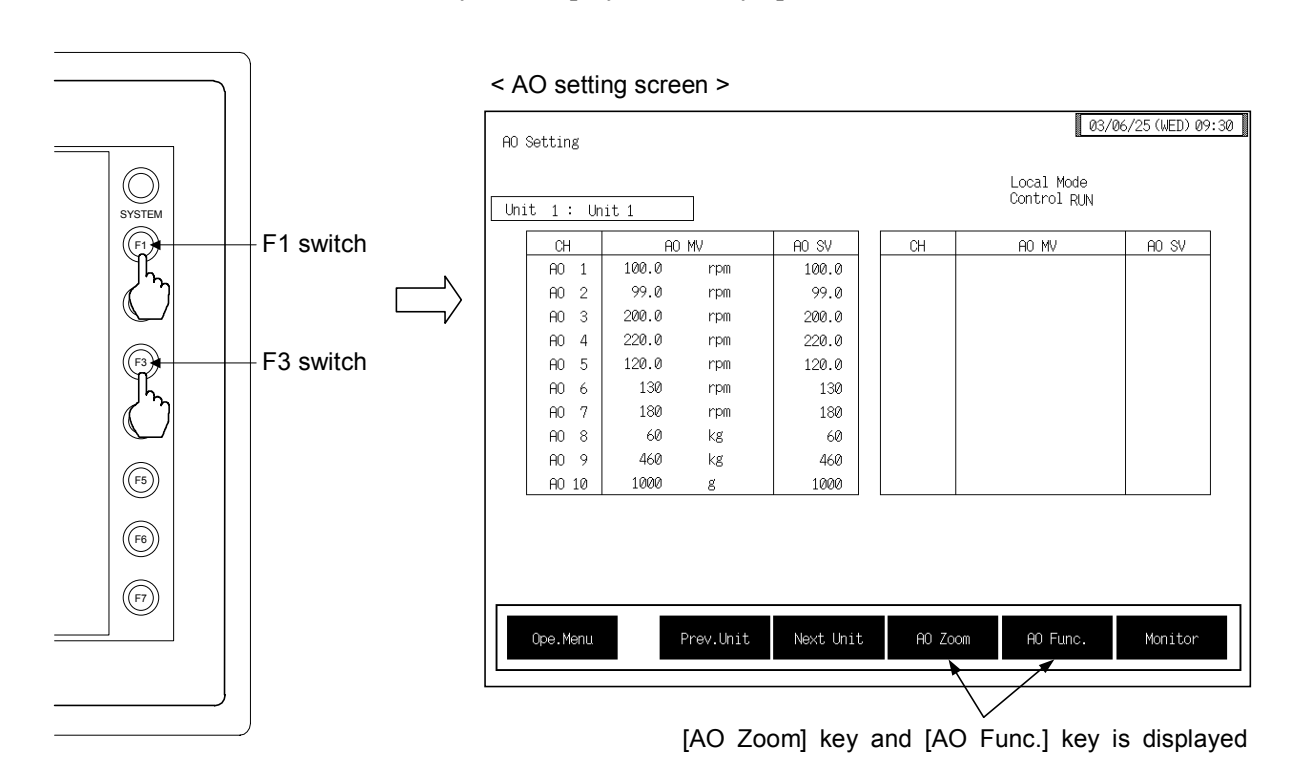

- This diagram is created by the OPC-V07 (8.4 inches) and OPC-V07 (10.4 inches). For the OPC-V07 (12.1 inches), function switches are located under the screen.
- After the [AO Zoom] key and [AO Func.] key is displayed, if any key other than the above key is touched, protect release is canceled. In this case, call up the "AO Setting" screen again to perform the protect release operation.
- 3. Touching the [AO Zoom] key or [AO Func.] key displayed changes the "AO Zoom Setting" or "AO Function Select" screen.

# AO zoom setting screen

- For the setting procedure, see the **3.2.2 Data settings (P. 3-12)**.
- For the function keys and other items, see the **3.6.1 Basic configuration of operation** setting screen (P. 3-54).

| AO Zoom Se | tting      |                |    | 03                        | /06/25(WED)09:30 |
|------------|------------|----------------|----|---------------------------|------------------|
| Unit 1:    | Unit 1     |                |    | Local Mode<br>Control RUN |                  |
| CH         | Zoom(High) | Zoom(Low)      | СН | Zoom(High)                | Zoom(Low)        |
| 1          | 100.0      | 0.0            | 11 |                           |                  |
| 2          | 100.0      | 0.0            | 12 |                           |                  |
| 3          | 100.0      | 0.0            | 13 |                           |                  |
| 4          | 100.0      | 0.0            | 14 |                           |                  |
| 5          | 100.0      | 0.0            | 15 |                           |                  |
| 6          | 100.0      | 0.0            | 16 |                           |                  |
| 7          | 100.0      | 0.0            | 17 |                           |                  |
| 8          | 100.0      | 0.0            | 18 |                           |                  |
| 9          | 100.0      | 0.0            | 19 |                           |                  |
| 10         | 100.0      | 0.0            | 20 |                           |                  |
|            |            |                |    |                           |                  |
| Ope.Me     | nu Prev.l  | Unit Next Unit |    | Next Para.                | AO Setting       |

**CH:** Displays the AO channel number.

| Zoom (High): | Sets the AO range corresponding to A    | high limit as a percentage for the input span of the channel AO.               |
|--------------|-----------------------------------------|--------------------------------------------------------------------------------|
|              | Setting range:                          | AO zoom low limit to 100.0 %<br>Setting will be valid in recorder output mode. |
|              | Factory set value:                      | 100.0                                                                          |
| Zoom (Low):  | Sets the AO range<br>corresponding to A | e low limit as a percentage for the input span of the channel AO.              |
|              | Setting range:                          | 0.0 % to AO zoom high limit                                                    |
|              |                                         | Setting will be valid in recorder output mode.                                 |
|              | Factory set value:                      | 0.0                                                                            |

Touching the [AO Setting] key changes to the "AO Setting" screen (P. 3-76).

### AO function selection screen

- For the setting procedure, see the **3.2.2 Data settings (P. 3-12)**.
- For the function keys and other items, see the **3.6.1 Basic configuration of operation** setting screen (P. 3-54).

| AO Functio | n Select                                                                                            |                |         | 0                         | 3/06/25(WED)09:30 |  |  |
|------------|----------------------------------------------------------------------------------------------------|----------------|---------|---------------------------|-------------------|--|--|
| Unit 1:    | Unit 1                                                                                              |                |         | Local Mode<br>Control RUN |                   |  |  |
| СН         | Func.Sel.                                                                                           | CH Number      | СН      | Func.Sel.                 | CH Number         |  |  |
| 1          | 1                                                                                                   | 1              | 11      |                           |                   |  |  |
| 2          | 1                                                                                                   | 1              | 12      |                           |                   |  |  |
| 3          | 1                                                                                                   | 1              | 13      |                           |                   |  |  |
| 4          | 1                                                                                                   | 1              | 14      |                           |                   |  |  |
| 5          | 1                                                                                                   | 1              | 15      |                           |                   |  |  |
| 6          | 1                                                                                                   | 1              | 16      |                           |                   |  |  |
| 7          | 1                                                                                                   | 1              | 17      |                           |                   |  |  |
| 8          | 1                                                                                                   | 1              | 18      |                           |                   |  |  |
| 9          | 1                                                                                                   | 1              | 19      |                           |                   |  |  |
| 10         | 1                                                                                                   | 1              | 20      |                           |                   |  |  |
|            | Func.Sel. 0:Unused 1:Manual 2:TIO PV 3:SV MON 4:TIO DEV<br>5:MV(H) 6:MV(C) 7:AI PV 8:TI PV 9:FBR PV |                |         |                           |                   |  |  |
|            |                                                                                                    |                |         |                           |                   |  |  |
| Ope.Me     | nu Prev.                                                                                            | Unit Next Unit | Prev.Pa | ara.                      | AO Setting        |  |  |

CH:

Displays the AO channel number.

Func. Sel.:

Select the data type to output from the H-AO-A/B module. Setting range: 0: Unused

- 1: Manual mode (output data given by the AO output set value)
- 2: Temperature measured value (PV)
- 3: Set value monitor
- 4: Temperature deviation value (deviation between the temperature measured value and set value monitor)
- 5: Heat-side manipulated output value
- 6: Cool-side manipulated output value
- 7: AI measured value
- 8: TI measured value
- 9: Opening monitor
- (2 to 9: Recorder output mode)

Factory set value: 1

| CH Number: | Sets the channel number of data to output from the H-AO-A/B. |              |         |  |  |  |
|------------|--------------------------------------------------------------|--------------|---------|--|--|--|
|            | Setting range:                                               | TIO channel: | 1 to 20 |  |  |  |
|            |                                                              | AI channel:  | 1 to 40 |  |  |  |
|            |                                                              | TI channel:  | 1 to 40 |  |  |  |
|            | Factory set value:                                           | 1            |         |  |  |  |

Touching the [AO Setting] key changes to the "AO Setting" screen (P. 3-76).

# 3.6.10 Cascade setting screen

- For the setting procedure, see the **3.2.2 Data settings (P. 3-12)**.
- For the function keys and other items, see the **3.6.1 Basic configuration of operation** setting screen (P. 3-54).

| nit 1: | Unit 1 | Area  | 1: Area | a 1 | Con    | al mode<br>trol RUN |      |
|--------|--------|-------|---------|-----|--------|---------------------|------|
| СН     | KH (C) | Gain  | Bias    | CH  | KH (C) | Gain                | Bias |
| Temp 1 |        |       |         |     |        |                     |      |
| Temp 2 |        |       |         |     |        |                     |      |
| Temp 3 |        |       |         |     |        |                     |      |
| Temp 4 |        |       |         |     |        |                     |      |
| Temp 5 |        |       |         |     |        |                     |      |
| Temp 6 |        |       |         |     |        |                     |      |
| Temp 7 |        |       |         |     |        |                     |      |
| Temp 8 |        |       |         |     |        |                     |      |
| Temp 9 | 60.0   | 1.000 | -50.00  |     |        |                     |      |
| Temp10 |        |       |         |     |        |                     |      |
|        |        |       |         |     |        |                     |      |

| CH:     | Displays the TIO channel name.<br>The channel name can be changed with the OPC initial "TIO CH Name Set,<br>Memory Area Name Set" screen (P. 3-154).                                                                                          |
|---------|----------------------------------------------------------------------------------------------------|
| КН (С): | Displays the cascade monitor value.<br>Display range: ±Input span<br>Only slave channel is valid.<br>The position of the decimal point differs depending on the input range.                                                                  |
| Gain:   | Sets the conversion rate (gain) when the manipulated output (%) in the master channel is converted to the relevant cascade signal (°C).<br>Setting range: $-9.999$ to $+10.000$<br>Factory set value: $1.000$<br>Only slave channel is valid. |
| Bias:   | Sets the cascade bias is applied to the input value on the slave side in the cascade control.<br>Setting range: -99.99 to +100.00 %<br>Factory set value: -50.00<br>Only slave channel is valid.                                              |
| ~       |                                                                                                    |

Touching the [Monitor] key changes to the "Cascade Monitor" screen (P. 3-42).

# Example: Cascade gain and cascade bias

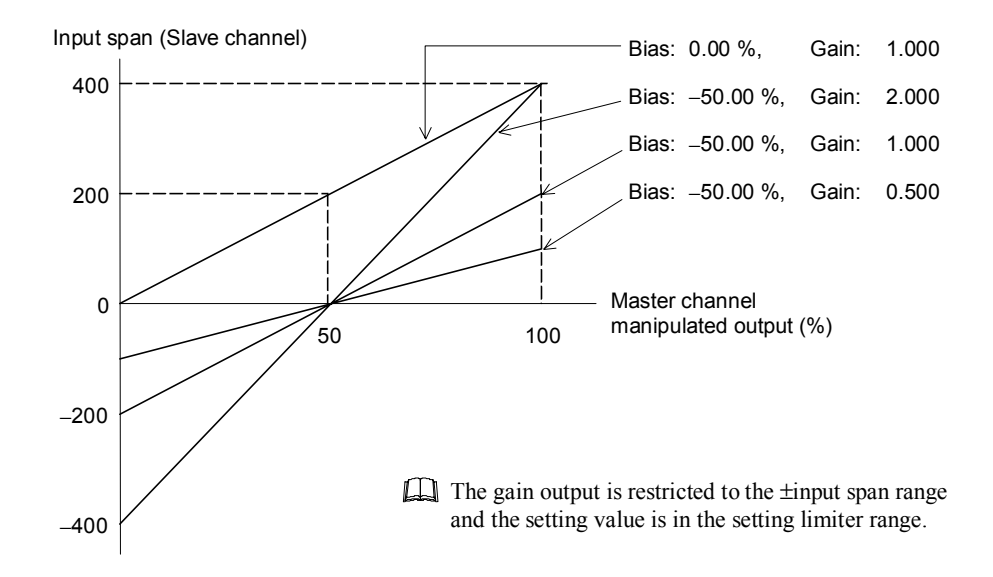

# 3.6.11 Positioning setting screen

There are "Position Setting 1" and "Position Setting 2" screens in the position setting. Changes the screen by touching [Prev. Para.] key or [Next Para.] key.

- For the setting procedure, see the **3.2.2 Data settings (P. 3-12)**.
- For the function keys and other items, see the **3.6.1 Basic configuration of operation** setting screen (P. 3-54).

# Positioning setting 1 screen

| Position S | etting 1 |           |           |    |                | 03/06/2          | 5(WED)09:30 |
|------------|----------|-----------|-----------|----|----------------|------------------|-------------|
| Unit 1:    | Unit 1   | Area      | 1: Area 1 |    | Local<br>Contr | . Mode<br>ol RUN |             |
| CH         | PV(C)    | Pos.(%)   | Out(%)    | СН | PV(C)          | Pos.(%)          | Out.(%)     |
| Temp 1     | 30.0     | 0.0       |           |    |                |                  |             |
| Temp 2     | 150.0    | 0.0       |           |    |                |                  |             |
| Temp 3     | 200.0    | 0.0       |           |    |                |                  |             |
| Temp 4     | 250.0    | 0.0       |           |    |                |                  |             |
| Temp 5     | 300.0    | 0.0       |           |    |                |                  |             |
| Temp 6     | 30.0     | 0.0       |           |    |                |                  |             |
| Temp 7     | 150.0    | 0.0       |           |    |                |                  |             |
| Temp 8     | 200.0    | 0.0       |           |    |                |                  |             |
| Temp 9     | 250.0    | 0.0       |           |    |                |                  |             |
| Temp10     | 300.0    | 40.0      | 0.0       |    |                |                  |             |
|            |          |           |           |    |                |                  |             |
| Ope.Me     | nu       | Prev.Unit | Next Unit |    | Next           | : Para.          | Monitor     |

| CH:       | Displays the TIO channel name.<br>The channel name can be changed with the OPC initial "TIO CH Name Set,<br>Memory Area Name Set" screen (P. 3-154). |
|-----------|----------------------------------------------------------------------------------------------------|
| PV (C):   | Displays the temperature measured value (PV).<br>Display range: TC/RTD input: Within input range<br>Current/voltage input: Within display scale      |
|           | The position of the decimal point differs depending on the input range.                                                                              |
| Pos. (%): | Displays the positioning monitor value.<br>Display range: $-5.0$ to $+105.0$ %                                                                       |
|           | For a temperature control channel other than for the TIO-K module, 0.0 is displayed.                                                                 |
| Out (%):  | Sets the positioning output value in manual mode.<br>Setting range: -5.0 to +105.0 %<br>Factory set value: 0.0                                       |

- Ш The positioning output value is output if any of the conditions below occurs.
  - The system is switched from auto mode to manual mode.
  - In manual mode, the positioning manual output value is changed.
  - In manual mode, the power is switched on.
  - In manual mode, the system is switched from control stop to control start.

Auto/Man

Ш If there is an error in the "positioning monitor" or "Motor Time Setting," normal output is not possible.

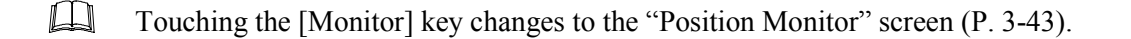

#### 03/06/25(WED)09:30 Position Setting 2 Local Mode Control RUN Area 1 : Unit 1: Unit 1 Area 1 СН Pos.DB Limiter Auto/Man СН Pos.DB Limiter Temp 1 Temp 2 Temp 3 Temp 4 Temp 5 Temp 6 Temp 7 Temp 8 Temp 9 150.0 Temp10 2.0 0

# Positioning setting 2 screen

| Ope.Menu | Prev.Unit | Next Unit | Prev.Para. | Monitor |
|----------|-----------|-----------|------------|---------|

Displays the TIO channel name.

The channel name can be changed with the OPC initial "TIO CH Name Set, Memory Area Name Set" screen (P. 3-154).

Pos. DB: Sets the area where the output between open-side and close-side outputs is turned off. 0.1 to 10.0 % of motor time Setting range: Factory set value: 2.0

CH:

The neutral zone is an area where the output between open-side and close-side outputs is turned off. This zone is used to prevent the output signal from being frequently output to the control motor. The output addition value within the neutral zone is temporarily held and when it is out of the neutral zone, the output to the control motor starts.

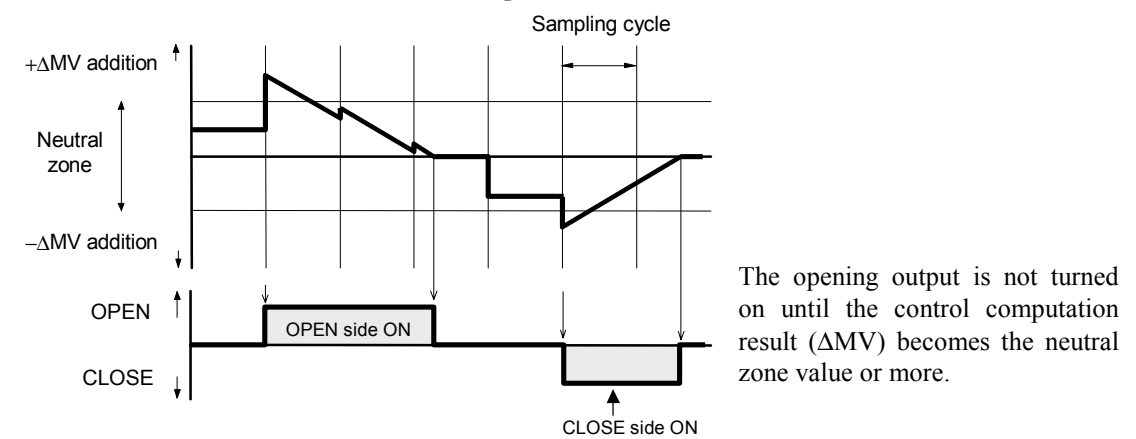

| Limiter:  | Sets the limit value (%) when the successive output on the open (close) side is<br>accumulated. If the accumulated value reaches the integrated output limit, the<br>open (close) side output is turned OFF. However, if the output on the opposite<br>side is generated once, the accumulated value is reset.<br>Setting range: 100.0 to 200.0 % of motor time<br>Factory set value: 150.0 |  |  |  |
|-----------|----------------------------------------------------------------------------------------------------|--|--|--|
| Auto/Man: | Sets whether to perform position proportioning control with auto mode or<br>manual mode.<br>Setting range: 0: Auto mode<br>1: Manual mode                                                                                                    |  |  |  |
| <u> </u>  | Factory set value: 0                                                                                                    |  |  |  |
|           |                                                                                                    |  |  |  |

Touching the [Monitor] key changes to the "Position Monitor" screen (P. 3-43).

# **3.7 Operation Mode Screen**

Operations mode screen switches or specifies the control-related, temperature control related, TI related, AI related, AO related operations mode (state).

The table below shows the types of operation mode screen and the items to be set with each screen.

| Screen name                         | Setting item                                                              | Necessary<br>module                                            | Page  |
|-------------------------------------|---------------------------------------------------------------------------|----------------------------------------------------------------|-------|
| Operation mode                      | Control RUN/STOP<br>Memory area transfer<br>Alarm interlock release       | H-PCP-A/B/J,<br>H-TIO-□,<br>H-CIO-A<br>H-AI-A/B,<br>H-TI-A/B-C | 3-87  |
| 2'nd mode menu <sup>1</sup>         | Change to each screen of 2'nd mode setting item.                          | —                                                              | 3-91  |
| 2'nd mode setting: $TIO^2$          | PID/AT transfer<br>Control response parameters<br>Operation mode transfer | H-TIO-□,<br>H-CIO-A                                            | 3-94  |
| 2'nd mode setting: AI1 <sup>2</sup> | AI zero point correction<br>AI full scale correction                      | H-AI-A/B                                                       | 3-97  |
| 2'nd mode setting: $AI2^2$          | AI operation mode transfer                                                | H-AI-A/B                                                       | 3-99  |
| 2'nd mode setting: $AO^2$           | AO zero point correction<br>AO full scale correction                      | H-AO-A/B                                                       | 3-100 |
| 2'nd mode setting: $TI^2$           | TI operation mode transfer                                                | H-TI-A/B/C                                                     | 3-101 |
| 2'nd mode setting: $CIO^2$          | Cascade ON/OFF transfer                                                   | H-CIO-A                                                        | 3-102 |

<sup>1</sup> This screen is not displayed normally. Protection release is necessary to display each screen. For details, see the ■ Releasing 2'nd mode calling up key protect (P. 3-90).

<sup>2</sup> The screens are only displayed if the required modules are mounted.

# 3.7.1 Operation mode screen

For the setting procedure, see the **3.2.2 Data settings (P. 3-12)**.

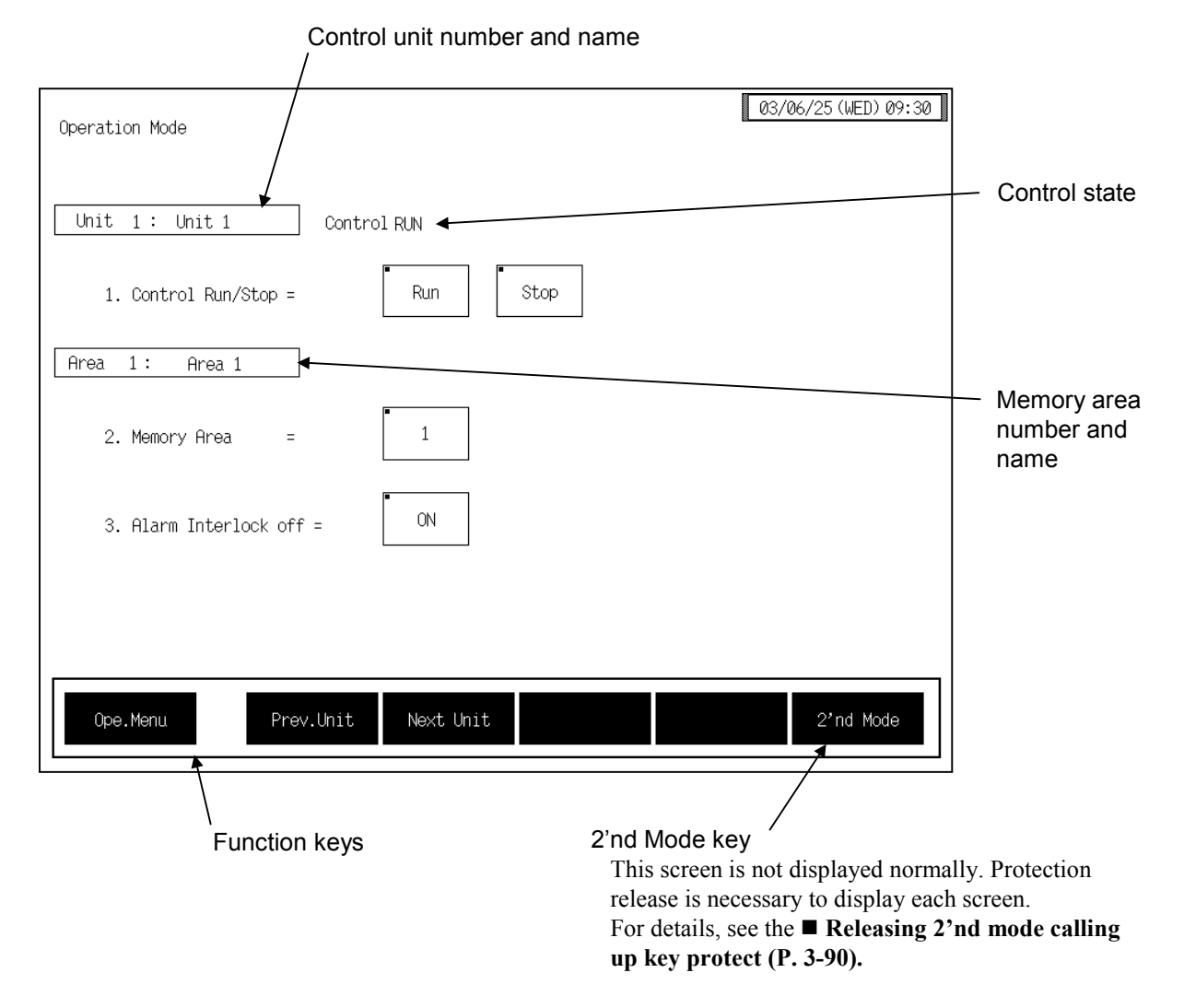

#### Control unit number and name:

Displays the number and name for the control unit whose data is being displayed. The unit name can be changed with the OPC initial "Unit Used/Unused, Unit Name Set, (C)/(F) Set" screen (P. 3-153).

#### 1. Control Run/Stop:

Sets the control state (control RUN/STOP). Set the controlled state by touching the [Run] key or [Stop] key. Factory set value: Control STOP

- When changed to control stop, both the control and alarm output change to the OFF condition.
- **Control state:** Display the control state (control RUN/STOP).

| 2. Memory Area: | Sets the memory area used for control.                      |  |  |
|-----------------|-------------------------------------------------------------|--|--|
|                 | Setting range: 1 to 8                                       |  |  |
|                 | Factory set value: 1                                        |  |  |
|                 | Invalid when the H-TIO-D/H-CIO-A modules are not installed. |  |  |

#### Memory area number and name:

Displays the number and name for the memory area whose data is being displayed. The memory area name can be changed with the OPC initial "TIO CH Name Set, Memory Area Name Set" screen (P. 3-154).

#### <Memory area function>

This function is to store the parameters such as set value (SV), etc. in up to eight memories. The parameters which can be stored as one of memories are set value (SV), alarm 1, alarm 2, heat-side proportional band, cool-side proportional band, integral time, derivative time, overlap/deadband and control response parameter.

The parameters stored in one of eight memories retrieved at necessity and used for control. The memory area used for this control is called the "control area."

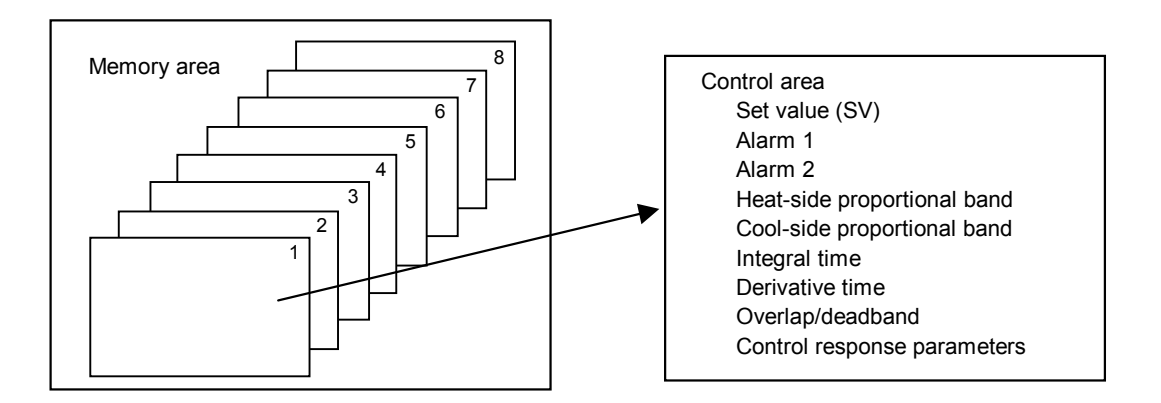

#### 3. Alarm Interlock off:

Sets the alarm interlock release.

Release the interlocked state by touching the [ON] key..

By executing "OFF," the interlock is released and the display also changes automatically to "ON."

<Alarm interlock release function>

The alarm interlock function is used to hold the alarm state even if the measured value (PV) is out of the alarm zone after its entry into the zone once.

| Function keys:<br>Ope. Menu: | Touching this key changes to the "Operation Menu" screen.                                                                                                    |
|------------------------------|----------------------------------------------------------------------------------------------------|
| Prev. Unit:                  | Touching this key changes to the screen for the previous unit.<br>When there is only one control unit, touching this key does not change the display.                                                                                          |
| Next Unit:                   | Touching this key changes to the screen for the next unit.<br>When there is only one control unit, touching this key does not change the display.                                                                                              |
| 2'nd Mode:                   | Touching this key changes to the "2'nd Mode Menu" screen.<br>This screen is not displayed normally. Protection release is necessary to display<br>each screen.<br>For details, see the ■ Releasing 2'nd mode calling up key protect (P. 3-90). |

# 3.7.2 2'nd mode menu screen

The [2'nd Mode] key for changing the display to the "2'nd Mode Menu" screen is protected, so you cannot change to this screen without removing the protection.

# Releasing 2'nd mode calling up key protect

- *1.* Touch the [Operation Mode] key on the "Operation Menu" screen, to change to the "Operation Mode" screen.
- Press and hold the [F1] switch, and press the [F3] switch at the same time.
   [2'nd Mode] key is displayed, and key operation becomes valid.

|        |             | < Operation mode screen >              |
|--------|-------------|----------------------------------------|
|        |             | Operation Mode (03/06/25(WED) 09:30)   |
| SYSTEM | F1 switch   | Unit 1: Unit 1 Control RUN             |
|        |             | 1. Control Run/Stop = Run Stop         |
| (F3)   | - F3 switch | Area 1: Area 1                         |
|        |             | 2. Memory Area = 1                     |
| (F5)   |             | 3. Alarm Interlock off = ON            |
| (F6)   |             |                                        |
| (F7)   |             |                                        |
|        |             | Upe.Menu Prev.Unit Next Unit 2'nd Mode |
| )      |             | [2'nd Mode] key is displayed —         |

- This diagram is created by the OPC-V07 (8.4 inches) and OPC-V07 (10.4 inches). For the OPC-V07 (12.1 inches), function switches are located under the screen.
- After the [2'nd Mode] key is displayed, if any key other than the above key is touched, protect release is canceled. In this case, call up the "Operation Mode" screen again to perform the protect release operation.
- 3. Touching the [2'nd Mode] key displayed changes the "2'nd Mode Menu" screen.

# 2'nd mode menu screen

The 2'nd setting menu screen is for selecting mode setting items relating to the temperature control, TI, AI and AO.

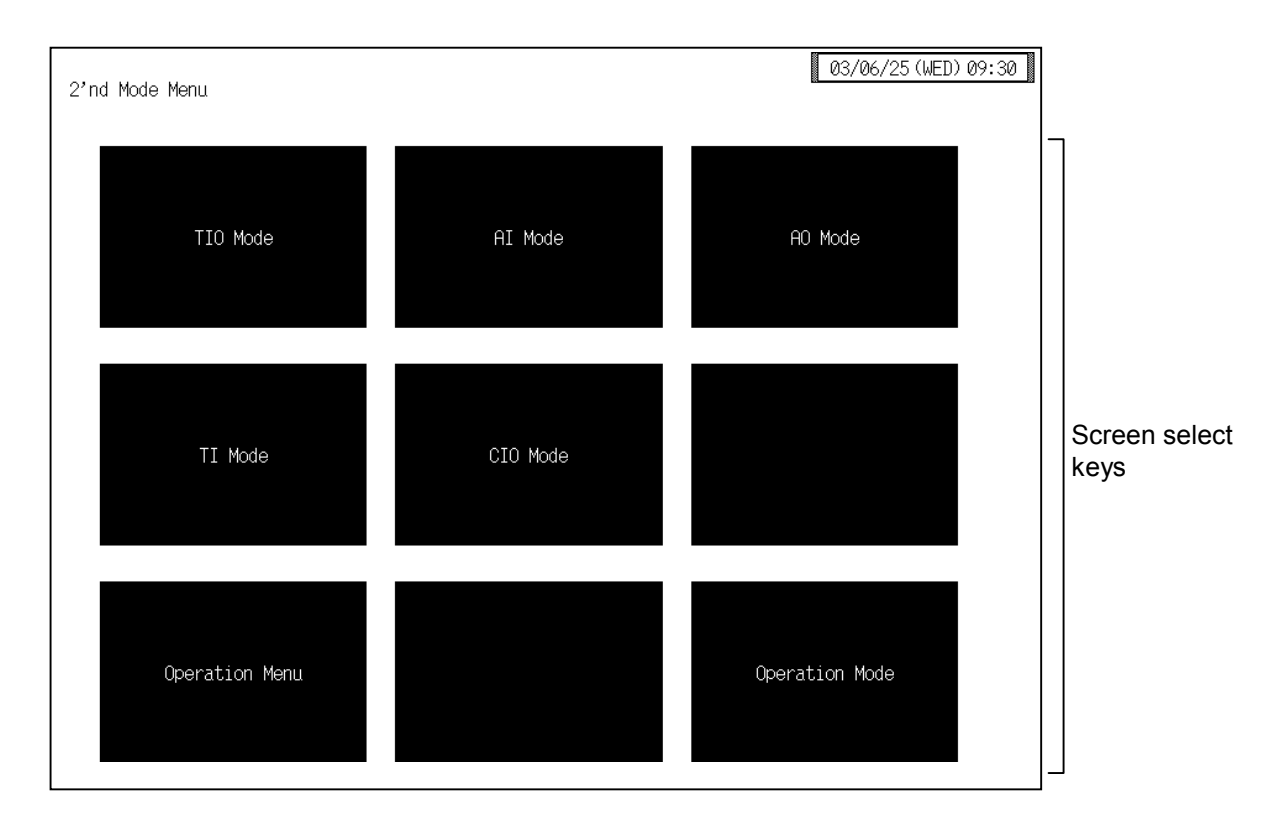

### Screen select keys:

| TIO Mode:              | Touching this key changes to the "2'nd Mode Setting: TIO" screen.   |
|------------------------|---------------------------------------------------------------------|
| AI Mode:               | Touching this key changes to the "2'nd Mode Setting: AI (1)" screen |
| AO Mode:               | Touching this key changes to the "2'nd Mode Setting: AO" screen.    |
| TI Mode:               | Touching this key changes to the "2'nd Mode Setting: TI" screen.    |
| CIO Mode:              | Touching this key changes to the "2'nd Mode Setting: CIO" screen.   |
| <b>Operation Menu:</b> | Touching this key changes to the "Operation Menu" screen.           |
| <b>Operation Mode:</b> | Touching this key changes to the "Operation Mode" screen.           |

# 3.7.3 Basic configuration of 2'nd mode setting screen

The basic configuration of each 2'nd mode setting screen is as shown below. Example: 2'nd Mode setting: TIO screen

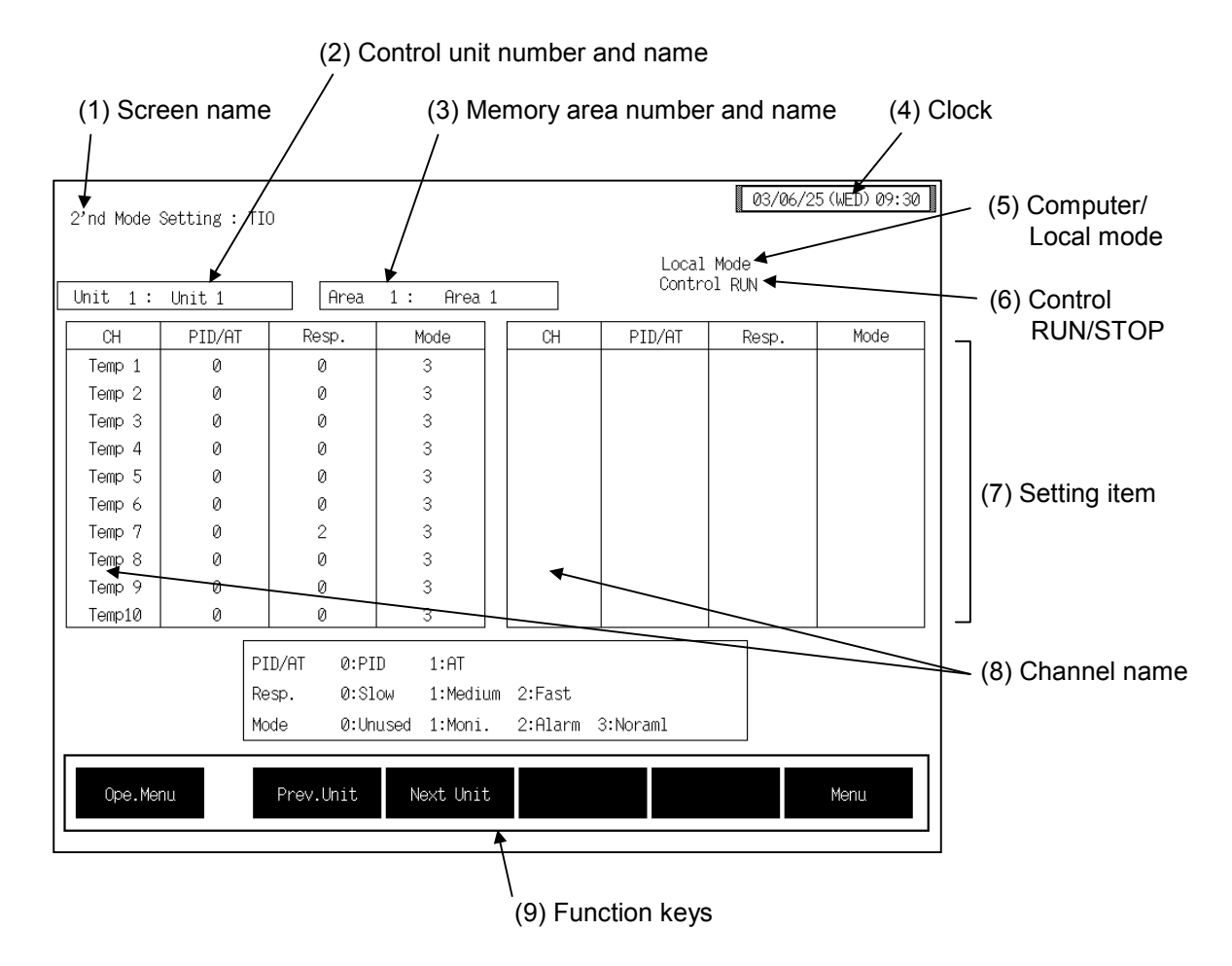

(1) Screen name: Displays the screen name.

#### (2) Control unit number and name:

Displays the number and name for the control unit whose data is being displayed. The unit name can be changed with the OPC initial "Used/Unused, Unit Name Set, (C)/(F) Set" screen (P. 3-153).

#### (3) Memory area number and name:

Displays the number and name for the memory area whose data is being displayed. The memory area number can be changed with the "Operation mode" screen (P. 3-87). In addition, the memory area name can be changed with the OPC initial "TIO CH Name Set, Memory Area Name Set" screen (P. 3-154).

However, this item is not displayed on the "2'nd Mode Setting: AI (1)," "2'nd Mode Setting: AI (2)," "2'nd Mode Setting: AO," "2'nd Mode Setting: TI" and "2'nd Mode Setting: CIO" screens.

| (4) Clock:         | Displays year/month/day (day of the week) hour:minute. The clock can be changed with the initial "Clock Set" screen (P. 3-115).                                                         |  |  |  |
|--------------------|----------------------------------------------------------------------------------------------------|--|--|--|
| (5) Computer/Local | <b>mode:</b><br>Displays whether the current state is computer mode or local mode. The mode can be changed with the initial "Host Communication" screen (P. 3-118).                     |  |  |  |
|                    | Computer:Computer modeLocal:Local mode                                                                                                    |  |  |  |
|                    | Cannot be set by the OPC-V07 when in the computer mode.                                                                                                    |  |  |  |
| (6) Control RUN/ST | TOP:                                                                                                    |  |  |  |
|                    | Displays the control state (Control RUN/STOP). The control mode can be changed with the "Operation mode" screen (P. 3-87).                                                              |  |  |  |
| (7) Setting item:  | Displays the item and data. Details of display varies depending on the each 2'nd mode setting screen.                                                                                   |  |  |  |
| (8) Channel name:  | Displays the TIO channel name, TI channel name and AI channel name.<br>However, AO channel numbers instead of AO channel names are displayed on<br>the "2'nd Mode Setting: AO" screens. |  |  |  |
| (9) Function keys: | These key switches are assigned to match the contents of the screen.<br>The function key displayed differs depending on screens.                                                        |  |  |  |
| Ope. Menu:         | Touching this key changes to the "Operation Menu" screen.                                                                                                    |  |  |  |
| Prev. Unit:        | Touching this key changes to the screen for the previous unit.<br>When there is only one control unit, touching this key does not change the display.                                   |  |  |  |
| Next Unit:         | Touching this key changes to the screen for the next unit.<br>When there is only one control unit, touching this key does not change the display.                                       |  |  |  |
| Prev. Para.:       | Touching this key changes to the screen one before the one being displayed.                                                                                                    |  |  |  |
| Next Para.:        | Touching this key changes to the screen one after the one being displayed.                                                                                                    |  |  |  |
| Next CH:           | Touching this key changes to the screen for the channel (CH) after the current one.                                                                                                    |  |  |  |
| 2'nd Mode:         | Touching this key changes to the "2'nd Mode Menu" screen.                                                                                                    |  |  |  |

# 3.7.4 2'nd mode setting: TIO screen

- For the setting procedure, see the **3.2.2 Data settings (P. 3-12)**.
- For the function keys and other items, see the **3.7.3 Basic configuration of 2'nd mode** setting screen (P. 3-92).

| 2'nd Mode | Setting : TI | 0                  |              |          |          | 03/06/2 | 25 (WED) 09:30 |
|-----------|--------------|--------------------|--------------|----------|----------|---------|----------------|
|           | Local Mode   |                    |              |          |          |         |                |
| Unit 1:   | Unit 1       | Hrea               | 1: Hrea 1    | L        |          |         |                |
| СН        | PID/AT       | Resp.              | Mode         | CH       | PID/AT   | Resp.   | Mode           |
| Temp 1    | 0            | 0                  | 3            |          |          |         |                |
| Temp 2    | 0            | 0                  | 3            |          |          |         |                |
| Temp 3    | 0            | 0                  | 3            |          |          |         |                |
| Temp 4    | 0            | 0                  | 3            |          |          |         |                |
| Temp 5    | 0            | 0                  | 3            |          |          |         |                |
| Temp 6    | 0            | 0                  | 3            |          |          |         |                |
| Temp 7    | 0            | 2                  | 3            |          |          |         |                |
| Temp 8    | 0            | 0                  | 3            |          |          |         |                |
| Temp 9    | 0            | 0                  | 3            |          |          |         |                |
| Temp10    | 0            | 0                  | 3            |          |          |         |                |
|           |              |                    | D 1.0T       |          |          |         |                |
|           | F.           | ID/HI 0:PI<br>0:01 | D I:HI       | - 0.E+   |          |         |                |
|           | R            | esp. 0:51          | ow I:Mediu   | n 2:Fast |          |         |                |
|           | Mo           | ode 0:Un           | used 1:Moni. | 2:Alarm  | 3:Noraml |         |                |
|           |              |                    |              |          |          |         |                |
| Ope.Me    | nu           | Prev.Unit          | Next Unit    |          |          |         | Menu           |
|           |              |                    |              |          |          |         |                |

CH:

Displays the TIO channel name. The channel name can be changed with the OPC initial "TIO CH Name Set, Memory Area Name Set" screen (P. 3-154).

 PID/AT:
 Sets whether to use PID control or AT (autotuning).

 Setting range:
 0: PID control operation

 1:
 AT (autotuning) operation

 Factory set value:
 0

# <Autotuning>

Autotuning (AT) is the function which automatically measures, calculates and sets the optimum PID constants according to the set temperature.

Calculation data by AT: Heat-side proportional band, Cool-side proportional band, Integral time, Derivative time, LBA time

### **Caution for using the Autotuning (AT)**

When a temperature change (UP and/or Down) is 1 °C or less per minute during Autotuning, Autotuning may be cancelled before calculating PID values. In that case, adjust the PID values manually. It is possible to happen when the set value is around the ambient temperature or is close to the maximum temperature achieved by the load.

The following is the conditions necessary to carry out autotuning and the conditions which will cause the autotuning to stop.

#### Conditions necessary for autotuning:

The autotuning should be executed after satisfying all of the following conditions:

- Operation mode conditions:
  - Auto/Manual transfer  $\rightarrow$  Auto mode
  - PID/AT transfer  $\rightarrow$  PID control mode
  - Control RUN/STOP transfer  $\rightarrow$  Control RUN mode
- The input value should not be an underscale or overscale displayed.
- The output limiter high limit should be more than 0.1 % and the output limiter low limit should be less than 99.9 %.
- When operation mode is set to "Normal (Can be controlled )."

When the autotuning is finished, the display of each channel automatically returns to "0: PID control operation."

#### Conditions which will cause the autotuning to stop:

- When the temperature set value (SV) is changed.
- When the memory area is changed.
- When the PV bias value is changed.
- When the AT bias value is changed.
- When transfer to Manual mode using the Auto/Manual transfer.
- When the input value becomes an underscale or overscale display.
- When the power is cut off.
- When FAIL occurs in the module whose channel is under the autotuning. Otherwise, when FAIL occurs in the H-PCP-A/B/J module.
- When transfer to the PID control mode by the PID/AT transfer.
- When operation mode is set to "Unused," "Monitor" or "Alarm."
- When the Control RUN/STOP function is changed to the "Control STOP" function.
  - When the above-mentioned conditions to stop the autotuning occurs, the autotuning is immediately stopped and switch over to the PID control mode. The PID constants return to the values at the start of the autotuning.

| Resp.: | Sets the response r | Sets the response resulting from a temperature change in PID control. |   |  |  |  |
|--------|---------------------|-----------------------------------------------------------------------|---|--|--|--|
|        | Setting range:      | 0: Slow                                                               |   |  |  |  |
|        |                     | 1: Medium                                                             |   |  |  |  |
|        |                     | 2: Fast                                                               |   |  |  |  |
|        | Factory set value:  | Heat control:                                                         | 0 |  |  |  |
|        |                     | Heat/cool control:                                                    | 2 |  |  |  |
|        |                     | Position proportioning control:                                       | 0 |  |  |  |

# <Control response parameters>

This is the function of enabling the setting of response to set value (SV) change in select any one of 3 steps (Slow, Medium, Fast) in PID control. In order to achieve faster controlled object response to set value (SV) change, select "Fast." However, slight overshoot is unavoidable when selecting "Fast." Depending on the controlled object, specify "Slow" if overshoot should be avoided.

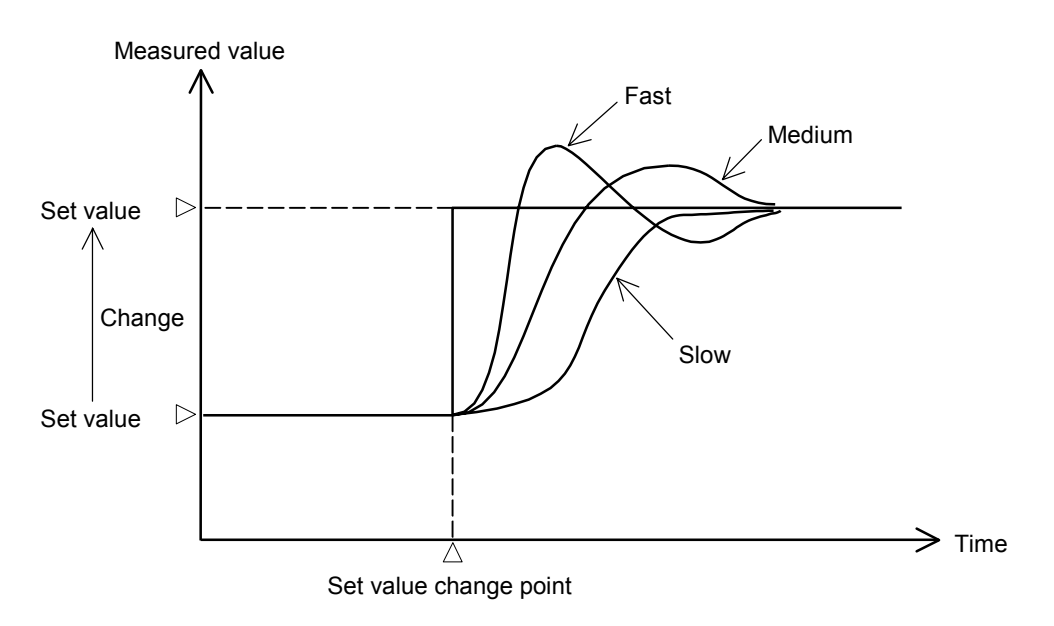

When executing PID control by the fuzzy function, specify "2: Fast." The fuzzy function is useful for restricting overshooting or undershooting when starting operation or changing the set value. (The fuzzy function corresponds only to the H-TIO-P/R module.)

| Mo | de: |  |
|----|-----|--|
|    |     |  |
|    |     |  |

Sets the operation state.

- Setting range:
  - 0: Unused
  - If set to "Unused," no control, monitoring or alarm monitoring is performed. 1: Monitor
    - If set to "Monitor," only the monitoring is performed. No control or alarm monitoring is performed.
  - 2: Alarm
    - If set to "Alarm," monitoring or alarm monitoring is performed. No control is performed.
  - 3: Normal

Control, monitoring and alarm monitoring are performed.

Factory set value: 3

Even if the temperature rise completion function (Heat up Judge) is set to the "Unused" mode, it continues to be effective. If the temperature rise completion function is also to be set invalid, change the setting of the temperature rise completion trigger function to "Unused."

# 3.7.5 2'nd mode setting: AI screen

There are "2'nd Mode Setting: AI (1)" and "2'nd Mode Setting: AI (2)" screens in the AI screen. Changes the screen by touching [Prev. Para.] key or [Next Para.] key.

- For the setting procedure, see the **3.2.2 Data settings (P. 3-12)**.
- For the function keys and other items, see the **3.7.3 Basic configuration of 2'nd mode** setting screen (P. 3-92).

#### 03/06/25(WED)09:30 2'nd Mode Setting : AI(1) Local Mode Control RUN Unit 1: Unit 1 Area 1 : Area 1 Zero Full СН ΑI Zero Full CH ΑI Unit Unit AI 1 100.0 rpm 0 0 99.0 0 AI 2 rpm 0 AI 3 200.0 rpm 0 0 AI 4 220.0 rpm 0 0 AI 5 120.0 rpm 0 0 AI 6 0 0 rpm 130 0 Й AI 7 180 rpm 0 AI 8 60 kg 0 AI 9 460 kg 0 0 AI 10 1000 0 0 g Next Unit Next CH Next Para. Ope.Menu Menu

| СН:   | Displays the AI channel name.<br>The channel name can be changed with the OPC initial "AI CH Name Set" screen (P. 3-156).                                                                                           |
|-------|----------------------------------------------------------------------------------------------------|
| AI:   | Displays the AI input measured value (H-AI-A/B module).<br>Display range: Within display scale range<br>The position of the decimal point differs depending on the AI decimal point<br>position setting (P. 3-229). |
| Unit: | Displays the engineering unit.<br>The engineering unit can be changed with the OPC initial "AI Unit Set" screen (P. 3-157).                                                                                         |
| Zero: | Sets whether the zero point correction (calibration function) of an AI measured<br>value is executed or not.<br>Setting range: 0: OFF (Cancel)<br>1: ON (Execution)<br>Factory set value: 0                         |

### ■ 2'nd mode setting: Al1 screen

Full:

Sets whether the full scale correction (calibration function) of an AI measured value is executed or not. Setting range: 0: OFF (Cancel) 1: ON (Execution)

Factory set value: 0

#### <Input calibration function>

This function is used to forcibly match the displayed value with the zero or full scale point for the purpose of correcting the AI zero or full scale point. If the displayed value deviates from the H-AI- $\Box$  module input value, the displayed value is calibrated (corrected) at its zero and full scale points so as to match the H-AI- $\Box$  module input value.

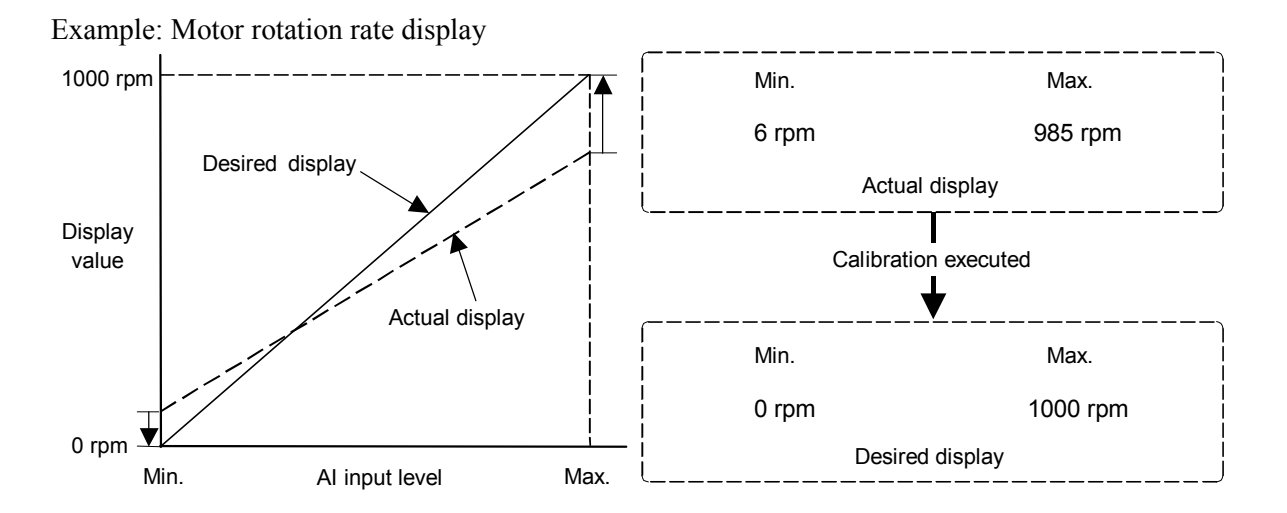

Sometimes the maximum value and minimum value displays deviate from the desired values due to motor rotation rate external output signals, shunt resistance, current transformer error, or the like. In this case, it is possible to match the display to the actual rotation rate by forcibly calibrating the display at the point when the input equivalent to the maximum value and minimum value came in. Using a tachometer (for current values and the like, clamp meter) and calibrating using this display value as the reference makes more accurate monitoring possible.

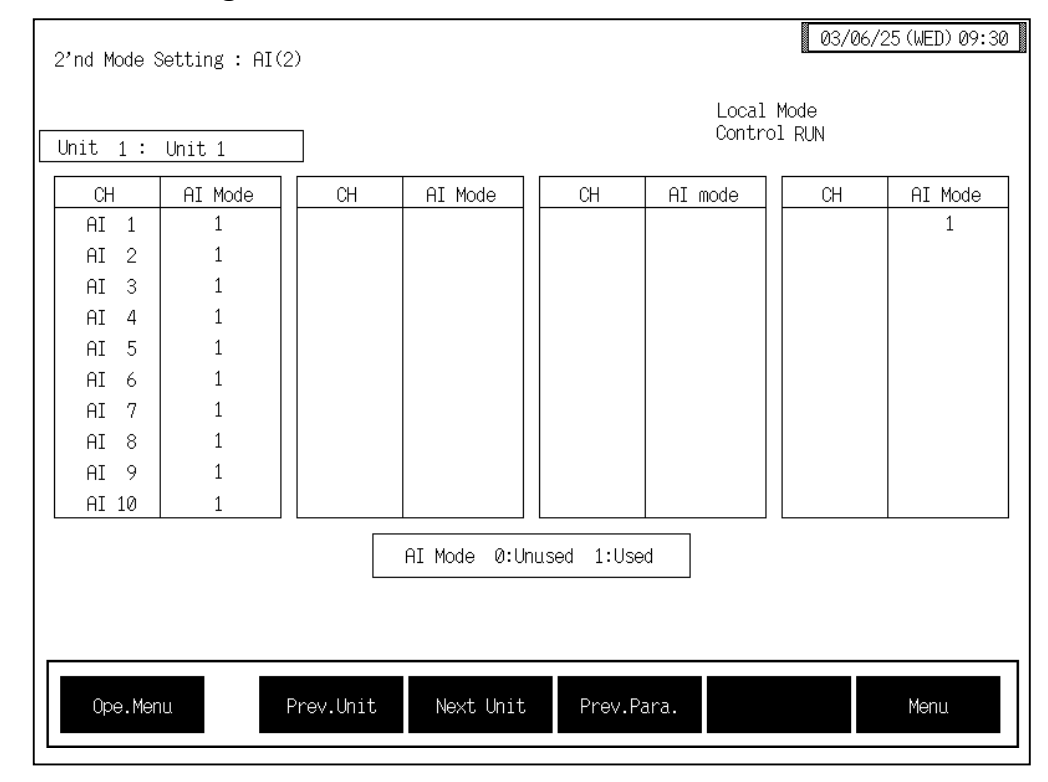

#### ■ 2'nd mode setting: Al2 screen

CH:

Displays the AI channel name.

The channel name can be changed with the OPC initial "AI CH Name Set" screen (P. 3-156).

AI Mode: Sets the AI channel (H-AI-A/B module) usage state. Setting range: 0: Unused If set to "Unused," no monitor and alarm monitor is

performed. 1: Used

Monitor and alarm monitoring are performed.

Factory set value: 1

# 3.7.6 2'nd mode setting: AO screen

- For the setting procedure, see the **3.2.2 Data settings (P. 3-12)**.
- For the function keys and other items, see the **3.7.3 Basic configuration of 2'nd mode setting screen (P. 3-92)**.

| 2'nd Mode Setting : A0 |              |                |    |              |             |  |
|------------------------|--------------|----------------|----|--------------|-------------|--|
| Unit 1: Unit 1         |              |                |    |              |             |  |
| СН                     | Adjust.Full. | Adjust.Zero    | СН | Adjust.Full. | Adjust.Zero |  |
| 1                      | 0.00         | 0.00           | 11 |              |             |  |
| 2                      | 0.00         | 0.00           | 12 |              |             |  |
| 3                      | 0.00         | 0.00           | 13 |              |             |  |
| 4                      | 0.00         | 0.00           | 14 |              |             |  |
| 5                      | 0.00         | 0.00           | 15 |              |             |  |
| 6                      | 0.00         | 0.00           | 16 |              |             |  |
| 7                      | 0.00         | 0.00           | 17 |              |             |  |
| 8                      | 0.00         | 0.00           | 18 |              |             |  |
| 9                      | 0.00         | 0.00           | 19 |              |             |  |
| 10                     | 0.00         | 0.00           | 20 |              |             |  |
|                        |              |                |    |              |             |  |
| Ope.Me                 | nu Prev.     | Unit Next Unit |    |              | Menu        |  |

CH:

Displays the AO channel number.

| Adjust. Full.: | The full scale correction value (calibration function) of an AO output value (H-AO-A/B module) is set.<br>Setting range: $-5.00$ to $+5.00$ %<br>Factory set value: $0.00$ |
|----------------|----------------------------------------------------------------------------------------------------|
| Adjust. Zero:  | The zero point correction value (calibration function) of an AO output value (H-AO-A/B module) is set.<br>Setting range: $-5.00$ to $+5.00$ %<br>Factory set value: $0.00$ |

#### <Output calibration function>

If some deviation occurs between the output value of the H-AO-A/B module and the actual operation of externally connected equipment, this function is used to forcibly correct the output signal of the H-AO-A/B modules at the zero and full scale points. For example, if the number of motor revolutions is set using the H-AO-A/B module with an output signal of 1 to 5 V, but the voltage value corresponding the actual number of revolutions is 0.1 V lower than the output value of the H-AO-A/B module to 1.1 to 5.1 V, thereby matching the AO displayed value to the actual number of revolutions.

If the zero point is corrected, the full scale point is also corrected by the same amount. If the full scale point is corrected, no zero point is corrected.

# 3.7.7 2'nd mode setting: TI screen

- For the setting procedure, see the **3.2.2 Data settings (P. 3-12)**.
- For the function keys and other items, see the **3.7.3 Basic configuration of 2'nd mode** setting screen (P. 3-92).

| 2'nd Mode Setting : | TI  |            |             |         | 03/06/2                   | 25 (WED) 09:30 |
|---------------------|-----|------------|-------------|---------|---------------------------|----------------|
| Unit 1: Unit 1      |     |            |             |         | Local Mode<br>Control RUN |                |
| CH                  |     | Mode       |             | CH      | Mode                      | ]              |
| TI                  | 1   | 1          |             |         |                           |                |
| TI                  | 2   | 1          |             |         |                           |                |
| TI                  | 3   | 1          |             |         |                           |                |
| TI                  | 4   | 1          |             |         |                           |                |
| TI                  | 5   | 1          |             |         |                           |                |
| TI                  | 6   | 1          |             |         |                           |                |
| TI                  | 7   | 1          |             |         |                           |                |
| TI                  | 8   | 1          |             |         |                           |                |
| TI                  | 9   | 1          |             |         |                           |                |
| TI 1                | .0  | 1          |             |         |                           |                |
|                     |     | Mode       | 0:Unused 1: | Monitor |                           |                |
| Ope.Menu            | Pre | v.Unit Ne× | kt Unit     |         | Next CH                   | Menu           |

CH:

Displays the TI channel name.

The channel name can be changed with the OPC initial "TI CH Name Set" screen (P. 3-155).

 Mode:
 Sets the TI channel (H-TI-A/B/C module) usage state.

 Setting range:
 0: Unused

 If set to "Unused," no monitor and alarm monitor is performed.

 1: Used

 Monitor and alarm monitoring are performed.

Factory set value: 1

# 3.7.8 2'nd mode setting: CIO screen

- For the setting procedure, see the **3.2.2 Data settings (P. 3-12)**.
- For the function keys and other items, see the **3.7.3 Basic configuration of 2'nd mode** setting screen (P. 3-92).

| 2'nd Mode Setting : CIO |             |              |            | 03/06                     | 5/25 (WED) 09:30 |
|-------------------------|-------------|--------------|------------|---------------------------|------------------|
| Unit 1: Unit 1          | ]           |              |            | Local Mode<br>Control RUN |                  |
| СН                      | Mode        | ]            | СН         | Mode                      | ]                |
| Temp 1                  |             |              |            |                           |                  |
| Temp 2                  |             |              |            |                           |                  |
| Temp 3                  |             |              |            |                           |                  |
| Temp 4                  |             |              |            |                           |                  |
| Temp 5                  |             |              |            |                           |                  |
| Temp 6                  |             |              |            |                           |                  |
| Temp 7                  |             |              |            |                           |                  |
| Temp 8                  | 1           | -            |            |                           |                  |
| Temp 9                  |             |              |            |                           |                  |
| Temp10                  |             | ]            |            |                           |                  |
|                         | Mode 0:C    | ascade Off 1 | Cascade On |                           |                  |
| Ope.Menu Pr             | rev.Unit Ne | xt Unit      |            |                           | Menu             |

CH:

Displays the TIO channel name.

The channel name can be changed with the OPC initial "TIO CH Name Set, Memory Area Name Set" screen (P. 3-154).

Mode:It is set whether the cascade control is executed or not.Setting range:0: Cascade OFF1: Cascade ONFactory set value:0

Only master channel is valid.

The cascade monitor value of the slave channel corresponding to the master channel which selected "Cascade OFF" becomes the display "0 (0.0)."

# <Cascade control>

Cascade control monitors the controlled object temperature in the master unit and then corrects the set value in the slave unit depending on the deviation between the target value (set value) and actual temperature. The slave unit controls the non-controlled object. As a result, this control matches the controlled object temperature to the target value. This cascaded control is suitable when there is a large time lag between the heat source (heater) and section whose temperature is necessary to be stabilized.

# 3.8 Timer Mode Screen

The timer set screen is for setting the timer function of starting the control (temperature rise) in the TIO channel at the specified time. Control started by the timer function means that the TIO operation mode ("2'nd Mode Setting: TIO" screen) is forcibly changed to "3: Normal" from "1: Monitor." As timer mode screens, both "Timer Setting 1 setting" screen and "Timer setting 2" screens are available. Changes the screen by touching [Prev. Para.] key or [Next Para.] key.

For the setting procedure, see the **3.2.2 Data settings (P. 3-12)**.

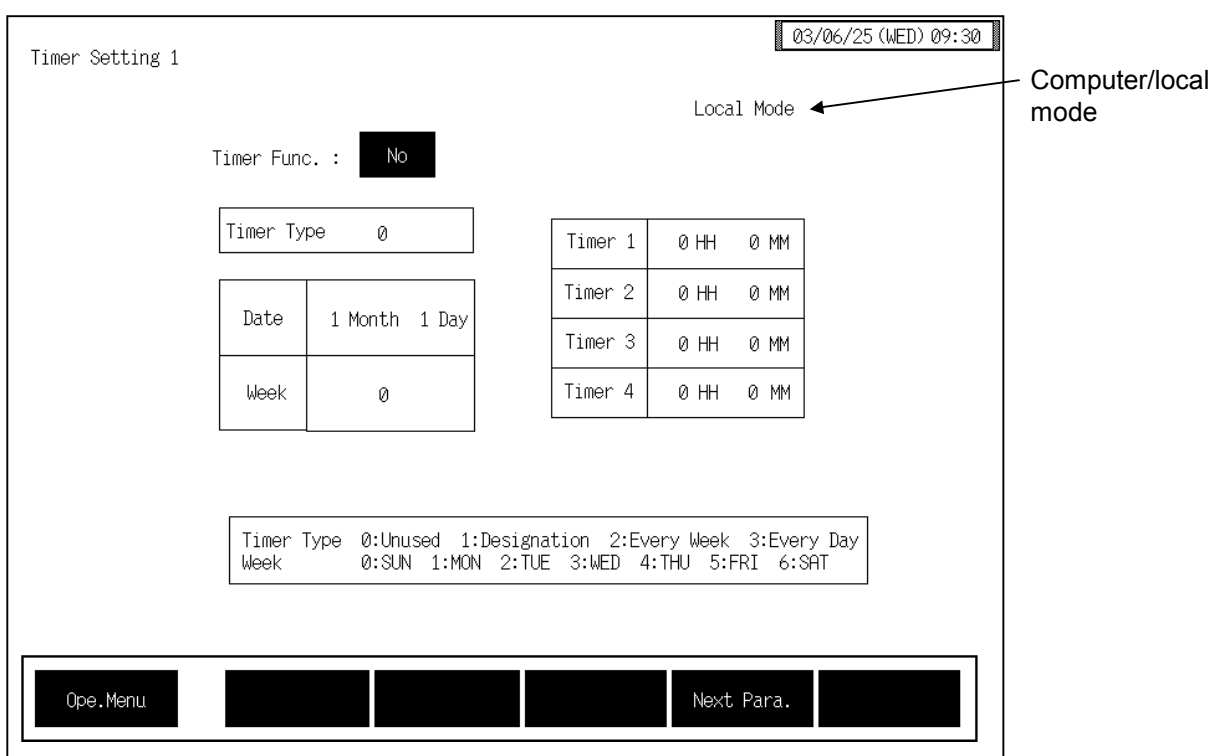

# ■ Timer mode setting 1 screen

# **Computer/local mode:**

Displays whether the current state is computer mode or local mode. The mode can be changed with the initialize "Host Communication" screen (P. 5-118).

Computer: Computer mode Local: Local mode

- Local mode
- The timer function can be activated in local mode.
- In computer mode, setting can not be made on the OPC-V07.

Timer Func.:Sets the used/unused of timer function.<br/>Touching the key changes "Yes/No" alternately.<br/>Set the used/unused of the timer after all of the settings relating to the timer is<br/>completed. The timer function starts its activation just when the used/unused of<br/>the timer is set to "yes."

| Timer Type:                  | Sets the timer function type.                                                                                                    |                                                                                                    |                                                    |                                               |                                 |  |
|------------------------------|----------------------------------------------------------------------------------------------------|----------------------------------------------------------------------------------------------------|----------------------------------------------------|-----------------------------------------------|---------------------------------|--|
|                              | Setting range:                                                                                                    | <ul> <li>0: Unused</li> <li>1: Designation<br/>Control is to be started at the specified month/day and<br/>time.</li> <li>2: Every week<br/>Control is to be started at the same specified day of the<br/>week and time every week.</li> <li>3: Every day<br/>Control is to be started at the specified time every day</li> </ul> |                                                    |                                               |                                 |  |
|                              | Factory set value:                                                                                                    | 0                                                                                                    |                                                    |                                               |                                 |  |
| Date:                        | Sets the timer start date. This setting becomes valid when the timer type selects the "Designation".<br>Setting range: January 1 to December 31<br>Factory set value: January 1 |                                                                                                    |                                                    |                                               |                                 |  |
| Week:                        | Sets the day of the<br>the timer type sele<br>Setting range:<br>Factory set value:                                                                                              | week when the<br>cts "Every Wee<br>0: Sunday<br>4: Thursday<br>0                                                                                                    | timer is started.<br>k".<br>1: Monday<br>5: Friday | This setting bec<br>2: Tuesday<br>6: Saturday | comes valid when<br>3:Wednesday |  |
| Time 1 to 4:                 | Sets the timer start<br>Setting range:<br>Factory set value:                                                                                                    | <ul><li>aer start time. Up to four types can be registered.</li><li>ge: 0:00 to 23:59 (In steps of one minute)</li><li>value: 0:00</li></ul>                                                                                                    |                                                    |                                               |                                 |  |
| Function keys:<br>Ope. Menu: | Touching this key                                                                                                    | changes to the '                                                                                                    | Operation Men                                      | u" screen.                                    |                                 |  |
| Next Para.:                  | Touching this key changes to the "Timer Setting 2" screen.                                                                                                    |                                                                                                    |                                                    |                                               |                                 |  |
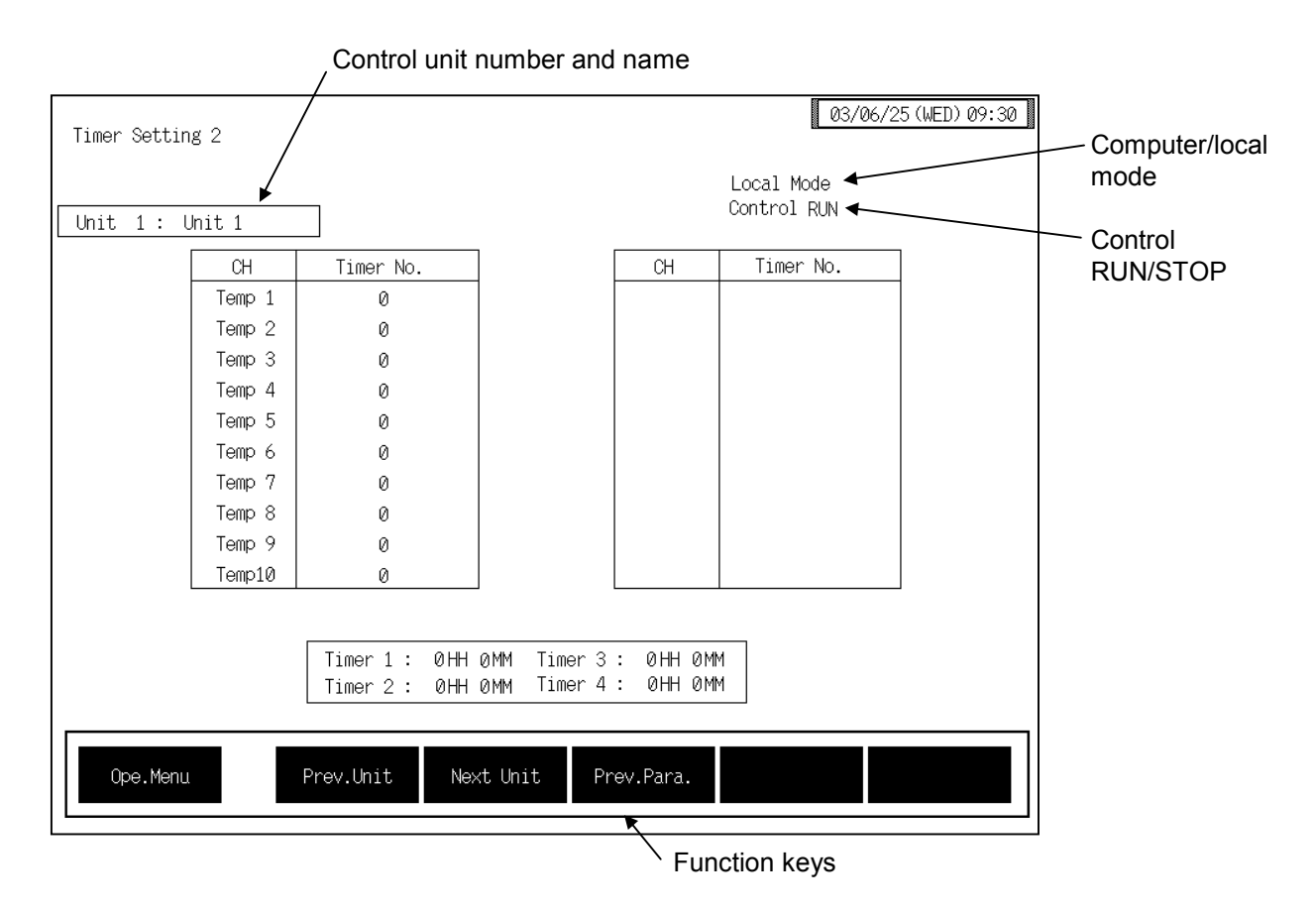

#### ■ Timer mode setting 2 screen

#### Control unit number and name:

Displays the number and name for the control unit whose data is being displayed. The unit name can be changed with the OPC initialize "Unit Used/Unused, Unit Name Set, (C)/(F) Set" screen (P. 3-153).

#### **Computer/local mode:**

Displays whether the current state is computer mode or local mode. The mode can be changed with the initialize "Host Communication" screen (P. 5-118). Computer: Computer mode

Local: Local mode

In computer mode, setting can not be made on the OPC-V07.

#### **Control RUN/STOP:**

Displays the control state (Control RUN/STOP). The control mode can be changed with the "Operation mode" screen (P. 3-87).

#### CH: Displays the TIO channel name. The channel name can be changed with the OPC initial "TIO CH Name Set, Memory Area Name Set" screen (P. 3-154).

| Timer No.:                   | The start time block number registered on the "Timer Setting 1" screen is set<br>(P. 5-103).<br>Setting range: 0 to 4 (0: No timer function)<br>Factory set value: 0 |
|------------------------------|----------------------------------------------------------------------------------------------------|
| Function keys:<br>Ope. Menu: | Touching this key changes to the "Operation Menu" screen.                                                                                                    |
| Prev. Unit:                  | Touching this key changes to the screen for the previous unit.<br>When there is only one control unit, touching this key does not change the display.                |
| Next Unit:                   | Touching this key changes to the screen for the next unit.<br>When there is only one control unit, touching this key does not change the display.                    |
| Prev. Para.:                 | Touching this key changes to the "Timer Setting 1" screen.                                                                                                    |

#### <Timer function>

The timer functions start temperature controlling by changing the operation mode forcibly from "1: Monitor" to "3: Normal" at the time specified. Thus during timer operation, there is a possibility that the operation mode may differ from the setting you first specified. The chart below shows the relationship between the timer type and the operation mode.

| Operation                  | Timer type <sup>1</sup>                                                         | Timer No. <sup>2</sup> | Operation Mode of temperature control <sup>3</sup>                                                                |
|----------------------------|---------------------------------------------------------------------------------|------------------------|----------------------------------------------------------------------------------------------------|
| When timer type<br>changed | 0: Unused<br>1: Designation<br>2: Every week<br>3: Every day<br>↓ Type changed  | 0: No timer function   | Same as before changing the timer type.                                                                           |
|                            | <ol> <li>1: Designation</li> <li>2: Every week</li> <li>3: Every day</li> </ol> | 1 to 4                 | Forcibly "1: Monitor"<br>Timer function effective, returns to<br>"3: Normal" after passing the timer<br>set time. |
|                            | 0: Unused<br>1: Designation<br>2: Every week<br>3: Every day<br>↓ Type changed  | 0: No timer function   | Same as before changing the timer type.                                                                           |
|                            | 0: Unused                                                                       | 1 to 4                 | Forcibly "3: Normal"                                                                                              |
| When power ON              | 0: Unused                                                                       | 0 to 4                 | Same as before Power OFF                                                                                          |
|                            | 1: Designation                                                                  | 0: No timer function   | Same as before Power OFF                                                                                          |
|                            | 2: Every week<br>3: Every day                                                   | 1 to 4                 | Forcibly "1: Monitor"<br>Timer function effective, returns to<br>"3: Normal" after passing the timer<br>set time. |

<sup>1</sup> Timer type of "Timer Setting 1" screen.

<sup>&</sup>lt;sup>2</sup> Timer No. setting of "Timer Setting 2" screen.

<sup>&</sup>lt;sup>3</sup> Mode of "2'nd Mode Settung: TIO" screen.

- Be sure to set the Timer Func." on the "Timer Setting 1" screen last of all the timer setting because the timer function starts at once after setting the "Yes."
- Even if the timer start day and timer type (1 to 3) are set, the set data is invalid if the control unit for the timer function is set to control STOP. Set to control RUN before using the timer functions.
- Even if "Run" is set on the "Operation Mode" screen when the timer function is activated with the timer function set to any position other than "0: Unused" control does not start until the specified time.
- For the control RUN/STOP, see the "Operation Mode" screen (P. 3-87).

#### Using the timer function with "2: Every Week" or "3: Every Day":

When using the timer function with the "2: Every Week" or "3: Every Day" setting, always leave the control unit in the control RUN state.

When using the timer function repeatedly with the "2: Every Week" or "3: Every Day" setting, after operation ends, the OPC-V07 and control unit power are switched off without stopping control unit control. Before the timer start time, switch on the OPC-V07 and control unit power.

Example: Setting the timer type to "3: Every Day" and the timer start time to 9:00 AM

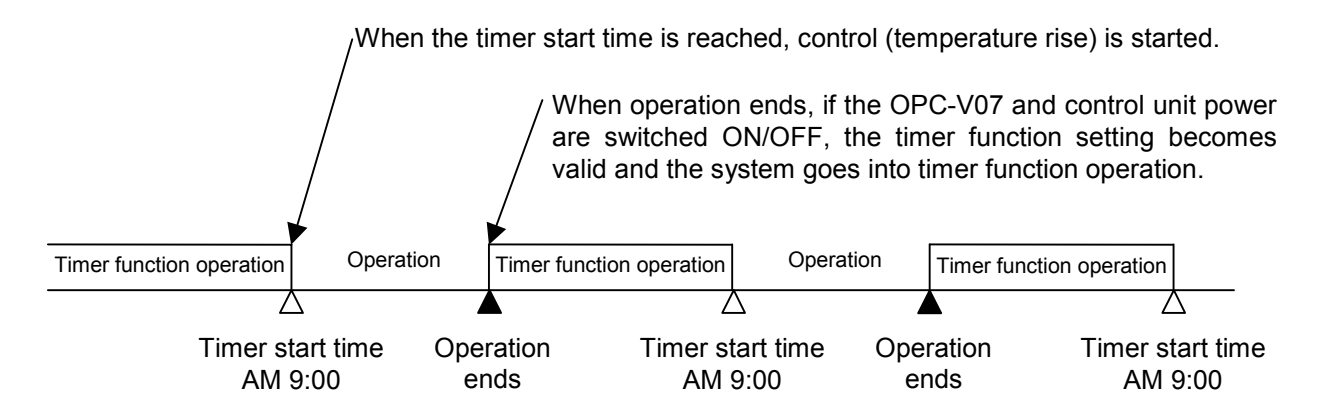

#### When unused the timer function:

- If control needs to be started on the "Operation Mode" screen but not by the timer function, set the "Timer Func." on the "Timer setting 1" screen to "No."
- When not using the timer function on several temperature control channels, set the timer number setting "0: No timer function" on the "Timer Setting 2" screen for the channels not to execute the timer functions.

# **3.9 Initial Setting Screen**

The initialize screen is used to display and set data items which are not usually set such as time setting, operation monitoring screen scanning designation, computer/local transfer, printer, job file, OPC initial and controller initial etc.

The table below shows the types of initial setting screen and the items to be set with each screen.

| Initial | setting |
|---------|---------|
|---------|---------|

| Screen name                           | Setting item                                                                                                    | Necessary<br>module | Page  |
|---------------------------------------|----------------------------------------------------------------------------------------------------|---------------------|-------|
| Initial setting menu                  | Change to each screen of initial setting.                                                                                                    |                     | 3-113 |
| Clock set                             | Clock setting                                                                                                    |                     | 3-115 |
| Screen scan,<br>Screen saver set      | Screen scan: yes/no<br>Scan time<br>Screen saver time                                                                                              |                     | 3-116 |
| Host Communication *                  | Computer/local transfer                                                                                                    |                     | 3-118 |
| Printer                               | Interval printout<br>Interval time<br>Periodical printout<br>Alarm print doc. No.<br>Alarm history print doc. No.<br>Manual print                  |                     | 3-119 |
| Job file menu                         | Change to each screen of job file.                                                                                                    |                     | 3-129 |
| Job file list                         | Job file operation (batch<br>registration, batch setting, file<br>copying, file deletion, attribute<br>changing and editing/exit)<br>Job file name |                     | 3-130 |
| TIO setting 1 (Job file)              | Temperature set value (SV)<br>Alarm 1 set value<br>Alarm 2 set value                                                                               | H-TIO-□,<br>H-CIO-A | 3-138 |
| TIO setting 2 (Job file)              | Heat-side proportional band<br>Integral time<br>Derivative time                                                                                    | H-TIO-□,<br>H-CIO-A | 3-140 |
| TIO Setting 3 (Job file)              | Cool-side proportional band<br>Overlap/deadband<br>PV bias                                                                                         | H-TIO-□,<br>H-CIO-A | 3-141 |
| TIO Setting 4 (Job file)              | Control response parameters<br>Operation mode transfer                                                                                             | H-TIO-□,<br>H-CIO-A | 3-142 |
| AI setting (Job file)                 | AI alarm 1 set value<br>AI alarm 2 set value                                                                                                    | H-AI-A/B            | 3-143 |
| Extension alarm setting<br>(Job file) | Event DO extension alarm set value                                                                                                    | Н-DО-С              | 3-144 |
| TI setting 1 (Job file)               | TI alarm 1 set value<br>TI alarm 2 set value                                                                                                    | H-TI-A/B/C          | 3-145 |

\* Not displayed if there is no host communication.

Continued on the next page.

Continued from the previous page.

| Screen name             | Setting item                               | Necessary<br>module | Page  |
|-------------------------|--------------------------------------------|---------------------|-------|
| TI setting 2 (Job file) | TI_PV bias<br>TI operation mode transfer   | H-TI-A/B/C          | 3-146 |
| PC setting (Job file)   | Device data of the programmable controller | _                   | 3-147 |
| Memo setting (Job file) | Memo of the job file                       | —                   | 3-148 |

## OPC initial

The OPC-V initial is the screen for making settings concerning the OPC-V07 itself. Protection release is necessary to display "OPC Initial Menu" screen.

| Æ | For details, see the                    | <b>Releasing OPC initia</b> | l calling up kev protect | (P. 3-149). |
|---|-----------------------------------------|-----------------------------|--------------------------|-------------|
|   | 1 01 0000000000000000000000000000000000 |                             |                          | (           |

| Screen name                                               | Setting item                                                                   | Necessary<br>module | Page  |
|-----------------------------------------------------------|--------------------------------------------------------------------------------|---------------------|-------|
| OPC initial menu                                          | Change to each screen of OPC initial.                                          | —                   | 3-150 |
| Unit used/unused,<br>Unit name,<br>Temperature input unit | Use state of control unit<br>Control unit name<br>Temperature engineering unit |                     | 3-153 |
| Channel name,<br>Memory area name                         | TIO channel name<br>Memory area name                                           | H-TIO-□,<br>H-CIO-A | 3-154 |
| TI channel name                                           | TI channel name                                                                | H-TI-A/B/C          | 3-155 |
| AI channel name                                           | AI channel name                                                                | H-AI-A/B            | 3-156 |
| AI unit                                                   | AI engineering unit                                                            | H-AI-A/B            | 3-157 |
| AO channel name                                           | AO channel name                                                                | H-AO-A/B            | 3-158 |
| AO unit                                                   | AO engineering unit                                                            | H-AOA/B             | 3-159 |
| Extension alarm channel name                              | Extension alarm channel name                                                   | H-DO-C              | 3-160 |
| Alarm message setting                                     | Alarm message<br>Alarm message display on/off<br>Alarm history endless on/off  |                     | 3-161 |

## Controller initial

The controller initial is the screen for making settings concerning the control unit (modules) itself. Protection release is necessary to display "Controller Initial Menu" screen.

For details, see the **Procedure for changing to controller initial mode (P. 3-163).** 

| Screen name                                                                 | Setting item                                                                                                    | Necessary<br>module | Page  |
|-----------------------------------------------------------------------------|----------------------------------------------------------------------------------------------------|---------------------|-------|
| Controller initial menu                                                     | Change to each screen of controller initial.                                                                                                    |                     | 3-166 |
| Digital filter (F1)                                                         | Digital Filter (F1)                                                                                                    | H-TIO-□,<br>H-CIO-A | 3-170 |
| Output change rate limiter<br>(PH, PL)                                      | Output change rate limiter (up)<br>[PH]<br>Output change rate limiter (down)<br>[PL]                                                                                        | H-TIO-□,<br>H-CIO-A | 3-171 |
| Output limiter (OH, OL),<br>Manipulated output value at<br>input error (OE) | Output limiter (high) [OH]<br>Output limiter (low) [OL]<br>Manipulated output value at input<br>error (OE)                                                                  | H-TIO-□,<br>H-CIO-A | 3-172 |
| AT bias (GB),<br>Setting change rate limiter<br>(HH)                        | AT bias (GB),<br>Setting change rate limiter (HH)                                                                                                    | H-TIO-□,<br>H-CIO-A | 3-174 |
| ON/OFF control differential gap (IV, IW)                                    | ON/OFF control differential gap<br>(upper) [IV]<br>ON/OFF control differential gap<br>(lower) [IW]                                                                          | H-TIO-□,<br>H-CIO-A | 3-175 |
| Alarm differential gap,<br>Number of alarm delay times                      | Alarm differential gap<br>Number of alarm delay times                                                                                                    | H-TIO-□,<br>H-CIO-A | 3-176 |
| TI digital filter (F3)                                                      | TI digital filter (F3)                                                                                                    | H-TI-A/B/C          | 3-177 |
| TI alarm differential gap,<br>Number of alarm delay times                   | TI alarm differential gap<br>Number of TI alarm delay times                                                                                                    | H-TI-A/B/C          | 3-178 |
| PCP module setting                                                          | DO type selection<br>Control RUN/STOP holding<br>Temperature rise completion hold<br>function<br>Communication transfer time<br>setting<br>Power supply frequency selection | H-PCP-A/B/J         | 3-179 |
| PCP module DI function selection                                            | PCP module DI function selection<br>PCP module DI use selection                                                                                                    | Н-РСР-В             | 3-181 |
| DI module function selection<br>(XK),<br>Use Selection (H2)                 | DI module function selection (XK)<br>DI module use selection (H2)                                                                                                    | H-DI-A              | 3-184 |
| DO module function selection                                                | DO module function selection 1 to 4<br>DO module function selection 5 to 8                                                                                                  | H-DO-A/B            | 3-188 |

Continued on the next page.

Continued from the previous page.

| Screen name                                                                                                    | Setting item                                                                                              | Necessary<br>module | Page  |
|----------------------------------------------------------------------------------------------------|----------------------------------------------------------------------------------------------------|---------------------|-------|
| CT module use channel<br>setting (ZF),<br>Number of CT alarm delay<br>times                                      | CT use channel setting (ZF)<br>Number of CT alarm delay times                                             | Н-СТ-А              | 3-189 |
| AI digital filter (F2)                                                                                           | AI digital filter (F2)                                                                                    | H-AI-A/B            | 3-190 |
| AI moving average selection<br>(VA)                                                                              | AI moving average selection (VA)                                                                          | H-AI-A/B            | 3-191 |
| AI alarm differential gap,<br>Number of AI alarm delay<br>times                                                  | AI alarm differential gap<br>Number of AI alarm delay times                                               | H-AI-A/B            | 3-192 |
| AO output change rate limiter<br>(PW)                                                                            | AO output change rate limiter (PW)                                                                        | H-AO-A/B            | 3-193 |
| Event function selection<br>(XF),<br>Event corresponding channel<br>(XG),<br>Event mode transfer setting<br>(XH) | Event function selection (XF)<br>Event corresponding channel (XG)<br>Event mode transfer setting (XH)     | H-DO-C              | 3-194 |
| Extension alarm differential<br>gap,<br>Extension alarm interlock,<br>Number of extension alarm<br>delay times   | Extension alarm differential gap<br>Extension alarm interlock<br>Number of extension alarm delay<br>times | H-DO-C              | 3-199 |
| Cascade tracking (XL),<br>Cascade data selection (KD),<br>Cascade DI function selection<br>(H3)                  | Cascade tracking (XL)<br>Cascade data selection (KD)<br>Cascade DI function selection (H3)                | H-CIO-A             | 3-200 |
| Motor time,<br>Proportioning adjustment<br>counter                                                               | Motor time<br>Proportioning adjustment counter                                                            | H-TIO-K             | 3-202 |
| Event input type selection                                                                                       | Event input type selection 1 to 4                                                                         | H-DI-B              | 3-204 |
| Event input corresponding channel selection                                                                      | Event input corresponding channel selection 1 to 4                                                        | H-DI-B              | 3-205 |
| Event input reversal selection                                                                                   | Event input reversal selection 1 to 4                                                                     | H-DI-B              | 3-206 |
| Event input logic circuit<br>selection,<br>Event input delay timer<br>setting                                    | Event input logic circuit selection<br>Event input delay timer setting                                    | H-DI-B              | 3-207 |

## ■ Initial setting 2 (Controller initial level 1)

The initial setting 2 (Controller initial level 1) is the screen for making settings concerning the model cod of the control unit (modules) itself.

Protection release is necessary to display "Initial setting 2 menu" screen.

For details, see the **Releasing Level 1 calling up key protect (P. 3-210).** 

| Screen name                                                                                                  | Setting item                                                                                                    | Necessary<br>module   | Page  |
|----------------------------------------------------------------------------------------------------|----------------------------------------------------------------------------------------------------|-----------------------|-------|
| Initial setting 2 menu                                                                                       | Change to each screen of initial setting 2.                                                                                                    |                       | 3-212 |
| Input range number (XI),<br>Setting limiter (SH, SL)                                                         | Input range number (XI)<br>Setting limiter (high) [SH]<br>Setting limiter (low) [SL]                                                                                     | H-TIO-□、<br>H-CIO-A   | 3-215 |
| Display scale (XV, XW),<br>Decimal point position (XU)                                                       | Display scale (high) [XV]<br>Display scale (low) [XW]<br>Decimal point position (XU)                                                                                     | H-TIO-H/J、<br>H-CIO-A | 3-219 |
| Input error determination<br>point (AV, AW),<br>Action at input error (WH,<br>WL)                            | Input error determination point<br>(high) [AV]<br>Input error determination point<br>(low) [AW]<br>Action at input error (high) [WH]<br>Action at input error (low) [WL] | H-TIO-□、<br>H-CIO-A   | 3-221 |
| Direct/Reverse action<br>selection (XE),<br>Hot/Cold start selection (XN),<br>Start determination point (SX) | Direct/Reverse action selection (XE)<br>Hot/Cold start selection (XN)<br>Start determination point (SX)                                                                  | H-TIO-□、<br>H-CIO-A   | 3-223 |
| TIO alarm related                                                                                            | Alarm type selection<br>Alarm hold action<br>Alarm interlock<br>Alarm action at burnout                                                                                  | H-TIO-□、<br>H-CIO-A   | 3-225 |
| TI input range number (XJ)                                                                                   | TI input range number (XJ)                                                                                                    | H-TI-A/B/C            | 3-227 |
| TI alarm related                                                                                             | TI type selection<br>TI alarm hold action<br>TI alarm interlock<br>Alarm action at TI burnout                                                                            | H-TI-A/B/C            | 3-228 |
| AI input range number (VK),<br>AI decimal point position<br>(JU),<br>AI display scale (JS, JV)               | AI input range number (VK)<br>AI decimal point position (JU)<br>AI display scale (high) [JS]<br>AI display scale (low) [JV]                                              | H-AI-A/B              | 3-229 |
| AI alarm related                                                                                             | AI type selection<br>AI alarm hold action<br>AI alarm interlock                                                                                                    | H-AI-A/B              | 3-231 |
| AO decimal point position<br>(JR),<br>AO display scale (HV, HW)                                              | AO decimal point position (JR)<br>AO display scale (high) [HV]<br>AO display scale (low) [HW]                                                                            | H-AO-A/B              | 3-232 |

-

## 3.9.1 Initial setting menu

The initial setting menu screen is for selecting each initial setting screen.

| Initial Set Menu    |                                                                                                    | 03/06/25(WED)09:30                                                                                                    |                                        |
|---------------------|----------------------------------------------------------------------------------------------------|----------------------------------------------------------------------------------------------------|----------------------------------------|
| Clock Se            | Screen Scan<br>et<br>Screen Saver                                                                                                    | OPC Initial                                                                                                    |                                        |
| Host Communic<br>Ir | cation Printer<br>nitial                                                                                                    | Controller<br>Initial                                                                                                    | Screen select                          |
| Job Fil             | .e                                                                                                    | Operation Menu                                                                                                    | keys                                   |
|                     | [OPC Initial] key, [Cor<br>This screen is not disp<br>Protection release is n<br>For details, see the<br>key protect (P. 3-149<br>controller initial mod | ntroller Initial] key<br>blayed normally.<br>ecessary to display each screen.<br><b>Releasing OPC initial calling up</b><br>), ■ <b>Procedure for changing to</b><br>de (P. 3-163). |                                        |
| Screen select keys: |                                                                                                    |                                                                                                    |                                        |
| Clock Set:          | Touching this key changes to the                                                                                                    | "Clock Set" screen.                                                                                                    |                                        |
| Screen Scan, Scr    | een Saver:<br>Touching this key changes to the                                                                                                    | e "Screen Scan, Screen Saver" s                                                                                                    | screen.                                |
| Host Communica      | ation Initial:<br>Touching this key changes to the                                                                                                    | "Host Communication" screer                                                                                                    | 1.                                     |
| Printer:            | Touching this key changes to the                                                                                                    | e "Printer" screen.                                                                                                    |                                        |
| Job File:           | Touching this key changes to the                                                                                                    | e "Job File Menu" screen.                                                                                                    |                                        |
| OPC Initial:        | Touching this key changes to the<br>This screen is not displayed norm<br>each screen.<br>For details, see the ■ <b>Releasing</b>                         | e "OPC Initial Menu" screen.<br>nally. Protection release is nece<br>OPC initial calling up key pr                                                                                  | essary to display<br>otect (P. 3-149). |

#### **Controller Initial:**

Touching this key changes to the "Controller Initial Menu" screen. This screen is not displayed normally. Protection release is necessary to display each screen. For details, see the **Procedure for changing to controller initial mode** 

For details, see the  $\blacksquare$  Procedure for changing to controller initial mode (P. 3-163)

#### **Operation Menu:**

Touching this key changes to the "Operation Menu" screen.

## 3.9.2 Clock set screen

For the setting procedure, see the **3.2.2 Data settings (P. 3-12)**.

|          |         |                | 03/06/25(WED)09:30 |
|----------|---------|----------------|--------------------|
|          |         |                |                    |
|          | 03 Year | 6 Month 25 Day |                    |
|          |         |                |                    |
|          | 09 Hour | 30 Min 00 Sec  |                    |
|          |         |                |                    |
|          |         |                |                    |
| Ope.Menu |         | Clock Start    | Menu               |

Date, Time: Set the date and time of the clock function that is built into the operation panel. After changing the date or time, always touch the [Clock Start] key to register the new date and time.
The day of the week is set automatically after the year/month/day are input. (Supported to 2097/12/31)

Function keys:

| <b>Ope. Menu:</b> Touching this key changes to the "Operation | n Menu" screen. |
|---------------------------------------------------------------|-----------------|
|---------------------------------------------------------------|-----------------|

**Clock Start:** Touching this key registers the date and time showing on the screen.

Menu: Touching this key changes to the "Initial Setting Menu" screen.

## 3.9.3 Screen scan, Screen saver screen

For the setting procedure, see the **3.2.2 Data settings (P. 3-12)**.

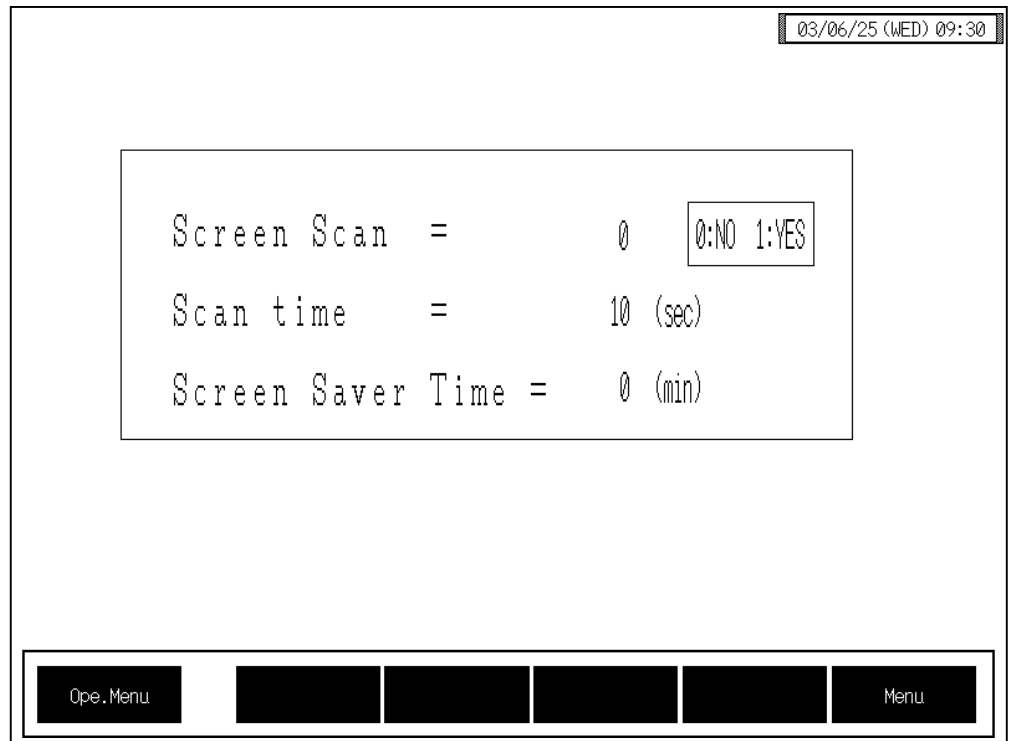

| Screen Scan:       | Sets whether the screen scan function is executed or not.<br>Setting range: 0: No (Unused)<br>1: Yes (Used) |                                                        |
|--------------------|----------------------------------------------------------------------------------------------------|--------------------------------------------------------|
|                    | Factory set value:                                                                                          | 0                                                      |
| Scan time:         | Sets the screen sca<br>Setting range:<br>Factory set value:                                                 | n switching time.<br>10 to 9999 seconds<br>10          |
| Screen Saver Time: | Sets the screen sav<br>Setting range:<br>Factory set value:                                                 | er time.<br>0 to 99 minutes (0: screen saver off)<br>0 |
| Function keys:     |                                                                                                    |                                                        |
| Ope. Menu:         | Touching this key changes to the "Operation Menu" screen.                                                   |                                                        |
| Menu:              | Touching this key changes to the "Initial Setting Menu" screen.                                             |                                                        |

#### • Screen scan example

Example: TIO monitor

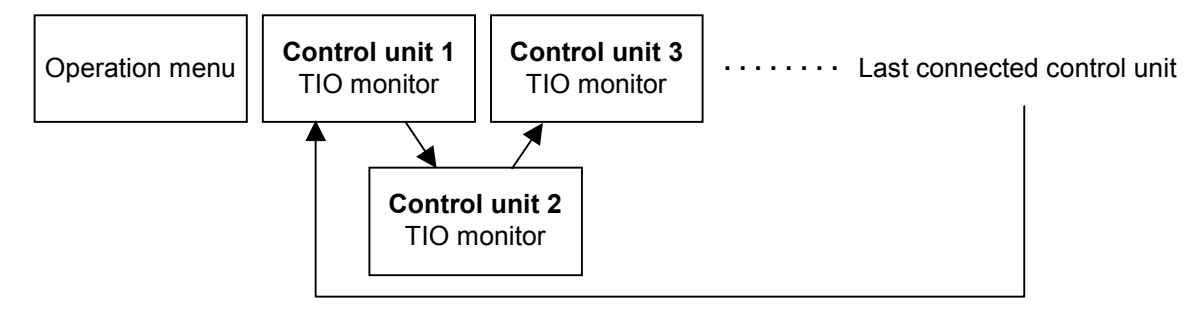

- To scan other operations monitor screens, return to the "Operation Menu" screen and touch the key for the screen you wish to scan.
- The screen scan function does not work if only one control unit is connected.

## 3.9.4 Host communication screen

| Host Communicati | on                                     |   | 03/06/25(WED)09: |
|------------------|----------------------------------------|---|------------------|
|                  | Computer/Local =<br>0:Local 1:Computer | 0 |                  |
|                  |                                        |   |                  |
|                  |                                        |   |                  |

For the setting procedure, see the **3.2.2 Data settings (P. 3-12)**.

Sets whether the data settings shall be carried out by a host computer or by the **Computer/Local:** OPC-V07. Setting range: 0: Local mode The data setting by a OPC-V07. 1: Computer mode The data setting by a host computer. Factory set value: 0 In the Computer mode, the host computer has priority and none of the OPC-V07 keys concerning the settings are effective. (Except for the setting of computer/local.) **Function keys:** Touching this key changes to the "Operation Menu" screen. **Ope. Menu:** Menu: Touching this key changes to the "Initial Setting Menu" screen.

### 3.9.5 Printer screen

| Printer                                                                                                    |                                                                                                    | 03/06/25(WED)09:30 |                |
|----------------------------------------------------------------------------------------------------|----------------------------------------------------------------------------------------------------|--------------------|----------------|
| Interval Printout O O<br>Interval Time                                                                                                    | O O Manual                                                                                                    | . Print            |                |
| Periodical Printout           1. 0         0 : 0         5. 0           2. 0         0 : 0         6. 0           3. 0         0 : 0         7. 0           4. 0         0 : 0         8. 0 | 0 : 0<br>0 : 0<br>0 | Monitor            | l print<br>eys |
| Alarm print doc. No. O O<br>Alarm history print doc. No.                                                                                                    | 0 0<br>0 0<br>0 0<br>0 0<br>0 0                                                                                                    | Setting            |                |
|                                                                                                    | 6.HI S<br>7.Job                                                                                                    | File               |                |
|                                                                                                    | 8.Alar<br>9.                                                                                                    |                    |                |
|                                                                                                    |                                                                                                    |                    |                |
| ope.menu                                                                                                    |                                                                                                    | Menu.              |                |

For the setting procedure, see the **3.2.2 Data settings (P. 3-12)**.

Interval Printout:Sets the ledger number for fixed interval printing. Up to four types of ledgers<br/>can be set. When you select one and set its number, the first printing is executed.<br/>Setting range:0: No fixed interval printing

- 1: TIO monitor
- 2: TI monitor
- 3: AI monitor
- 4: TIO settings
- 5: TI settings
- 6: AI settings
- 7: Job file
- 8: Alarm history

Factory set value: 0

Interval Time: Sets the time interval for fixed interval printing. Setting range: 1 to 240 minutes Factory set value: 10

| Periodical Printout:                  | Set the ledger number and printing time for fixed time printing. Up to eight fixed time printings can be registered.                                                                                                    |                                                                                                    |  |
|---------------------------------------|----------------------------------------------------------------------------------------------------|----------------------------------------------------------------------------------------------------|--|
| Ledger number:                        | Setting range:<br>Factory set value:                                                                                                    | 0: No fixed time printing<br>1: TIO monitor<br>2: TI monitor<br>3: AI monitor<br>4: TIO settings<br>5: TI settings<br>6: AI settings<br>7: Job file<br>8: Alarm history<br>0                                                                        |  |
| Printing time:                        | Setting range:<br>Factory set value:                                                                                                    | 0:0 to 23:59 minutes (setting unit: 1 minutes)<br>0:0                                                                                                    |  |
| Alarm Print doc. No                   | Sets the numbers<br>ledger types can be<br>Setting range:                                                                                                    | for the ledgers to print when an alarm occurs. Up to four<br>e set.<br>0: No alarm item printing<br>1: TIO monitor<br>2: TI monitor<br>3: AI monitor<br>4: TIO settings<br>5: TI settings<br>6: AI settings<br>7: Job file<br>8: Alarm history<br>0 |  |
| Alarm history print                   | doc. No.:<br>Sets whether or no<br>items.<br>Setting range:<br>Factory set value:                                                                                                    | ot to automatically print the alarm history when it reaches 20<br>0: Alarm history not printed<br>1: Alarm history printed<br>0                                                                                                    |  |
| Manual Print:                         | <ul><li>Executes manual printing. Eight types of ledgers (printing items) are registered.</li><li>Touching the manual print start key at the right edge of each item prints it.</li><li>However if the target unit dose not exists, nothing is printed.</li></ul> |                                                                                                    |  |
| Function keys:<br>Ope. Menu:<br>Menu: | Touching this key changes to the "Operation Menu" screen.<br>Touching this key changes to the "Initial Setting Menu" screen.                                                                                                    |                                                                                                    |  |

- Compatible printer control code system and printer models.
  - EPSON: Compatibles with ESC/P24-84 or later
  - NEC: PC-PR201 series

The printer type to use is changed by the panel editor V-SFTE. For the panel editor V-SFTE, please contact RKC sales office or the agent.

## Screen hard copy

Pressing the F6 switch on the front of the operation panel makes a hard copy of the contents of the screen. It is possible to screen hard copy in all the screens (except the "Main Menu" screen).

For the connection method of the printer, see 2.1.3 Connection to the Printer (P. 2-11).

#### List printing example

#### • TIO monitor

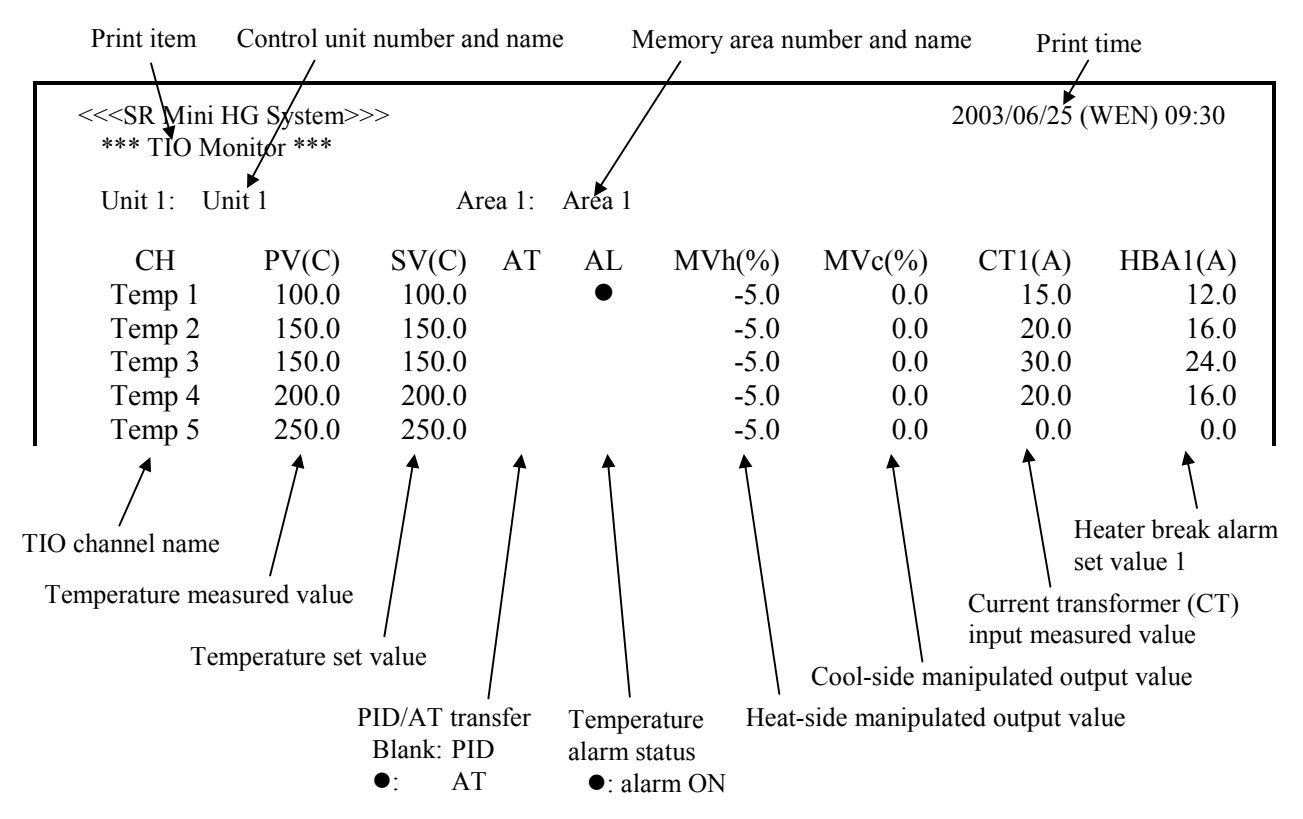

#### • TI monitor

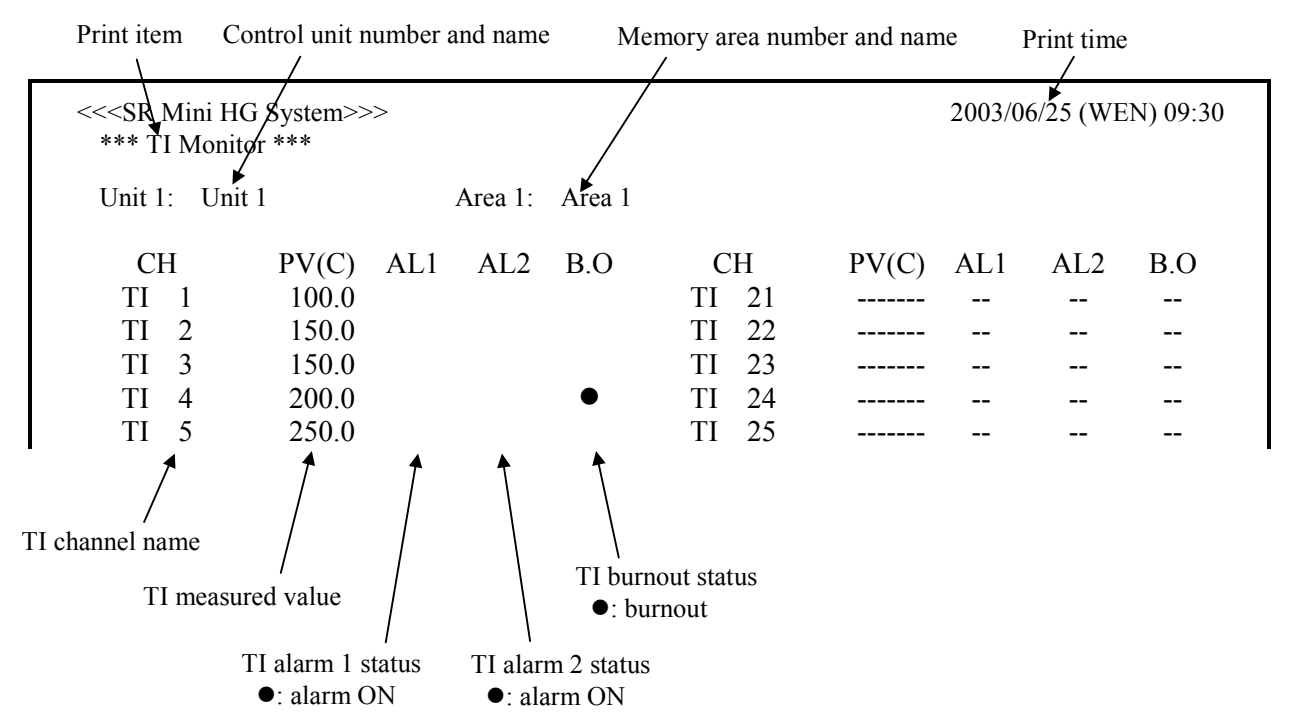

#### • Al monitor

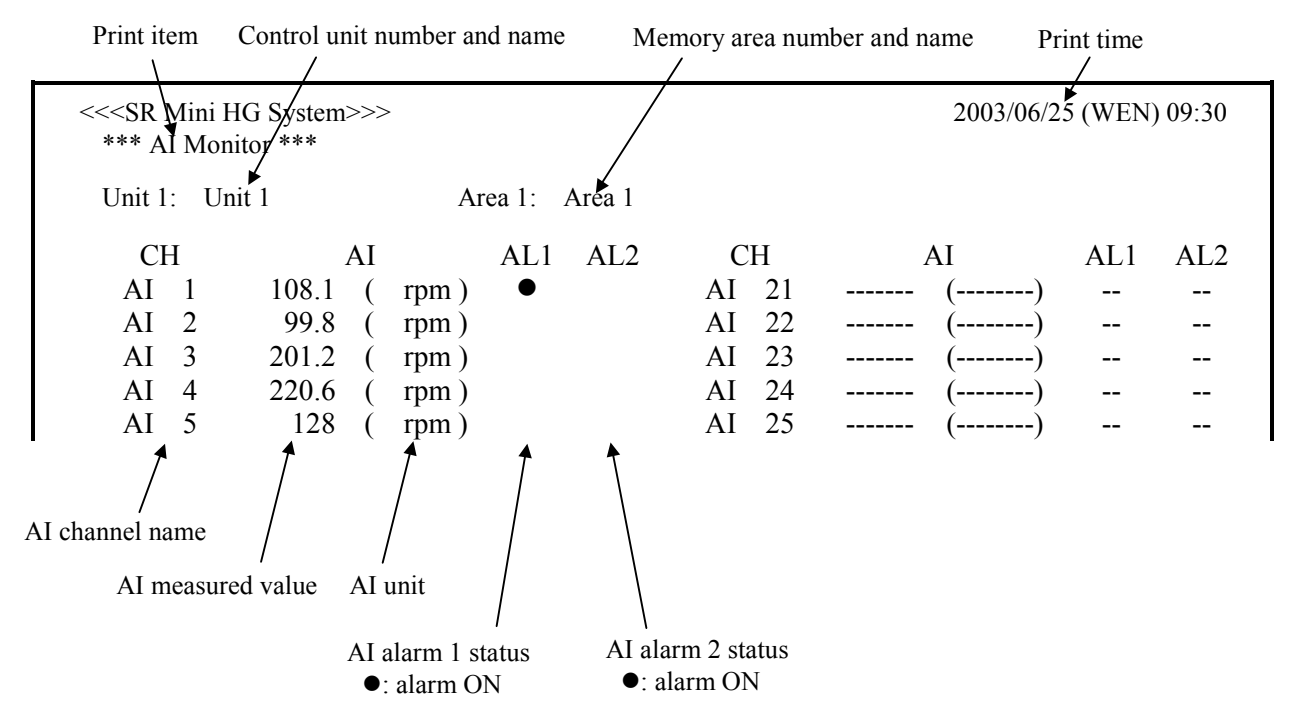

#### TIO set value

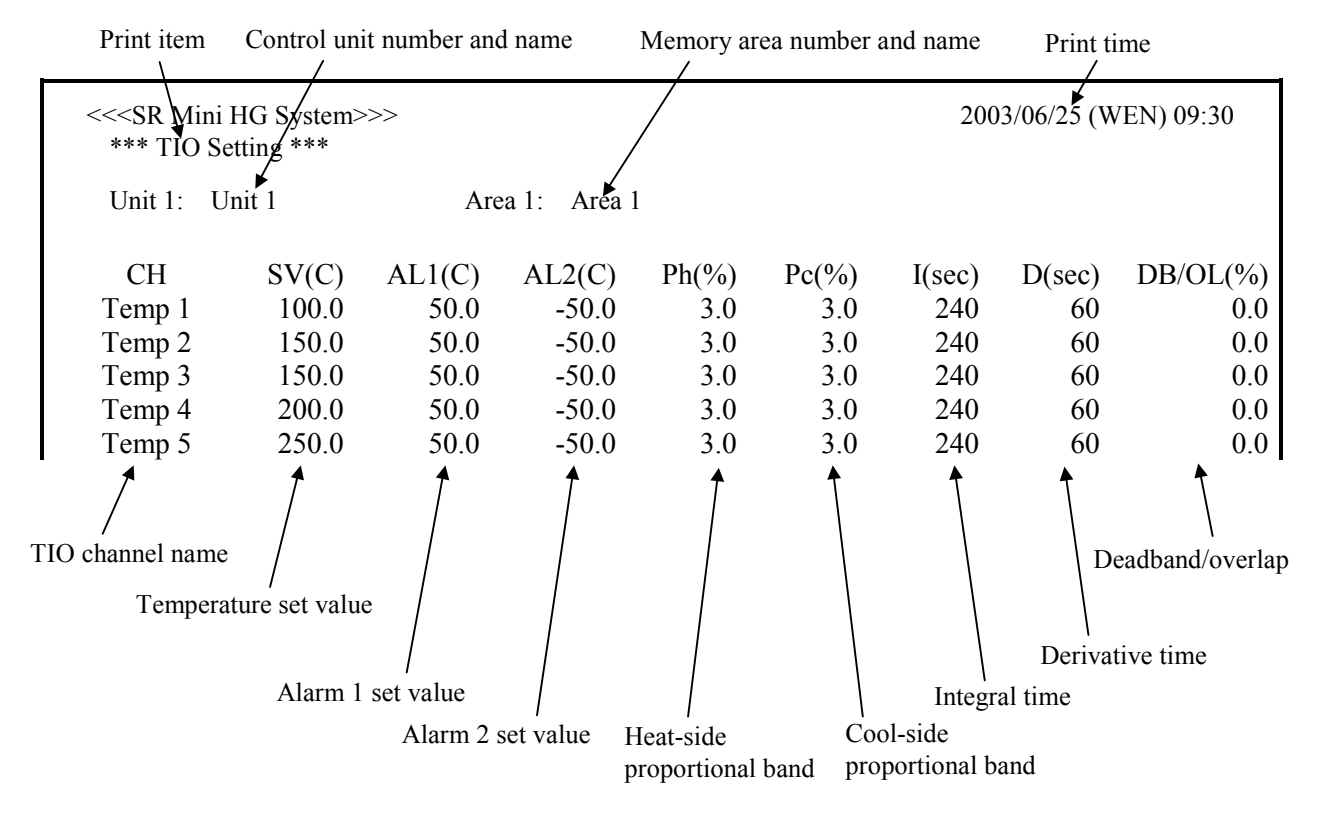

#### • TI set value

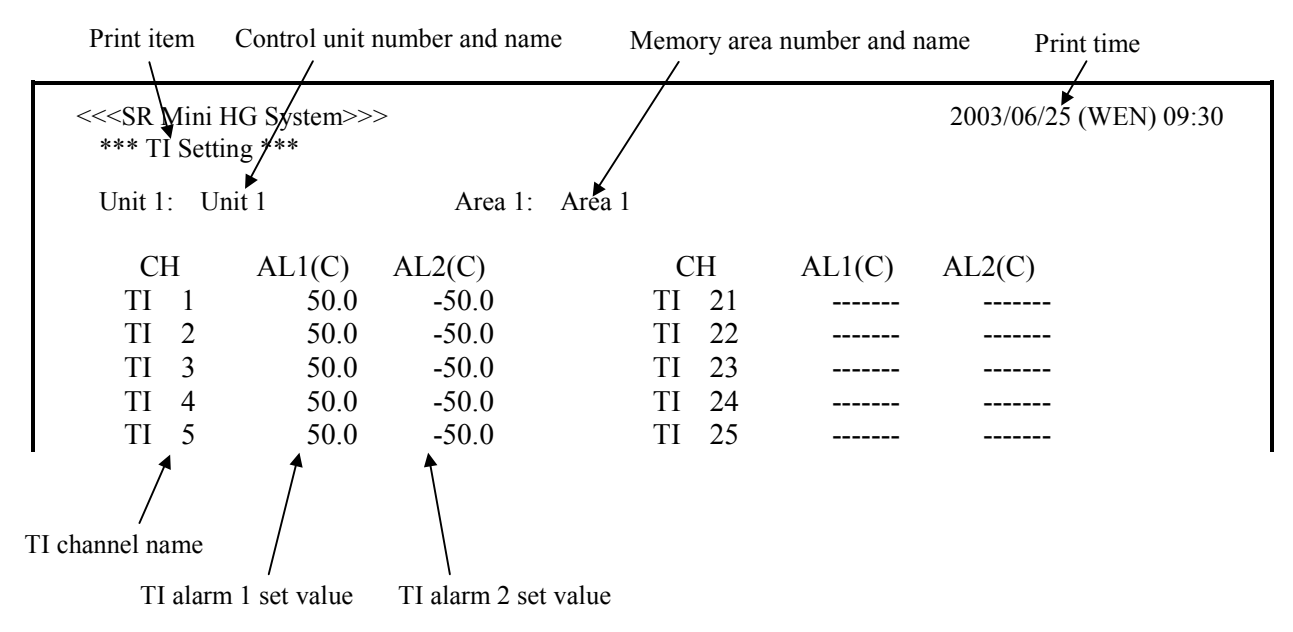

#### • Al set value

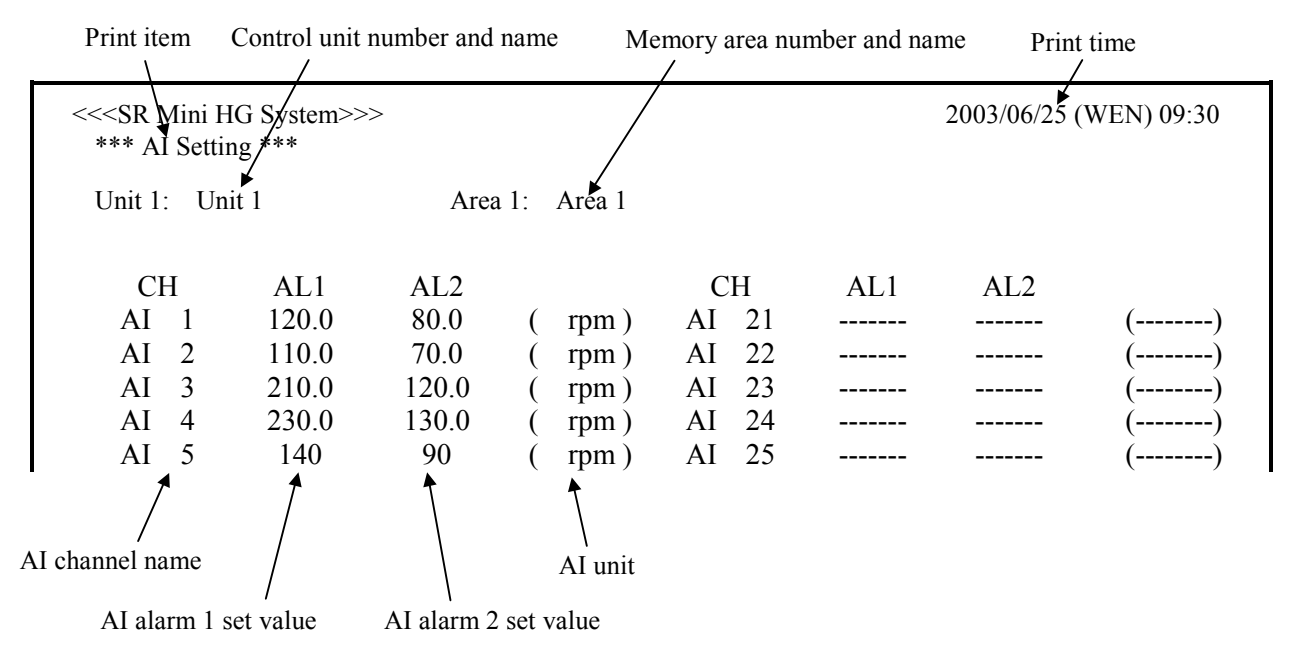

#### • Job file (TIO1)

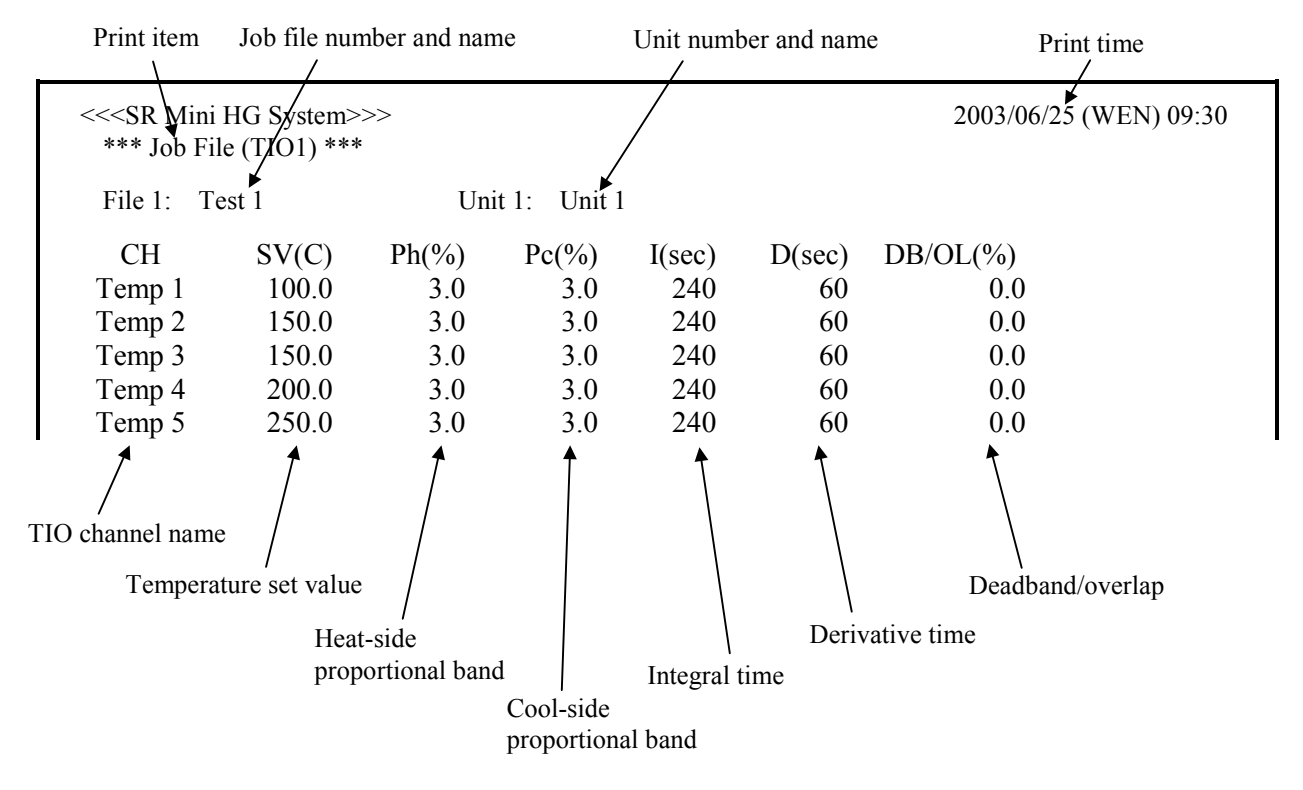

#### • Job file (TIO2)

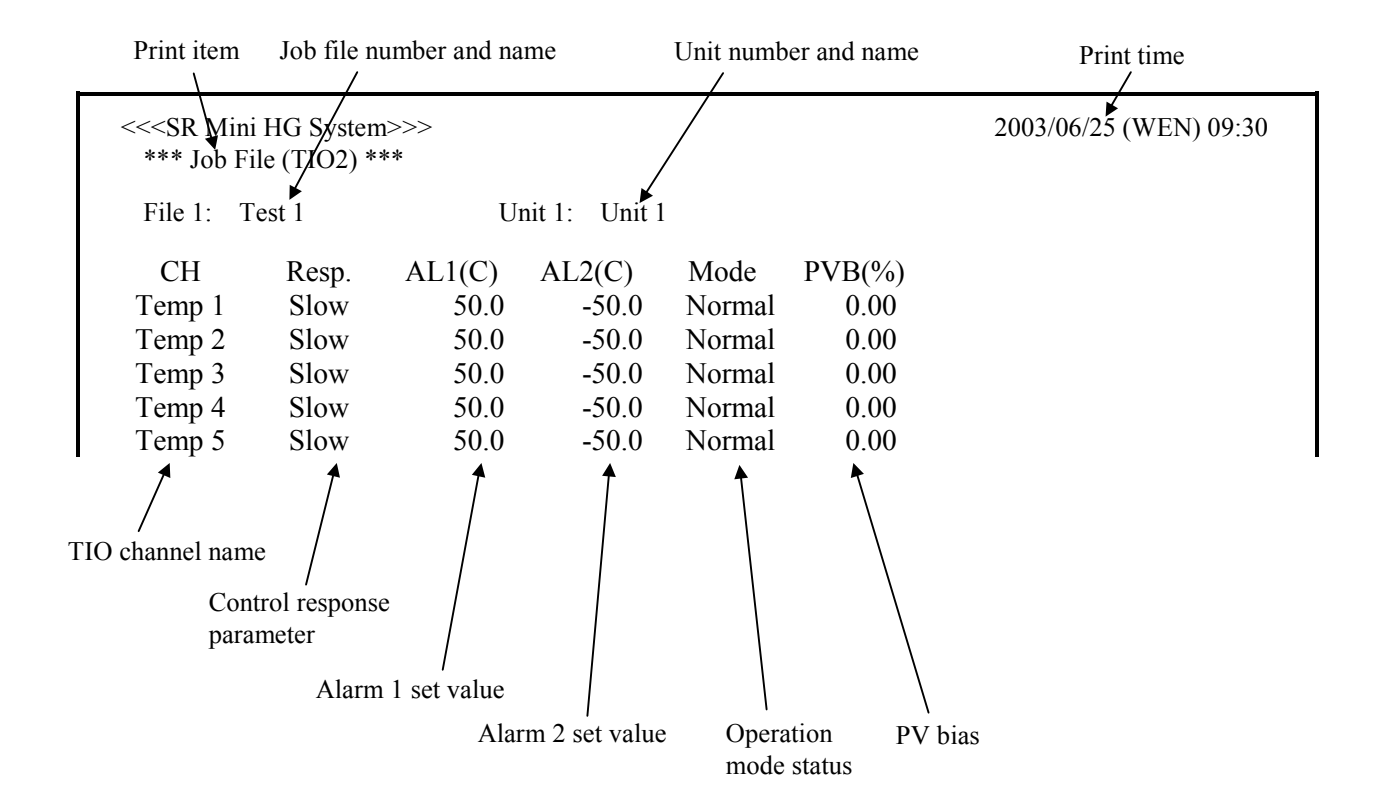

#### • Job file (TI)

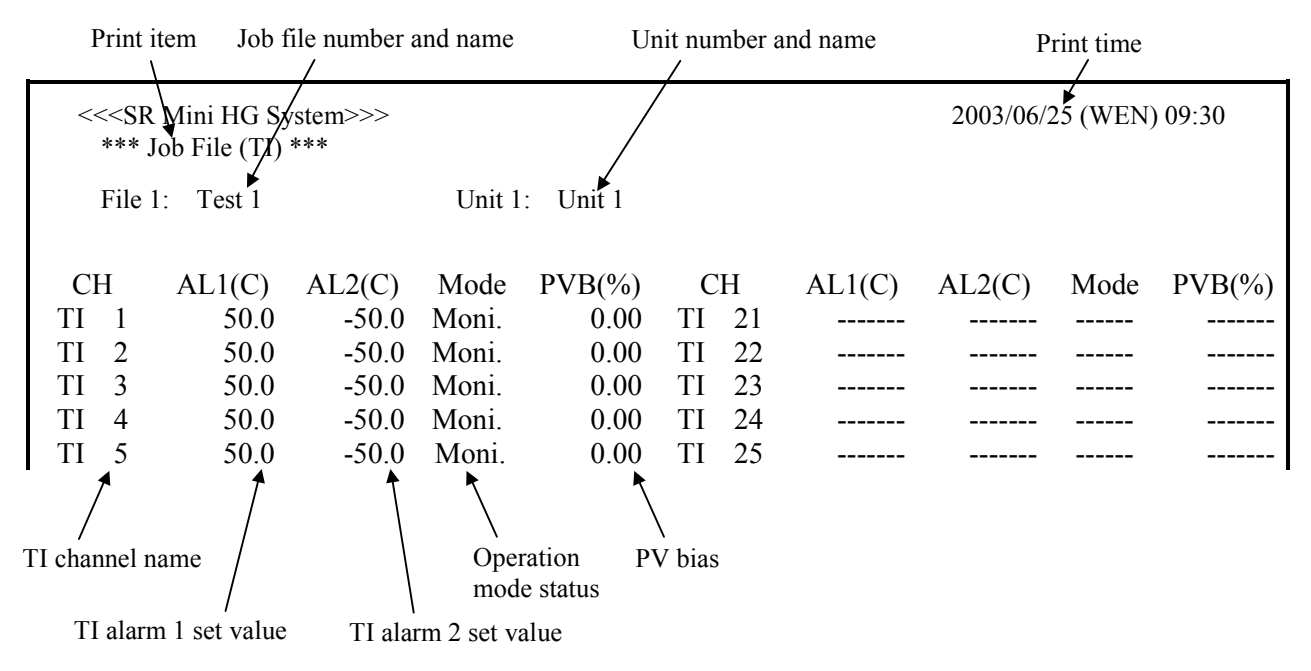

#### • Job file (Al)

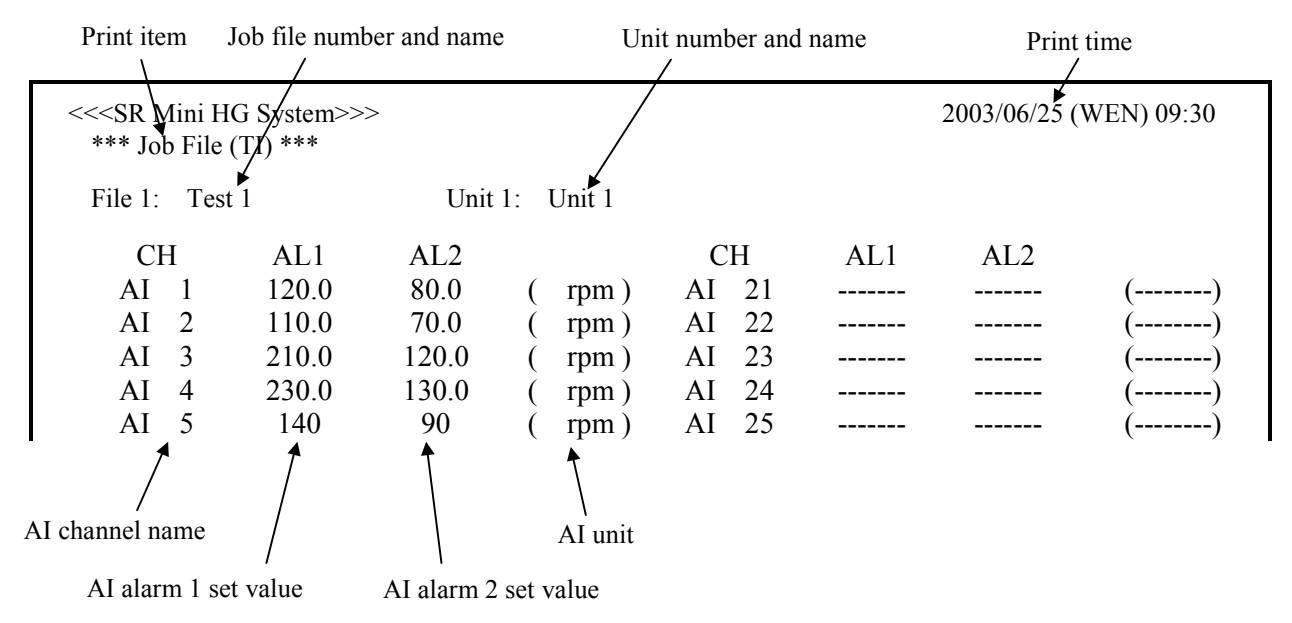

#### • Job file (PC)

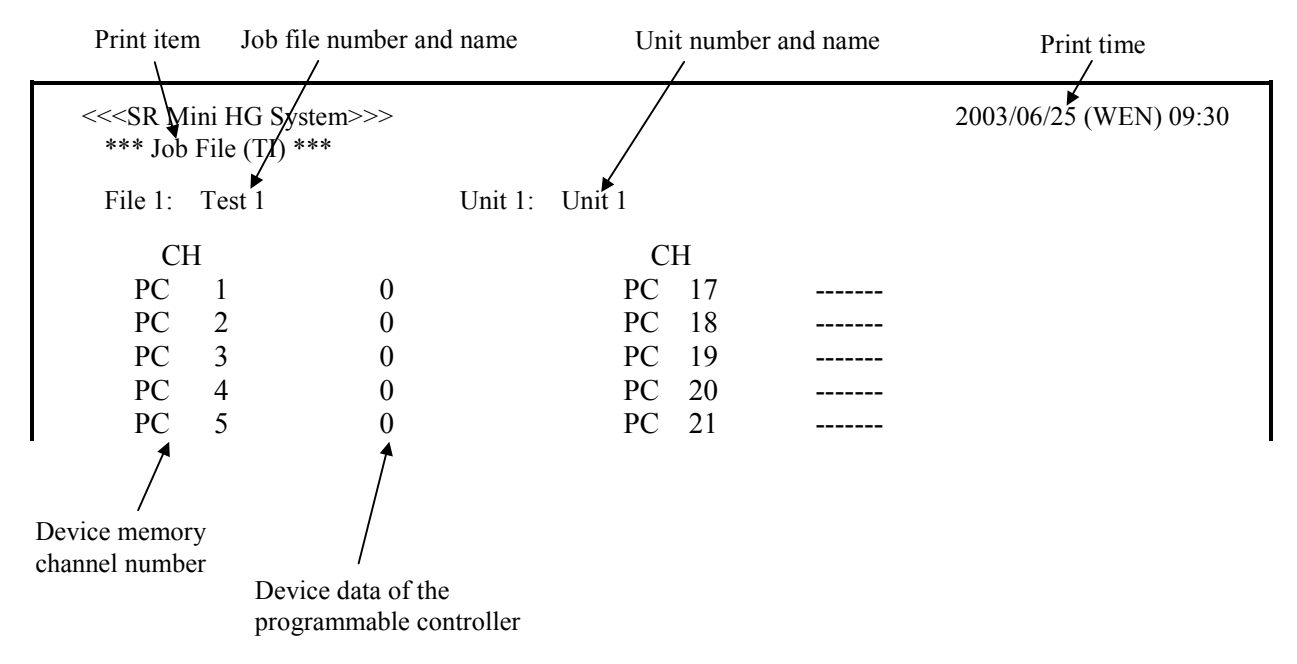

#### Alarm history

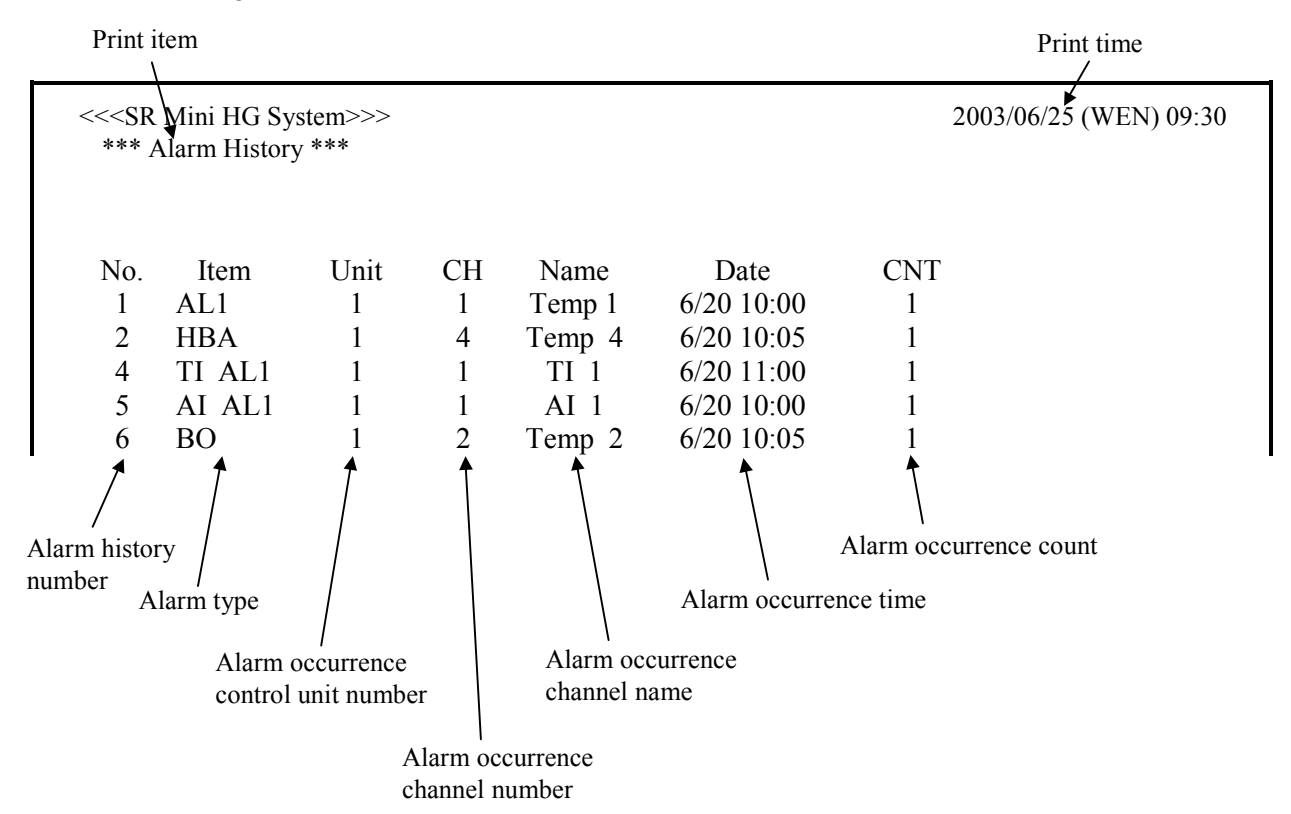

## 3.9.6 Job file screen

The job file screen is the screens that perform the display, setting and operation of job file related items. The job files are files that store the various settings used for control. The job file can store to the internal memory and CF (CompactFlash) card.

Internal memory: Maximum 20 files

CF card: Maximum 80 files (Card capacity: more than 16 MB)

Customer must provide the CF card.

Recommended CF card:

CF cards in compliance with CompactFlash <sup>TM</sup> can be used. The following card is recommended.

| Manufacturer    | Туре           | Capacity |
|-----------------|----------------|----------|
| Kodak           | KPCN- 32       | 32MB     |
| SanDisk         | SDCFB- 64- 505 | 64MB     |
| I-O Data Device | CFS- 32MA      | 32MB     |

#### ■ 5.10.1 Calling procedure of the job file screen

Job file operation (batch registration, batch setting, file copying, file deletion, attribute changing and editing/exit) is performed on the "Job File List" screen. In addition, each data screen cannot be selected if the fob file to make editing on the "Job File List" screen is not developed. Therefore, call up the "Job File List" screen first.

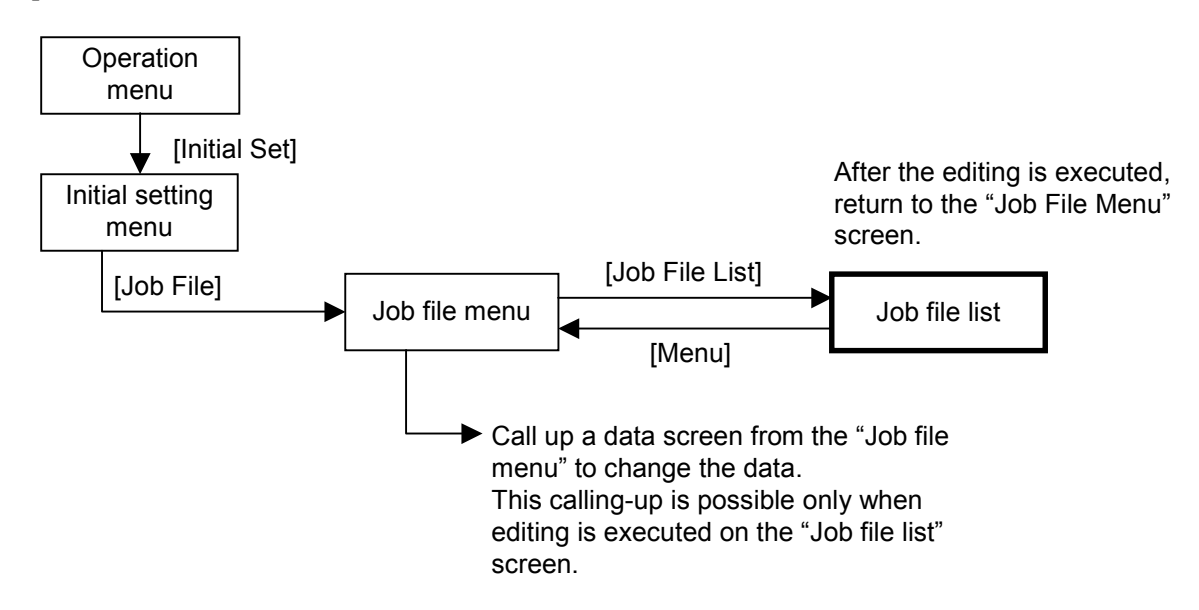

If the editing is executed on the "Job File List" screen, execute the editing exit on the "Job File List" screen after a data change on the data screen is finished. Otherwise it is impossible to be changed to the "Initial Set Menu" screen or "Operation Menu" screen.

[]: key name

## 3.9.7 Job file menu screen

The job file menu is screen for selecting setting item of job file.

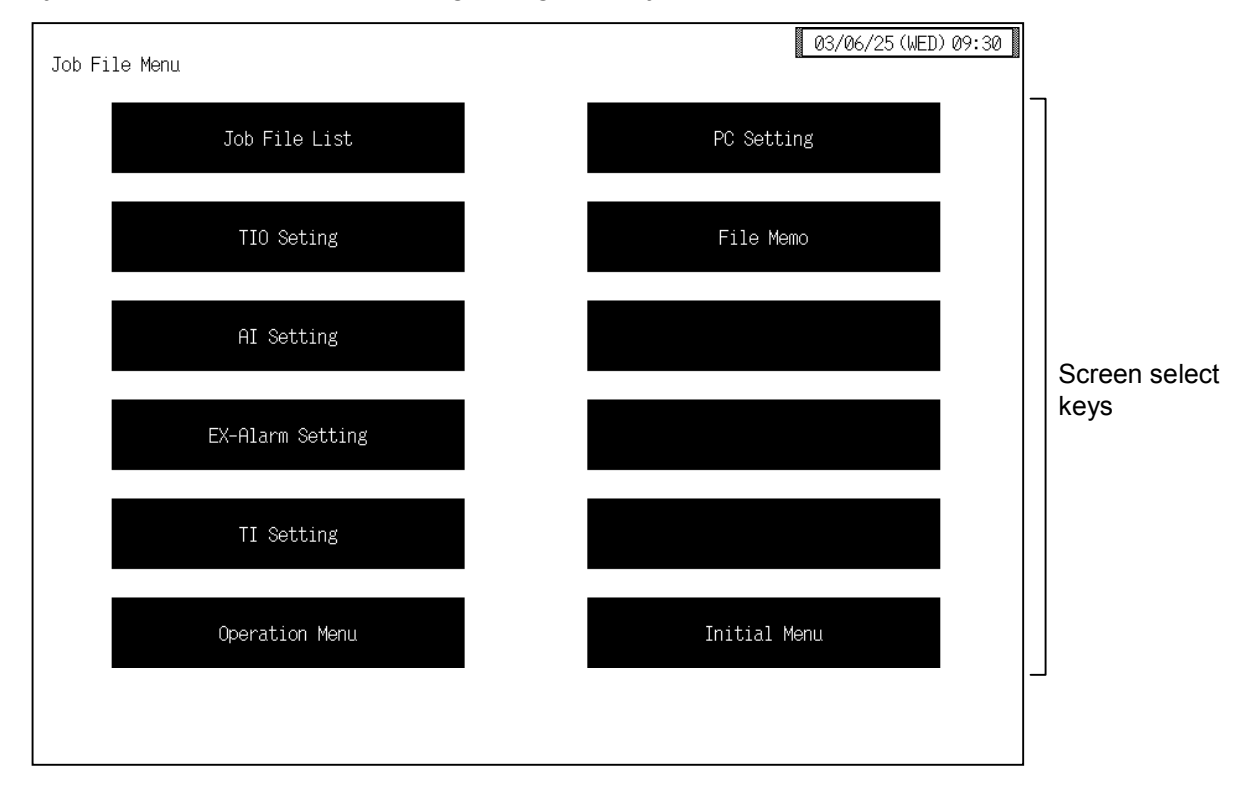

| Screen se | elect keys:                              |                                                                                                    |
|-----------|------------------------------------------|----------------------------------------------------------------------------------------------------|
| Job Fi    | ile List:                                | Touching this key changes to the "Job File List (1)" screen.                                                                                                    |
| TIO S     | etting:                                  | Touching this key changes to the "TIO Setting (1)" screen.                                                                                                    |
| AI Set    | tting:                                   | Touching this key changes to the "AI Setting (1)" screen.                                                                                                    |
| EX-A      | larm Settin                              | g:                                                                                                    |
|           |                                          | Touching this key changes to the "Extend Alarm Setting" screen.                                                                                                    |
| TI Set    | ting:                                    | Touching this key changes to the "TI Setting 1 (1)" screen.                                                                                                    |
| PC Se     | tting:                                   | Touching this key changes to the "PC Setting (1)" screen.                                                                                                    |
| File M    | lemo:                                    | Touching this key changes to the "File Memo" screen.                                                                                                    |
| Opera     | tion Menu                                | : Touching this key changes to the "Operation Menu" screen.                                                                                                    |
| Initial   | Menu:                                    | Touching this key changes to the "Initial Set Menu" screen.                                                                                                    |
|           | Each scre<br>File List"<br>"TIO<br>"TI S | en in the following cannot be selected if no editing exit is executed on the "Job screen.<br>Setting (1)" screen, "AI Setting (1)" screen, "Extend Alarm Setting" screen,<br>Setting 1 (1)" screen "PC Setting (1)" screen "File Memo" screen       |
|           | If the edit<br>File List'<br>impossibl   | ing is executed on the "Job File List" screen, execute the editing exit on the "Job<br>' screen after a data change on the data screen is finished. Otherwise it is<br>e to be changed to the "Initial Set Menu" screen or "Operation Menu" screen. |
|           | For the ed                               | liting/exit, see the <b><job file="" operation=""> (P. 3-132 to 135)</job></b> .                                                                                                    |

## 3.9.8 Job file list screen

The "Job File List (1)" screen is used to job file operation (batch registration, batch setting, file copying, file deletion, attribute changing and editing/exit).

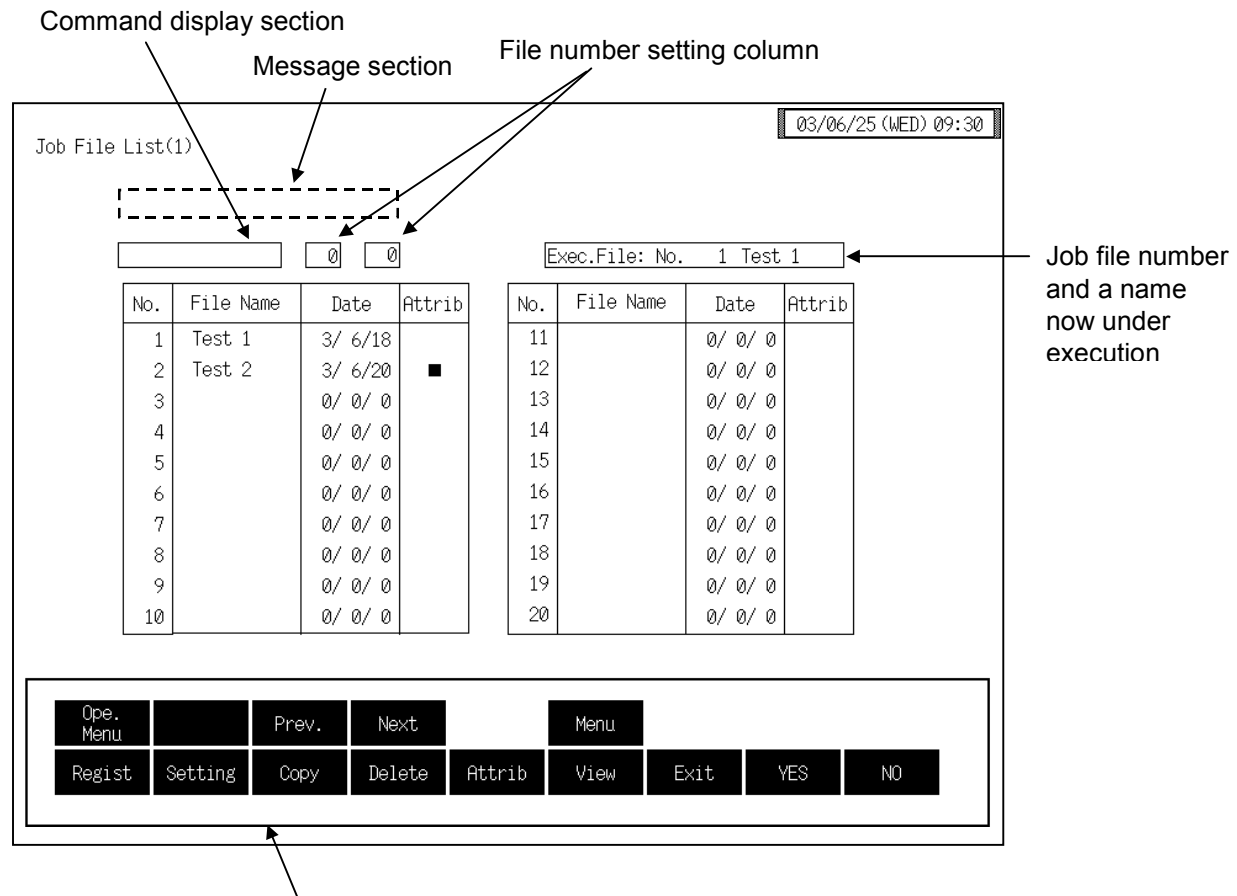

Function keys

| Exec. File: | Displays the number and name of the job file currently being used for operations. If data not registered in a job file is being used for operations, "0" is displayed as the number.                                                                                                    |  |  |
|-------------|----------------------------------------------------------------------------------------------------|--|--|
| No.:        | Display the job file number.<br>Every time [Prev.] key or [Next] key is touched, the job file number changes.                                                                                                    |  |  |
|             | If the CF (compact flash) card is not inserted, an error screen is displayed as the number of files in which job files can be strode is 20.                                                                                                    |  |  |
| File Name:  | Sets the job file name.<br>When you touch the "File Name" column for the file number whose name you want to input, the text editing window appears, so set the name as explained in <b>3.2.3 Text editing (P. 3-18)</b> .<br>Setting range: Within 10 characters<br>Factory set value: Blank (No file name is set.) |  |  |

| Date:          | <ul> <li>Displays the registration date of job file. This is written automatically in the following cases.</li> <li>When batch settings are made</li> <li>When a file is copied</li> <li>When a job file is opened for editing, edited, then closed (The registration date is only updated if the contents of the file are changed.)</li> </ul> |
|----------------|----------------------------------------------------------------------------------------------------|
| Attrib:        | Files with "■" displayed cannot be written to. Batch registration, file copying, file deletion, and data changing are not possible for these files (but such a file can be copied from). Change attribute with [Attrib] key.                                                                                                    |
| Function keys: |                                                                                                    |
| Regist:        | The settings currently being used for control are registered into the job file.                                                                                                    |
| Setting:       | A file to use for control is called out from the stored job files and all the settings are set to the values in that file.                                                                                                    |
| Copy:          | The job file is copied.                                                                                                    |
| Delete:        | The job file is deleted.                                                                                                    |
| Attrib:        | The job file attribute is changed. If the job file attribute is changed to make the job file read-only, batch registration, file copying, file deletion, and data changing are not possible for these files (but such a file can be copied from).                                                                                               |
| View:          | Used to check the contents of a stored job file and change the data.                                                                                                    |
| Exit:          | Touching this key ends editing.                                                                                                    |
| YES:           | Used to confirm execution of the batch registration, batch setting, file copying, file deletion, attribute changing, and editing/exit functions.                                                                                                    |
| NO:            | Used to cancel the batch registration, batch setting, file copying, file deletion, attribute changing and editing/exit functions underway.                                                                                                    |
| Ope. Menu:     | Touching this key changes to the "Operation Menu" screen.                                                                                                    |
| Prev.:         | Touching this key changes to the screen one before the one being displayed.                                                                                                    |
| Next:          | Touching this key changes to the screen one after the one being displayed.                                                                                                    |
| Menu:          | Touching this key changes to the "Job File Menu" screen.                                                                                                    |
| For the G      | operation procedure of function key, see the <b><job file="" operation=""></job></b> (P. 3-132 to                                                                                                    |

135).

IMS01Q01-E1

#### < Job file operation >

A short period of time is required for executing job file operation. As the message "Execution!" appears during execution, do not pull out the CF card halfway.

Batch registration: The settings currently being used for control are registered into the job file.

- *1.* Touch the [Regist] key.
- 2. "Select a File number" are displayed in the message section.
- **3.** Touch the file number display section, the numeric keypad window appears on the screen.

Select a File number

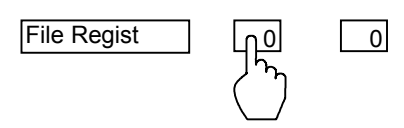

- 4. Input the number of the file you want to register, then touch the [Enter] key.
- 5. "File registration! Execute (yes/no)?" is displayed in the message section.
- 6. If acceptable, touch the [YES] key.
- 7. The settings currently being used for control are registered in the job file and the registration date is written automatically.

**Batch setting:** A file to use for control is called out from the stored job files and all the settings are set to the values in that file.

- 1. Touch the [Setting] key.
- 2. "Select a File number" are displayed in the message section.
- **3.** Touch the file number display section, the numeric keypad window appears on the screen.

Select a File number

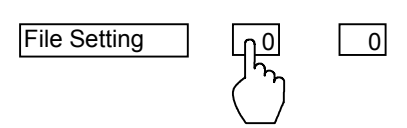

- *4.* Input the number of the file you want to set, then touch the [Enter] key.
- 5. "Execute a job file (YES/NO)?" is displayed in the message section.
- 6. If acceptable, touch the [YES] key.
- 7. The file data is set as the settings to use for control. The number and name of the file for which the batch settings were made is displayed in the "Exec. File" display column on the top right of the screen.

#### File copying:

The job file is copied.

- *1.* Touch the [Copy] key.
- 2. "Select a File number" and "From" are displayed in the message section.
- **3.** Touch the source file number setting section, the numeric keypad window appears on the screen.

Select a File number

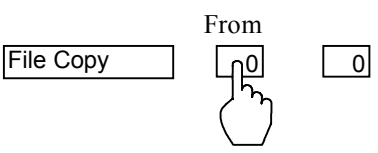

- *4.* Input the number of the file you want to copy from, then touch the [Enter] key.
- 5. "To" are displayed in the message section.
- 6. Touch the target file number setting section. The number keys are displayed.

Select a File number

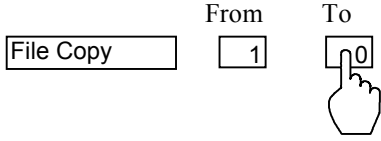

- 7. Input the number of the file you want to copy to, then touch the [Enter] key.
- 8. "Execute a job file (YES/NO)?" is displayed in the message section.
- 9. If acceptable, touch the [YES] key.
- *10.* The file is copied and the registration date of the source file is automatically written for the destination file.

#### **File deletion:** The job file is deleted.

- *1.* Touch the [Delete] key.
- 2. "Select a File number" are displayed in the message section.
- **3.** Touch the file number display section, the numeric keypad window appears on the screen.

Select a File number

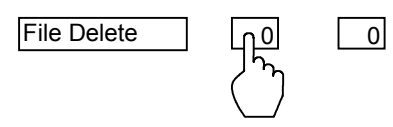

- 4. Input the number of the file you want to delete, then touch the [Enter] key.
- 5. "Execute a job file (YES/NO)?" is displayed in the message section.
- 6. If acceptable, touch the [YES] key.
- 7. The file is deleted.

Attribute change: The job file attribute is changed. If the job file attribute is changed to make the job file read-only, batch registration, file copying, file deletion, and data changing are not possible for these files (but such a file can be copied from).

- *1.* Touch the [Attrib] key.
- 2. "Select a File number" are displayed in the message section.
- **3.** Touch the file number display section, the numeric keypad window appears on the screen.

Select a File number

- 4. Input the number of the file you want to change, then touch the [Enter] key.
- 5. "Execute a job file (YES/NO)?" is displayed in the message section.
- 6. If acceptable, touch the [YES] key.
- 7. The attribute is changed.

Editing method: Used to check the contents of a stored job file and change the data.

- *1.* Touch the [View] key.
- 2. "Select a File number" are displayed in the message section.
- **3.** Touch the file number display section, the numeric keypad window appears on the screen.

Select a File number

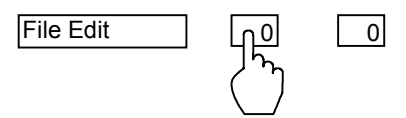

- 4. Input the number of the file you want to edit, then touch the [Enter] key.
- 5. "Execute a job file (YES/NO)?" is displayed in the message section.
- 6. If acceptable, touch the [YES] key.
- 7. Editing becomes possible, so touch the [Menu] key and switch the display to the "Job File Menu" screen.
- **8.** Calls the TIO setting screen, AI setting screen, extension alarm setting screen, TI setting screen, PC setting screen and File memo screen to check or change the job file data.
- After you touch the [YES] key, it takes a short while for editing actually become possible.
- File registration, setting, copying, deletion and attribute changing are not possible during editing.

#### **Exit method:** Editing ends.

*I.* After editing the data in the file in editing mode, touch the [List] key on one of the screens for the file to change the display to the "Job File List" screen.

- 2. Touch the [Exit] key.
- *3.* "Execute a job file (YES/NO)?" is displayed in the message section. Execute a job file (YES/NO)?

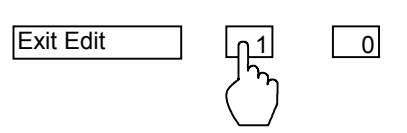

- 4. If acceptable, touch the [YES] key.
- 5. Editing ends.

## 3.9.9 Basic configuration of job file data screen

The basic configuration of each data setting screen is as shown below. Example: TIO setting (1) screen

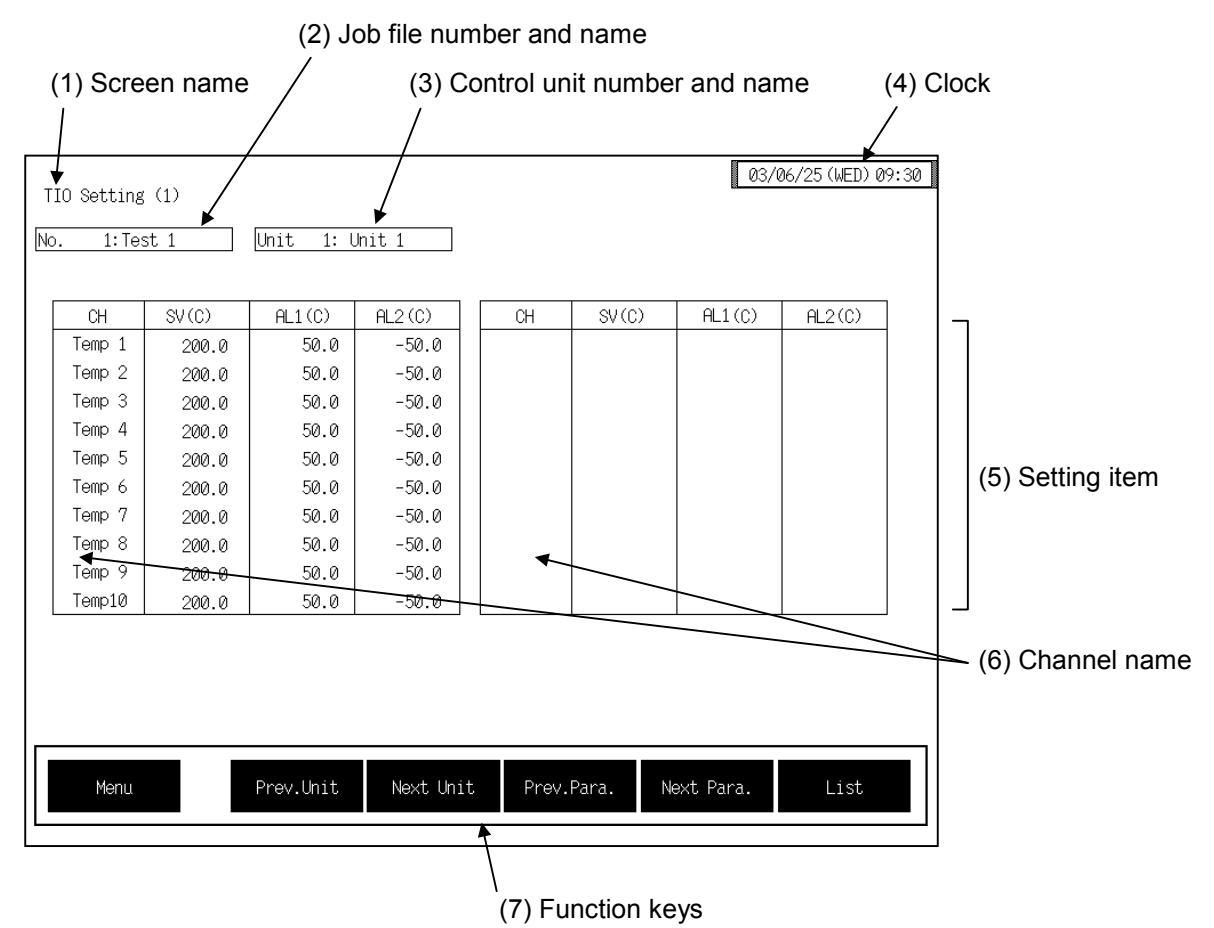

(1) Screen name: Displays the screen name.

#### (2) Job file number and name:

Displays the number and name for the job file whose data is being displayed.

#### (3) Control unit number and name:

Displays the number and name for the control unit whose data is being displayed. The unit name can be changed with the OPC initial "Used/Unused, Unit Name Set, (C)/(F) Set" screen (P. 3-153). However, this item is not displayed on the "PC Setting" and "File Memo"

However, this item is not displayed on the "PC Setting" and "File Memo" screens.

(4) Clock: Displays year/month/day (day of the week) hour:minute. The clock can be changed with the initial "Clock Set" screen (P. 3-115).

## (5) Setting item: Displays the item and data. Details of display varies depending on the each data screen.

| (6) Channel name:  | Displays the TIO channel name.<br>However, this item is not displayed on the "File Memo" screens.<br>In addition, device memory channel numbers instead of TIO channel names are<br>displayed on the "PC Setting" screens. |
|--------------------|----------------------------------------------------------------------------------------------------|
| (7) Function keys: | These key switches are assigned to match the contents of the screen.<br>The function key displayed differs depending on screens.                                                                                           |
| Menu:              | Touching this key changes to the "Job File Menu" screen.                                                                                                    |
| Prev. Unit:        | Touching this key changes to the screen for the previous unit.<br>When there is only one control unit, touching this key does not change the display.                                                                      |
| Next Unit:         | Touching this key changes to the screen for the next unit.<br>When there is only one control unit, touching this key does not change the display.                                                                          |
| Prev. Para.:       | Touching this key changes to the screen one before the one being displayed.                                                                                                    |
| Next Para.:        | Touching this key changes to the screen one after the one being displayed.                                                                                                    |
| Next CH:           | Touching this key changes to the screen for the channel (CH) after the current one.                                                                                                    |
| List:              | Touching this key changes to the "Job File List (1)" screen.                                                                                                    |

## 3.9.10 TIO setting screen (Job file)

There are TIO setting 1, TIO setting 2, TIO setting 3 and TIO setting 4 screens in the TIO setting. Changes the screen by touching [Prev. Para.] key or [Next Para.] key.

- For the setting procedure, see the **3.2.2 Data settings (P. 3-12)**.
- For the function keys and other items, see the **3.9.9 Basic configuration of job file data** screen (P. 3-136).

#### 03/06/25(WED)09:30 TIO Setting (1) No. 1:Test 1 Unit 1: Unit 1 AL1(C) SV(C) AL1(C) AL2(C) SV(C) AL2(C) CH CH Temp 1 50.0 -50.0 200.0 Temp 2 200.0 50.0 -50.0 Temp 3 200.0 50.0 -50.0 Temp 4 50.0 -50.0 200.0 Temp 5 50.0 200.0 -50.0 Temp 6 200.0 50.0 -50.0 Temp 7 200.0 50.0 -50.0 Temp 8 200.0 50.0 -50.0 Temp 9 50.0 -50.0 200.0 Temp10 200.0 50.0 -50.0 Prev.Unit Next Unit Prev.Para. Next Para. List Menu

#### ■ TIO setting 1 screen

 CH: Displays the TIO channel name. The channel name can be changed with the OPC initial "TIO CH Name Set, Memory Area Name Set" screen (P. 3-154).
 SV (C): Sets the temperature set value (SV). Setting range: TC/RTD input: Within input range (Within setting limit) Current/voltage input: Within display scale (Within setting limit)
 Factory set value: 0 The position of the decimal point differs depending on the input range.

| AL1 (C): | Sets the alarm 1 set<br>Setting range: | value.<br>TC/RTD input:<br>Within input range or span range.<br>Current/voltage input:<br>Within display scale range or span range.<br>See Factory set value table of Alarm 1/Alarm 2 set value. |
|----------|----------------------------------------|----------------------------------------------------------------------------------------------------|
|          | The position of the                    | decimal point differs depending on the input range.                                                                                                    |
| AL2 (C): | Sets the alarm 2 set<br>Setting range: | value.<br>TC/RTD input:<br>Within input range or span range.<br>Current/voltage input:<br>Within display scale range or span range.                                                              |
|          | Factory set value: S                   | See Factory set value table of Alarm 1/Alarm 2 set value.                                                                                                    |
|          | The position of the                    | decimal point differs depending on the input range.                                                                                                    |

| Input type               | Alarm type                                                       | Alarm 1 set value        | Alarm 2 set value        |
|--------------------------|------------------------------------------------------------------|--------------------------|--------------------------|
| TC/RTD input             | Process high alarm                                               | Input range (high limit) | Input range (high limit) |
|                          | Process low alarm                                                | Input range (low limit)  | Input range (low limit)  |
|                          | Deviation high alarm,<br>Deviation high/low alarm,<br>Band alarm | 50 °C                    | 50 °C                    |
|                          | Deviation low alarm                                              | −50 °C                   | −50 °C                   |
|                          | No alarm function                                                | Input range (high limit) | Input range (low limit)  |
| Current/voltage<br>input | Process high alarm                                               | 100.0 %                  | 100.0 %                  |
|                          | Process low alarm                                                | 0.0 %                    | 0.0 %                    |
|                          | Deviation high alarm,<br>Deviation high/low alarm,<br>Band alarm | 50 %                     | 50 %                     |
|                          | Deviation low alarm                                              | -50 %                    | -50 %                    |
|                          | No alarm function                                                | 100.0 %                  | 0.0 %                    |

## Factory set value table of Alarm 1/Alarm 2 set value

## ■ TIO setting 2 screen

| TIO Settin | g (2) |                |           |   |            |       |            | 03/0   | 06/25 | (WED) 09:30 |
|------------|-------|----------------|-----------|---|------------|-------|------------|--------|-------|-------------|
| lo. 1:Te   | est 1 | Unit 1: Unit 1 |           |   |            |       |            |        |       |             |
|            |       |                |           |   |            |       |            |        |       |             |
| СН         | Ph(%) | I(sec)         | D(sec)    |   | СН         | Ph(%) | )          | I(sec) |       | D(sec)      |
| Temp 1     | 3.0   | 240            | 60        |   |            |       |            |        |       |             |
| Temp 2     | 3.0   | 240            | 60        |   |            |       |            |        |       |             |
| Temp 3     | 3.0   | 240            | 60        |   |            |       |            |        |       |             |
| Temp 4     | 3.0   | 240            | 60        |   |            |       |            |        |       |             |
| Temp 5     | 3.0   | 240            | 60        |   |            |       |            |        |       |             |
| Temp 6     | 3.0   | 240            | 60        |   |            |       |            |        |       |             |
| Temp 7     | 3.0   | 240            | 60        |   |            |       |            |        |       |             |
| Temp 8     | 3.0   | 240            | 60        |   |            |       |            |        |       |             |
| Temp 9     | 3.0   | 240            | 60        |   |            |       |            |        |       |             |
| Temp10     | 3.0   | 240            | 60        |   |            |       |            |        |       |             |
|            |       |                |           |   |            |       |            |        |       |             |
| Menu       |       | Prev.Unit      | Next Unit | ; | Prev.Para. |       | Next Para. |        | List  |             |

| СН:      | Displays the TIO channel name.<br>The channel name can be changed with the OPC initial "TIO CH Name Set,<br>Memory Area Name Set" screen (P. 3-154). |                                                                                                    |  |  |  |
|----------|----------------------------------------------------------------------------------------------------|----------------------------------------------------------------------------------------------------|--|--|--|
| Ph (%):  | Sets the heat-side p<br>Setting range:                                                                                                    | proportional band for PI, PID or heat/cool PID control.<br>0.1 to 1000.0 % of span                                    |  |  |  |
|          | Factory set value:                                                                                                    | 3.0                                                                                                    |  |  |  |
| I (sec): | Sets the integral time to eliminate the offset produced in proportional control.<br>Setting range: 1 to 3600 seconds<br>Factory set value: 240       |                                                                                                    |  |  |  |
| D (sec): | Sets the derivative<br>to improve control<br>Setting range:<br>Factory set value:                                                                    | time to prevent ripples by predicting output changes and thus<br>stability.<br>0 to 3600 seconds (0: PI action)<br>60 |  |  |  |
#### ■ TIO setting 3 screen

| 1: Tes | st 1  | Unit 1:l  | hit 1     |       |       |            |        |
|--------|-------|-----------|-----------|-------|-------|------------|--------|
| СН     | Pc(%) | OL/DB(%)  | PVB(%)    | СН    | Pc(%) | OL/DB(%)   | PVB(%) |
| Temp 1 | 3.0   | 0.0       | 0.00      |       |       |            |        |
| Temp 2 | 3.0   | 0.0       | 0.00      |       |       |            |        |
| Temp 3 | 3.0   | 0.0       | 0.00      |       |       |            |        |
| Temp 4 | 3.0   | 0.0       | 0.00      |       |       |            |        |
| Temp 5 | 3.0   | 0.0       | 0.00      |       |       |            |        |
| Temp 6 | 3.0   | 0.0       | 0.00      |       |       |            |        |
| Temp 7 | 3.0   | 0.0       | 0.00      |       |       |            |        |
| Temp 8 | 3.0   | 0.0       | 0.00      |       |       |            |        |
| Temp 9 | 3.0   | 0.0       | 0.00      |       |       |            |        |
| Temp10 | 3.0   | 0.0       | 0.00      |       |       |            |        |
|        |       |           |           |       |       |            |        |
| Menu   |       | Prev.Unit | Next Unit | Prev. | Para. | Next Para. | List   |

#### CH:

Displays the TIO channel name.

control or heat control.

The channel name can be changed with the OPC initial "TIO CH Name Set, Memory Area Name Set" screen (P. 3-154).

- Pc (%):Sets the cool-side proportional band for heat/cool PID control.<br/>Setting range:0.1 to 1000.0 % of span<br/>Factory set value:3.0This setting becomes invalid for ON/OFF control, position proportioning
- OL/DB (%): Sets the control deadband between heat-side and cool-side proportional bands in heat/cool PID control. Setting range: -10.0 to +10.0 % of span (Overlapped by minus setting) Factory set value: 0.0 This setting becomes invalid for ON/OFF control, position proportioning control or heat control.
   PVB (%): Sets the bias added to the measured value for sensor correction. Setting range: -5.00 to +5.00 % of span Factory set value: 0.00

## TIO setting 4 screen

| TIO Setting   | g (4)               |                           |                                |                              |                   | 03/06/2     | 5(WED)09:30    |              |
|---------------|---------------------|---------------------------|--------------------------------|------------------------------|-------------------|-------------|----------------|--------------|
| No. 1: Te     | est 1               | Unit 1: Ur                | nit 1                          |                              |                   |             |                |              |
|               |                     | 1                         |                                |                              | 1                 |             | ٦              |              |
|               | CH                  | Resp.                     | Mode                           | СН                           | Resp.             | Mode        | 4              |              |
|               | Temp 1              | 0                         | 3                              |                              |                   |             |                |              |
|               | Temp 2              | 0                         | 3                              |                              |                   |             |                |              |
|               | Temp 3              | 0                         | 3                              |                              |                   |             |                |              |
|               | Temp 4              | 0                         | 3                              |                              |                   |             |                |              |
|               | lemp 5              | 0                         | 3                              |                              |                   |             |                |              |
|               | Temp 6              |                           | 3                              |                              |                   |             |                |              |
|               |                     | 2                         | 3                              |                              |                   |             |                |              |
|               |                     | 0                         | 3                              |                              |                   |             |                |              |
|               | Temp10              | 0                         | 3                              |                              |                   |             |                |              |
|               |                     |                           |                                | <u></u>                      |                   |             | _              |              |
|               |                     | Resp. 0:S                 | low 1:Medi                     | um 2:Fast                    |                   |             |                |              |
|               |                     | Mode 0:U                  | nused 1:Moni                   | tor 2:Alarm.                 | 3:Normal          |             |                |              |
| Monu          |                     | Drou Unit                 | Novt Unit                      | Drov Dan                     | a Novt            | Dana        | list           |              |
|               |                     | 1160.0010                 | Next Offic                     | 1100.141                     |                   |             | L136           |              |
|               | The cha<br>Memor    | annel nam<br>y Area Na    | e can be c<br>me Set" scr      | changed with<br>reen (P. 3-1 | th the OP<br>54). | C initial " | 'TIO CH N      | lame Set,    |
|               | Sets the<br>Setting | range:                    | 0: Slow<br>1: Mediu<br>2: Fast | im                           | erature cha       | ange in Pll | D control.     |              |
|               | Factory             | set value:                | Heat cont                      | trol:                        |                   | 0           |                |              |
|               | 2                   |                           | Heat/coo                       | l control:                   |                   | 2           |                |              |
|               |                     |                           | Position <sub>J</sub>          | proportionin                 | ng control:       | : 0         |                |              |
|               | Sets the<br>Setting | e operation<br>range:     | state.                         |                              |                   |             |                |              |
|               | 0. C<br>I<br>1: N   | f set to "U<br>Aonitor    | nused," no                     | control, mo                  | onitoring c       | or alarm m  | onitoring is   | s performed. |
|               | I<br>n<br>2. d      | f set to "M<br>nonitoring | lonitor," or<br>is perform     | nly the mor<br>ed.           | nitoring is       | performed   | d. No contr    | ol or alarm  |
|               |                     | f set to "A<br>s performe | larm," mor<br>d.               | nitoring or a                | alarm mon         | itoring is  | performed.     | No control   |
|               | 3: N                | Normal<br>Control, mo     | onitoring a                    | nd alarm me                  | onitoring a       | are perforr | ned.           |              |
|               | Factory             | set value:                | 3                              |                              |                   |             |                |              |
| <b>F</b> .0.1 |                     |                           |                                | ···· · · · · · / T T .       | ant we Trad       | a) is set t | a the fit have | and" made    |

it continues to be effective. If the temperature rise completion function (Heat up Judge) is set to the "Unused" mode, change the setting of the temperature rise completion trigger function to "Unused."

## 3.9.11 AI setting screen (Job file)

- For the setting procedure, see the **3.2.2 Data settings (P. 3-12)**.
- For the function keys and other items, see the **3.9.9 Basic configuration of job file data** screen (P. 3-136).

| 1:T   | est 1 | Unit 1: U | nit 1    |    |     |       |      |
|-------|-------|-----------|----------|----|-----|-------|------|
|       |       |           |          |    |     |       |      |
| CH    | AL1   | AL2       | Unit     | СН | AL1 | AL2   | Unit |
| AI 1  | 100.0 | 00.0      | rpm      |    |     |       |      |
| AI 2  | 100.0 | 00.0      | rpm      |    |     |       |      |
| AI 3  | 100.0 | 00.0      | rpm      |    |     |       |      |
| AI 4  | 100.0 | 00.0      | rpm      |    |     |       |      |
| AI 5  | 100.0 | 00.0      | rpm      |    |     |       |      |
| AI 6  | 100   | 50        | rpm      |    |     |       |      |
| AI 7  | 100   | 50        | rpm      |    |     |       |      |
| AI 8  | 100   | 50        | kg       |    |     |       |      |
| AI 9  | 100   | 50        | kg       |    |     |       |      |
| AI 10 | 100   | 50        | g        |    |     |       |      |
| Meni  |       | Prev.Unit | Next Uni | t  | Ne  | xt CH | List |

|       | screen (P. 3-156).                                                                                                    |
|-------|----------------------------------------------------------------------------------------------------|
| AL1:  | Sets the AI alarm 1 set value.<br>Setting range: Within display scale range<br>Factory set value: Process high alarm: 100.0<br>Process low alarm: 0.0<br>No alarm function: 100.0<br>The position of the decimal point differs depending on the AI decimal point<br>position setting (P. 3-229). |
| AL2:  | Sets the AI alarm 2 set value.<br>Setting range: Within display scale range<br>Factory set value: Process high alarm: 100.0<br>Process low alarm: 0.0<br>No alarm function: 100.0<br>The position of the decimal point differs depending on the AI decimal point<br>position setting (P. 3-229). |
| Unit: | Displays the engineering unit.<br>The engineering unit can be changed with the OPC initial "AI Unit Set" screen (P. 3-157).                                                                                                    |

CH:

## 3.9.12 Extension alarm setting screen (Job file)

- For the setting procedure, see the **3.2.2 Data settings (P. 3-12)**.
- For the function keys and other items, see the **3.9.9 Basic configuration of job file data** screen (P. 3-136).

| xtend Alar | m Setting |           |           |    |       | 03/06/ | 25(WED)09:3 |
|------------|-----------|-----------|-----------|----|-------|--------|-------------|
| o. 1:Te:   | st 1 [    | Jnit 1:U  | hit 1     |    |       |        |             |
| СН         | Alarm     | СН        | Alarm     | СН | Alarm | СН     | Alarm       |
| Alm 1      | 50.0      |           |           |    |       |        |             |
| Alm 2      | 50.0      |           |           |    |       |        |             |
| Alm 3      | 50.0      |           |           |    |       |        |             |
| Alm 4      | 50.0      |           |           |    |       |        |             |
| Alm 5      | 50.0      |           |           |    |       |        |             |
| Alm 6      | 50.0      |           |           |    |       |        |             |
| Alm 7      | 50.0      |           |           |    |       |        |             |
| Alm 8      | 50.0      |           |           |    |       |        |             |
|            |           |           |           |    |       |        |             |
|            |           |           |           |    |       |        |             |
|            |           |           |           |    |       |        |             |
|            |           |           |           |    |       |        |             |
|            |           |           |           |    |       |        |             |
|            |           |           |           |    |       |        |             |
|            |           |           |           |    |       |        |             |
| Menu       |           | Prev Unit | Nevt Unit |    |       |        | list        |
| riena      |           | 101-0ILT  | NOAD OUTC |    |       |        | L136        |

CH:

Displays the extension alarm channel name.

The channel name can be changed with the OPC initial "EX-Alarm CH Name Set" screen (P. 3-160).

 Alarm:
 Sets the event DO extension alarm set value.

 Setting range:
 TC/RTD input:
 Within input range or span range

 Current/voltage input:
 Within display scale or span range

 Factory set value:
 0

The position of the decimal point differs depending on the input range.

## 3.9.13 TI setting screen (Job file)

There are TI setting 1 and TI setting 2 screens in the TI setting. Changes the screen by touching [Prev. Para.] key or [Next Para.] key.

- For the setting procedure, see the **3.2.2 Data settings (P. 3-12)**.
- For the function keys and other items, see the **3.9.9 Basic configuration of job file data** screen (P. 3-136).

#### 03/06/25(WED)09:30 TI Setting 1(1) No. 1:Test 1 Unit 1: Unit 1 CH AL1(C) AL2(C) CH AL1 (C) AL2(C) -50.0 TI 1 50.0 50.0 -50.0 TI 2 -50.0 TI 3 50.0 -50.0 TI 4 50.0 TI 5 50.0 -50.0 -50.0 TI 6 50.0 TI 7 50.0 -50.0 -50.0 TI 8 50.0 TI 9 50.0 -50.0 TI 10 50.0 -50.0 Prev.Unit Next Unit Next Para. Next CH Menu

| СН:      | Displays the TI channel name.<br>The channel name can be changed with the OPC initial "TI CH Name Set" screen (P. 3-155).                                                                                      |
|----------|----------------------------------------------------------------------------------------------------|
| AL1 (C): | Sets the TI alarm 1 set value.Setting range:Within input rangeFactory set value:Process high alarm:Input range (high limit)Process low alarm:Input range (low limit)No alarm function:Input range (high limit) |
|          | The position of the decimal point differs depending on the input range.                                                                                                    |
| AL2 (C): | Sets the TI alarm 2 set value.Setting range:Within input rangeFactory set value:Process high alarm:Input range (high limit)Process low alarm:Input range (low limit)No alarm function:Input range (high limit) |
|          | The position of the decimal point differs depending on the input range.                                                                                                    |
|          |                                                                                                    |

## ■ TI setting 1 screen

## ■ TI setting 2 screen

| TI Setting | 2(1)  |           |           |              |          | 03/06/2 | 5(WED)09:30 |
|------------|-------|-----------|-----------|--------------|----------|---------|-------------|
| No. 1:Te   | əst 1 | Unit 1:U  | nit 1     |              |          |         |             |
|            |       |           |           |              |          |         | _           |
|            | СН    | PVB(%)    | Mode      | СН           | PVB(%)   | Mode    |             |
|            | TI 1  | 0.00      | 1         |              |          |         |             |
|            | TI 2  | 0.00      | 1         |              |          |         |             |
|            | TI 3  | 0.00      | 1         |              |          |         |             |
|            | TI 4  | 0.00      | 1         |              |          |         |             |
|            | TI 5  | 0.00      | 1         |              |          |         |             |
|            | TI 6  | 0.00      | 1         |              |          |         |             |
|            | TI 7  | 0.00      | 1         |              |          |         |             |
|            | TI 8  | 0.00      | 1         |              |          |         |             |
|            | TI 9  | 0.00      | 1         |              |          |         |             |
|            | TI 10 | 0.00      | 1         |              |          |         |             |
|            |       |           |           |              |          |         |             |
|            |       | Γ         | Mode 0:U  | nused 1:Mon: | itor     |         |             |
|            |       | L         |           |              |          |         |             |
|            |       |           |           |              |          |         |             |
| Menu       |       | Prev.Unit | Next Unit | ; Prev.Pa    | ara. Ne> | kt CH   | List        |
|            |       |           |           |              |          |         |             |

CH:

Displays the TI channel name.

The channel name can be changed with the OPC initial "TI CH Name Set" screen (P. 3-155).

| PVB (%): | Sets the bias added to the TI measured value for sensor correction. |  |  |  |  |  |
|----------|---------------------------------------------------------------------|--|--|--|--|--|
|          | Setting range: $-5.00$ to $+5.00$ of span                           |  |  |  |  |  |
|          | Factory set value: 0.00                                             |  |  |  |  |  |
| Mode:    | Sets the TI channel (H-TI-A/B/C module) usage state.                |  |  |  |  |  |

Sets the TI channel (H-TI-A/B/C module) usage state.

- 0: Unused Setting range: If set to "Unused," no monitor and alarm monitor is performed.
  - 1: Used

Monitor and alarm monitoring are performed.

Factory set value: 1

## 3.9.14 PC setting screen (Job file)

- For the setting procedure, see the **3.2.2 Data settings (P. 3-12)**.
- For the function keys and other items, see the **3.9.9 Basic configuration of job file data** screen (P. 3-136).

| PC Setting | (1)  |   |    |   |    |        |        | 03/06/25 | (WED) 09:30 |
|------------|------|---|----|---|----|--------|--------|----------|-------------|
| No. 1:Te   | st 1 |   |    |   |    |        |        |          |             |
|            |      |   |    |   |    |        |        |          |             |
|            | СН   |   | СН |   | CH |        | CH     |          |             |
|            | 1    | 0 | 9  | 0 | 17 | 0      | 25     | 0        |             |
|            | 2    | 0 | 10 | 0 | 18 | 0      | 26     | 0        |             |
|            | 3    | 0 | 11 | 0 | 19 | 0      | 27     | 0        |             |
|            | 4    | 0 | 12 | 0 | 20 | 0      | 28     | 0        |             |
|            | 5    | 0 | 13 | 0 | 21 | 0      | 29     | 0        |             |
|            | 6    | 0 | 14 | 0 | 22 | 0      | 30     | 0        |             |
|            | 7    | 0 | 15 | 0 | 23 | 0      | 31     | 0        |             |
|            | 8    | 0 | 16 | 0 | 24 | 0      | 32     | 0        |             |
|            |      |   |    |   |    |        |        |          |             |
| Menu       |      |   |    |   | Pn | ev. CH | Next C | Н        | List        |

CH:

Displays the device memory channel number. CH1 to CH256: \$L8500 to 8755 (SRAM cassette internal memory number)

PC: Sets the device data on the programmable controller. Setting range: -32768 to +32767 Factory set value: 0

This is valid only when the programmable controller is connected.

## 3.9.15 Memo setting screen (Job file)

This screen is for registering job file memos. Use this screen to register job file headers, contents, etc.

- For the setting procedure, see the **3.2.3 Text editing (P. 3-18)**.
- For the function keys and other items, see the **3.9.9 Basic configuration of job file data** screen (P. 3-136).

| File Memo    |            | 03/06/25(WED)09:30 |
|--------------|------------|--------------------|
| No. 1:Test 1 |            |                    |
|              |            |                    |
|              | *****      |                    |
|              | ********   |                    |
|              | ********** |                    |
|              | ********** |                    |
|              |            |                    |
|              |            |                    |
|              |            |                    |
|              |            |                    |
| Menu         |            | List               |

Memo setting:Sets job file memos etc. Up to four memos can be registered in each job file.<br/>Setting range:<br/>Factory set value:Within 32 characters<br/>Blank (No memo is set.)

## 3.9.16 OPC initial menu screen

The OPC initial screen is the screen for making settings concerning the operation panel OPC-V07 itself. The [OPC Initial] key for changing the display to the "OPC Initial Menu" screen is protected, so you cannot change to this screen without removing the protection.

## Releasing OPC initial calling up key protect

- *1.* Touch the [Initial Set] key on the "Operation Menu" screen to change the display to the "Initial Set Menu" screen.
- 2. Press and hold the [F1] switch, and press the [F4] switch at the same time. [OPC Initial] key is displayed, and key operation becomes valid.

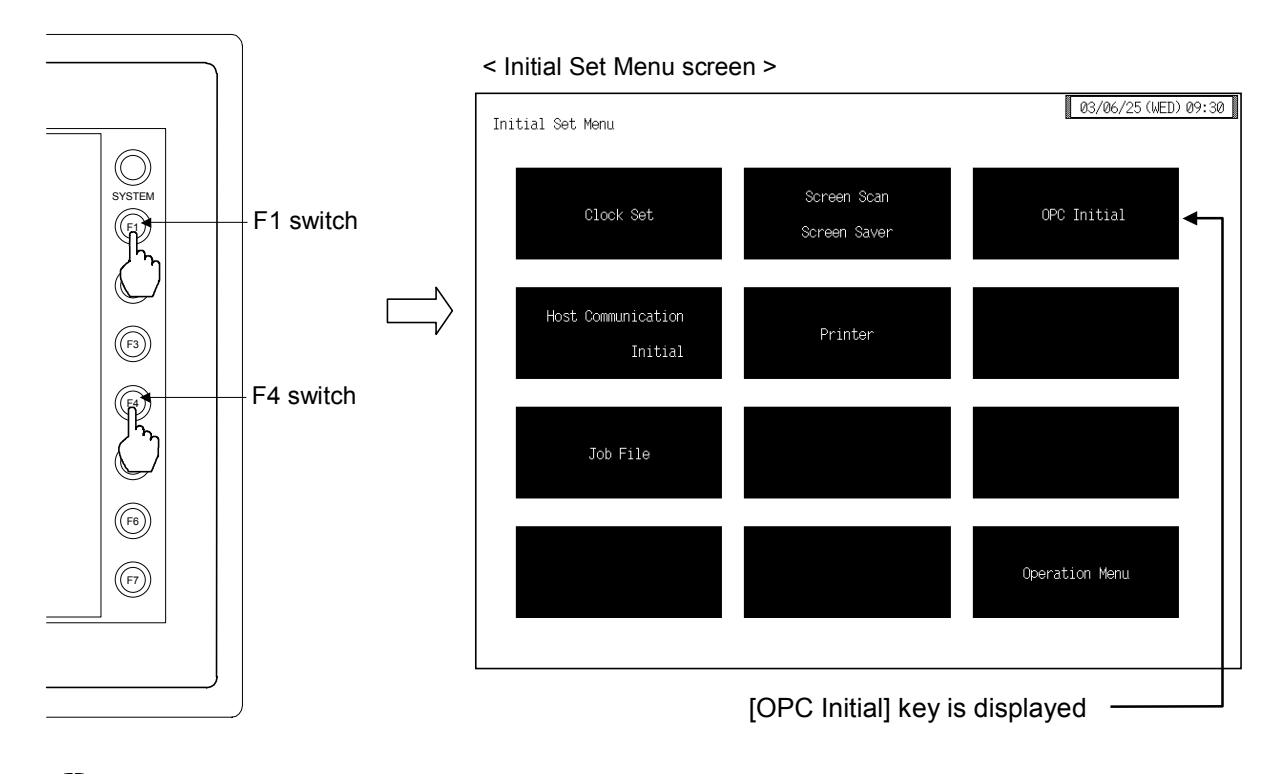

- This diagram is created by the OPC-V07 (8.4 inches) and OPC-V07 (10.4 inches). For the OPC-V07 (12.1 inches), function switches are located under the screen.
- After the [OPC Initial] key is displayed, if any key other than the above key is touched, protect release is canceled. In this case, call up the "Initial Set Menu" screen again to perform the protect release operation.
- 3. Touching the [OPC Initial] key displayed changes the "OPC Initial Menu" screen.

## OPC initial menu screen

The OPC initial menu screen is for selecting setting items relating to the OPC initial.

| OPC Initial Menu                  |                                         | 03/06/25(WED)09:30   |                       |
|-----------------------------------|-----------------------------------------|----------------------|-----------------------|
| Unit Used/Unused<br>Unit Name Set | TIO CH Name Set<br>Memory Area Name Set | TI CH Name Set       |                       |
| AI CH Name Set                    | AO CH Name Set                          | EX-Alarm CH Name Set |                       |
| Alarm Message Set                 |                                         |                      | Screen select<br>keys |
|                                   |                                         |                      |                       |
| Operation Nenu                    |                                         | Initial Menu         |                       |

#### Screen select keys:

#### Unit Used/Unused, Unit Name Set:

Touching this key changes to the "Unit Used/Unused, Unit Name Set, (C)/(F) Set" screen.

#### TIO CH Name Set, Memory Area Name Set:

Touching this key changes to the "TIO CH Name Set, Memory Area Name Set" screen.

TI CH Name Set: Touching this key changes to the "TI CH Name Set" screen.

AI CH Name Set: Touching this key changes to the "AI CH Name Set" screen.

#### **AO CH Name Set:**

Touching this key changes to the "AO CH Name Set" screen.

#### **EX-Alarm CH Name Set:**

Touching this key changes to the "EX-Alarm CH Name Set" screen.

#### Alarm Message Set:

Touching this key changes to the "Alarm Message Set" screen.

Operation Menu: Touching this key changes to the "Operation Menu" screen.

Initial Menu: Touching this key changes to the "Initial Set Menu" screen.

## 3.9.17 Basic configuration of OPC initial screen

The basic configuration of each OPC initial screen is as shown below. Example: TIO CH Name Set, Memory Area Name Set screen

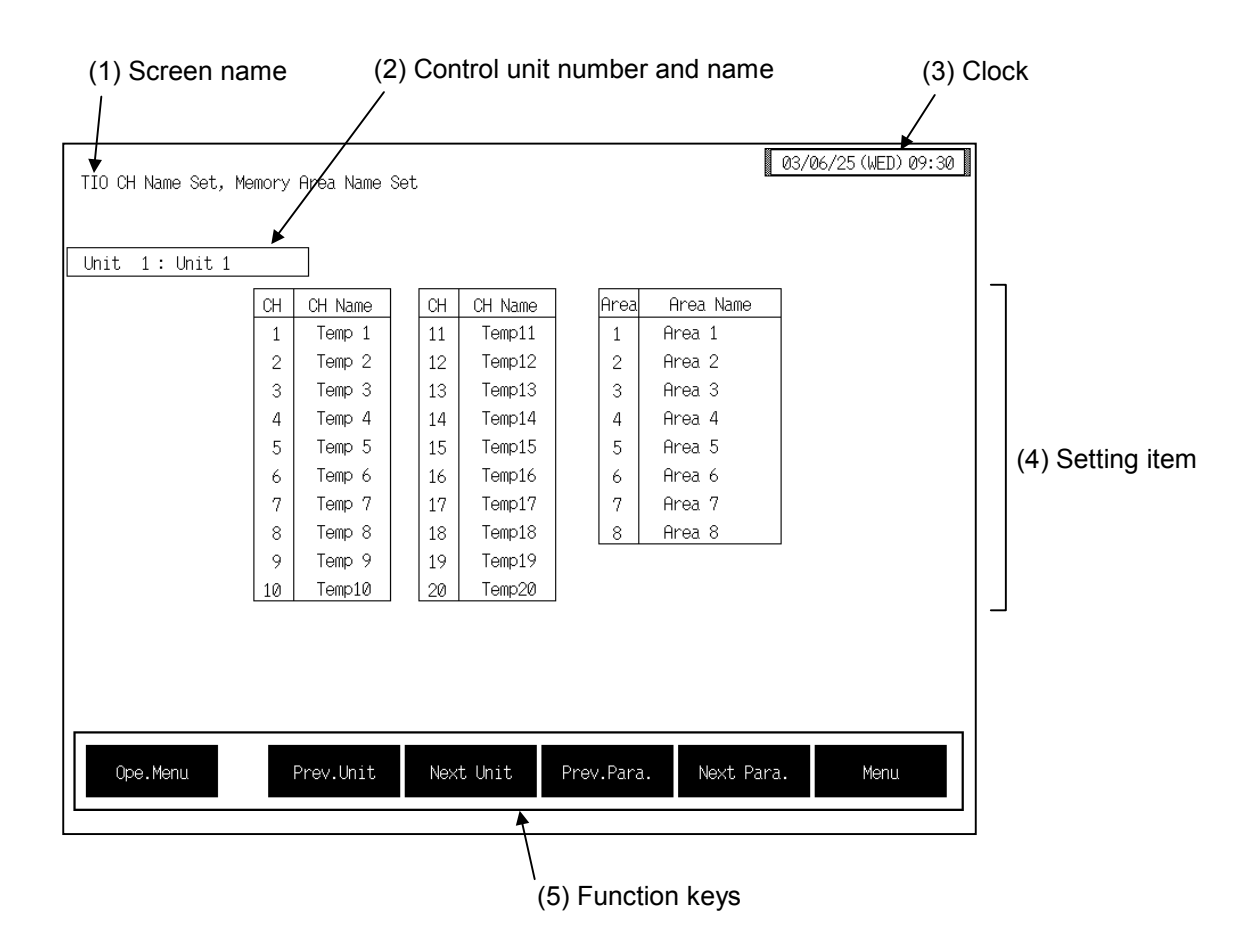

(1) Screen name: Displays the screen name.

#### (2) Control unit number and name:

- Displays the number and name for the control unit whose data is being displayed. The unit name can be changed with the OPC initial "Used/Unused, Unit Name Set, (C)/(F) Set" screen (P. 3-153).
- (3) Clock: Displays year/month/day (day of the week) hour:minute. The clock can be changed with the initial "Clock Set" screen (P. 3-115).
- (4) Setting item: Displays the item and data. Details of display varies depending on the each OPC initial screen.
- (5) Function keys: These key switches are assigned to match the contents of the screen. The function key displayed differs depending on screens.
  - **Ope. Menu:** Touching this key changes to the "Operation Menu" screen.

Continued on the next page.

Continued from the previous page.

| Prev. Unit:  | Touching this key changes to the screen for the previous unit.<br>When there is only one control unit, touching this key does not change the display. |
|--------------|----------------------------------------------------------------------------------------------------|
| Next Unit:   | Touching this key changes to the screen for the next unit.<br>When there is only one control unit, touching this key does not change the display.     |
| Prev. Para.: | Touching this key changes to the screen one before the one being displayed.                                                                           |
| Next Para.:  | Touching this key changes to the screen one after the one being displayed.                                                                            |
| Menu:        | Touching this key changes to the "OPC Initial Menu" screen.                                                                                           |
|              |                                                                                                    |

## 3.9.18 Each OPC initial screen

Changes the screen by touching [Prev. Para.] key or [Next Para.] key.

- For the setting procedure, see the **3.2.2 Data settings (P. 3-12)**.
- For the function keys and other items, see the **3.9.17 Basic configuration of OPC initial** screen (P. 3-151).

|           | d Alban and a lban | :+ N 0-+ (0)     |             |      |            |             | 03/06/25  | (WED) 09:30 |
|-----------|--------------------|------------------|-------------|------|------------|-------------|-----------|-------------|
| Unit Used | 1/Unused, Un:      | it Name Set, (C. | )/(F) Set   |      |            |             |           |             |
|           |                    |                  |             |      |            |             |           |             |
|           |                    |                  |             |      |            |             |           |             |
| Unit      | Used/Unused        | Unit Name        | (C)/(F)     |      | Unit       | Used/Unused | Unit Name | (C)/(F)     |
| 1         | 1                  | Unit 1           | 0           |      | 9          | 0           | Unit 9    | 0           |
| 2         | 0                  | Unit 2           | 0           |      | 10         | 0           | Unit10    | 0           |
| 3         | 0                  | Unit 3           | 0           |      | 11         | 0           | Unit11    | 0           |
| 4         | 0                  | Unit 4           | 0           |      | 12         | 0           | Unit12    | 0           |
| 5         | 0                  | Unit 5           | 0           |      | 13         | 0           | Unit13    | 0           |
| 6         | 0                  | Unit 6           | 0           |      | 14         | 0           | Unit14    | 0           |
| 7         | 0                  | Unit 7           | 0           |      | 15         | 0           | Unit15    | 0           |
| 8         | 0                  | Unit 8           | 0           |      | 16         | 0           | Unit16    | 0           |
|           |                    |                  |             |      |            |             |           |             |
|           | l                  | Jsed/Unused 0:   | Unused 1:U  | lsec |            |             |           |             |
|           |                    | (C)/(F) 0:       | (C) Celsius | 5 1  | L:(F) Fahn | enheit 2:Bl | ank       |             |
|           |                    |                  |             |      |            |             |           |             |
|           |                    |                  |             |      |            |             |           |             |
|           |                    |                  |             |      |            |             |           |             |
|           |                    |                  |             |      |            |             |           |             |
| Ope.M     | 1enu               |                  |             |      | Prev.P     | ara. Nex    | t Para.   | Menu        |
|           |                    |                  |             |      |            |             |           |             |

#### ■ Unit used/unused, Unit name, Temperature input unit screen

| Unit:        | Displays the control unit number.                           |                                                                                      |  |  |  |  |
|--------------|-------------------------------------------------------------|--------------------------------------------------------------------------------------|--|--|--|--|
| Used/Unused: | Sets the used/unus<br>Setting range:                        | ed of each control unit.<br>0: Unused<br>1: Used                                     |  |  |  |  |
|              | Factory set value:                                          | Control unit 1:1Control unit 2 to 16:0                                               |  |  |  |  |
| Unit Name:   | Sets the control un<br>Setting range:<br>Factory set value: | it name.<br>Within 12 characters<br>Unit 1 to 16                                     |  |  |  |  |
| (C)/(F):     | Sets the TIO channed Setting range:                         | nel temperature-engineering unit.<br>0: °C<br>1: °F<br>2: Blank (not displayed)<br>0 |  |  |  |  |

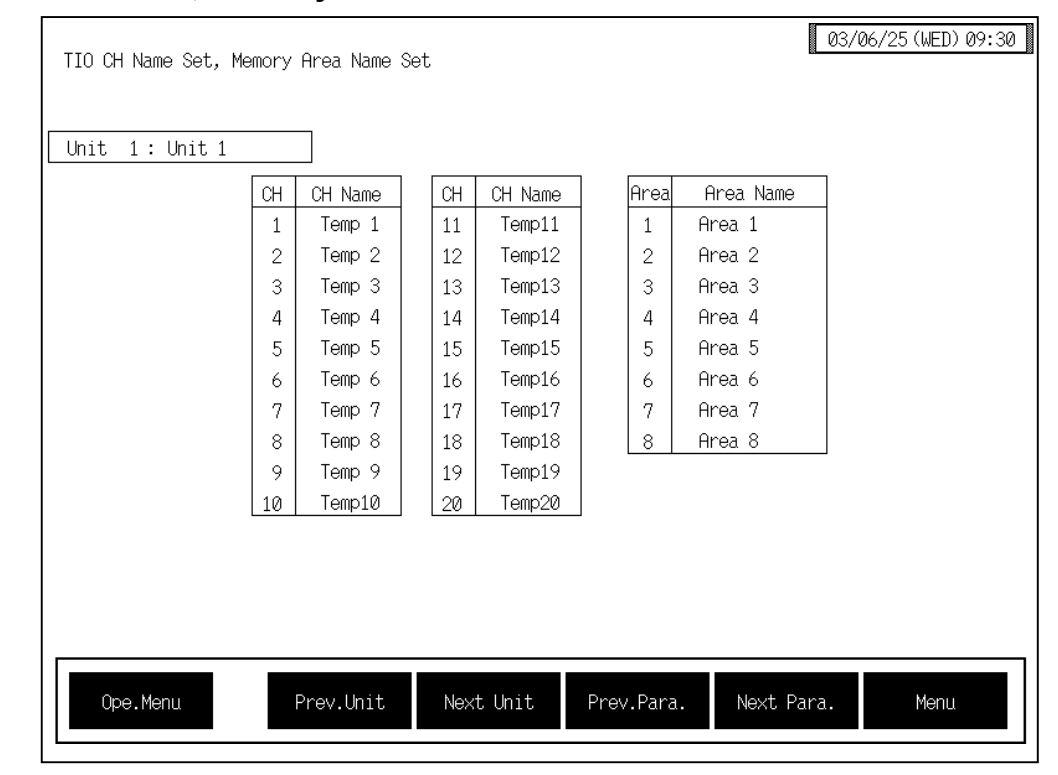

## ■ Channel name, Memory area name screen

**CH:** Displays the TIO channel number.

| CH Name:   | Sets the TIO channel (H-TIO □, H-CIO-A module) name.<br>Setting range: Within 8 characters<br>Factory set value: Temp 1 to 20 |
|------------|----------------------------------------------------------------------------------------------------|
| Area:      | Displays the memory area number.                                                                                              |
| Area Name: | Sets the memory area name.<br>Setting range: Within 12 characters                                                             |

Factory set value: Area 1 to 8

### ■ TI channel name screen

| Unit 1:Unit 1 |         |    |         | <br> |         | <br> |         |   |
|---------------|---------|----|---------|------|---------|------|---------|---|
| СН            | CH Name | СН | CH Name | СН   | CH Name | СН   | CH Name | - |
| 1             | TI 1    | 11 | TI 11   | 21   | TI 21   | 31   | TI 31   |   |
| 2             | TI 2    | 12 | TI 12   | 22   | TI 22   | 32   | TI 32   |   |
| 3             | TI 3    | 13 | TI 13   | 23   | TI 23   | 33   | TI 33   |   |
| 4             | TI 4    | 14 | TI 14   | 24   | TI 24   | 34   | TI 34   |   |
| 5             | TI 5    | 15 | TI 15   | 25   | TI 25   | 35   | TI 35   |   |
| 6             | TI 6    | 16 | TI 16   | 26   | TI 26   | 36   | TI 36   |   |
| 7             | TI 7    | 17 | TI 17   | 27   | TI 27   | 37   | TI 37   |   |
| 8             | TI 8    | 18 | TI 18   | 28   | TI 28   | 38   | TI 38   |   |
| 9             | TI 9    | 19 | TI 19   | 29   | TI 29   | 39   | TI 39   |   |
| 10            | TI 10   | 20 | TI 20   | 30   | TI 30   | 40   | TI 40   | J |
|               |         |    |         |      |         |      |         |   |

CH:

Displays the TI channel number.

CH Name:

Sets the TI channel (H-TI-A/B/C module) name.Setting range:Within 8 charactersFactory set value:TI 1 to 40

## ■ AI channel name screen

| AI CH Name Set |         |     |          |     |            |      | 03/06/  | ′25 (WED) 09:30 |
|----------------|---------|-----|----------|-----|------------|------|---------|-----------------|
| Unit 1:Unit 1  |         |     |          |     |            |      |         |                 |
| СН             | CH Name | CH  | CH Name  | CH  | CH Name    | СН   | CH Name |                 |
| 1              | AI 1    | 11  | AI 11    | 21  | AI 21      | 31   | AI 31   |                 |
| 2              | AI 2    | 12  | AI 12    | 22  | AI 22      | 32   | AI 32   |                 |
| 3              | AI 3    | 13  | AI 13    | 23  | AI 23      | 33   | AI 33   |                 |
| 4              | AI 4    | 14  | AI 14    | 24  | AI 24      | 34   | AI 34   |                 |
| 5              | AI 5    | 15  | AI 15    | 25  | AI 25      | 35   | AI 35   |                 |
| 6              | AI 6    | 16  | AI 16    | 26  | AI 26      | 36   | AI 36   |                 |
| 7              | AI 7    | 17  | AI 17    | 27  | AI 27      | 37   | AI 37   |                 |
| 8              | AI 8    | 18  | AI 18    | 28  | AI 28      | 38   | AI 38   |                 |
| 9              | AI 9    | 19  | AI 19    | 29  | AI 29      | 39   | AI 39   |                 |
| 10             | AI 10   | 20  | AI 20    | 30  | AI 30      | 40   | AI 40   |                 |
|                |         |     |          |     |            |      |         |                 |
|                |         |     |          |     |            |      |         |                 |
|                |         |     |          |     |            |      |         |                 |
|                |         |     |          |     |            |      |         |                 |
| Ope.Menu       | Prev.l  | hit | Next Uni | t F | 'rev.Para. | Next | Para.   | Menu            |

CH:

Displays the AI channel number.

CH Name:

Sets the AI channel (H-AI-A/B module) name. Setting range: Within 8 characters Factory set value: AI 1 to 40

## Al unit screen

| Jnit 1:Unit 1 |      |    |      |    |      |    |      |  |
|---------------|------|----|------|----|------|----|------|--|
| СН            | Unit | CH | Unit | СН | Unit | СН | Unit |  |
| 1             | rpm  | 11 | %    | 21 | %    | 31 | %    |  |
| 2             | rpm  | 12 | %    | 22 | %    | 32 | %    |  |
| 3             | rpm  | 13 | %    | 23 | %    | 33 | %    |  |
| 4             | rpm  | 14 | %    | 24 | %    | 34 | %    |  |
| 5             | rpm  | 15 | %    | 25 | %    | 35 | %    |  |
| 6             | rpm  | 16 | %    | 26 | %    | 36 | %    |  |
| 7             | rpm  | 17 | %    | 27 | %    | 37 | %    |  |
| 8             | kg   | 18 | %    | 28 | %    | 38 | %    |  |
| 9             | kg   | 19 | %    | 29 | %    | 39 | %    |  |
| 10            | g    | 20 | %    | 30 | %    | 40 | %    |  |
|               |      |    |      |    |      |    |      |  |

**CH:** Displays the AI channel number.

Unit:

Sets the engineering unit of AI channel (H-AI-A/B module). Setting range: Within 8 characters Factory set value: %

## ■ AO channel name screen

| AO CH Name Set    |    |          |     |           | l          | 3/06/25(WED)09:30 |
|-------------------|----|----------|-----|-----------|------------|-------------------|
| Unit 1: Unit 1    |    |          |     |           |            |                   |
|                   | Сн | Namo     | Сн  | Namo      |            |                   |
|                   | 1  | AO 1     | 11  | A0 11     |            |                   |
|                   | 2  | AO 2     | 12  | AO 12     |            |                   |
|                   | 3  | AO 3     | 13  | AO 13     |            |                   |
|                   | 4  | AO 4     | 14  | AO 14     |            |                   |
|                   | 5  | AO 5     | 15  | AO 15     |            |                   |
|                   | 6  | AO 6     | 16  | AO 16     |            |                   |
|                   | 7  | AO 7     | 17  | AO 17     |            |                   |
|                   | 8  | AO 8     | 18  | AO 18     |            |                   |
|                   | 9  | AO 9     | 19  | A0 19     |            |                   |
|                   | 10 | HU 10    | 20  | HU 20     |            |                   |
|                   |    |          |     |           |            |                   |
|                   |    |          |     |           |            |                   |
|                   |    |          |     |           |            |                   |
|                   |    |          |     |           |            |                   |
| Ope.Menu Prev.Un: | it | Next Uni | t P | rev.Para. | Next Para. | Menu              |

CH: Displays the AO ch

Name:

Displays the AO channel number.

Sets the AO channel (H-AO-A/B module) name. Setting range: Within 8 characters Factory set value: AO 1 to 20

#### AO unit screen

| AO Unit Set       |    |          |   |    |           |        | 03/06 | /25(WED)09:30 |
|-------------------|----|----------|---|----|-----------|--------|-------|---------------|
| Unit 1: Unit 1    |    |          |   |    |           |        |       |               |
|                   | СН | Unit     |   | СН | Unit      |        |       |               |
|                   | 1  | rpm      |   | 11 | %         |        |       |               |
|                   | 2  | rpm      |   | 12 | %         |        |       |               |
|                   | 3  | rpm      |   | 13 | %         |        |       |               |
|                   | 4  | rpm      |   | 14 | %         |        |       |               |
|                   | 5  | rpm      |   | 15 | %         |        |       |               |
|                   | 6  | rpm      |   | 16 | %         |        |       |               |
|                   | 7  | rpm      |   | 17 | %         |        |       |               |
|                   | 8  | kg       |   | 18 | %         |        |       |               |
|                   | 9  | kg       |   | 19 | %         |        |       |               |
|                   | 10 | g        | J | 20 | %         |        |       |               |
|                   |    |          |   |    |           |        |       |               |
|                   |    |          |   |    |           |        |       |               |
|                   |    |          |   |    |           |        |       |               |
|                   |    |          |   |    |           |        |       |               |
| Ope.Menu Prev.Un: | it | Next Uni | t | P  | rev.Para. | Next F | ara.  | Menu          |
|                   |    |          |   |    |           |        |       |               |

**CH:** Displays the AO channel number.

Unit: Sets

Sets the engineering unit of AO channel (H-AO-A/B module).Setting range:Within 8 charactersFactory set value:%

| 0000 1. |     |         |     |         |    | 011 No.  |    |          | 1 |
|---------|-----|---------|-----|---------|----|----------|----|----------|---|
|         | CH  | UH Name |     | UH Name |    | CH Name  |    | CH Name  |   |
|         |     |         |     | HIII 11 | 21 | HIM 21   | 31 | HIM 31   |   |
|         |     |         |     | 01m 12  | 22 | H1III 22 | 32 | HIII 32  |   |
|         |     |         | 1.0 | D1m 1/  | 20 | H1III 23 | 20 | H1III 33 |   |
|         | 5   | Alm 5   | 15  | Alm 15  | 24 | D1m 25   | 25 | D1m 25   |   |
|         | 6   | Alm 6   | 16  | Alm 16  | 20 | Alm 26   | 36 | Alm 36   |   |
|         | 7   | Alm 7   | 17  | Alm 17  | 20 | Alm 27   | 37 | Alm 37   |   |
|         | 8   | Alm 8   | 18  | Alm 18  | 28 | Alm 28   | 38 | Alm 38   |   |
|         | , , | Alm 9   | 19  | Alm 19  | 29 | A1m 29   | 39 | Alm 39   |   |
|         | 10  | Alm 10  | 20  | Alm 20  | 30 | Alm 30   | 40 | Alm 40   |   |
|         |     |         |     |         |    |          |    | 1        | 1 |
|         |     |         |     |         |    |          |    |          |   |
|         |     |         |     |         |    |          |    |          |   |
|         |     |         |     |         |    |          |    |          |   |

## Extension alarm channel name screen

CH:

Displays the event DO (H-DO-C module) channel number.

CH Name:

Sets the extension alarm channel (H-DO-C module) name. Setting range: Within 8 characters Factory set value: Alm 1 to 40

#### Alarm message setting screen

|                  | 110000000                     | 11633086 DI36. |  |
|------------------|-------------------------------|----------------|--|
| AL1              | TIO alarm 1 is "ON"!!         | 0              |  |
| AL2              | TIO alarm 2 is "ON"!!         | 0              |  |
| BO               | Burnout alarm is "ON"!!       | 0              |  |
| HBA              | Heater break alarm is "ON" !! | 0              |  |
| LBA              | Loop Break alarm is "ON"!!    | 0              |  |
|                  | HII Unit lemp. rise com       | 0              |  |
|                  | TI alarm I 1S UN !!           |                |  |
|                  | TI Buppout planm is "ON" !!   | 0              |  |
|                  | AT alarm 1 is "ON" !!         | 0              |  |
|                  | AT alarm 2 is "ON" !!         | 0              |  |
|                  |                               | 0              |  |
| Alarm H          | ist. Endless On/Off 1         | 0:Off 1:On     |  |
| The state of the |                               | 0.011 1.011    |  |

Item:

Message:

Displays the alarm item.

The contents of messages corresponding to alarms occurring during are set. Alarm message is displayed in the message section on the operation monitor screen. Setting range: Within 32 characters

Factory set value: See the alarm message list.

#### Alarm message list

|        | ltem              | Message<br>(Factory set value) | Priority<br>order |
|--------|-------------------|--------------------------------|-------------------|
| AL1    | Alarm 1           | TIO alarm 1 is "ON"!!          | 3                 |
| AL2    | Alarm 2           | TIO alarm 2 is "ON"!!          | 4                 |
| BO     | Burnout           | Burnout alarm is "ON"!!        | 1                 |
| HBA    | Heater break alam | Heater break alarm is "ON"!!   | 2                 |
| LBA    | Loop break alarm  | Loop break alarm is "ON"!!     | 7                 |
| T.R.C  | Temp. rise comp.  | All unit temp. rise comp.      | 11                |
| TI_AL1 | TI alarm 1        | TI alarm 1 is "ON"!!           | 9                 |
| TI_AL2 | TI alarm 2        | TI alarm 2 is "ON"!!           | 10                |
| TI_BO  | TI burnout        | TI burnout is "ON"!!           | 8                 |
| AI_AL1 | AI alarm 1        | AI alarm 1 is "ON"!!           | 5                 |
| AI AL2 | AI alarm 2        | AI alarm 2 is "ON"!!           | 6                 |

The message of the burnout, heater break alarm, TIO alarm 1, TIO alarm 2, AI alarm 1, AI alarm 2, loop break alarm, TI burnout, TI alarm 1, TI alarm 2 is displayed if the relevant alarm occurs in any of the using channels. However, the message of temperature rise completion is displayed when temperature rises in all of the channels used are completed.

```
Message Disp.:
                   Sets whether or not to display the "Alarm message monitor" screen.
                                   0: Not displayed
                   Setting range:
                                    1: Displayed
                                      When the alarm occurs, the display automatically
                                      changes to the "Alarm message monitor" screen.
                   Factory set value: 0
                   <Alarm message monitor screen>
                   Example: Burnout occurrence
                              Burnout alarm is
                              ° 0N° + F
                                                                                 RETURN
                                             Return key
                                               Touching this key returns the display to the
                                               screen it was showing before it changed to the
                                               "alarm message monitor" screen.
```

#### Alarm Hist. Endless On/Off:

Selects whether the alarm item recording stops when the prescribed number of alarms have been recorded or continues to record, bumping the oldest items from the history.

Recorded contents are displayed on the "Alarm history" screen (P. 3-49). Setting range: 0: off (Stops when 20 data items are recorded.) 1: on (Older data is renewed and then recorded successively

even if the number of data items exceeds 20.)

Factory set value: 0

## 3.9.19 Controller initial menu screen

The controller initial is the screen for making settings concerning the control unit itself.

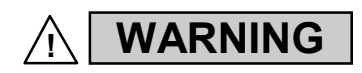

The Initial setting data should be set according to the application before setting any parameter related to operation. Once the Initial setting data is set correctly, those data is not necessary to be changed for the same application under normal conditions. If they are changed unnecessarily, it may result in malfunction or failure of the instrument. RKC will not bear any responsibility for malfunction or failure as a result of improper changes in the Initial setting.

The [Controller Initial] key for changing the display to the "Controller Initial Menu" screen is protected, so you cannot change to this screen without removing the protection.

## Procedure for changing to controller initial mode

- *1.* Touch the [Initial Set] key on the "Operation Menu" screen to change the display to the "Initial Set Menu" screen.
- 2. Press and hold the [F1] switch, and press the [F3] switch at the same time. [Controller Initial] key is displayed, and key operation becomes valid (Releasing key protect).

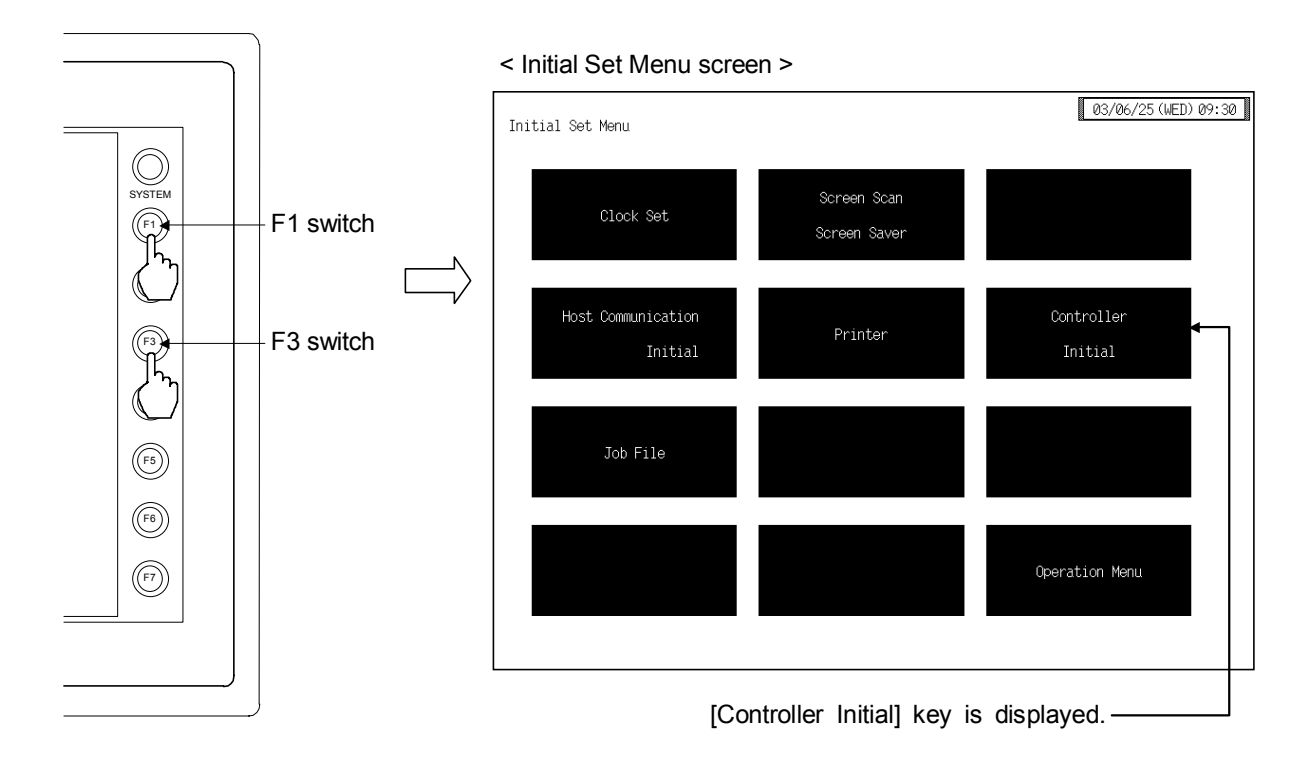

- This diagram is created by the OPC-V07 (8.4 inches) and OPC-V07 (10.4 inches). For the OPC-V07 (12.1 inches), function switches are located under the screen.
- After the [Controller Initial] key is displayed, if any key other than the above key is touched, protect release is canceled. In this case, call up the "Initial Set Menu" screen again to perform the protect release operation.
- *3.* Touching the [Controller Initial] key displayed changes the "Controller Initial Menu" screen. Screen select keys are not displayed yet.

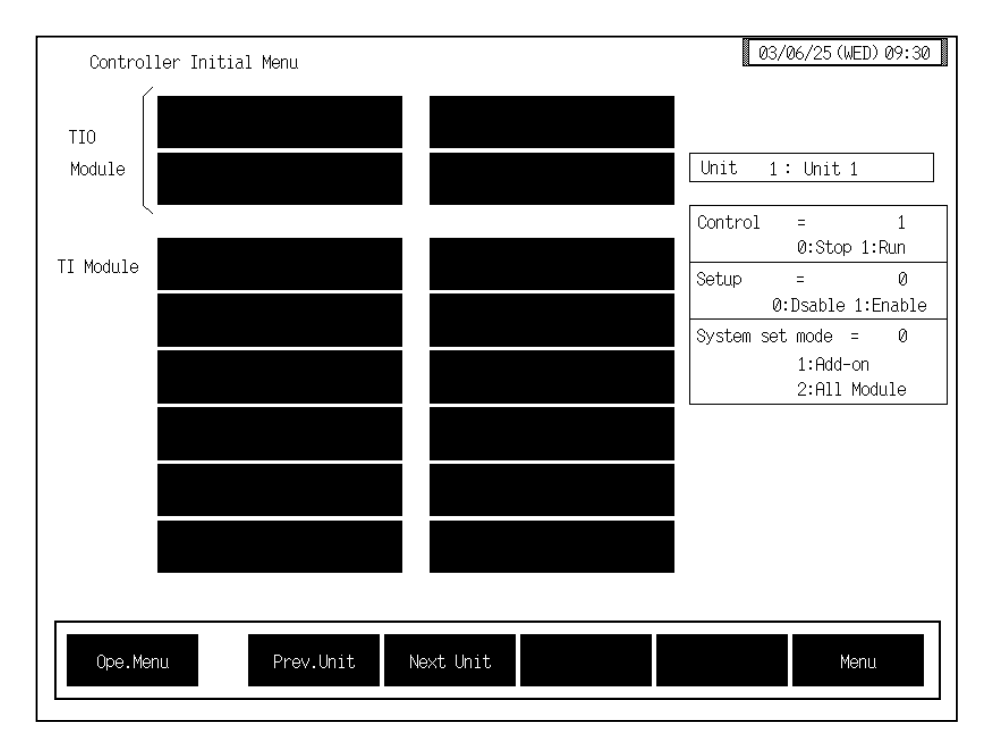

- *4.* Set "0: Stop" to control.
- 5. Set "1: Enable" to Setup (Releasing initial lock).

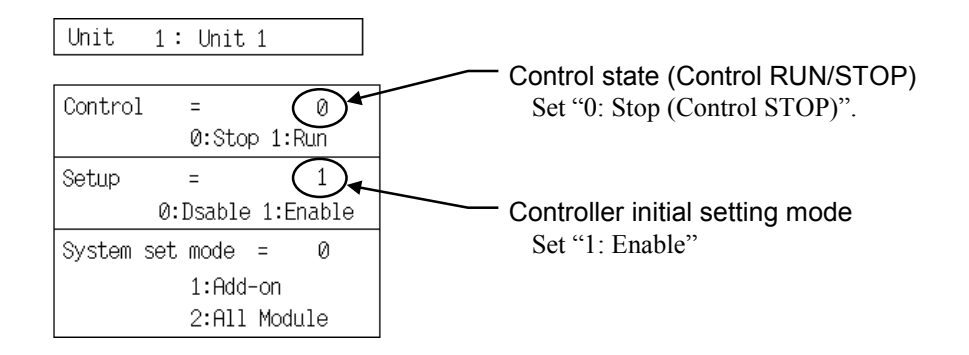

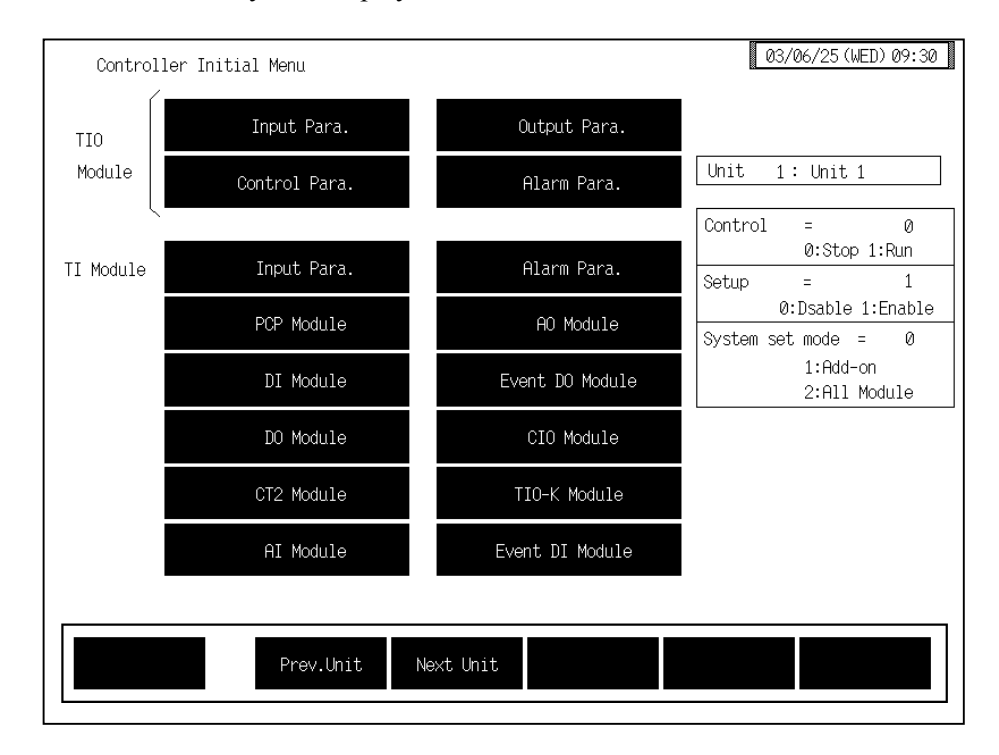

6. Screen select keys are displayed on "Controller Initial Menu" screen.

## End of Controller Initial Settings

- 1. Set "0: Disable" to Setup on the "Controller Initial Menu" screen.
- **2.** Touch the [Menu] key or [Ope.Menu] key to change the display to the "Initial Set Menu" screen or "Operation Menu" screen.

## Controller initial menu

The controller initial menu screen allows the selection of each of the controller initial setting screen.

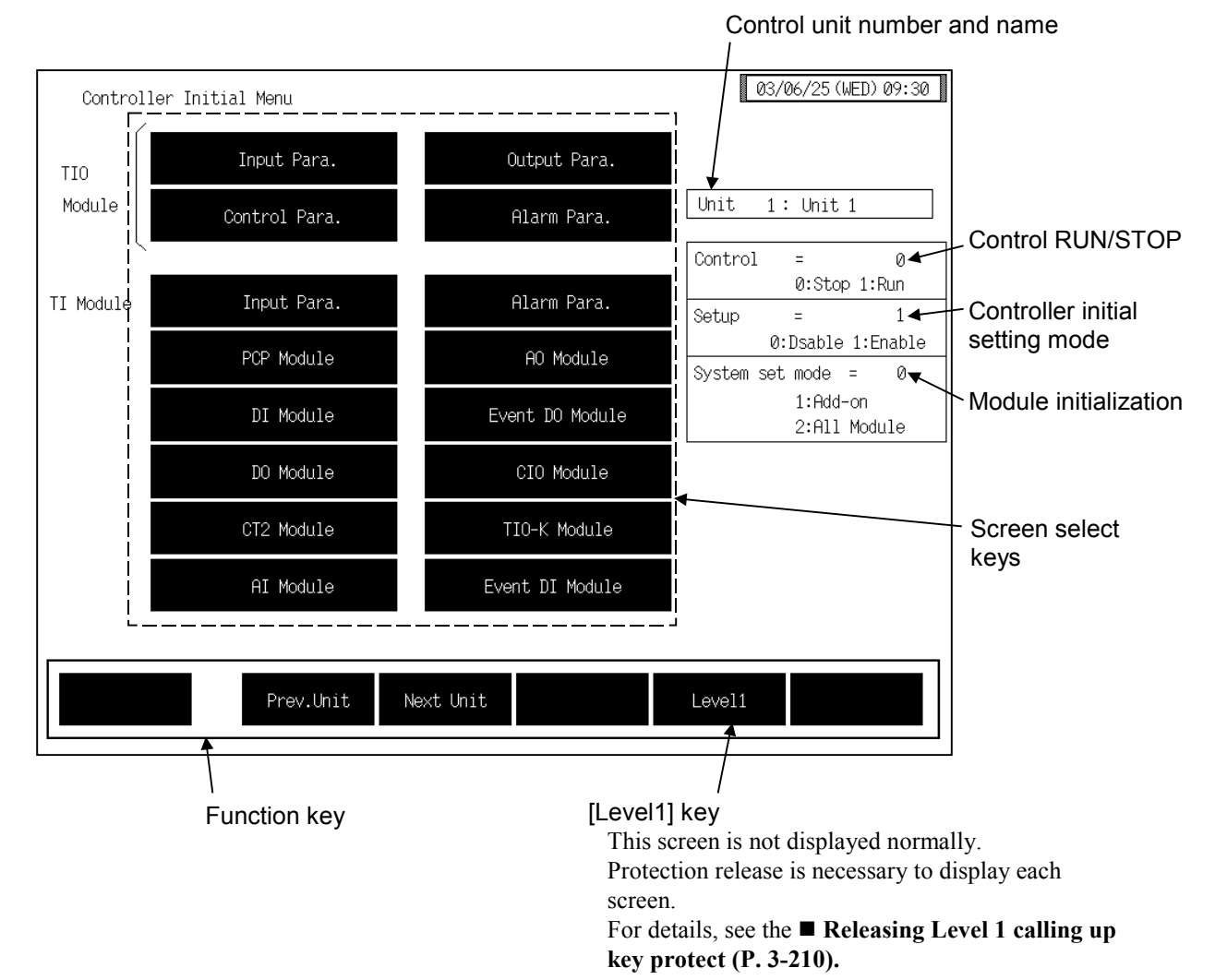

#### Control unit number and name:

Displays the number and name for the control unit whose data is being displayed. The unit name can be changed with the OPC initial "Used/Unused, Unit Name Set, (C)/(F) Set" screen (P. 3-153).

**Control RUN/STOP:** Sets the control state (control RUN/STOP). Setting range: 0: Control STOP

0: Control STOP 1: Control RUN

Factory set value: 0

#### **Controller initial setting mode:**

Sets the controller initial setting mode. Setting range: 0: Disable 1: Enable (Controller initial item can be set.) Factory set value: 0

| Module initializatio                                    | n:                                                                                                    |
|---------------------------------------------------------|----------------------------------------------------------------------------------------------------|
|                                                         | Initialize the control unit.<br>Setting range: 0: Normal state (Initialization is not executed)                    |
|                                                         | 1: Initialize only the new module (Only modules which are                                                          |
|                                                         | not recognized by the H-PCP-□ module are initialized)<br>2. Initialize all module                                  |
|                                                         | Factory set value: 0                                                                                               |
|                                                         | If "All module initialize" is executed, data within all modules are set                                            |
|                                                         | to the default values. Therefore, perform this operation only after                                                |
|                                                         | checking all the data.<br>Details of default:                                                                      |
|                                                         | Setting values or items other then those dependent on the model.                                                   |
|                                                         | Only 1 or 2 can be used in the selecting and the value will automatically                                          |
|                                                         | return to 0 after the selection of 1 or 2.                                                                         |
| <ul> <li>To change mod</li> <li>When a modu</li> </ul>  | ule configuration, use the following procedures:<br>ile is added to the control unitInitialize only the new module |
| • When a modu                                           | It is deleted from the control unitInitialize only the new module                                                  |
| in the control                                          | unitInitialize all modules                                                                                         |
| • To change the                                         | e arrangement of the modules in the control unitInitialize all modules                                             |
| <pre>Screen select keys:<br/>&lt; TIO Module &gt;</pre> |                                                                                                    |
| Input Para. :                                           | Touching this key changes to the "Digital filter (F1)" screen.                                                     |
| Output Para. :                                          | Touching this key changes to the "Output change rate limiter (PH, PL)" screen.                                     |
| Control Para. :                                         | Touching this key changes to the "AT bias (GB),Setting change rate limiter (HH)" screen.                           |
| Alarm Para. :                                           | Touching this key changes to the "Alarm differential gap, Number of alarm delay times" screen.                     |
| < TI Module >                                           |                                                                                                    |
| Input Para. :                                           | Touching this key changes to the "TI digital filter (F3)" screen.                                                  |
| Alarm Para. :                                           | Touching this key changes to the "TI alarm differential gap, Number of alarm delay times" screen.                  |
| < Other Modules>                                        |                                                                                                    |
| PCP Module:                                             | Touching this key changes to the "PCP module setting" screen.                                                      |
| DI Module:                                              | Selection (H2)" screen.                                                                                            |
| <b>DO Module:</b>                                       | Touching this key changes to the "DO module function selection" screen.                                            |
| CT2 Module:                                             | Touching this key changes to the "CT module use channel setting (ZF), Number of CT alarm delay times" screen.      |
| AI Module:                                              | Touching this key changes to the "AI digital filter (F2)" screen.                                                  |
| <b>AO Module:</b>                                       | Touching this key changes to the "AO output change rate limiter (PW)" screen.                                      |

| <b>Event DO Modul</b>  | e:                                                                                                    |
|------------------------|----------------------------------------------------------------------------------------------------|
|                        | Touching this key changes to the "Event function selection (XF), Event corresponding channel (XG), Event mode transfer setting (XH)" screen.                                                                                                 |
| CIO Module:            | Touching this key changes to the "Cascade tracking (XL), Cascade data selection (KD), Cascade DI function selection (H3)" screen.                                                                                                    |
| TIO-K Module:          | Touching this key changes to the "Motor time, Proportioning adjustment counter" screen.                                                                                                    |
| <b>Event DI Module</b> | :                                                                                                    |
|                        | Touching this key changes to the "Event input type selection" screen.                                                                                                    |
| Function keys:         |                                                                                                    |
| Prev. Unit:            | Touching this key changes to the screen for the previous unit.<br>When there is only one control unit, touching this key does not change the display.                                                                                        |
| Next Unit:             | Touching this key changes to the screen for the next unit.<br>When there is only one control unit, touching this key does not change the display.                                                                                            |
| Level1:                | Touching this key changes to the "Initial Setting 2 Menu" screen. This screen is not displayed normally. Protection release is necessary to display each screen. For details, see the ■ Releasing Level 1 calling up key protect (P. 3-210). |

## 3.9.20 Basic configuration of controller initial screen

The basic configuration of controller initial screen is as shown below. Example: Digital filter (F1) screen

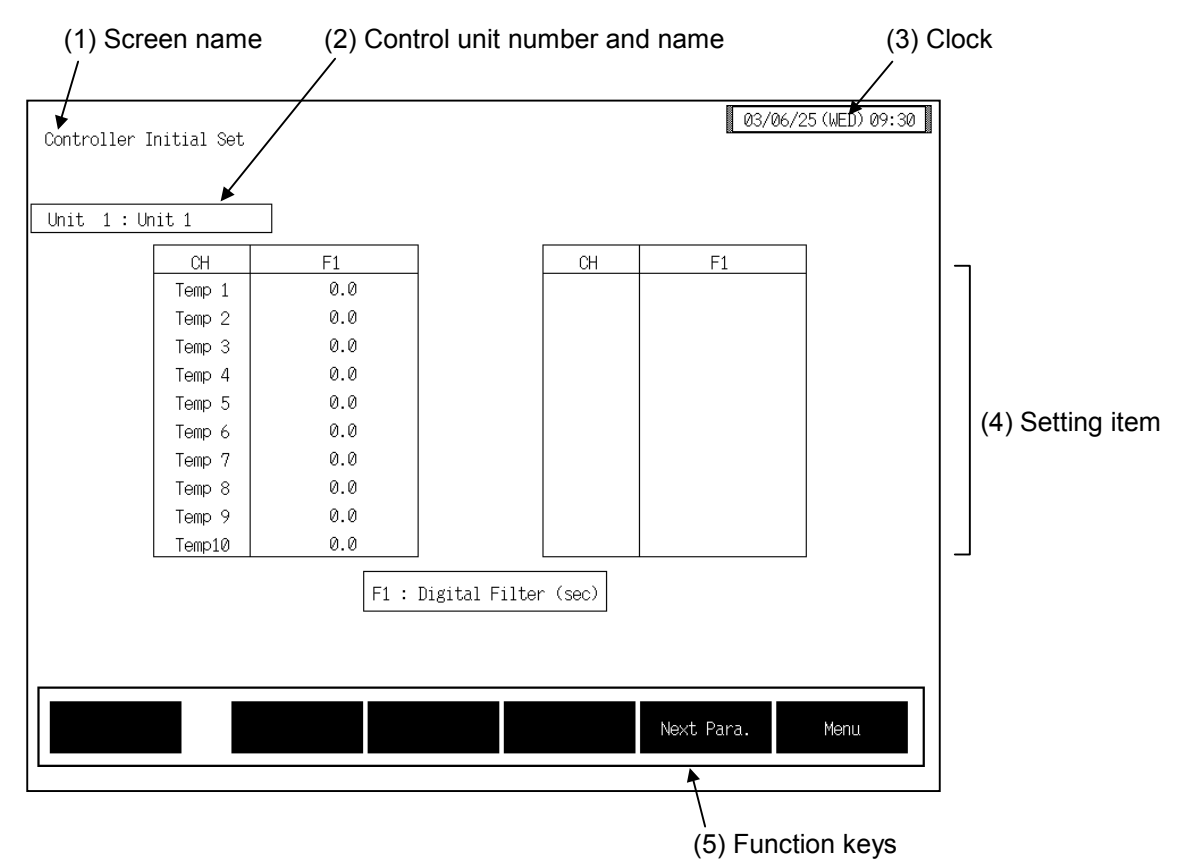

(1) Screen name: Displays the screen name.

#### (2) Control unit number and name:

Displays the number and name for the control unit whose data is being displayed. The unit name can be changed with the OPC initial "Used/Unused, Unit Name Set, (C)/(F) Set" screen (P. 3-153).

- (3) Clock: Displays year/month/day (day of the week) hour:minute. The clock can be changed with the initial "Clock Set" screen (P. 3-115).
- (4) Setting item: Displays the item and data. Details of display varies depending on the each controller initial screen.
- (5) Function keys: These key switches are assigned to match the contents of the screen. The function key displayed differs depending on screens.
  - **Next CH:** Touching this key changes to the screen for the channel (CH) after the current one.
  - **Prev. Para.:** Touching this key changes to the screen one before the one being displayed.
  - Next Para.: Touching this key changes to the screen one after the one being displayed.
  - Menu: Touching this key changes to the "Controller Initial Menu" screen.

# 3.9.21 Temperature control module (H-TIO-□, H-CIO-A module) screen

Changes the screen by touching [Prev. Para.] key or [Next Para.] key.

- For the setting procedure, see the **3.2.2 Data settings (P. 3-12)**.
- For the function keys and other items, see the **3.9.20 Basic configuration of controller** initial screen (P. 3-169).

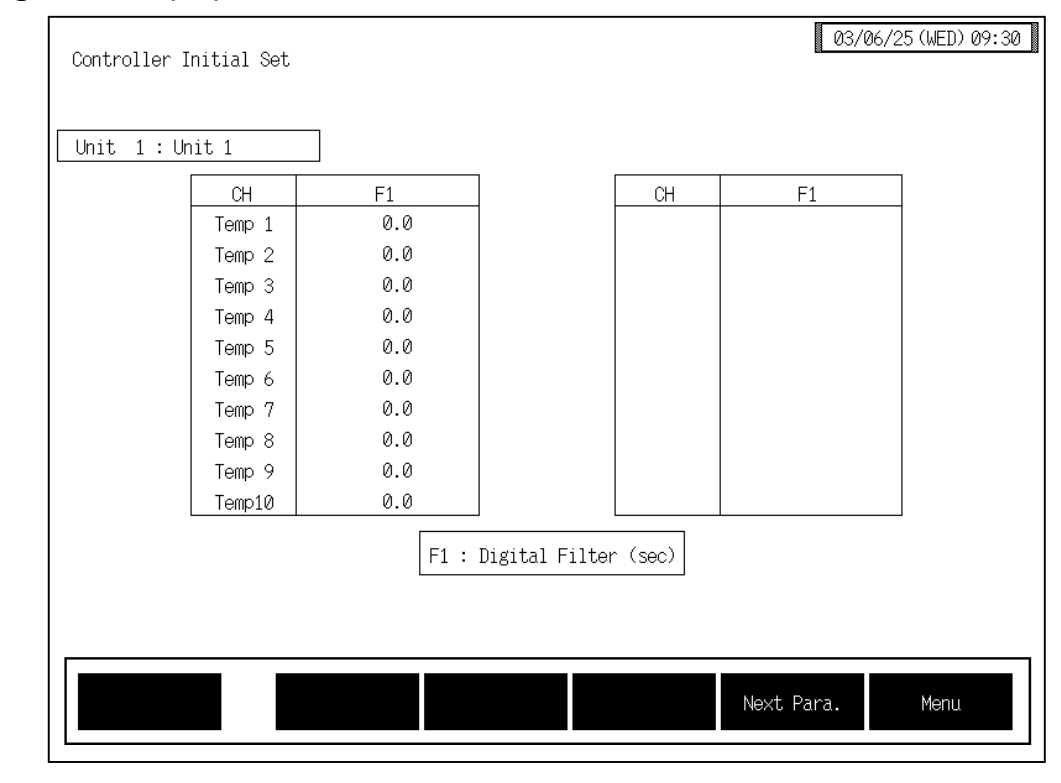

#### ■ Digital filter (F1) screen

 CH: Displays the TIO channel name. The channel name can be changed with the OPC initial "TIO CH Name Set, Memory Area Name Set" screen (P. 3-154).
 Digital filter (F1): Decreases noise contained sensor input by using a first-order lag filter with the preset time constant. Setting range: H-TIO-A/B/C/D/K/P: 0 to 100 seconds (0: OFF) H-TIO-E/F/G/H/J/R, H-CIO-A: 0.0 to 100.0 seconds (0.0: OFF) Factory set value: 0 or 0.0

| Control | ler Initial | Set |                                |                              |                       |           | 03/06/25 (WE | D) 09:3 |
|---------|-------------|-----|--------------------------------|------------------------------|-----------------------|-----------|--------------|---------|
| Unit 1  | .:Unit 1    |     |                                |                              |                       |           |              |         |
|         | СН          | PH  | PL                             |                              | СН                    | PH        | PL           |         |
|         | Temp 1      | 0.0 | 0.0                            |                              |                       |           |              |         |
|         | Temp 2      | 0.0 | 0.0                            |                              |                       |           |              |         |
|         | Temp 3      | 0.0 | 0.0                            |                              |                       |           |              |         |
|         | Temp 4      | 0.0 | 0.0                            |                              |                       |           |              |         |
|         | Temp 5      | 0.0 | 0.0                            |                              |                       |           |              |         |
|         | Temp 6      | 0.0 | 0.0                            |                              |                       |           |              |         |
|         | Temp 7      | 0.0 | 0.0                            |                              |                       |           |              |         |
|         | Temp 8      | 0.0 | 0.0                            |                              |                       |           |              |         |
|         | Temp 9      | 0.0 | 0.0                            |                              |                       |           |              |         |
|         | Temp10      | 0.0 | 0.0                            |                              |                       |           |              |         |
|         |             |     | PH : Out Rate<br>PL : Out Rate | e Limiter Up<br>e Limiter Do | (%/sec)<br>wn (%/sec) |           |              |         |
|         |             |     |                                | P                            | rev.Para.             | Next Para | . Men        | IU      |

## ■ Output change rate limiter (PH, PL) screen

CH:

Displays the TIO channel name.

The channel name can be changed with the OPC initial "TIO CH Name Set, Memory Area Name Set" screen (P. 3-154).

#### Output change rate limiter (up) [PH]:

When the output changes in the increasing direction, sets the gradient at which the outputs needs to be gradually increased.

Setting range: 0.0 to 100.0 %/second (0.0: OFF)

Setting will be invalid in ON/OFF control.

Factory set value: 0.0

#### Output change rate limiter (down) [PL]:

When the output changes in the decreasing direction, sets the gradient at which the outputs needs to be gradually decreased.

Setting range: 0.0 to 100.0 %/second (0.0: OFF)

Setting will be invalid in ON/OFF control.

Factory set value: 0.0

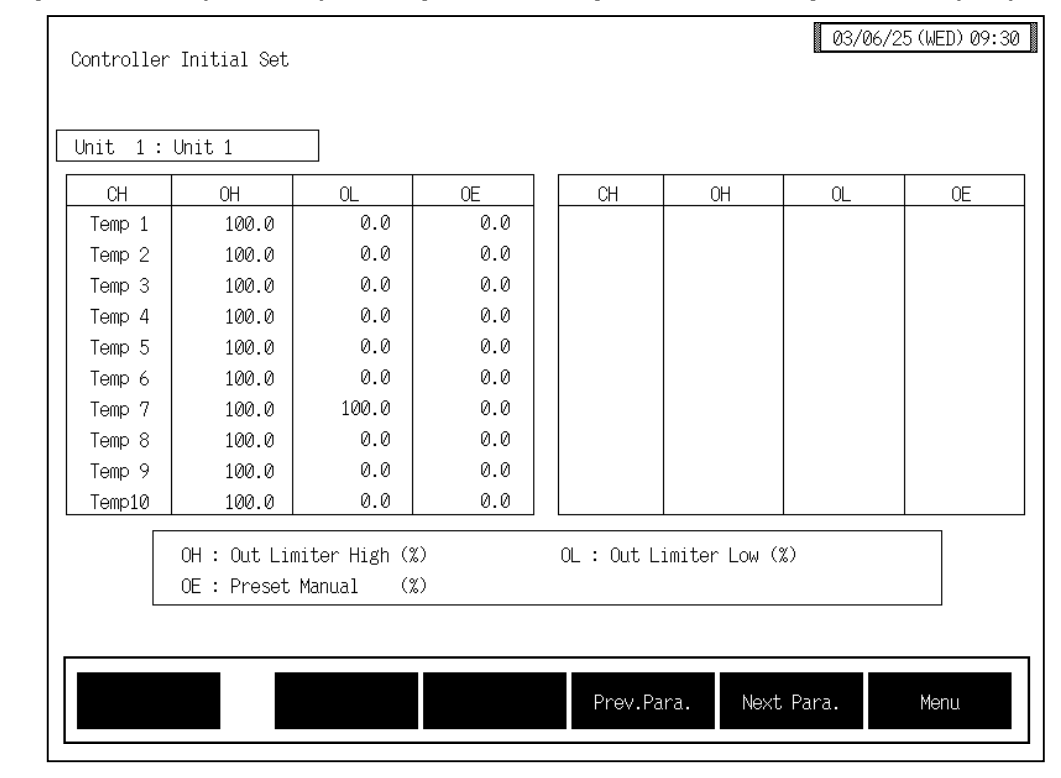

## ■ Output limiter (OH, OL), Manipulated output value at input error (OE) screen

CH:

Displays the TIO channel name.

The channel name can be changed with the OPC initial "TIO CH Name Set, Memory Area Name Set" screen (P. 3-154).

#### **Output limiter (high) [OH]:**

| Sets the Output lin | niter (high limit).                                     |  |  |  |  |  |
|---------------------|---------------------------------------------------------|--|--|--|--|--|
| Setting range:      | [Heat control, Position proportioning control]          |  |  |  |  |  |
|                     | Output limiter (low) to 105.0 %                         |  |  |  |  |  |
|                     | [Heat/cool control]                                     |  |  |  |  |  |
|                     | Heat-side output limiter (high): $-5.0\%$ to $+105.0\%$ |  |  |  |  |  |
|                     | Heat-side output limiter (low): $-5.0$ % (fixed)        |  |  |  |  |  |
| Factory set value:  | 100.0                                                   |  |  |  |  |  |

#### **Output limiter (low) [OL]:**

Sets the Output limiter (low limit).

| Setting range:                                                                                                    | [Heat control, Position proportioning control]                                            |                 |
|----------------------------------------------------------------------------------------------------|-------------------------------------------------------------------------------------------|-----------------|
|                                                                                                    | -5.0 % to Output limiter (high)                                                           |                 |
|                                                                                                    | Cool-side output limiter (high): $-5.0$ % to                                              | +105.0 %        |
|                                                                                                    | Cool-side output limiter (low): $-5.0$ % (fin                                             | xed)            |
| For the heat using the variable in the second second secon | at/cool control, the cool-side output limiter (h<br>lue of the output limiter (low) [OL]. | nigh) is set by |
| Factory set value:                                                                                                    | Heat control, Position proportioning control:<br>Heat/cool control:                       | 0.0<br>100.0    |
|                                                                                                    |                                                                                           |                 |

#### Manipulated output value at input error (OE):

Sets the manipulated output value (manual output value) to be output when temperature measured value exceeds the abnormal input trigger input. Setting range:

Heat control, Position proportioning control:

-5.0 to +105.0 % Heat/cool control: -105.0 to +105.0 %

Factory set value: 0.0

| СН      | GB          | HH  | СН | GB             | HH          |
|---------|-------------|-----|----|----------------|-------------|
| Temp 1  | 0.0         | 0.0 |    |                |             |
| Temp 2  | 0.0         | 0.0 |    |                |             |
| Temp 3  | 0.0         | 0.0 |    |                |             |
| Temp 4  | 0.0         | 0.0 |    |                |             |
| Temp 5  | 0.0         | 0.0 |    |                |             |
| Temp 6  | 0.0         | 0.0 |    |                |             |
| Temp 7  | 0.0         | 0.0 |    |                |             |
| Temp 8  | 0.0         | 0.0 |    |                |             |
| Temp 9  | 0.0         | 0.0 |    |                |             |
| Temp10  | 0.0         | 0.0 |    |                |             |
| GB : AT | Bias (C) or | (F) | HH | : SV Rate Limi | ter (%/min) |
|         |             |     |    |                |             |

## ■ AT bias (GB), Setting change rate limiter (HH) screen

CH:

Displays the TIO channel name.

The channel name can be changed with the OPC initial "TIO CH Name Set, Memory Area Name Set" screen (P. 3-154).

AT bias (GB):Add the bias to the point (temperature set value) at which AT (autotuning) is<br/>executed and calculated.<br/>Setting range:<br/>Factory set value:Within ± input span range<br/>Factory set value:

The position of the decimal point differs depending on the input range.

#### Setting change rate limiter (HH):

When the temperature set value is changed, sets the gradient when the temperature set value is gradually changed up to the changed temperature set value.

Setting range: 0.0 to 100.0 % of span/minute Factory set value: 0.0

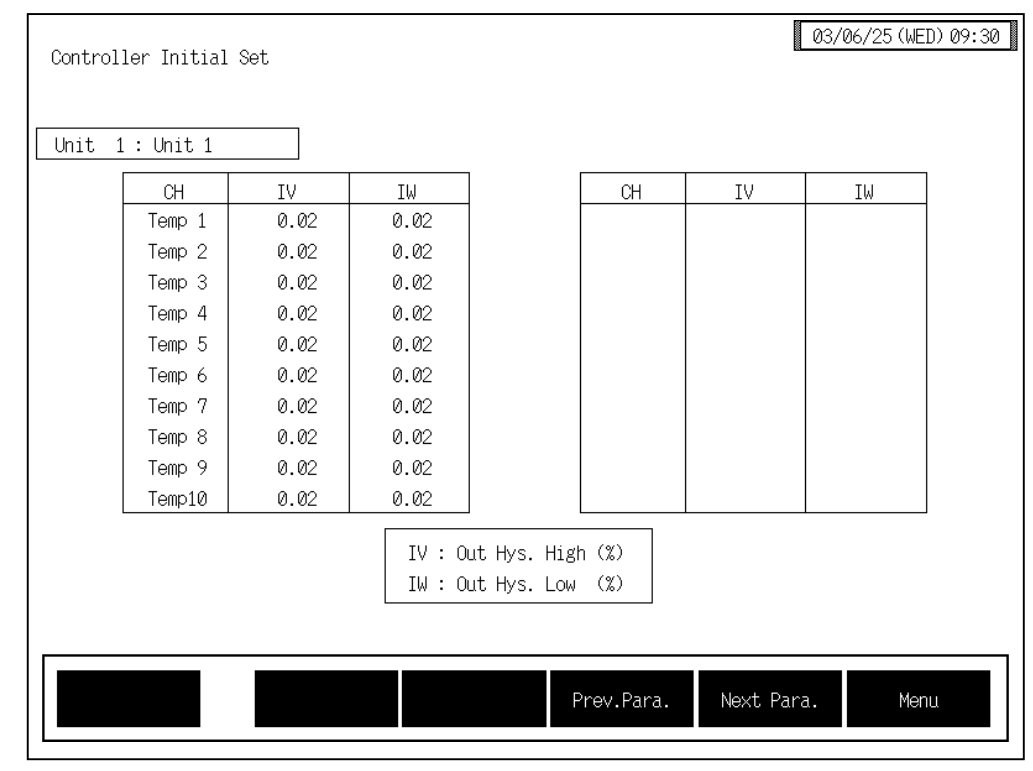

## ■ ON/OFF control differential gap (IV, IW) screen

CH:

Displays the TIO channel name.

The channel name can be changed with the OPC initial "TIO CH Name Set, Memory Area Name Set" screen (P. 3-154).

#### ON/OFF control differential gap (upper) [IV]:

Sets the differential gap larger than the temperature set value in ON/OFF action. Setting range: 0.00 to 10.00 % of span Factory set value: 0.02

#### ON/OFF control differential gap (lower) [IW]:

Sets the differential gap smaller than the temperature set value in ON/OFF action.

Setting range: 0.00 to 10.00 % of span Factory set value: 0.02

| Controller | ^ Initial Set                 |           | 03/06/2      | 25(WED)09:30 |
|------------|-------------------------------|-----------|--------------|--------------|
| Unit 1:    | Unit 1                        |           |              |              |
|            |                               | Alarm 1   | Alarm 2      |              |
|            | Alarm Differential<br>Gap (%) | 0.10      | 0.10         |              |
|            |                               |           |              |              |
|            | No. of Alarm<br>delay times   | 0         |              |              |
|            |                               |           |              |              |
|            |                               |           |              |              |
|            |                               |           |              | 1            |
|            |                               | Prev.Para | . Next Para. | Menu         |
|            |                               | Prev.Para | . Next Para. | Menu         |

## ■ Alarm differential gap, Number of alarm delay times screen

#### Alarm Differential Gap (%):

Sets the differential gap of alarm 1 and alarm 2. Setting range: 0.00 to 10.00 % of span Factory set value: 0.10

#### Number of Alarm delay times:

Sets the number of sampling period counting times until the alarm is turned ON after temperature measured value enters the alarm region. Setting range: 0 to 255 times Factory set value: 0
# 3.9.22 TI module (H-TI-A/B/C module) screen

Changes the screen by touching [Prev. Para.] key or [Next Para.] key.

- For the setting procedure, see the **3.2.2 Data settings (P. 3-12)**.
- For the function keys and other items, see the **3.9.20 Basic configuration of controller** initial screen (P. 3-169).

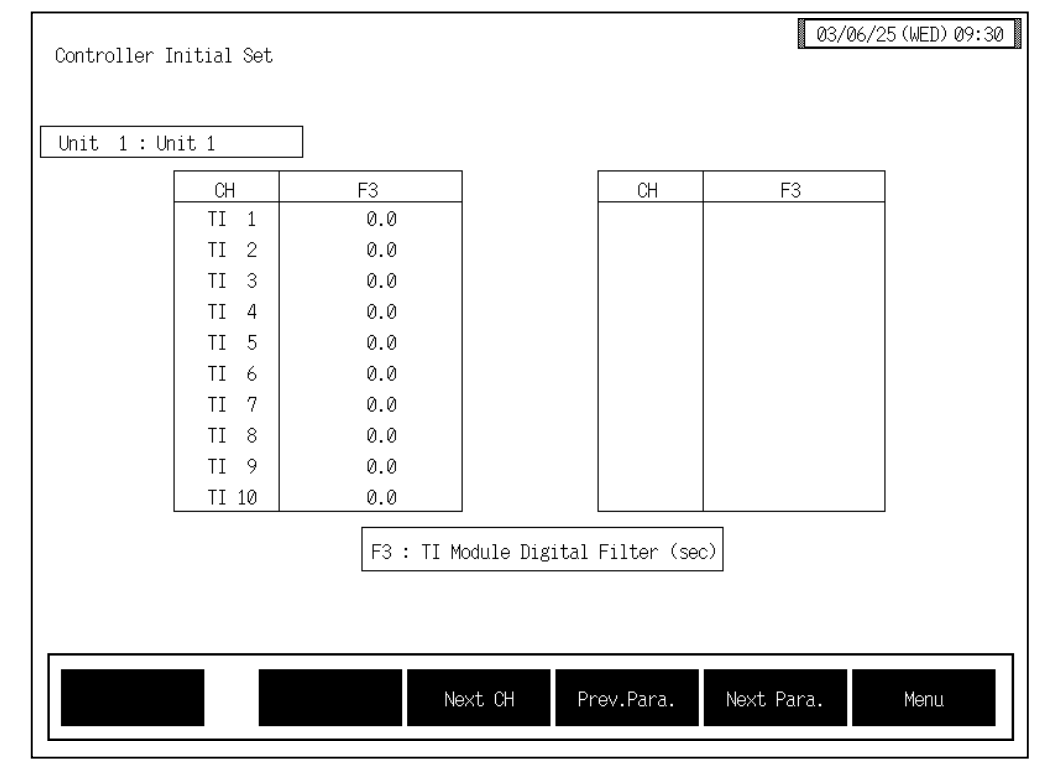

## TI digital filter (F3) screen

CH:

Displays the TI channel name.

The channel name can be changed with the OPC initial "TI CH Name Set" screen (P. 3-155).

#### TI digital filter (F3):

Decreases noise contained sensor input by using a first-order lag filter with the preset time constant. Setting range: 0.0 to 100.0 seconds (0.0: OFF) Factory set value: 0.0

| Unit 1 | 1 : Unit 1                       |           |           |   |
|--------|----------------------------------|-----------|-----------|---|
|        |                                  | TI Alarm1 | TI Alarm2 | ] |
|        | TI Alarm Differential<br>Gap (%) | 0.10      | 0.10      |   |
|        | No. of Alarm<br>delay times      | 0         |           |   |
|        |                                  |           |           |   |
|        |                                  |           |           |   |
|        |                                  |           |           |   |

# ■ TI alarm differential gap, Number of alarm delay times screen

### TI Alarm Differential Gap (%):

Sets the differential gap of TI alarm 1 and TI alarm 2. Setting range: 0.00 to 10.00 % of span Factory set value: 0.10

#### Number of Alarm delay times:

Sets the number of sampling period counting times until the alarm is turned ON after TI measured value enters the alarm region. Setting range: 0 to 255 times Factory set value: 0

# 3.9.23 PCP module (H-PCP-A/B/J module) screen

Changes the screen by touching [Prev. Para.] key or [Next Para.] key.

- For the setting procedure, see the **3.2.2 Data settings (P. 3-12)**.
- For the function keys and other items, see the **3.9.20 Basic configuration of controller** initial screen (P. 3-169).

| PCP Module           | DO Function Select |
|----------------------|--------------------|
| DO 1                 | 0                  |
| DO 2                 | 0                  |
| DO 3                 | 0                  |
| DO 4                 | 0                  |
| Hold Sel. (Run/Stop) | 1                  |
| Hold Sel. (T.R.C)    | 1                  |
| SCI Interval Time    | Ø (msec)           |
| Power Frequency      | 0 0:50Hz 1:60Hz    |

#### PCP module setting screen

**DO Function Select:** Sets the function No. to be assigned to the digital output (DO) terminals of the H-PCP-A/B/J module.

Setting range: 0: Unused (No alarm function)

- 1: Alarm 1/TI alarm 1
- 2: Alarm 2/TI alarm 2
- 3: Burnout
- 4: Heater break alarm (HBA)
- 5: Temperature rise completion output
- 6: AI alarm 1
- 7: AI alarm 2
- 8: Control loop break alarm (LBA)

Factory set value: Varies depending on the specification when ordering.

Setting will be valid for only DO1 and DO2 in case of H-PCP-B module.

DO 5 to DO 8 of the H-PCP-J module are as specified when ordered and cannot be changed.

| Hold Sel. (Run/Stop) | ):                                                                                                    |
|----------------------|----------------------------------------------------------------------------------------------------|
|                      | Sets the control start power ON.Setting range:0: Not hold (Control start from STOP state)<br>1: Hold (Control start from state before STOP)Factory set value:1                                                                                                    |
| Hold Sel. (T.R.C):   | When the temperature measured value whose temperature rise has been<br>completed once goes out of the temperature rise completion range, selects<br>whether the temperature rise completion state is hold.<br>Setting range: 0: Not hold<br>1: Hold<br>Factory set value: 1 |
| SCI interval time:   | Sets the interval time to keep the send/receive timing during RS-485 (2-wire system).<br>Setting range: 0 to 255 ms<br>Factory set value: H-PCP-A/B module: 0<br>H-PCP-J module: 1                                                                                          |
|                      | <ul> <li>It is interval time for [COM. PORT1] and [COM. PORT2] of<br/>H-PCP-A/B/J module.</li> <li>The [COM. PORT3] interval time of the H-PCP-J module is set at a<br/>factory set value of 1 ms and cannot be changed.</li> </ul>                                         |
| Power Frequency:     | Sets the power frequency of the H-PCP-□ module.Setting range:0: 50 Hz1: 60 HzFactory set value:0                                                                                                    |

3-180

#### PCP module DI function selection screen

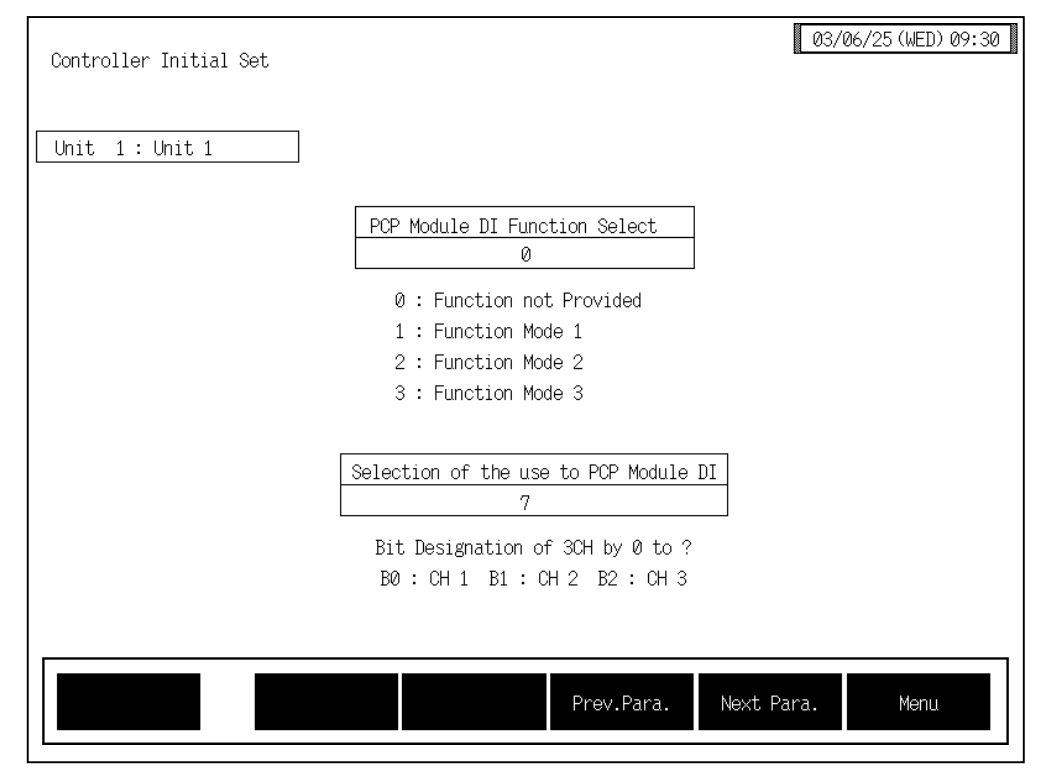

#### **PCP Module DI Function Select:**

Sets the function number to be assigned to the digital input (DI) terminals of the H-PCP-B module.

- Setting range: 0: Function not provided
  - 1: Function mode 1

Memory area selection (8 areas selection)

- 2: Function mode 2 Combination of control RUN/STOP selection and memory area selection (4 areas selection)
- 3: Function mode 3 Combination of control RUN/STOP selection, alarm interlock release and memory area selection (2 areas selection)

- After the contact is closed, it takes a short time until the action of this device is actually selected. Therefore, pay attention to this delay time if the device is used together with a sequencer, etc.
- External power (24 V DC) supply is required for digital input.

#### Selection of the use to PCP module:

Sets whether to use the H-PCP-B module digital input (DI) by the bit image. Setting range: 0 to 7 Factory set value: 7

#### Calculation method of setting value:

Example: When DI 1 to DI 3 are used.

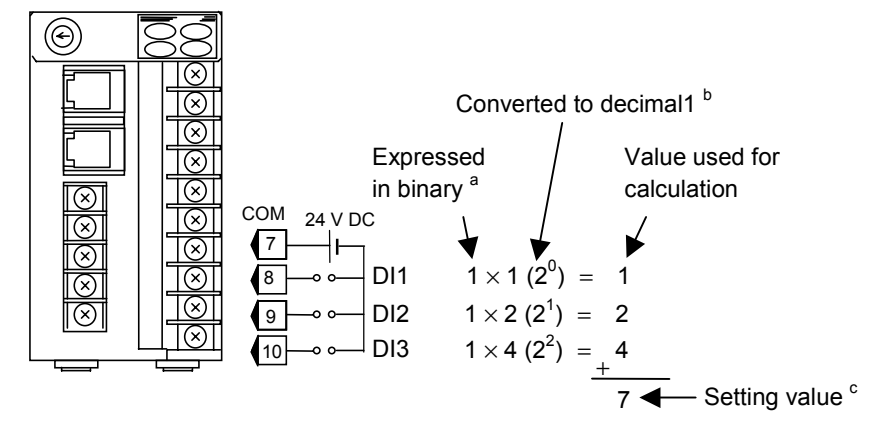

<sup>a</sup> For the binary value, enter either 0 (unused) or 1 (used).

<sup>b</sup> When calculating the setting, express the states for DI 1 to DI 3 as 1-digit binaries, then convert to decimal

<sup>c</sup> The setting value is the sum of the calculation values for DI 1 to DI 3.

Selection on the "Operation mode" screen becomes impossible when memory area transfer, alarm interlock release or control start/stop transfer is set to "used" by selecting the use of DI of the H-PCP-B module.

#### <Digital input (DI) function (H-PCP-B)>

#### Memory area selection (Function mode 1):

The memory area (control area) can be selected depending on the open or close state of terminal numbers 7 to 10. Select the memory area by configuring an external contact circuit or using a contact output signal from the sequencer, if necessary.

|               | Control area<br>Terminal Nos. | 1 | 2 | 3 | 4 | 5 | 6 | 7 | 8  |
|---------------|-------------------------------|---|---|---|---|---|---|---|----|
|               | 7 - 8                         | _ | × | - | × | _ | × | Ι | ×  |
| 9 -0 0        | 7 - 9                         | _ | _ | × | × | _ | _ | × | ×  |
| DI3<br>10 0 0 | 7 - 10                        | _ | - | - | - | × | × | × | ×  |
|               |                               |   |   |   |   |   | 0 |   | CI |

-: Open ×: Close

#### Control RUN/STOP selection, memory area selection (Function mode 2):

Selection can be performed depending on the open or close state of terminal numbers 7 to 10.

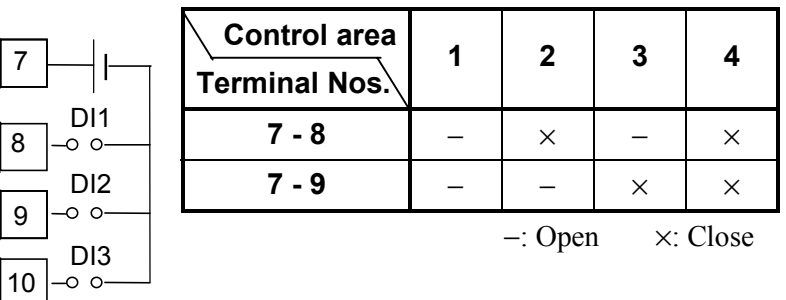

DI3...Contact opened: Control STOP Contact closed: Control RUN

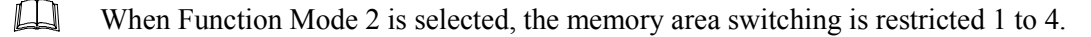

# Control RUN/STOP selection, alarm interlock release specifying and memory area selection (Function mode 3):

Selection or release specifying can be performed depending on the open or close state of terminal numbers 7 to 10.

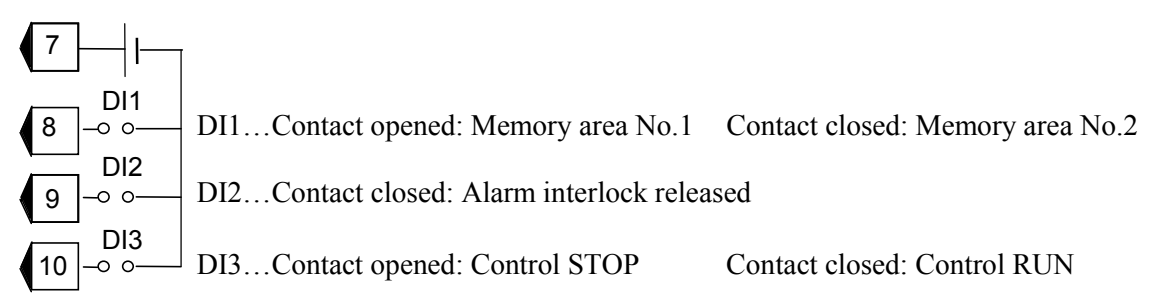

When Function Mode 3 is selected, the memory area switching is restricted 1 to 2.

# 3.9.24 DI module (H-DI-A module) screen

Changes the screen by touching [Prev. Para.] key or [Next Para.] key.

- For the setting procedure, see the 3.2.2 Data settings (P. 3-12). 1
- For the function keys and other items, see the 3.9.20 Basic configuration of controller R initial screen (P. 3-169).

### DI module function selection (XK), Use Selection (H2) screen

| Controller Initial S | et : DI Module |            | 03/06/25(WED)09:30 |
|----------------------|----------------|------------|--------------------|
| Unit 1 : Unit 1      |                |            |                    |
|                      | DI Module      |            |                    |
|                      | Func.Sel.(XK)  | = 1        |                    |
|                      | Use Sel. (H2)  | = 255      |                    |
|                      |                |            |                    |
|                      |                |            |                    |
|                      |                |            |                    |
|                      |                | Prev.Para. | Next Para. Menu    |

Func. Sel. (XK): Sets the function No. to be assigned to the digital input (DI) terminals of the H-DI-A module. Setting range:

0: Not provided

- 1. Mode 1
- Memory area transfer (ENABLE terminal is used) After area selection setting, the actual area is changed by detecting the ENABLE edge.
- Control RUN/STOP transfer
- Alarm interlock release
- 2: Mode 2
- Memory area transfer The actual area is changed approximately 2 seconds after area selection setting.
- Control RUN/STOP transfer
- Alarm interlock release

×: Used

-: Unused

- After the contact is closed, it takes a short time until the action of this device is actually selected. Therefore, pay attention to this delay time if the device is used together with a sequencer, etc.
- When you select "1: Mode 1" with the function selection (XK) and use memory area switching, always calculate the setting value with DI 4 (memory area enable) set to Used.
- External power (24 V DC) supply is required for digital input.

#### Use Sel. (H2): Sets whether to use the H-DI-A module digital input (DI) by the bit image. Setting range: 0 to 255 Factory set value: 255

| Setting<br>data | Memory area<br>transfer | Control<br>RUN/STOP<br>transfer | Alarm interlock<br>release |
|-----------------|-------------------------|---------------------------------|----------------------------|
| 63              |                         |                                 |                            |
| 127             | ×                       | ×                               | ×                          |
| 191             |                         |                                 |                            |
| 255             |                         |                                 |                            |
| 48              | _                       | ×                               | ×                          |
| 47              | ×                       | _                               | Х                          |
| 32              | _                       | _                               | Х                          |
| 31              | ×                       | ×                               | _                          |
| 16              | -                       | ×                               | -                          |
| 15              | ×                       | _                               | _                          |
| 0               | _                       | _                               | _                          |

Setting example

Selection on the "Operation mode" screen becomes impossible when memory area transfer, alarm interlock release or control start/stop transfer is set to "used" by selecting the use of DI of the H-DI-A module.

#### Calculation method of setting value

Example: When DI 1 to DI 4 are used, but DI 5 to DI 8 are not used.

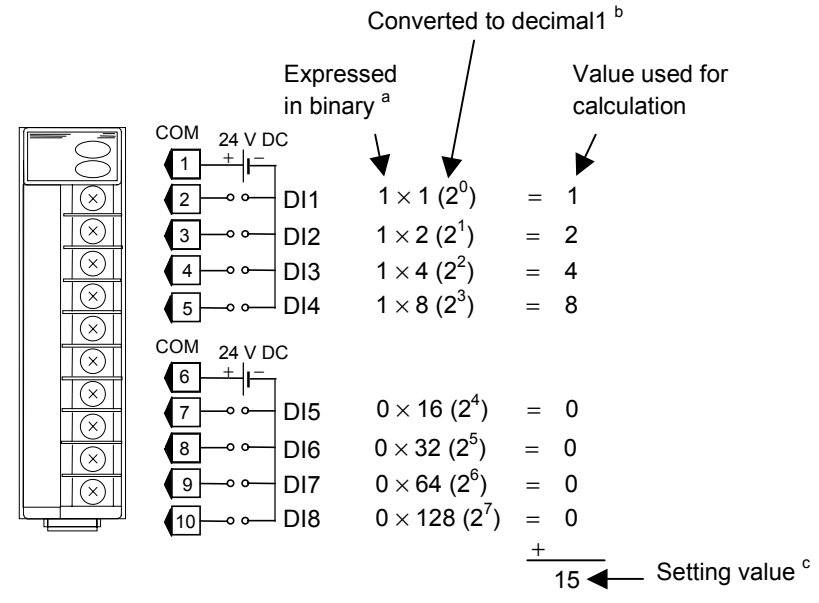

- <sup>a</sup> For the binary value, enter either 0 (unused) or 1 (used).
- <sup>b</sup> When calculating the setting, express the states for DI 1 to DI 8 as 1-digit binaries, then convert to decimal
- <sup>c</sup> The setting value is the sum of the calculation values for DI 1 to DI 8.

### < Digital input (DI) function (H-DI-A) >

The digital input function can be used to select the memory area in the control unit to which the H-DI-A module is connected, to select control RUN/STOP or alarm interlock release.

### Terminal configuration and DI function:

Selection or release can be performed depending on the open or close state of terminal numbers 1 to 8. For memory area selection, configure an external contact circuit or use a contact output signal from the sequencer, if necessary.

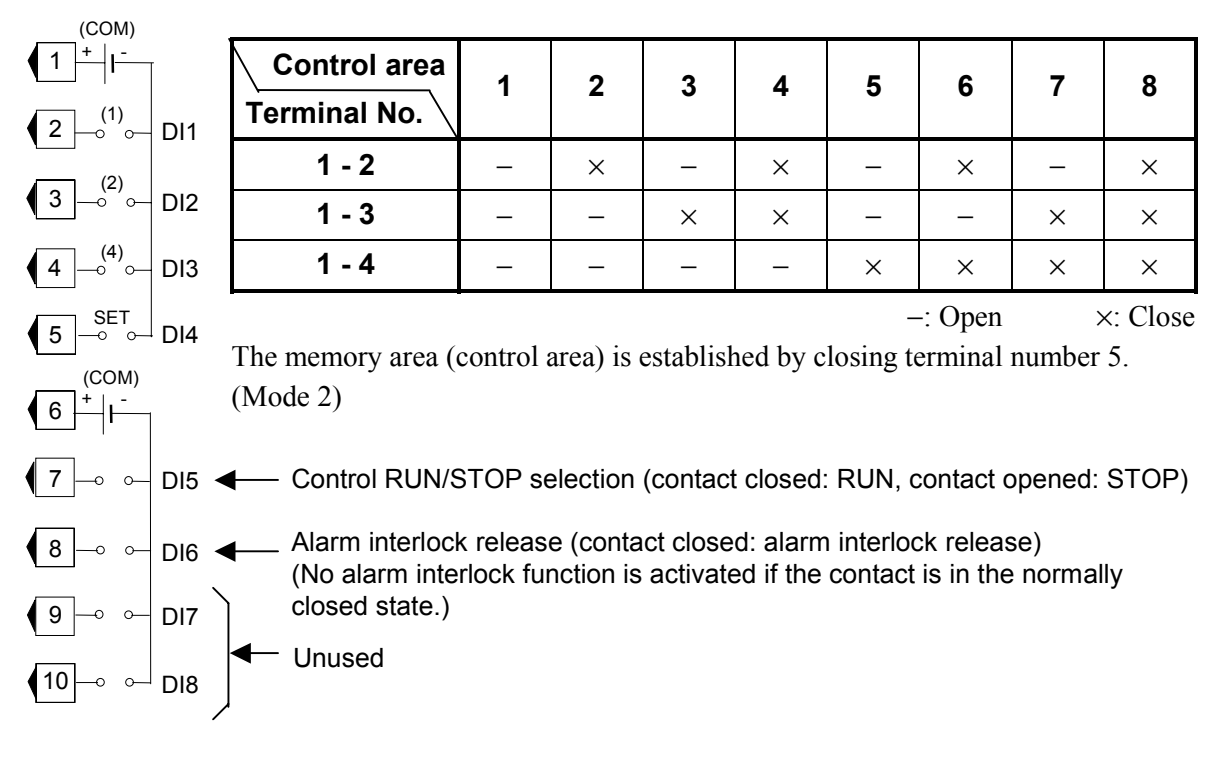

Connect external power (24V DC) to the number 1 and number 6 COM (common) terminals on the DI module so that these terminal sides become positive (+).

# 3.9.25 DO module (H-DO-A/B module) screen

Changes the screen by touching [Prev. Para.] key or [Next Para.] key.

- For the setting procedure, see the **3.2.2 Data settings (P. 3-12)**.
- For the function keys and other items, see the **3.9.20 Basic configuration of controller** initial screen (P. 3-169).

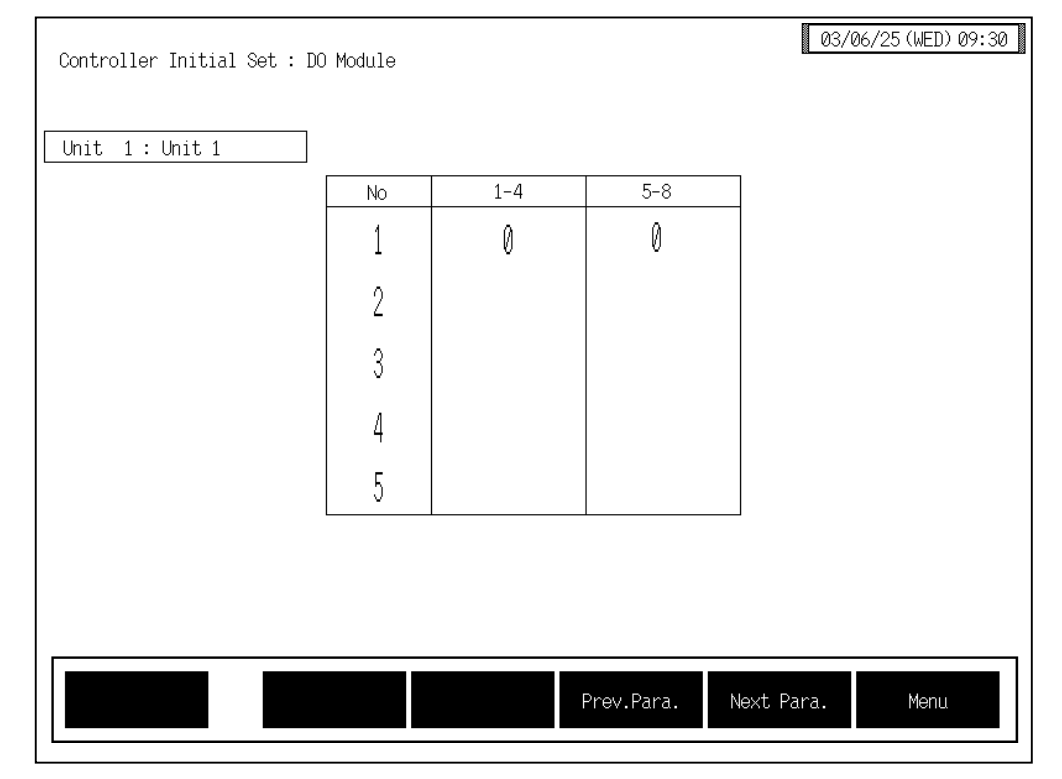

#### ■ DO module function selection screen

No:

Displays the module number whose data is being displayed.

### 1-4 (DO1 to DO4), 5-8 (DO5 to DO8):

Sets the type of alarm to output from the H-DO-A/B/D module digital output (DO) terminals. The setting is made for a block (1-4/5-8) comprising the outputs for one module.

Setting range: 0: Unused (No alarm function)

- 1: Alarm 1
- 2: Alarm 2
- 3: Burnout

4: Heater break alarm (HBA)

- 5: AI alarm 1
- 6: AI alarm 2
- 7: Control loop break alarm (LBA)
- 8: (Not settable)

Factory set value: Varies depending on the specification when ordering.

# 3.9.26 CT module (H-CT-A module) screen

Changes the screen by touching [Prev. Para.] key or [Next Para.] key.

- For the setting procedure, see the **3.2.2 Data settings (P. 3-12)**.
- For the function keys and other items, see the **3.9.20 Basic configuration of controller** initial screen (P. 3-169).

#### ■ CT module use channel setting (ZF), Number of CT alarm delay times screen

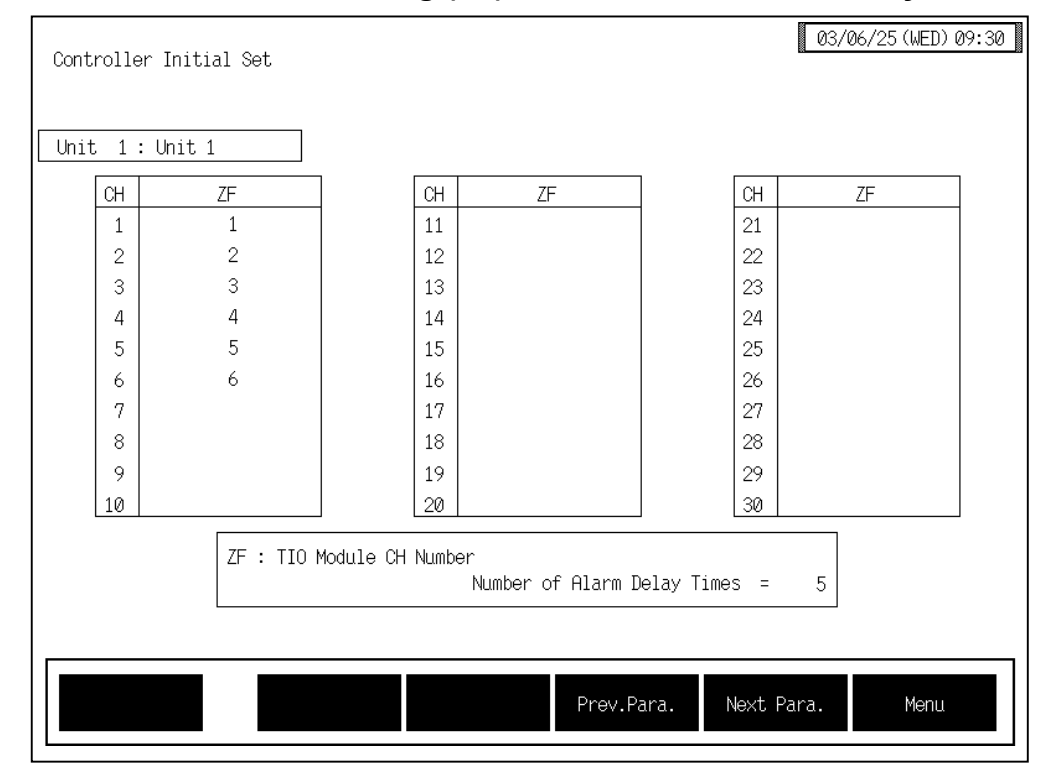

#### СН

Displays the channel number of H-CT-A module.

#### CT use channel setting (ZF):

Allocates the channels for H-TIO- $\Box$  module to the input channels of H-CT-A module.

Setting range: 0 to 20 (0: Unused)

Factory set value: Varies depending on the specification when ordering.

#### Number of Alarm Delay Times:

Sets how many times in a row the CT input value has to be in the alarm range for the alarm output to be switched on. Setting range: 0 to 255 Factory set value: 5

# 3.9.27 AI module (H-AI-A/B module) screen

Changes the screen by touching [Prev. Para.] key or [Next Para.] key.

- For the setting procedure, see the **3.2.2 Data settings (P. 3-12)**.
- For the function keys and other items, see the **3.9.20 Basic configuration of controller** initial screen (P. 3-169).

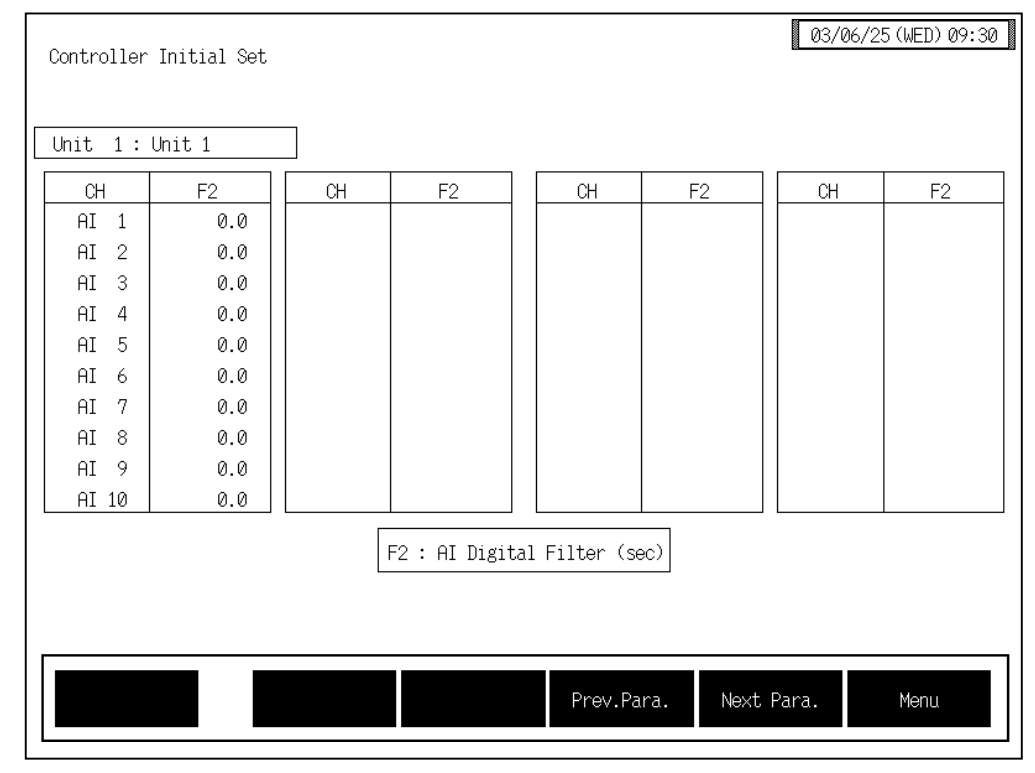

# Al digital filter (F2) screen

CH:

Displays the AI channel name.

The channel name can be changed with the OPC initial "AI CH Name Set" screen (P. 3-158).

# AI digital filter (F2):

Decreases noise contained sensor input by using a first-order lag filter with the preset time constant. Setting range: 0.0 to 100.0 seconds (0.0: OFF) Factory set value: 0.0

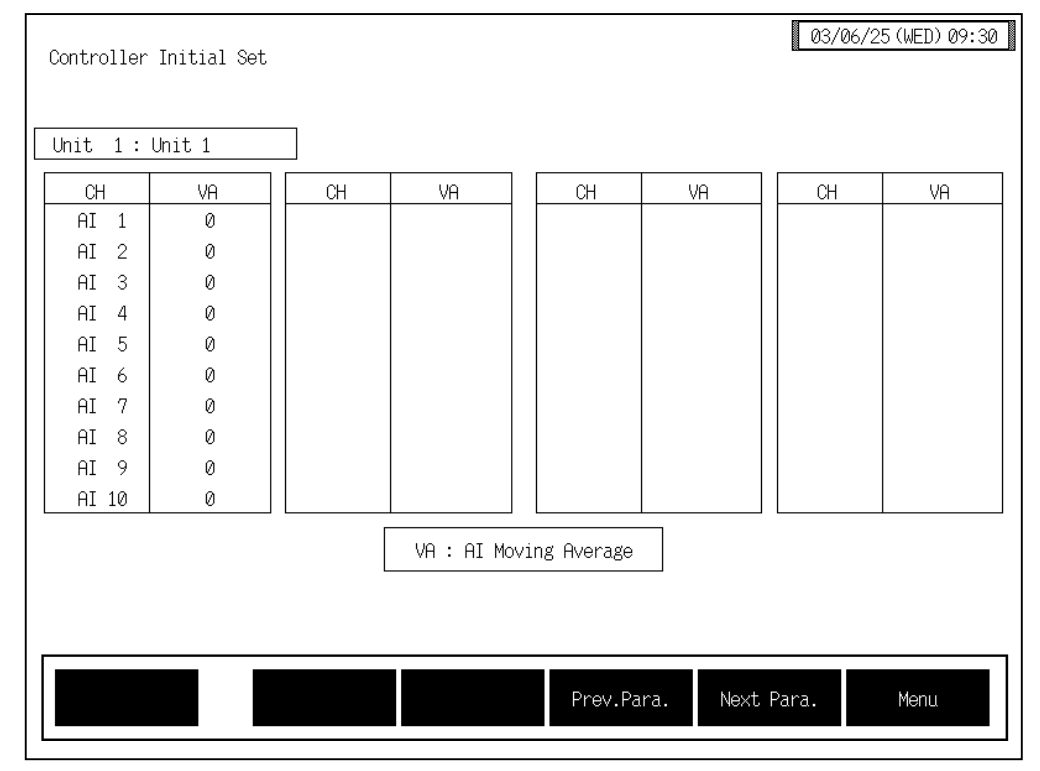

### Al moving average selection (VA) screen

CH:

Displays the AI channel name.

The channel name can be changed with the OPC initial "AI CH Name Set" screen (P. 3-156).

#### AI moving average selection (VA):

Sets the used/unused of AI moving average. Gets the average of the sampling results corresponding to 4 times when "1" is set to decrease noise. Setting range: 0: Unused

0: Unused 1: Used

| Unit 1 | : Unit 1                         |           |           |   |
|--------|----------------------------------|-----------|-----------|---|
|        |                                  | AI Alarm1 | AI Alarm2 | ] |
|        | AI Alarm Differential<br>Gap (%) | 0.10      | 0.10      |   |
|        | No. of Alarm<br>delay times      | 0         |           |   |
|        |                                  |           |           |   |
|        |                                  |           |           |   |

# ■ AI alarm differential gap, Number of AI alarm delay times screen

### AI Alarm Differential Gap (%):

Sets the differential gap of AI alarm 1 and AI alarm 2. Setting range: 0.00 to 10.00 % of span Factory set value: 0.10

#### Number of Alarm delay times:

Sets the number of sampling period counting times until the alarm is turned ON after AI measured value enters the alarm region. Setting range: 0 to 255 times Factory set value: 0

# 3.9.28 AO module (H-AO-A/B module) screen

Changes the screen by touching [Prev. Para.] key or [Next Para.] key.

- For the setting procedure, see the **3.2.2 Data settings (P. 3-12)**.
- For the function keys and other items, see the **3.9.20 Basic configuration of controller** initial screen (P. 3-169).

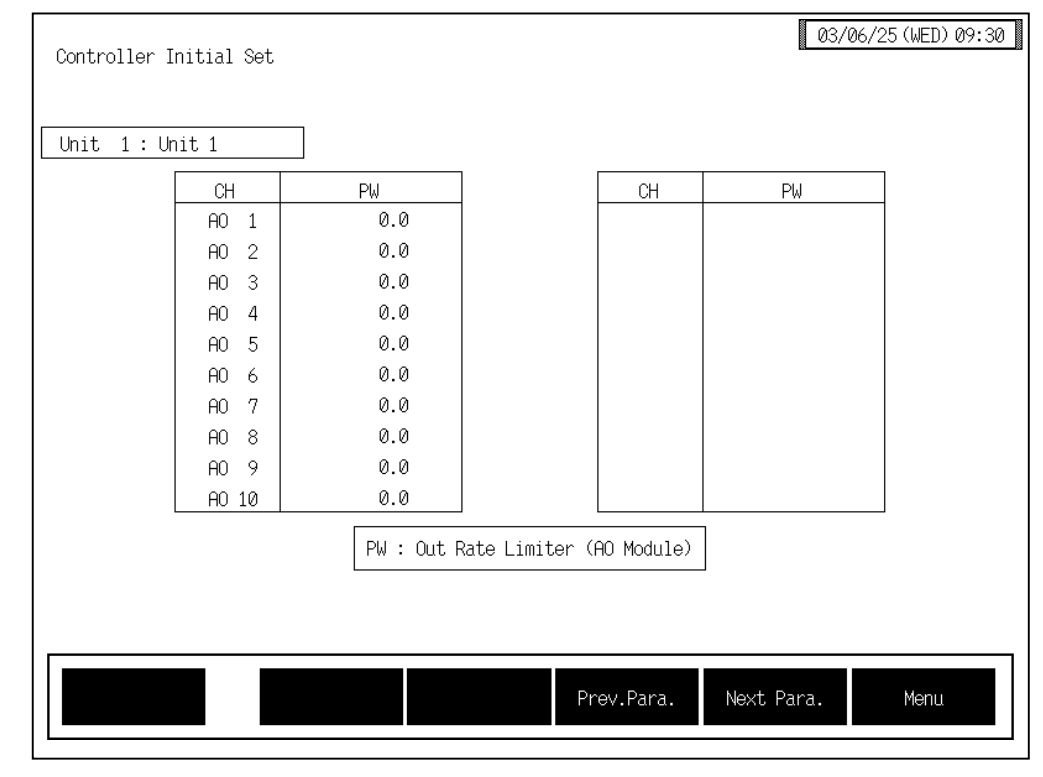

## ■ AO output change rate limiter (PW) screen

CH:

Displays the AO channel name.

The channel name can be changed with the OPC initial "AO CH Name Set" screen (P. 3-158).

## AO output change rate limiter (PW):

Sets the amount of analog output per time to restrict sudden analog output changes.

Setting range: 0.0 to 100.0 %/second (0.0: OFF) Factory set value: 0.0

# 3.9.29 Event DO module (H-DO-C module) screen

Changes the screen by touching [Prev. Para.] key or [Next Para.] key.

- For the setting procedure, see the 3.2.2 Data settings (P. 3-12). PP -
- R For the function keys and other items, see the 3.9.20 Basic configuration of controller initial screen (P. 3-169).

## ■ Event function selection (XF), Event corresponding channel (XG), Event mode transfer setting (XH) screen

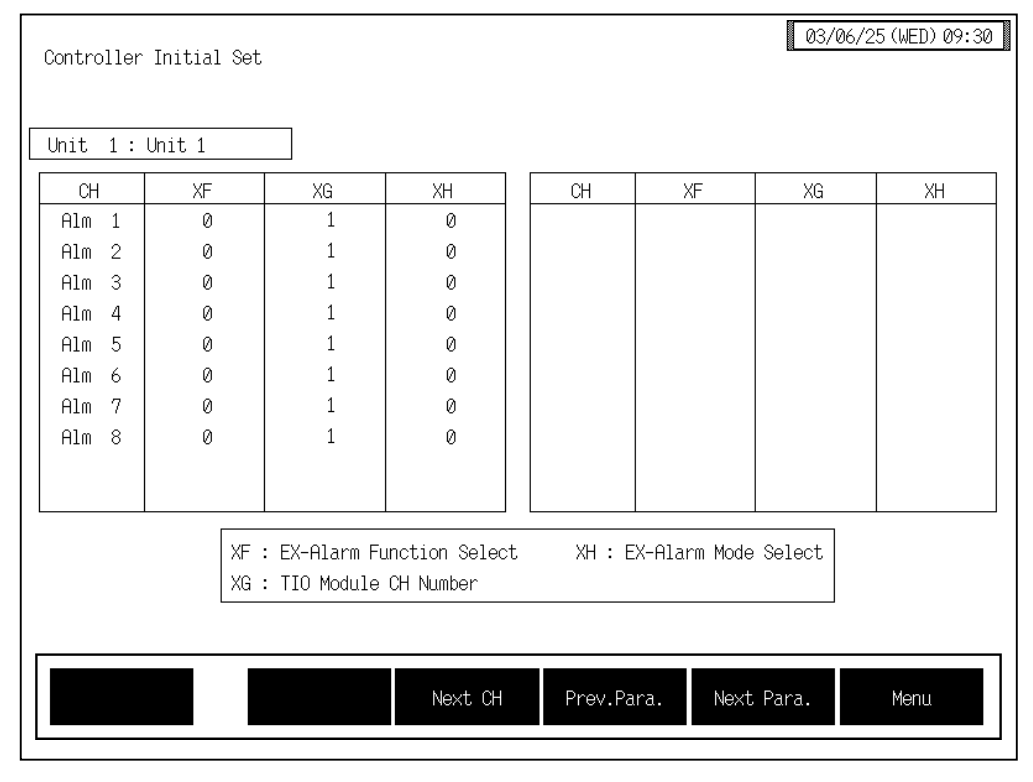

CH:

Displays the extension alarm channel name.

The channel name can be changed with the OPC initial "EX-Alarm CH Name Set" screen (P. 3-160).

#### **Event function selection (XF):**

Sets the event DO (H-DO-C) module event output function. Setting range: 0 to 30 See Event output function (P. 3-196).

#### Event corresponding channel (XG):

Sets the event corresponding channel number.Setting range:1 to 40See Event output function (P. 3-196).Factory set value:1

Event mode transfer setting (XH):

Sets the alarm action or channel number. Setting range: 0 to 40 See **Event output function (P. 3-196)**. Factory set value: 0

#### < Event output function >

The event output function enables up to eight points to be output per module of unique alarms different from ordinary temperature and AI alarms (Extension alarm output function), control unit operations (Status output function) and comparison results which are output only under certain conditions (Data comparison output function). The function can be set for each channel of the H-DO-C module.

#### • Extension alarm output function

An extension alarm is output independently of H-TIO- $\Box$  module alarms. As it is independently set, it can be provided as a dedicated alarm output.

| Event DO<br>function selection<br>(Identifier XF) |                                | Event DO<br>corresponding<br>channel setting | Event DO<br>mode select setting                                                                                                    |
|---------------------------------------------------|--------------------------------|----------------------------------------------|----------------------------------------------------------------------------------------------------|
| Setting<br>data                                   | Function<br>name               | (Identifier XG)                              | (Identifier XH)                                                                                                    |
| 10                                                | Temperature<br>deviation alarm | 1 to 20 CH<br>(H-TIO-□ module)               | <ul> <li>0: High alarm</li> <li>1: Low alarm</li> <li>2: High/low alarm</li> <li>3: Band alarm</li> <li>4: High alarm with hold action</li> <li>5: Low alarm with hold action</li> <li>6: High/low alarm with hold action</li> <li>7: Band alarm with hold action</li> <li>8: High alarm with re-hold action</li> <li>9: Low alarm with re-hold action</li> <li>10: High/low alarm with re-hold action</li> </ul> |
| 11                                                | Temperature<br>process alarm   | 1 to 20 CH<br>(H-TIO-□ module)               | <ul><li>0: High alarm</li><li>1: Low alarm</li><li>2: High alarm with hold action</li><li>3: Low alarm with hold action</li></ul>                                                                                                    |
| 12                                                | Temperature set value alarm    | 1 to 20 CH<br>(H-TIO-□ module)               | 0: High alarm<br>1: Low alarm                                                                                                    |
| 13                                                | AI process alarm               | 1 to 40 CH<br>(H-AI-□ module)                | <ul><li>0: High alarm</li><li>1: Low alarm</li><li>2: High alarm with hold action</li><li>3: Low alarm with hold action</li></ul>                                                                                                    |
| 20                                                | TI process alarm               | 1 to 40 CH<br>(H-TI-□ module)                | <ul><li>0: High alarm</li><li>1: Low alarm</li><li>2: High alarm with hold action</li><li>3: Low alarm with hold action</li></ul>                                                                                                    |

This output is different from the ordinary alarm output from the H-DO-A/B type module. Similarly, the ordinary alarm cannot be output from the H-DO-C type module (for event output).

The alarm differential gap and alarm delay timer are commonly set.

Continued on the next page.

Continued from the previous page.

#### • Status output function

This function is used to output the control unit action status other than the extension alarm output in addition to the ordinary alarm output status (Alarm 1 status, etc.).

| Event DO<br>function selection<br>(Identifier XF) |                                 | Event DO<br>corresponding channel<br>setting | Event DO<br>mode select<br>setting |
|---------------------------------------------------|---------------------------------|----------------------------------------------|------------------------------------|
| Setting<br>data                                   | Function<br>name                | (Identifier XG)                              | (Identifier XH)                    |
| 0                                                 | Unused (Manual mode)            | —                                            |                                    |
| 1                                                 | Alarm 1                         | 1 to 20 CH (H-TIO- module)                   |                                    |
| 2                                                 | Alarm 2                         | 1 to 20 CH (H-TIO- module)                   |                                    |
| 3                                                 | Burnout                         | 1 to 20 CH (H-TIO- module)                   |                                    |
| 4                                                 | Heater break alarm (HBA)        | 1 to 20 CH (H-TIO- module)                   |                                    |
| 5                                                 | AI alarm 1                      | 1 to 40 CH (H-AI- module)                    | —                                  |
| 6                                                 | AI alarm 2                      | 1 to 40 CH (H-AI- module)                    | —                                  |
| 7                                                 | Control loop break alarm (LBA)  | 1 to 20 CH (H-TIO- module)                   |                                    |
| 8                                                 | PID/AT                          | 1 CH                                         |                                    |
| 17                                                | TI alarm 1                      | 1 to 40 CH (H-TI- module)                    |                                    |
| 18                                                | TI alarm 2                      | 1 to 40 CH (H-TI- module)                    |                                    |
| 19                                                | TI burnout                      | 1 to 40 CH (H-TI- module)                    | —                                  |
| 22                                                | Event DI logic output<br>status | 1 to 40 CH (H-DI-B module)                   |                                    |
| 9                                                 | Not settable                    | _                                            |                                    |
| 23 to 30                                          | Not settable                    | _                                            |                                    |

Continued on the next page.

Continued from the previous page.

### • Data comparison output function

This function is used to output the result of comparison between the measured value and measured value (or set value and set value) within the same group.

| Event DO<br>function selection<br>(Identifier XF) |                                                                                                    | Event DO<br>corresponding<br>channel setting<br>(Identifier XG) | Event DO<br>mode select setting<br>(Identifier XH) |
|---------------------------------------------------|----------------------------------------------------------------------------------------------------|-----------------------------------------------------------------|----------------------------------------------------|
| Setting<br>data                                   | Function name                                                                                                    | Data 1                                                          | Data 2                                             |
| 14                                                | Temperature measured<br>value comparison<br>Comparison between the<br>temperature measured<br>value and temperature<br>measured value | 1 to 20 CH<br>(H-TIO-□ module)                                  | 1 to 20 CH<br>(H-TIO-□ module)                     |
| 15                                                | Temperature set value<br>comparison<br>Comparison between the<br>temperature set value and<br>temperature set value                   | 1 to 20 CH<br>(H-TIO-□ module)                                  | 1 to 20 CH<br>(H-TIO-□ module)                     |
| 16                                                | AI measured value<br>comparison<br>Comparison between the<br>AI measured value and<br>AI measured value                               | 1 to 40 CH<br>(H-AI-□ module)                                   | 1 to 40 CH<br>(H-AI-□ module)                      |
| 21                                                | <b>TI measured value</b><br><b>comparison</b><br>Comparison between the<br>TI measured value and<br>TI measured value                 | 1 to 40 CH<br>(H-TI-□ module)                                   | 1 to 40 CH<br>(H-TI-□ module)                      |

### [Relationship between output and comparison]

Computing equation:<br/>The output turns ON at (Data 2) - (Data 1)  $\leq 0$ This means :<br/>The output turns ON if (Data 2) is smaller than or equal to (Data 1). {Data 2  $\leq$  Data 1}<br/>The output turns OFF if (Data 2) is larger than (Data 1). {Data 2 > Data 1}

| Controller Initial | Set                           |                    | 03/06/25(WED)09:30 |
|--------------------|-------------------------------|--------------------|--------------------|
| Unit 1: Unit 1     |                               |                    |                    |
|                    |                               | EX-Alarm           |                    |
|                    | Alarm Differential<br>Gap (%) | 0.10               |                    |
|                    | Interlock Select              | 0                  |                    |
|                    | No. of Alarm<br>delay times   | 0                  |                    |
|                    |                               |                    |                    |
|                    |                               |                    |                    |
|                    |                               |                    |                    |
|                    |                               | Prev.Para. Next Pa | ara. Menu          |

Extension alarm differential gap, Extension alarm interlock, Number of extension alarm delay times screen

#### Alarm Differential Gap (%):

When the event DO function corresponds to the extension alarm output function, sets the alarm differential gap. Setting range: 0.00 to 10.00 % of span

Factory set value: 0.10

Interlock Select: When the event DO function corresponds to the extension alarm output function, sets the use/unused of the alarm interlock function. Setting range: 0: Unused 1: Used

Factory set value: 0

#### No. of Alarm delay times:

When the event DO function corresponds to the extension alarm output function, sets the number of sampling period counting times until the alarm is turned ON after the measured value of the channel specified by the setting of the channel corresponding to event DO enters the alarm region. Setting range: 0 to 255 times

# 3.9.30 CIO module (H-CIO-A module) screen

Changes the screen by touching [Prev. Para.] key or [Next Para.] key.

- For the setting procedure, see the **3.2.2 Data settings (P. 3-12)**.
- For the function keys and other items, see the **3.9.20 Basic configuration of controller** initial screen (P. 3-169).
- Cascade tracking (XL), Cascade data selection (KD), Cascade DI function selection (H3) screen

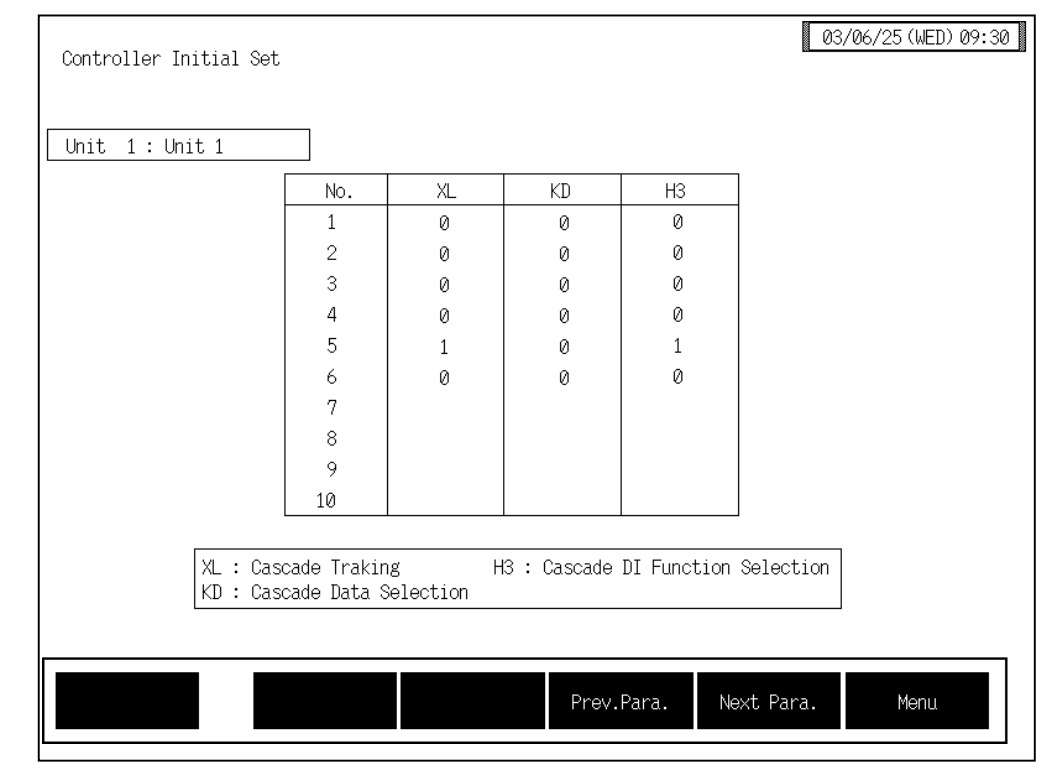

**No.:** Displays the number of H-CIO-A module and H-TIO- $\Box$  module.

Cascade tracking (XL):

Sets the cascade monitoring state at cascade OFF.

Setting range: 0: Cascade monitored value becomes zero.

1: Cascade monitored value just before is hold.

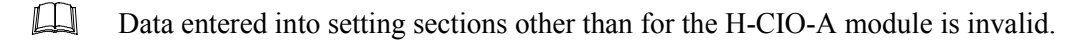

#### **Cascade data selection (KD):**

Sets data given to the slave channel.

Setting range: 0: Manipulated output value

- 1: Temperature measured value (PV)
- 2: Temperature set value (SV)
- 3: Set value monitor
- 4: Temperature deviation

Factory set value: 0

#### **Cascade DI function selection (H3):**

Sets the H-CIO-A module DI function.

Setting range: 0: Unused

- 1: Cascade control ON/OFF only
- 2: Auto/Manual transfer only
- 3: DI1 valid (Cascade control ON/OFF),
- DI2 valid (Auto/Manual transfer)

# 3.9.31 H-TIO-K module screen

Changes the screen by touching [Prev. Para.] key or [Next Para.] key.

- For the setting procedure, see the **3.2.2 Data settings (P. 3-12)**.
- For the function keys and other items, see the **3.9.20 Basic configuration of controller** initial screen (P. 3-169).

### ■ Motor time, Proportioning adjustment counter screen

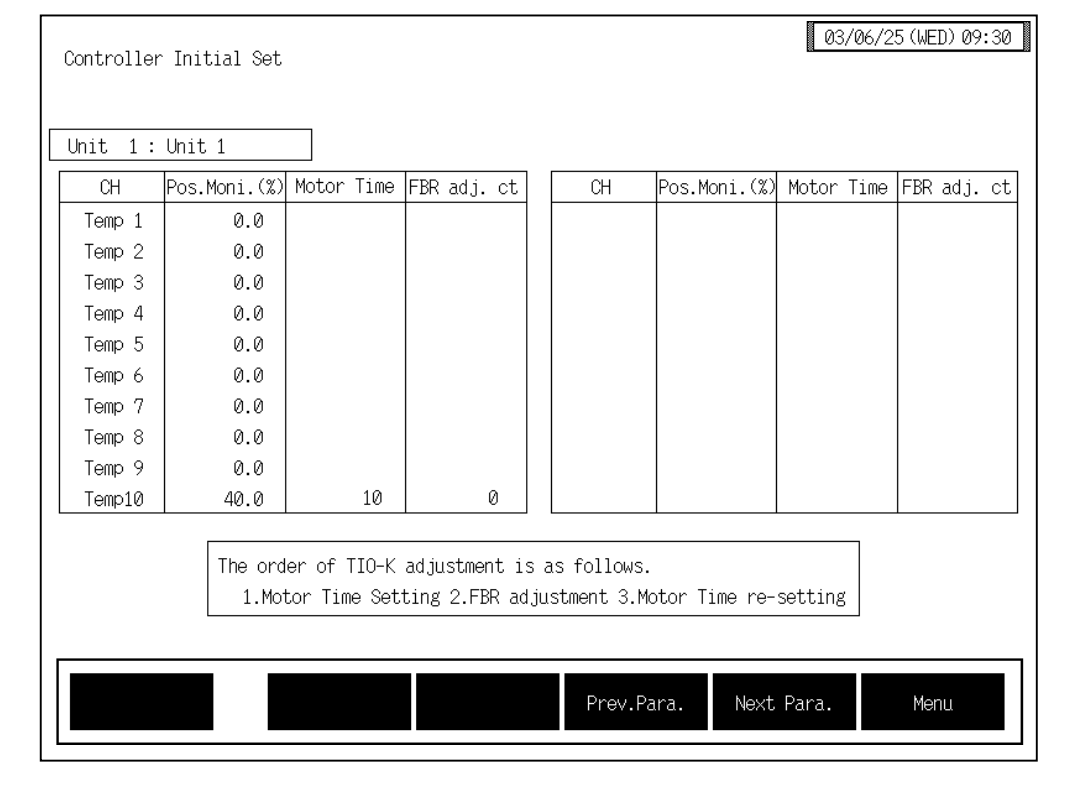

| СН:             | Displays the TIO channel name.<br>The channel name can be changed with the OPC initial "TIO CH Name Set,<br>Memory Area Name Set" screen (P. 3-154).                                                                                    |
|-----------------|----------------------------------------------------------------------------------------------------|
| Pos. Moni. (%): | Displays the positioning monitor value.<br>Display range: $-5.0$ to $+105.0$ %                                                                                                    |
| Motor time:     | Sets the time when the control motor changes from the close side to the open<br>side. (Control output sets the motor time to 100 %.)<br>Setting range: 5 to 1000 seconds<br>Factory set value: 10                                       |
| FBR adj. ct:    | Setting to start positioning adjustment and motor time capture. If the specified counter value is reset, each operation starts. (Valid only at control STOP and in initialize mode.)<br>Setting range: 0 to 100<br>Factory set value: 0 |

#### < Positioning adjustment counter >

Always adjust the opening first and capture the motor time after the adjustment is complete.

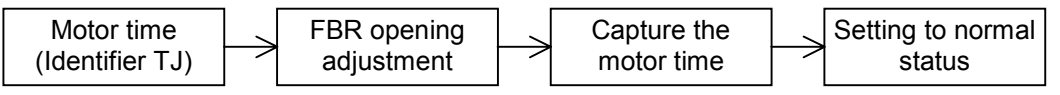

| ltem                   | Setting data<br>(Setting<br>counter<br>value) | Description                                                                                                    | Status       |
|------------------------|-----------------------------------------------|----------------------------------------------------------------------------------------------------|--------------|
|                        | 0                                             | Normal status                                                                                                    |              |
| Opening                | 1                                             | Opening adjustment star, open-side output start<br>(Motor time: 110 %)                                                                                                    |              |
| adjustment             | 2                                             | Capture the open-side opening value after 3 seconds stop                                                                                                    | Automatic    |
|                        | 3                                             | Close-side output start (Motor time: 110%)                                                                                                    |              |
|                        | 4                                             | Capture the close-side opening value after 3 seconds stop                                                                                                    |              |
|                        | 5                                             | Above data stored in H-TIO-K module                                                                                                    |              |
|                        | 6                                             | Hold status                                                                                                    | $\mathbf{V}$ |
| Capture the motor time | 7                                             | Outputs the close-side until the positioning becomes 0%.<br>Open-side output start if the positioning is less than 0%.<br>Stops at an positioning of more than 100%, and capture the motor time by H-TIO-K module | Automatic    |
|                        | 8                                             | After the motor time has been captured, close-side output comes ON (Motor time : 110%)                                                                                                    |              |
|                        | 9                                             | Hold status                                                                                                    | V            |
| _                      | 10 to 100                                     | Not settable                                                                                                    |              |

When you input setting counter 1, the opening adjustment starts, operations are carried out automatically up to setting counter 6, then the system goes on hold status. When you input setting counter 7, the motor time capture starts, operations are carried out automatically up to setting counter 9, then the system goes on hold status. After the settings are complete, always set to "0: Normal status."

# 3.9.32 Event DI module (H-DI-B module) screen

Changes the screen by touching [Prev. Para.] key or [Next Para.] key.

- For the setting procedure, see the **3.2.2 Data settings (P. 3-12)**.
- For the function keys and other items, see the **3.9.20 Basic configuration of controller** initial screen (P. 3-169).

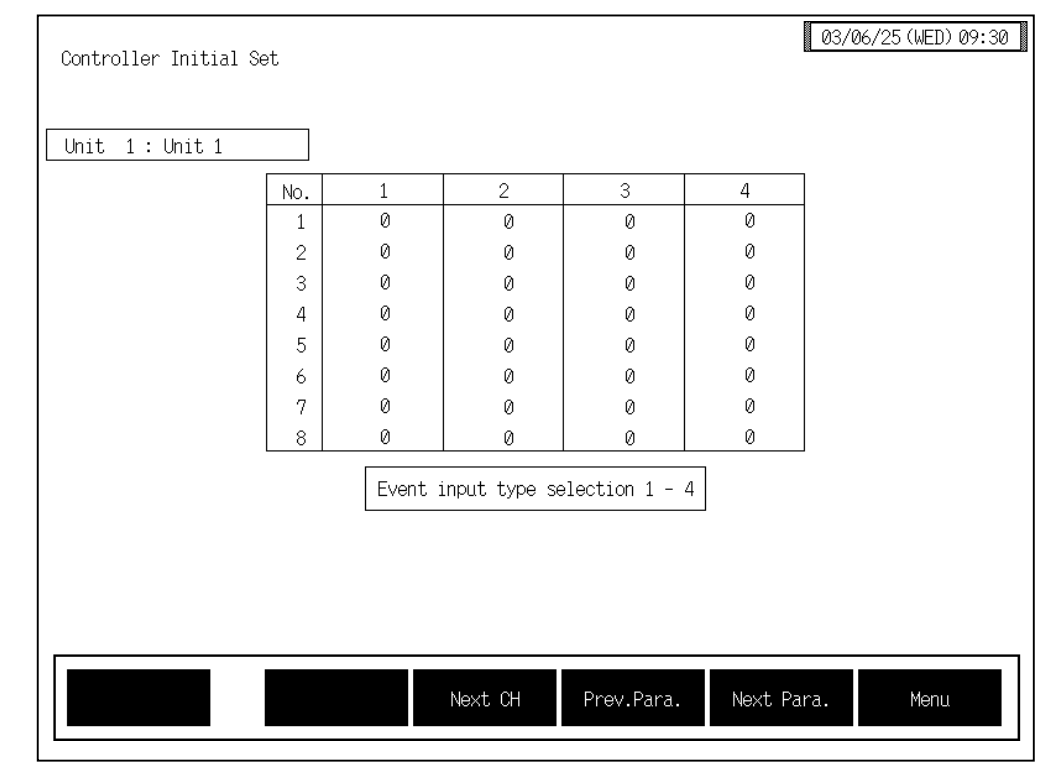

#### Event input type selection screen

No.:

Displays the event input logic circuit number.

## Event input type selection 1 to 4:

Sets the type of logic input 1 to 4. Setting range: 0 to 30 (17 to 30: Not settable) For the data, see the Logic input function (P. 3-208).

| Unit 1: Unit 1 |       |             |               |               |            |  |
|----------------|-------|-------------|---------------|---------------|------------|--|
|                | No    | 1           | 2             | 3             | 4          |  |
|                | 1     | 1           | 1             | 1             | 1          |  |
|                | 2     | 1           | 1             | 1             | 1          |  |
|                | 3     | 1           | 1             | 1             | 1          |  |
|                | 4     | 1           | 1             | 1             | 1          |  |
|                | 5     | 1           | 1             | 1             | 1          |  |
|                | 6     | 1           | 1             | 1             | 1          |  |
|                | 7     | 1           | 1             | 1             | 1          |  |
|                | 8     | 1           | 1             | 1             | 1          |  |
|                | Selec | ction of ch | nannel corres | sponding to i | nput 1 - 4 |  |
|                |       |             |               |               |            |  |

# Event input corresponding channel selection screen

**No.:** Displays the event input logic circuit number.

#### **Event input corresponding channel selection 1 to 4:**

Sets the channel or logic number to be input to the logic input 1 to 4. Setting range: 1 to 80 For the data, see the Logic input function (P. 3-208). Factory set value: 1

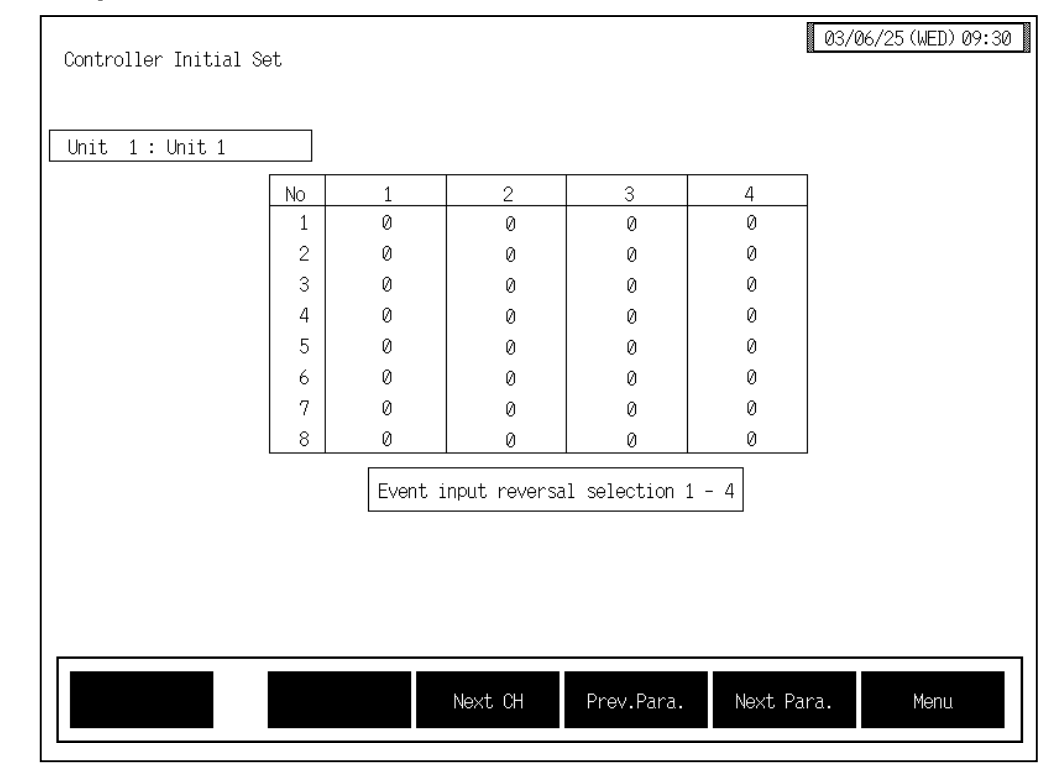

# Event input reversal selection screen

No.:

Displays the event input logic circuit number.

### **Event input reversal selection 1 to 4:**

Sets whether the inverted logic input 1 to 4 is captured. Setting range:

0: Normal

1: Reversal

# Event input logic circuit selection, Event input delay timer setting screen

| Controller Initial : | Set |                        |                      | 03/06/25(WED)09:30 |
|----------------------|-----|------------------------|----------------------|--------------------|
| Unit 1: Unit 1       |     | ]                      |                      |                    |
| 1                    | ٧o. | Event in logic circuit | Event in delay timer |                    |
|                      | 1   | 0                      | 1                    |                    |
|                      | 2   | 0                      | 1                    |                    |
|                      | 3   | 0                      | 1                    |                    |
|                      | 4   | 0                      | 1                    |                    |
|                      | 5   | 0                      | 1                    |                    |
|                      | 6   | 0                      | 1                    |                    |
|                      | 7   | 0                      | 1                    |                    |
|                      | 8   | 0                      | 1                    |                    |
|                      |     |                        |                      |                    |
|                      |     |                        |                      |                    |
|                      |     |                        |                      |                    |
|                      |     |                        |                      |                    |
|                      |     |                        |                      |                    |
| <br>                 |     |                        |                      |                    |
|                      |     | Next CH                | Prev.Para.           | Menu               |
|                      |     |                        |                      |                    |

No.:

Displays the event input logic circuit number.

#### Event input logic circuit selection:

```
Sets the logic circuit type.
Setting range: 0: AND (1 active)
1: NAND (0 active)
2: OR (1 active)
3: NOR (0 active)
```

Factory set value: 0

#### Event input delay timer setting:

Set number of times to delays the logical output. A delay of 200 ms/time (only active side).

Setting range: 0 to 255 times Factory set value: 1

#### <Logic input function>

Each logic is built by four event inputs. Up to eight logic results (logic outputs) per H-DI-B module can be monitored through communication or can be output from H-DO-C module. In addition, this function can assign the input of the H-DI-B module to any channel number of the H-DO-C module to output the result.

The logic section of event DI module consists of 4 logic input points, input reversal selection, logic circuit type selection, input delay timer and logic output.

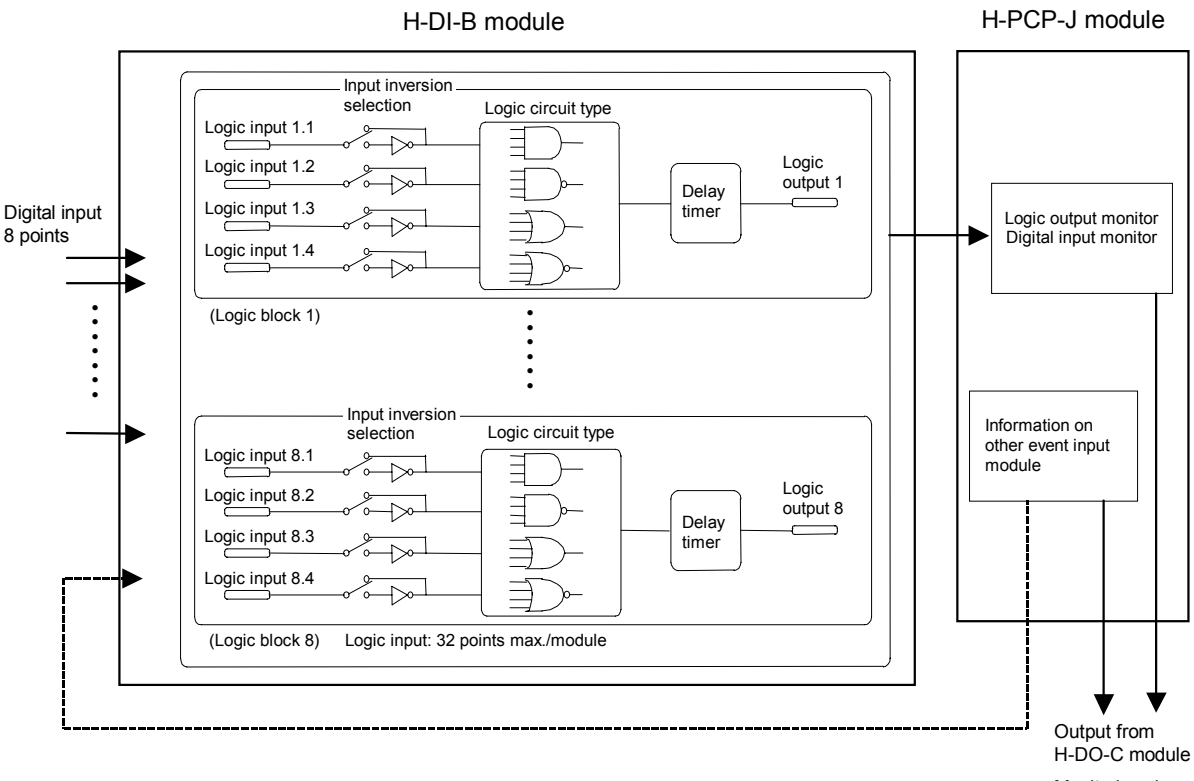

Monitoring via communication

Continued on the next page.

Continued from the previous page.

| Even<br>(Ide | t DI type selection<br>entifier R1 to R4) | Event DI<br>corresponding<br>channel selection | Note                                      |  |
|--------------|-------------------------------------------|------------------------------------------------|-------------------------------------------|--|
| Setting data | Description                               | (Identifier E1 to E4)                          |                                           |  |
| 0            | Input always OFF                          |                                                | Always ON at<br>"Reversal" selection      |  |
| 1            | Event DI input                            | 1 to 80                                        | 0: OFF 1: ON                              |  |
| 2            | Event DI logic output                     | 1 to 80                                        | 0: OFF 1: ON                              |  |
| 3            | Event DO output                           | 1 to 72                                        | 0: OFF 1: ON                              |  |
| 4            | PCP error code                            |                                                | 0: Unused<br>1: Used                      |  |
| 5            | Temperature rise completion               |                                                | 0: Rise not complete<br>1: Rise completed |  |
| 6            | PID/AT logical OR                         |                                                | 0: All PID<br>1: Any one is in AT         |  |
| 7            | Alarm 1                                   | 1 to 18                                        | 0: OFF 1: ON                              |  |
| 8            | Alarm 2                                   | 1 to 18                                        | 0: OFF 1: ON                              |  |
| 9            | Burnout                                   | 1 to 18                                        | 0: OFF 1: ON                              |  |
| 10           | Heater break alarm (HBA)                  | 1 to 18                                        | 0: OFF 1: ON                              |  |
| 11           | Control loop break alarm<br>(LBA)         | 1 to 18                                        | 0: OFF 1: ON                              |  |
| 12           | AI alarm 1                                | 1 to 36                                        | 0: OFF 1: ON                              |  |
| 13           | AI alarm 2                                | 1 to 36                                        | 0: OFF 1: ON                              |  |
| 14           | TI alarm 1                                | 1 to 36                                        | 0: OFF 1: ON                              |  |
| 15           | TI alarm 2                                | 1 to 36                                        | 0: OFF 1: ON                              |  |
| 16           | TI burnout                                | 1 to 36                                        | 0: OFF 1: ON                              |  |
| 17 to 30     | Not settable                              |                                                |                                           |  |

# 3.9.33 Initial setting 2 menu screen

The initial setting 2 is the screen for making settings concerning the model cod of the control unit (modules) itself.

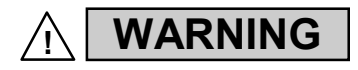

The Initial setting data should be set according to the application before setting any parameter related to operation. Once the Initial setting data is set correctly, those data is not necessary to be changed for the same application under normal conditions. If they are changed unnecessarily, it may result in malfunction or failure of the instrument. RKC will not bear any responsibility for malfunction or failure as a result of improper changes in the Initial setting.

The [Level1] keys for changing the display to the "Initial Setting 2 Menu" screen are protected, so you cannot change to this screen without removing the protection.

### Releasing Level1 calling up key protect

- *1.* Touch the [Initial Set] key on the "Operation Menu" screen to change the display to the "Initial Set Menu" screen.
- 2. Display the "Controller Initial Menu" screen by referring to the 3.9.19 Procedure for changing to controller initial mode (P. 3-163).

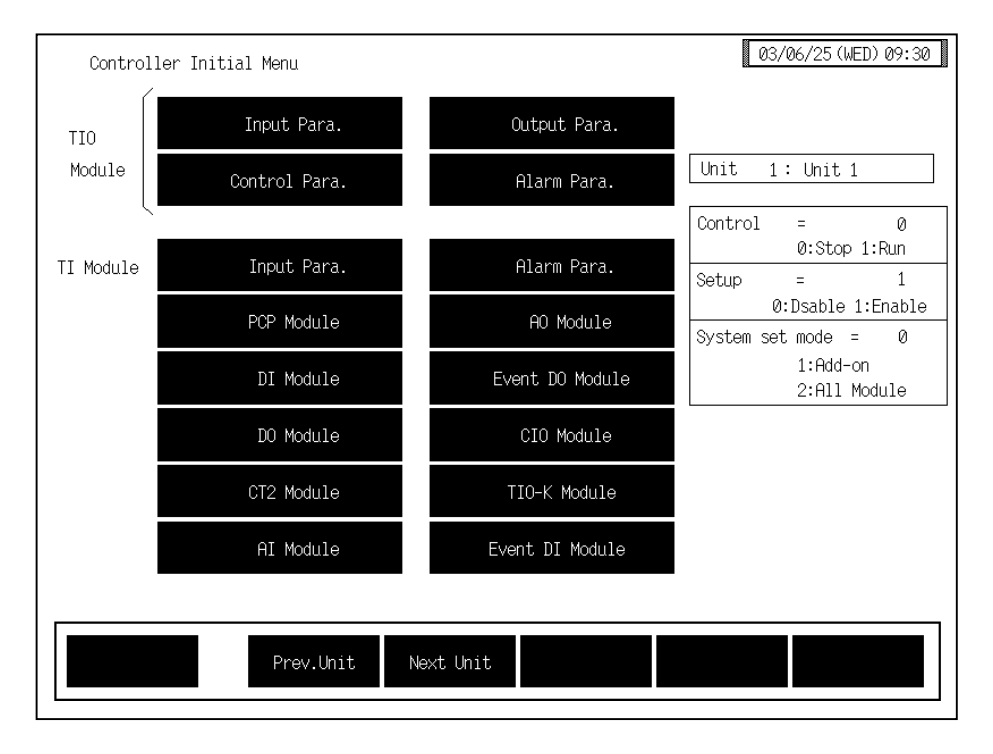

**3.** Press and hold the [F1] switch, and press the [F5] switch at the same time. [Level1] key is displayed, and key operation becomes valid.

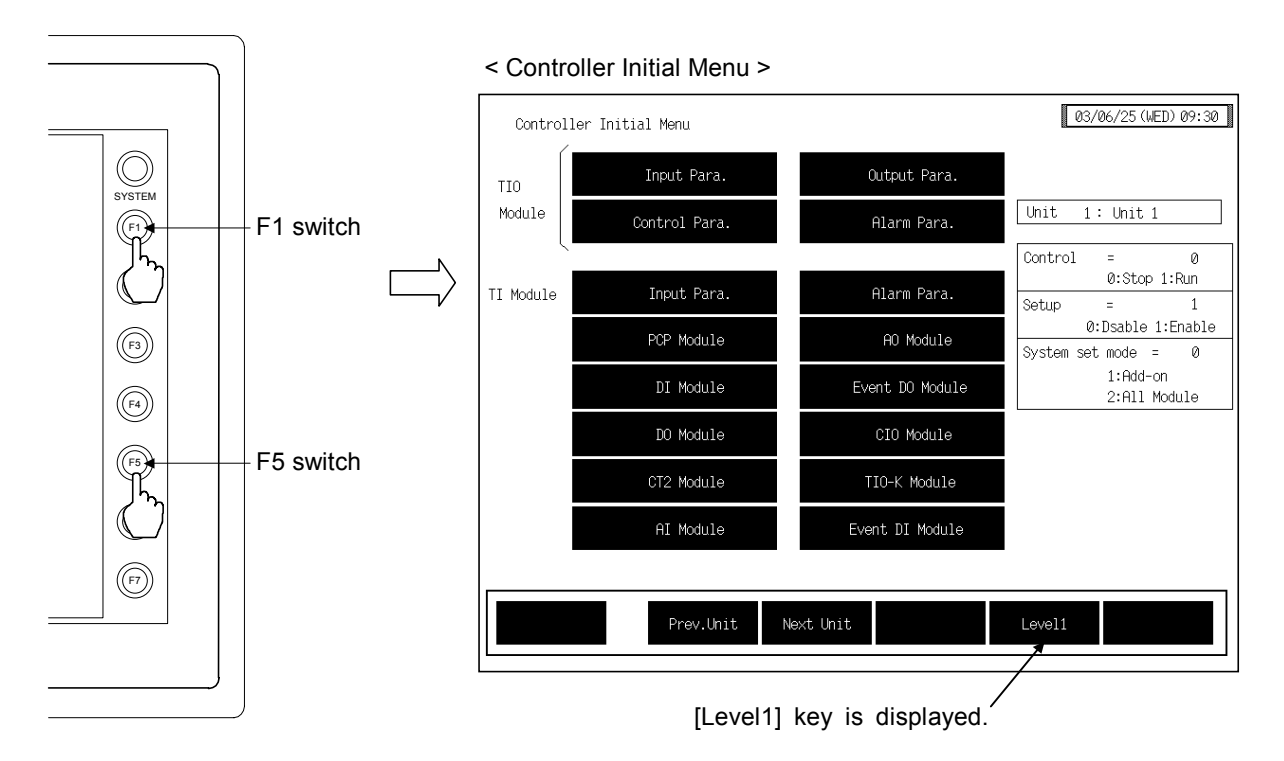

- This diagram is created by the OPC-V07 (8.4 inches) and OPC-V07 (10.4 inches). For the OPC-V07 (12.1 inches), function switches are located under the screen.
- After the [Level1] key is displayed, if any key other than the above key is touched, protect release is canceled. In this case, call up the "Controller Initial Menu" screen again to perform the protect release operation.
- 3. Touching the [Level1] key displayed changes the "Initial Setting 2 Menu" screen.

### ■ Initial setting 2 menu

The initial setting 2 menu screen allows the selection of each of the initial setting 2 screen.

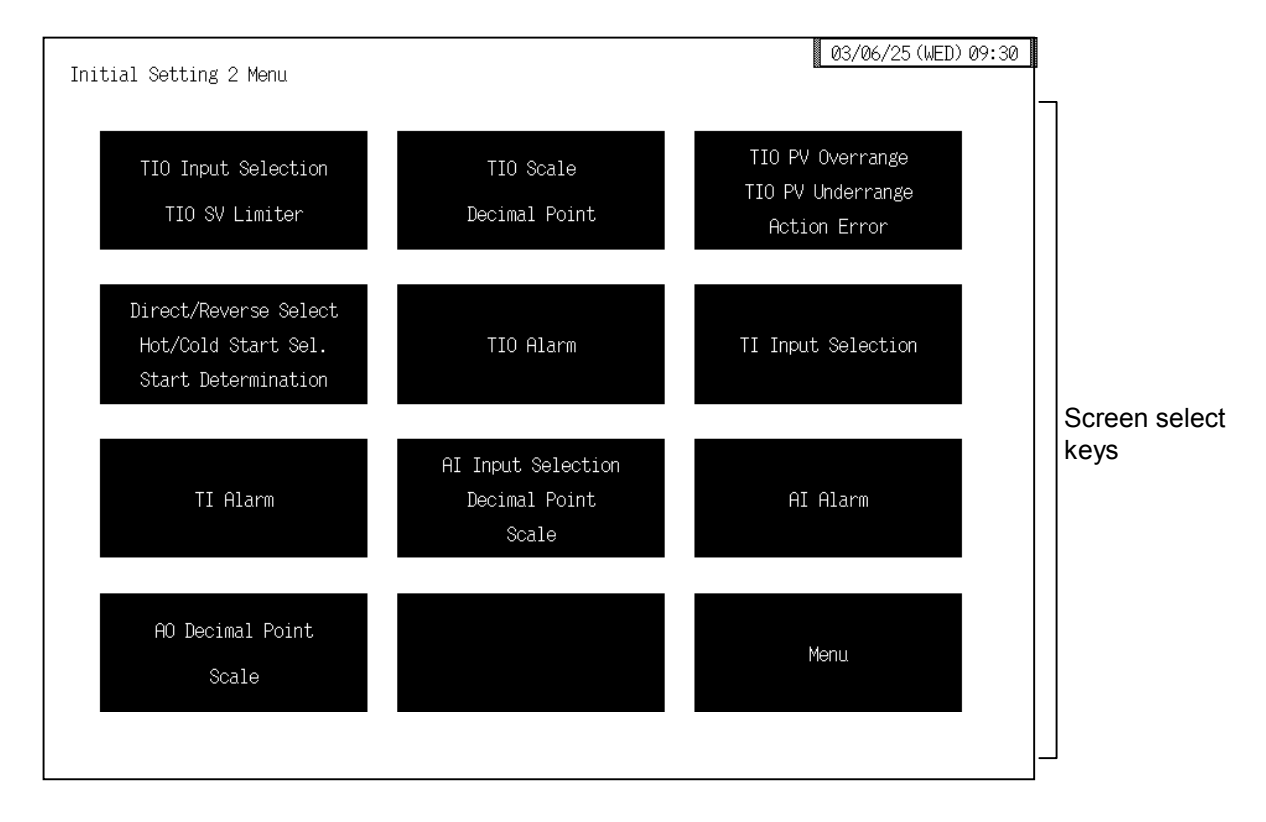

#### Screen select keys:

#### **TIO Input Selection, TIO SV Limiter:**

Touching this key changes to the "Input range number (XI), Setting limiter (SH, SL)" screen.

#### **TIO Scale, Decimal Point:**

Touching this key changes to the "Display scale (XV, XW), Decimal point position (XU)" screen.

#### TIO PV Over range, TIO PV Under rang, Action Error:

Touching this key changes to the "Input error determination point (AV, AW), Action at input error (WH, WL)" screen.

#### Direct/Reverse Select, Hot/Cold Start Sel., Start Determination:

Touching this key changes to the "Direct/Reverse action selection (XE), Hot/Cold start selection (XN), Start determination point (SX)" screen.

**TIO Alarm:** Touching this key changes to the "TIO alarm related" screen.

#### **TI Input Selection:**

Touching this key changes to the "TI input range number (XJ)" screen.

#### **TI Alarm:** Touching this key changes to the "TI alarm related" screen.

#### AI Input Selection, Decimal Point, Scale:

Touching this key changes to the "AI input range number (VK), AI decimal point position (JU), AI display scale (JS, JV)" screen.
-

| AI Alarm: | Touching this key changes to the "AI alarm related" screen. |
|-----------|-------------------------------------------------------------|
|-----------|-------------------------------------------------------------|

## **AO Decimal Point, Scale:**

| Touching    | this key | changes  | to t | the "A | ) decimal | point | position | (JR), | AO |
|-------------|----------|----------|------|--------|-----------|-------|----------|-------|----|
| display sca | ale (HV, | HW)" scr | een. |        |           |       |          |       |    |

Menu: Touching this key changes to the "Controller Initial Menu" screen.

## 3.9.34 Basic configuration of initial setting 2 screen

The basic configuration of each initial setting 2 screen is as shown below. Example: Input range number (XI), Setting limiter (SH, SL) screen

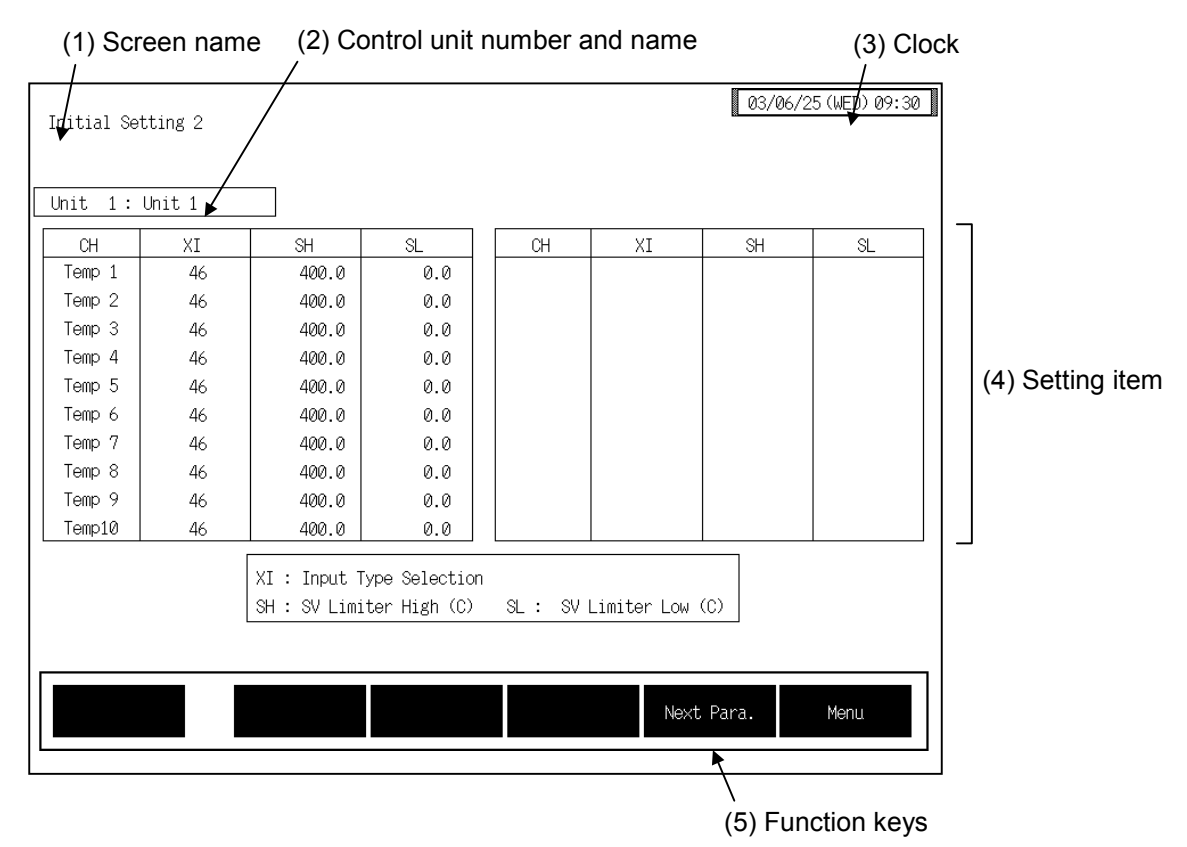

(1) Screen name: Displays the screen name.

## (2) Control unit number and name:

Displays the number and name for the control unit whose data is being displayed. The unit name can be changed with the OPC initial "Used/Unused, Unit Name Set, (C)/(F) Set" screen (P. 3-153).

- (3) Clock: Displays year/month/day (day of the week) hour:minute. The clock can be changed with the initial "Clock Set" screen (P. 3-115).
- (4) Setting item: Displays the item and data. Details of display varies depending on the each initial setting 2 screen.
- (5) Function keys: These key switches are assigned to match the contents of the screen. The function key displayed differs depending on screens.
  - **Next CH:** Touching this key changes to the screen for the channel (CH) after the current one.
  - **Prev. Para.:** Touching this key changes to the screen one before the one being displayed.
  - Next Para.: Touching this key changes to the screen one after the one being displayed.
  - Menu: Touching this key changes to the "Initial Setting 2 Menu" screen.

# 3.9.35 Input range number (XI), Setting limiter (SH, SL) screen [H-TIO-□, H-CIO-A module]

Changes the screen by touching [Prev. Para.] key or [Next Para.] key.

- For the setting procedure, see the **3.2.2 Data settings (P. 3-12)**.
- For the function keys and other items, see the **3.9.34 Basic configuration of initial setting 2** screen (P. 3-214).

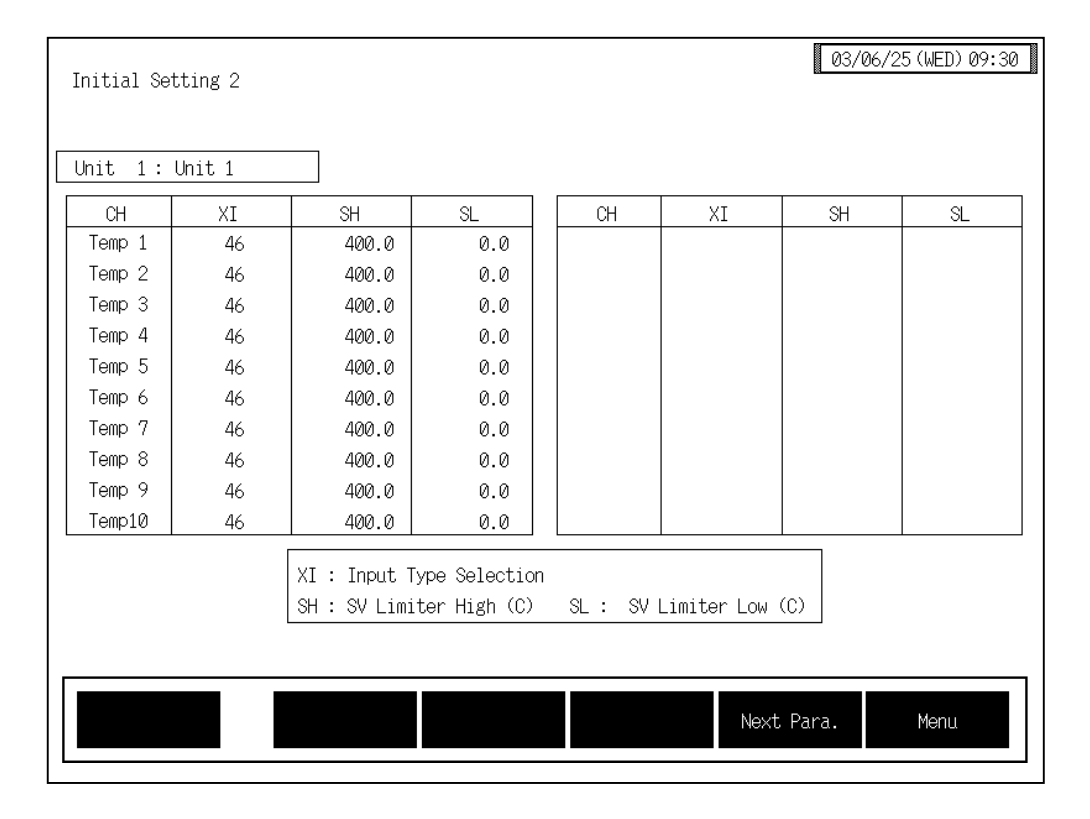

CH:

Displays the TIO channel name.

The channel name can be changed with the OPC initial "TIO CH Name Set, Memory Area Name Set" screen (P. 3-154).

## Input range number (XI):

Sets the input range number.

Setting range: H-TIO-A/B/C/D/K/P: 0 to 63 H-TIO-E/F/G/R、H-CIO-A: 0 to 120 H-TIO-H/J、H-CIO-A: 0 to 12 See  $\blacksquare$  Input range table (P. 3-217).

Factory set value: Varies depending on the specifications when ordering.

If the input range number is changed, all of the settings corresponding to the channels in the relevant module return to the default values.

| Setting limiter (high) [SH]: |                                                                                                    |        |  |  |
|------------------------------|----------------------------------------------------------------------------------------------------|--------|--|--|
| Sets the set                 | Sets the setting limiter (high).                                                                                                    |        |  |  |
| Setting ran                  | ge: TC/RTD input:<br>Setting limiter (low) to input range (high 2<br>Current/voltage input:<br>Setting limiter (low) to display scale high | limit) |  |  |
| Factory set                  | t value: TC/RTD input: Input range (high lim<br>Current/voltage input: Display scale high                                                  | nit)   |  |  |
| Setting limiter (low) [SL]:  |                                                                                                    |        |  |  |
| Sets the set                 | tting limiter (low).                                                                                                    |        |  |  |
| Setting ran                  | ge: TC/RTD input:                                                                                                    |        |  |  |
| C                            | Input range (low limit) to setting limiter (<br>Current/voltage input:<br>Display scale low to setting limiter (high)                      | high)  |  |  |
| Factory set                  | t value: TC/RTD input: Input range (low lim<br>Current/voltage input: Display scale low                                                    | it)    |  |  |

## Input range table

## Thermocouple input (H-TIO-A/B/C/D/E/G/K/P/R, H-TI-B/C, H-CIO-A)

| Input<br>type         |                               | Range No. |
|-----------------------|-------------------------------|-----------|
|                       | 0 to 400 °C                   | 0         |
|                       | 0 to 800 °C                   | 1         |
|                       | 0 to 1300 °C                  | 2         |
|                       | 0.0 to 400.0 °C               | 46        |
|                       | 0.0 to 800.0 °C               | 47        |
| к                     | 0.0 to 1300.0 °C <sup>1</sup> | 80        |
|                       | 0 to 800 °F                   | 3         |
|                       | 0.0 to 800.0 °F               | 48        |
|                       | 0 to 2400 °F                  | 4         |
|                       | 0.0 to 2400.0 °F <sup>1</sup> | 81        |
|                       | –200.0 to +300.0 °C $^1$      | 64        |
|                       | $-100.0$ to +400.0 °C $^2$    | 67        |
|                       | 0 to 400 °C                   | 5         |
|                       | 0 to 800 °C                   | 6         |
|                       | 0 to 1200 °C                  | 7         |
|                       | 0.0 to 400.0 °C               | 49        |
|                       | 0.0 to 800.0 °C               | 50        |
| J                     | 0.0 to 1200.0 °C <sup>1</sup> | 82        |
|                       | 0 to 1600 °F                  | 8         |
|                       | 0.0 to 700.0 °F               | 51        |
|                       | 0 to 2100 °F                  | 9         |
|                       | 0.0 to 1600.0 °F <sup>1</sup> | 83        |
|                       | –200.0 to +300.0 °C $^1$      | 65        |
|                       | 0 to 1700 °C                  | 10        |
| R                     | 0.0 to 1700.0 °C <sup>1</sup> | 84        |
|                       | 0 to 3000 °F                  | 11        |
|                       | 0 to 1700 °C                  | 12        |
| S                     | 0.0 to 1700.0 °C <sup>1</sup> | 85        |
|                       | 0 to 3000 °F                  | 13        |
|                       | 0 to 1800 °C                  | 14        |
| <b>B</b> <sup>3</sup> | 0.0 to 1800.0 °C <sup>1</sup> | 86        |
|                       | 0 to 3000 °F                  | 15        |
|                       | 0 to 1000 °C                  | 17        |
|                       | 0.0 to 700.0 °C               | 52        |
|                       | 0 to 400 °C                   | 16        |
| Е                     | 0.0 to 400.0 °C <sup>1</sup>  | 87        |
|                       | 0.0 to 1000.0 °C <sup>1</sup> | 88        |
|                       | 0 to 1800 °F                  | 18        |
|                       | 0.0 to 1800.0 °F <sup>1</sup> | 89        |

| Input<br>type |                                  | Range No. |
|---------------|----------------------------------|-----------|
|               | 0.0 to 400.0 °C                  | 53        |
|               | 0 to 400 °C                      | 20        |
|               | 0 to 200 °C                      | 19        |
|               | -200 to +200 °C                  | 21        |
| т             | 0.0 to 200.0 °C <sup>1</sup>     | 90        |
|               | -200.0 to +200.0 °C <sup>1</sup> | 91        |
|               | 0.0 to 700.0 °F                  | 54        |
|               | 0 to 700 °F                      | 22        |
|               | –300 to +400 °F                  | 23        |
|               | -300.0 to +400.0 °F <sup>1</sup> | 92        |
|               | 0 to 1300 °C                     | 24        |
| Ν             | 0.0 to 1300.0 °C <sup>1</sup>    | 93        |
|               | 0 to 2300 °F                     | 25        |
|               | 0.0 to 2300.0 °F <sup>1</sup>    | 94        |
|               | 0 to 1200 °C                     | 26        |
| PL II         | 0.0 to 1200.0 °C <sup>1</sup>    | 95        |
|               | 0 to 2300 °F                     | 27        |
|               | 0.0 to 2300.0 °F <sup>1</sup>    | 96        |
| W5Re/         | 0 to 2300 °C                     | 28        |
| W26Re         | 0.0 to 2300.0 °C <sup>1</sup>    | 97        |
|               | 0 to 3000 °F                     | 29        |
|               | 0.0 to 600.0 °C                  | 55        |
|               | 0 to 400 °C                      | 30        |
|               | –200 to +200 °C                  | 31        |
|               | 0.0 to 400.0 °C <sup>1</sup>     | 98        |
| U             | –200.0 to +200.0 °C $^1$         | 99        |
|               | 0 to 700 °F                      | 32        |
|               | –300 to +400 °F                  | 33        |
|               | 0.0 to 700.0 °F <sup>1</sup>     | 100       |
|               | –300.0 to +400.0 °F $^1$         | 101       |
|               | 0 to 400 °C                      | 34        |
|               | 0.0 to 400.0 °C                  | 56        |
|               | 0.0 to 900.0 °C                  | 57        |
| L             | 0 to 900 °C                      | 35        |
|               | 0 to 800 °F                      | 36        |
|               | 0 to 1600 °F                     | 37        |
|               | 0.0 to 800.0 °F <sup>1</sup>     | 102       |
|               | 0.0 to 1600.0 °F <sup>1</sup>    | 103       |

<sup>1</sup> The range can be specified only by H-TIO-E/G/R, H-TI-B or H-CIO-A module (high accuracy type).

<sup>2</sup> The range can be specified only by H-TIO-A/B/C/D [Z-1013 specification] or H-TI-C module [Z-1013 specification].

<sup>3</sup> Accuracy is not guaranteed between 0 to 399 °C (0 to 799 °F) for type "B" thermocouple input.

|                                        | Input type                                      | Range No. |  |  |
|----------------------------------------|-------------------------------------------------|-----------|--|--|
|                                        | 0.0 to 400.0 °C                                 | 59        |  |  |
|                                        | 0 to 400 °C                                     | 38        |  |  |
|                                        | −200 to +200 °C                                 | 39        |  |  |
|                                        | -200.0 to +200.0 °C                             | 58        |  |  |
| JPt100                                 | –50.00 to +150.00 °C $^1$                       | 106       |  |  |
|                                        | -300 to +900 °F                                 | 41        |  |  |
|                                        | 0 to 800 °F                                     | 40        |  |  |
|                                        | 0.0 to 800.0 °F                                 | 60        |  |  |
|                                        | $-300.0$ to +900.0 °F $^2$                      | 104       |  |  |
|                                        | 0.0 to 400.0 °C                                 | 62        |  |  |
|                                        | 0 to 400 °C                                     | 42        |  |  |
|                                        | −200 to +200 °C                                 | 43        |  |  |
|                                        | -200.0 to +200.0 °C                             | 61        |  |  |
| Pt100                                  | –50.00 to +150.00 °C $^1$                       | 107       |  |  |
|                                        | -300 to +1200 °F                                | 45        |  |  |
|                                        | 0 to 800 °F                                     | 44        |  |  |
|                                        | 0.0 to 800.0 °F                                 | 63        |  |  |
|                                        | $-300.0$ to $+1200.0$ $^{\circ}\text{F}$ $^{2}$ | 105       |  |  |
| Current input and Voltage input (H-TIO |                                                 |           |  |  |

Г

## RTD input (H-TIO-A/B/C/D/E/F/G/K/P/R, H-TI-A/B, H-CIO-A)

- <sup>1</sup> The range with the resolution of 1/100 can be specified only by H-TIO-E module.
  <sup>2</sup> The range can be specified only by H-TIO-F
- module (high accuracy type).

## D-H/J, H-CIO-A)

|         | Input type         |                | Range No. | Input group                |
|---------|--------------------|----------------|-----------|----------------------------|
|         | 0 to 10 mV DC      | 0.0 to 100.0 % | 0         |                            |
|         | -10 to +10 mV DC   | 0.0 to 100.0 % | 1         |                            |
|         | 0 to 100 mV DC     | 0.0 to 100.0 % | 2         |                            |
|         | -100 to +100 mV DC | 0.0 to 100.0 % | 3         |                            |
| Voltage | 0 to 1 V DC        | 0.0 to 100.0 % | 4         | Voltage (low) input group  |
|         | -1 to +1 V DC      | 0.0 to 100.0 % | 5         |                            |
| input * | 0 to 5 V DC        | 0.0 to 100.0 % | 6         |                            |
|         | 1 to 5 V DC        | 0.0 to 100.0 % | 7         |                            |
|         | -5 to +5 V DC      | 0.0 to 100.0 % | 8         |                            |
|         | 0 to 10 V DC       | 0.0 to 100.0 % | 9         |                            |
|         | -10 to +10 V DC    | 0.0 to 100.0 % | 10        | voltage (nign) input group |
| Current | 0 to 20 mA DC      | 0.0 to 100.0 % | 11        |                            |
| input * | 4 to 20 mA DC      | 0.0 to 100.0 % | 12        | Current input group        |

\* Display scale of the current and voltage input can be changed.

An input type change may only be made within the input groups as shown above.

# 3.9.36 Display scale (XV, XW), Decimal point position (XU) screen [H-TIO-H/J, H-CIO-A module]

Changes the screen by touching [Prev. Para.] key or [Next Para.] key.

- For the setting procedure, see the **3.2.2 Data settings (P. 3-12)**.
- For the function keys and other items, see the **3.9.34 Basic configuration of initial setting 2** screen (P. 3-214).

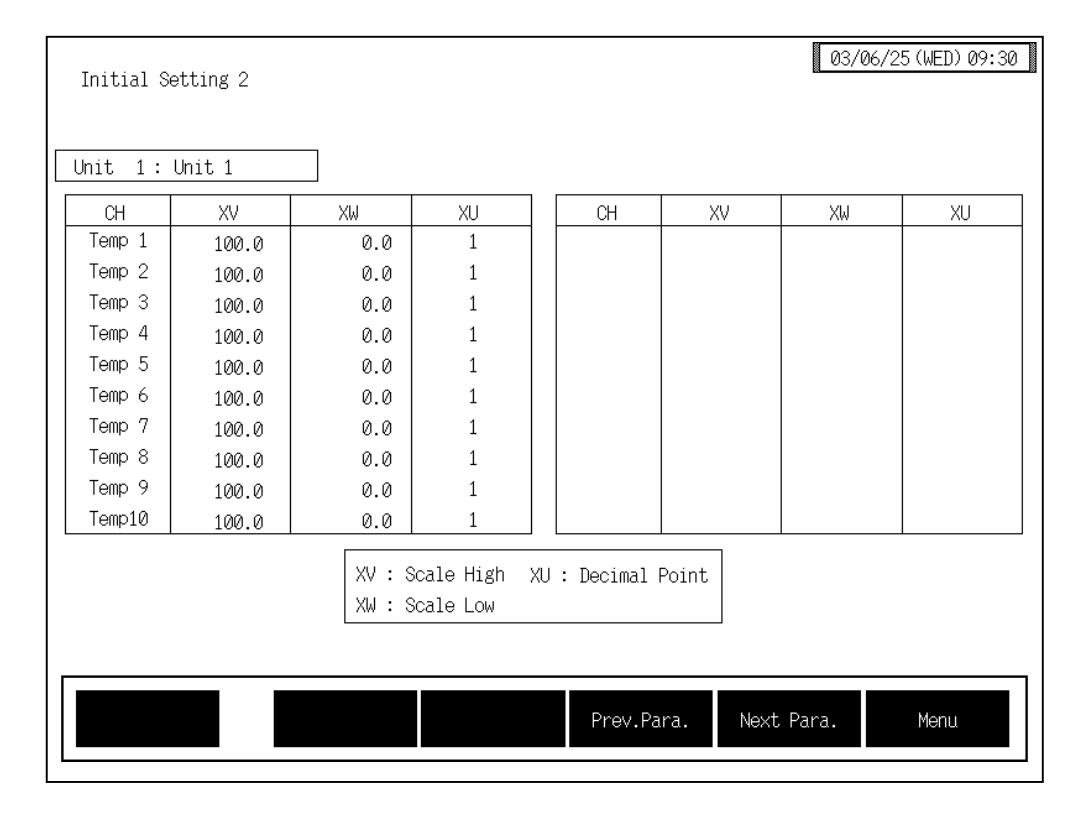

CH:

Displays the TIO channel name.

The channel name can be changed with the OPC initial "TIO CH Name Set, Memory Area Name Set" screen (P. 3-154).

## Display scale high (XV):

Sets the display scale high limit (current/voltage input).Setting range:Span 10000 or less (within -9999 to +10000)

Factory set value: 100.0

The position of the decimal point differs on Decimal point position (XU) setting.

#### **Display scale low (XW):**

Sets the display scale low limit (current/voltage input). Setting range: Span 10000 or less (within –9999 to +10000) Factory set value: 0.0 The position of the decimal point differs on Decimal point position (XU) setting.

## **Decimal point position (XU):**

Sets the input display (current/voltage input) decimal point position.

Setting range: 0: No decimal place

- 1: One decimal place
- 2: Two decimal places
- 3: Three decimal places

Factory set value: 1

# 3.9.37 Input error determination point (AV, AW), Action at input error (WH, WL) screen [H-TIO-□, H-CIO-A module]

Changes the screen by touching [Prev. Para.] key or [Next Para.] key.

- For the setting procedure, see the **3.2.2 Data settings (P. 3-12)**.
- For the function keys and other items, see the **3.9.34 Basic configuration of initial setting 2** screen (P. 3-214).

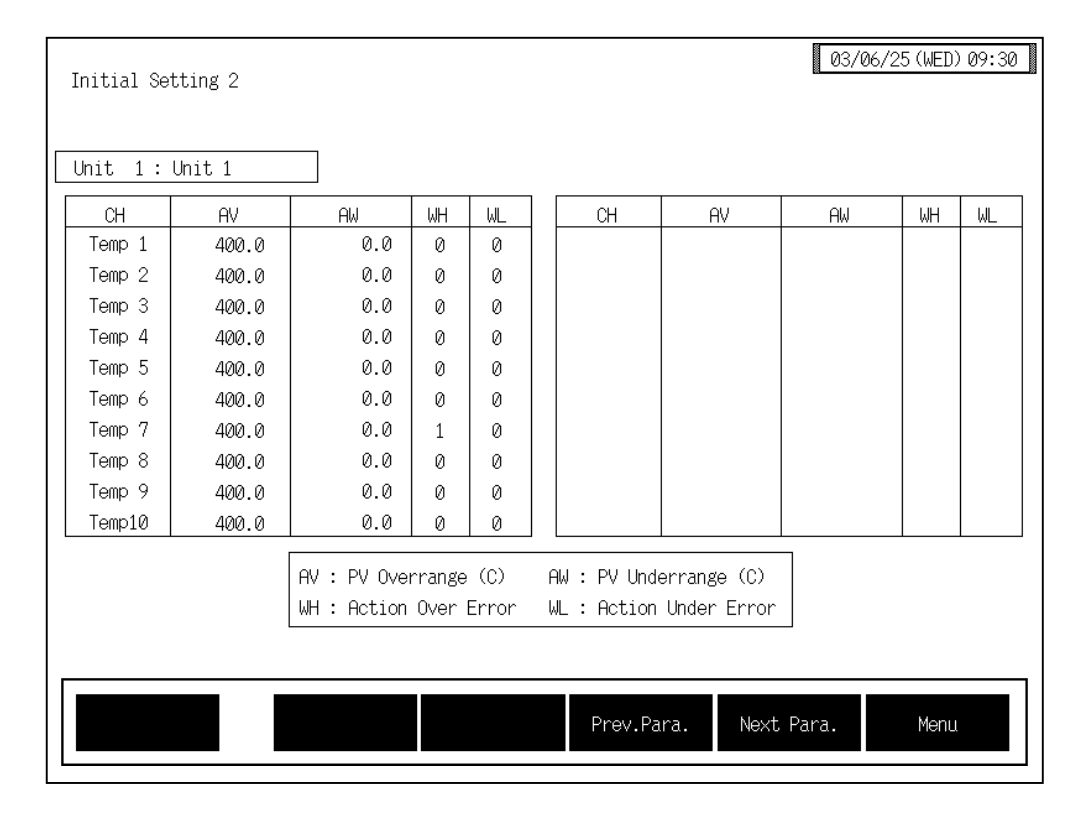

CH:

Displays the TIO channel name.

The channel name can be changed with the OPC initial "TIO CH Name Set, Memory Area Name Set" screen (P. 3-154).

#### Input error determination point (high limit) [AV]:

Sets the high limit of the abnormal input trigger point.

If temperature measured value (PV) exceeds this limit, takes action for abnormal input.

| Setting range:     | IC/RID input           | within input range         |
|--------------------|------------------------|----------------------------|
|                    | Current/voltage input: | Within display scale range |
| Factory set value: | TC/RTD input:          | Input range (high limit)   |
|                    | Current/voltage input: | Display scale high         |

#### Input error determination point (low limit) [AW]:

Sets the low limit of the abnormal input trigger point.If temperature measured value (PV) falls below this limit, takes action for<br/>abnormal input.Setting range:TC/RTD input:Within input range<br/>Current/voltage input:Factory set value:TC/RTD input:Input range (low limit)<br/>Current/voltage input:Display scale low

## Action at input error (high limit) [WH]:

Selects action taken when temperature measured value (PV) exceeds the highlimit of the abnormal input trigger point.Setting range:0: Normal control1: Manipulated output value at input errorFactory set value:Heat control (H-TIO-□/H-CIO-A):0Heat/cool control (H-TIO-□/H-CIO-A):1Position proportioning control (H-TIO-K):

#### Action at input error (low limit) [WL]:

Selects action taken when temperature measured value (PV) falls below the low limit of the abnormal input trigger point.

Setting range: 0: Normal control

1: Manipulated output value at input error

Factory set value: 0

## 3.9.38 Direct/Reverse action selection (XE), Hot/Cold start selection (XN), Start determination point (SX) screen [H-TIO-□, H-CIO-A module]

Changes the screen by touching [Prev. Para.] key or [Next Para.] key.

- For the setting procedure, see the **3.2.2 Data settings (P. 3-12)**.
- For the function keys and other items, see the **3.9.34 Basic configuration of initial setting 2** screen (P. 3-214).

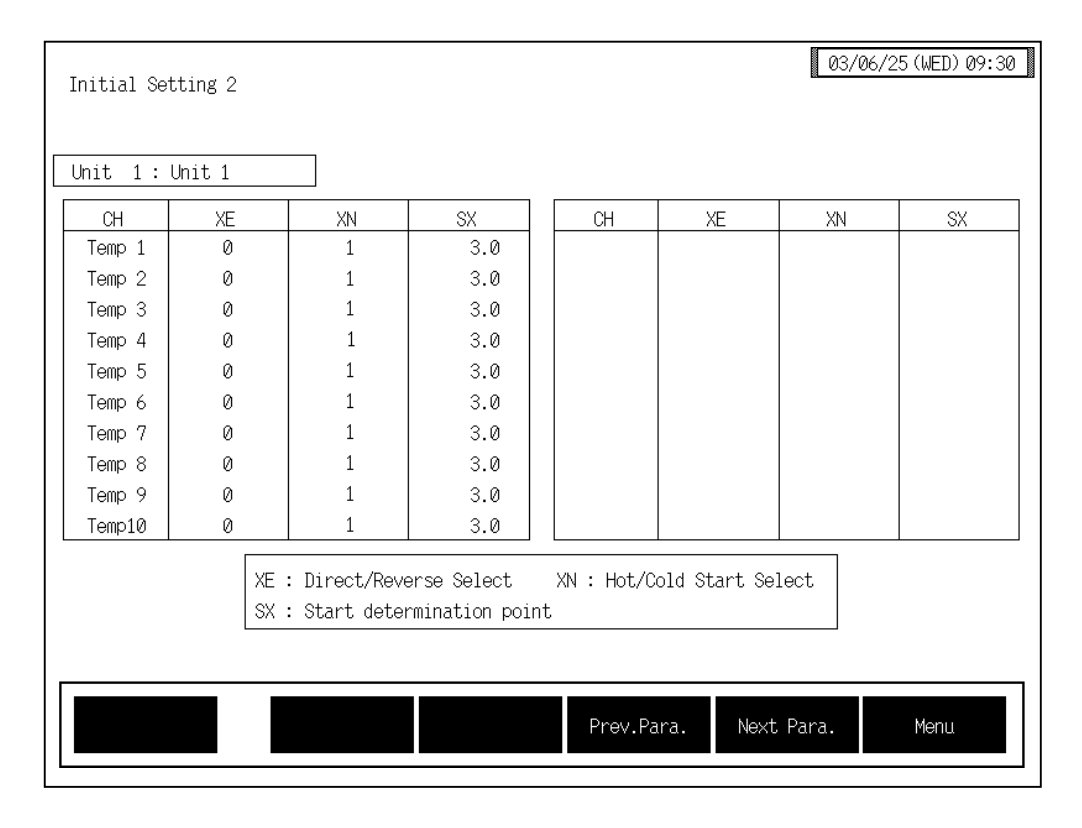

CH:

Displays the TIO channel name.

The channel name can be changed with the OPC initial "TIO CH Name Set, Memory Area Name Set" screen (P. 3-154).

## **Direct/Reverse action selection (XE):**

Sets direct/reverse control action.

Setting range: 0: Direct action

1: Reverse action

Factory set value: Varies depending on the specifications when ordering.

If the Direct/Reverse action selection is changed, all of the settings corresponding to the channels in the relevant module return to the default values. Setting will be invalid in heat/cool control.

#### Hot/Cold start selection (XN):

Sets the action taken when power failure recovers.

Setting range: 0: Hot start

At restarting:

Operation mode  $\rightarrow$  Same as mode before the power failure Output value  $\rightarrow$  Same as value before the power failure

1: Cold start

At restarting:

Operation mode  $\rightarrow$  Same as mode before the power failure Output value  $\rightarrow$  Output limiter (low)

Factory set value: 1

## Start determination point (SX):

Sets the forced hot start range by setting the deviation from the temperature set value. Setting range: 0.0 to 100.0 % of span (Deviation setting from the temperature set value) Factory set value: 3.0

## < Start determination point >

On restarting after power failure, if the temperature measured value (PV) is within the setting range by the start determination points, the hot start will definitely be carried out. If the temperature measured value (PV) is outside this range, the operation will begin with the start condition with was selected by the hot/cold start selection (Identifier XN).

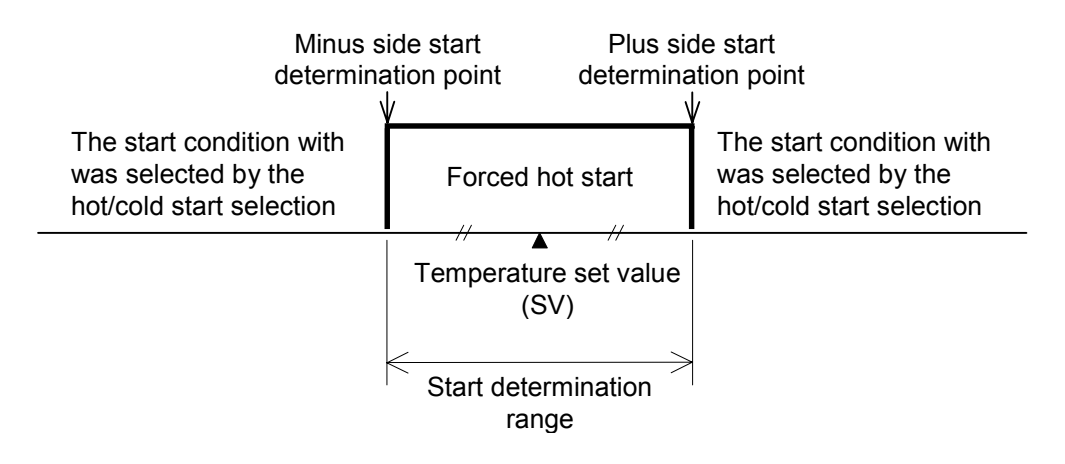

## 3.9.39 TIO alarm related screen [H-TIO-D, H-CIO-A module]

Changes the screen by touching [Prev. Para.] key or [Next Para.] key.

- For the setting procedure, see the **3.2.2 Data settings (P. 3-12)**.
- For the function keys and other items, see the **3.9.34 Basic configuration of initial setting 2** screen (P. 3-214).

| Initial Setting 2                                                                                                    |       |           |              |      |  |  |
|----------------------------------------------------------------------------------------------------|-------|-----------|--------------|------|--|--|
| Unit 1: Unit 1                                                                                                    | ]     |           |              |      |  |  |
|                                                                                                    |       | Alarm1    | Alarm2       | ]    |  |  |
| Action Select                                                                                                    |       | 2         | 3            |      |  |  |
| Hold Action S                                                                                                    | elect | 0         | 0            |      |  |  |
| Interlock Sel                                                                                                    | ect   | 0         | Ø            |      |  |  |
| BO Action Sel                                                                                                    | ect   | 0         | 0            |      |  |  |
| Action Select       Hold Action Select         0: Process High Alarm       4: Deviation High/Low Alarm       0: Hold Action Provided         1: Process Low Alarm       5: Band Alarm       1: Hold Action not provided         2: Deviation High Alarm       6: Unused       2: Re-Hold Action Provided         3: Deviation Low Alarm       1       2 |       |           |              |      |  |  |
|                                                                                                    |       | Prøv.Para | . Next Para. | Menu |  |  |

| Action Select:      | Sets the alarm 1 ar | nd alarm 2 type.                                      |  |  |
|---------------------|---------------------|-------------------------------------------------------|--|--|
|                     | Setting range:      | 0: Process high alarm                                 |  |  |
|                     |                     | 1: Process low alarm                                  |  |  |
|                     |                     | 2: Deviation high alarm                               |  |  |
|                     |                     | 3: Deviation low alarm                                |  |  |
|                     |                     | 4: Deviation high/low alarm                           |  |  |
|                     |                     | 5: Band alarm                                         |  |  |
|                     |                     | 6: No alarm function                                  |  |  |
|                     | Factory set value:  | Varies depending on the specifications when ordering. |  |  |
| Hold Action Select: | Sets the used/unus  | ed of alarm 1 and alarm 2 hold action.                |  |  |
|                     | Setting range:      | 0: Not hold action                                    |  |  |
|                     |                     | 1: Hold action                                        |  |  |
|                     |                     | 2: Re-hold action                                     |  |  |
|                     |                     | (Re-hold action will be valid in deviation alarm.)    |  |  |
|                     | Factory set value:  | Varies depending on the specifications when ordering. |  |  |

| Interlock Select: | Sets the used/unuse<br>Setting range:<br>Factory set value:                      | ed of alarm 1 and alarm 2 interlock.<br>0: Unused<br>1: Used<br>0                                                                                                    |
|-------------------|----------------------------------------------------------------------------------|----------------------------------------------------------------------------------------------------|
| BO Action Select: | Sets the alarm 1 a<br>exceeds the abnorr<br>Setting range:<br>Factory set value: | <ul> <li>and alarm 2 action when temperature measured value (PV)</li> <li>nal input trigger input.</li> <li>0: Normal alarm action</li> <li>1: Forced alarm ON when temperature measured value (PV)</li> <li>exceeds abnormal input trigger input.</li> <li>0</li> </ul> |

## 3.9.40 TI input range number (XJ) [H-TI-A/B/C module]

Changes the screen by touching [Prev. Para.] key or [Next Para.] key.

- For the setting procedure, see the **3.2.2 Data settings (P. 3-12)**.
- For the function keys and other items, see the **3.9.34 Basic configuration of initial setting 2** screen (P. 3-214).

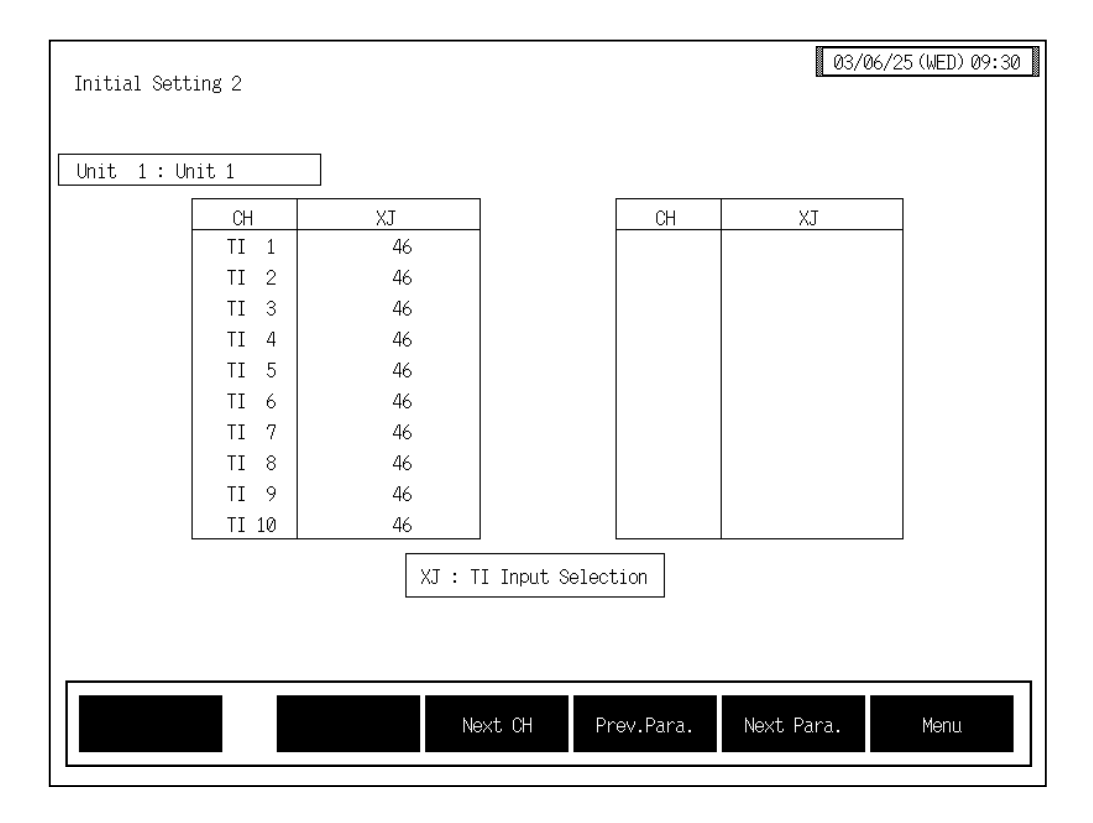

CH:

Displays the TI channel name.

Setting range:

The channel name can be changed with the OPC initial "TI CH Name Set" screen (P. 3-155).

#### TI input range number (XJ):

Sets the input range number of H-TI-□ module.

0 to 120

See ■ Input range table (P. 3-217).

Factory set value: Varies depending on the specifications when ordering.

If the input range number is changed, all of the settings corresponding to the channels in the relevant module return to the default values.

## 3.9.41 TI alarm related screen [H-TI-A/B/C module]

Changes the screen by touching [Prev. Para.] key or [Next Para.] key.

- For the setting procedure, see the **3.2.2 Data settings (P. 3-12)**.
- For the function keys and other items, see the **3.9.34 Basic configuration of initial setting 2** screen (P. 3-214).

|          | Initial : | Setting 2                                                                   |                                                                                                    | 03/06/25 (WE                                                 | D) 09:30                            |
|----------|-----------|-----------------------------------------------------------------------------|----------------------------------------------------------------------------------------------------|--------------------------------------------------------------|-------------------------------------|
|          | Unit 1    | : Unit 1                                                                    |                                                                                                    |                                                              |                                     |
|          |           |                                                                             | TI Alarm1                                                                                                    | TI Alarm2                                                    | ]                                   |
|          |           | Action Select                                                               | 0                                                                                                    | 1                                                            |                                     |
|          |           | Hold Action Select                                                          | Ø                                                                                                    | 0                                                            |                                     |
|          |           | Interlock Select                                                            | Ø                                                                                                    | 0                                                            |                                     |
|          |           | BO Action Select                                                            | 0                                                                                                    | 0                                                            |                                     |
|          |           | Action Select<br>0 · Process                                                | Hold Acti                                                                                                    | on Select<br>Md Action Provided                              |                                     |
|          |           | 1 : Process<br>2 : Unused                                                   | Low Alarm 1 : Ho<br>2 : Re                                                                                         | pld Action Not Provided<br>-Hold Action Provided             |                                     |
|          |           |                                                                             | Prev.Para.                                                                                                    | Next Para. Men                                               | u                                   |
| Action S | elect:    | Sets the TI alarm 1 an<br>Setting range: 0:<br>1:<br>2 t                    | d TI alarm 2 type.<br>Process high alarm<br>Process low alarm<br>o 6: No alarm functio                             | on                                                           |                                     |
|          |           | Factory set value: Va                                                       | ries depending on the                                                                                              | e specifications whe                                         | n ordering.                         |
| Hold Ac  | tion Sele | ct: Sets the used/unused of<br>Setting range: 0:                            | of TI alarm 1 and TI a<br>Not hold action<br>Hold action                                                           | alarm 2 hold action.                                         |                                     |
|          |           | Factory set value: Va                                                       | aries depending on the                                                                                             | e specifications whe                                         | n ordering.                         |
| Interloc | k Select: | Sets the used/unused<br>Setting range: 0:<br>1:                             | of TI alarm 1 and TI<br>Unused<br>Used                                                                             | alarm 2 interlock.                                           |                                     |
|          |           | Factory set value: 0                                                        |                                                                                                    |                                                              |                                     |
| BO Actio | on Select | : Sets the TI alarm 1 a<br>(PV) exceeds the abno<br>Setting range: 0:<br>1: | and TI alarm 2 action<br>formal input trigger in<br>Normal alarm action<br>Forced alarm ON<br>abnormal input trigg | on when temperature<br>put.<br>when TI measure<br>ger input. | e measured value<br>d value exceeds |
|          |           | Factory set value: 0                                                        |                                                                                                    |                                                              |                                     |

## 3.9.42 Al input range number (VK), Al decimal point position (JU), Al display scale (JS, JV) screen [H-AI-A/B module]

Changes the screen by touching [Prev. Para.] key or [Next Para.] key.

- For the setting procedure, see the **3.2.2 Data settings (P. 3-12)**.
- For the function keys and other items, see the **3.9.34 Basic configuration of initial setting 2** screen (P. 3-214).

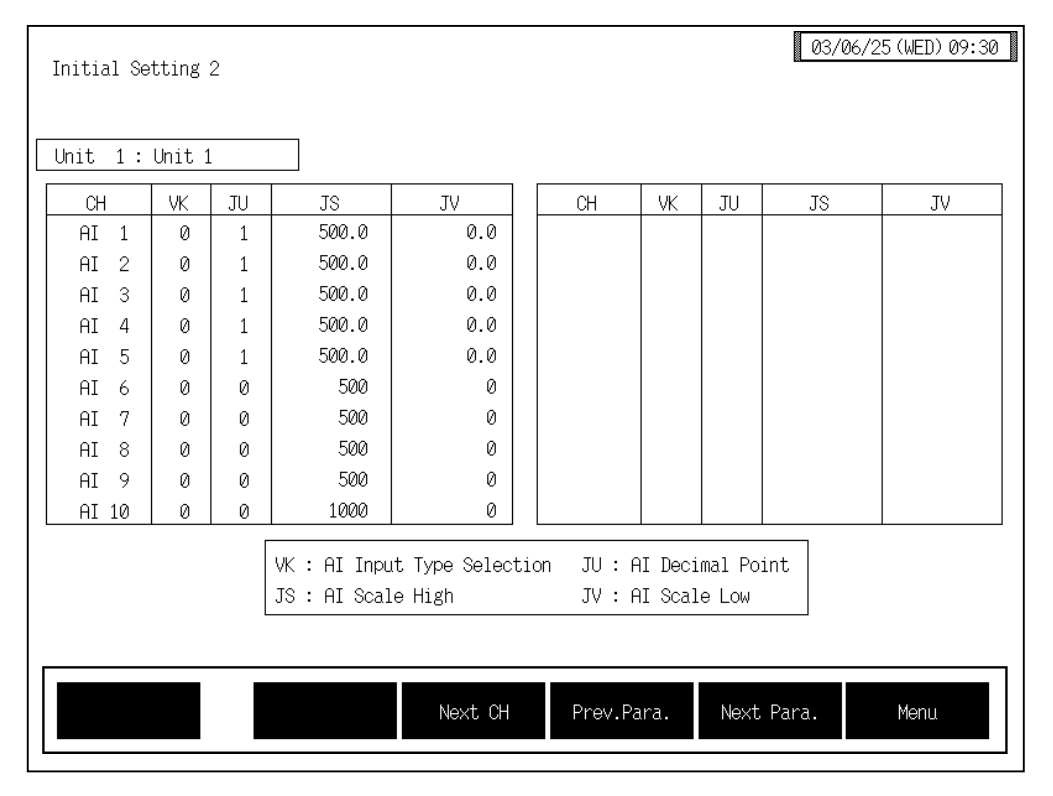

CH:

Displays the AI channel name.

The channel name can be changed with the OPC initial "AI CH Name Set" screen (P. 3-156).

#### AI input range number (VK):

Sets the input range number of H-AI- $\Box$  module. Setting range: 0: DC 0 to 10 mV

| g range: 0: | DC 0 to 10 mV      |                                     |
|-------------|--------------------|-------------------------------------|
| 1:          | DC -10 to +10 mV   |                                     |
| 2:          | DC 0 to 100 mV     |                                     |
| 3:          | DC -100 to +100 mV |                                     |
| 4:          | DC 0 to 1 V        | 0 to 8: Voltage (low) input group   |
| 5:          | DC -1 to +1 V      |                                     |
| 6:          | DC 0 to 5 V        |                                     |
| 7:          | DC 1 to 5 V        |                                     |
| 8:          | DC -5 to +5 V      |                                     |
| 9:          | DC 0 to 10 V       | 9 to 10: Voltage (high) input group |
| 10:         | DC -10 to +10 V    |                                     |
| 11:         | DC 0 to 20 mA      | 11 to 12: Current input group       |
| 12:         | DC 4 to 20 mA      |                                     |

An input type change may only be made within the input groups as shown above.

If the input range number is changed, all of the settings corresponding to the channels in the relevant module return to the default values.

Factory set value: Varies depending on the specifications when ordering.

#### AI decimal point position (JU):

Sets the AI display decimal point position. Setting range:

- 0: No decimal place
- 1: One decimal place

2: Two decimal places

3: Three decimal places

Factory set value: 1

## AI display scale high (JS):

Sets the AI display scale high limit.

Setting range: Span 10000 or less (within -9999 to +10000)

Factory set value: 100.0

The position of the decimal point differs on AI decimal point position (JU) setting.

#### AI display scale low (JV):

Sets the AI display scale low limit.

Setting range: Span 10000 or less (within -9999 to +10000)

Factory set value: 0.0

The position of the decimal point differs on AI decimal point position (JU) setting.

## 3.9.43 AI alarm related [H-AI-A/B module]

Changes the screen by touching [Prev. Para.] key or [Next Para.] key.

- For the setting procedure, see the **3.2.2 Data settings (P. 3-12)**.
- For the function keys and other items, see the **3.9.34 Basic configuration of initial setting 2** screen (P. 3-214).

| Initial S | Setting 2          |            |            |      |
|-----------|--------------------|------------|------------|------|
| Unit 1    | : Unit 1           |            |            |      |
|           |                    | Alarm1     | Alarm2     |      |
|           | Action Select      | 0          | 1          |      |
|           | Hold Action Select | 0          | 0          |      |
|           | Interlock Select   | 0          | 0          |      |
|           |                    |            |            |      |
|           |                    | Prev.Para. | Next Para. | Menu |
|           |                    |            |            |      |

| Action Select:      | Sets the AI alarm<br>Setting range:                                                                                                    | <ul> <li>l and AI alarm 2 type.</li> <li>0: Process high alarm</li> <li>1: Process low alarm</li> <li>2 to 6: No alarm function</li> <li>Varies depending on the specifications when ordering.</li> </ul> |  |  |
|---------------------|----------------------------------------------------------------------------------------------------|----------------------------------------------------------------------------------------------------|--|--|
| Hold Action Select: | Sets the used/unused of AI alarm 1 and AI alarm 2 hold action.<br>Setting range: 0: Not hold action<br>1: Hold action<br>Factory set value: Varies depending on the specifications when ordering. |                                                                                                    |  |  |
| Interlock Select:   | Sets the used/unus<br>Setting range:<br>Factory set value:                                                                                                    | the used/unused of AI alarm 1 and AI alarm 2 interlock.<br>ng range: 0: Unused<br>1: Used<br>ory set value: 0                                                                                             |  |  |

## 3.9.44 AO decimal point position (JR), AO display scale (HV, HW) [H-AO-A/B module]

Changes the screen by touching [Prev. Para.] key or [Next Para.] key.

- For the setting procedure, see the **3.2.2 Data settings (P. 3-12)**.
- For the function keys and other items, see the **3.9.34 Basic configuration of initial setting 2** screen (P. 3-214).

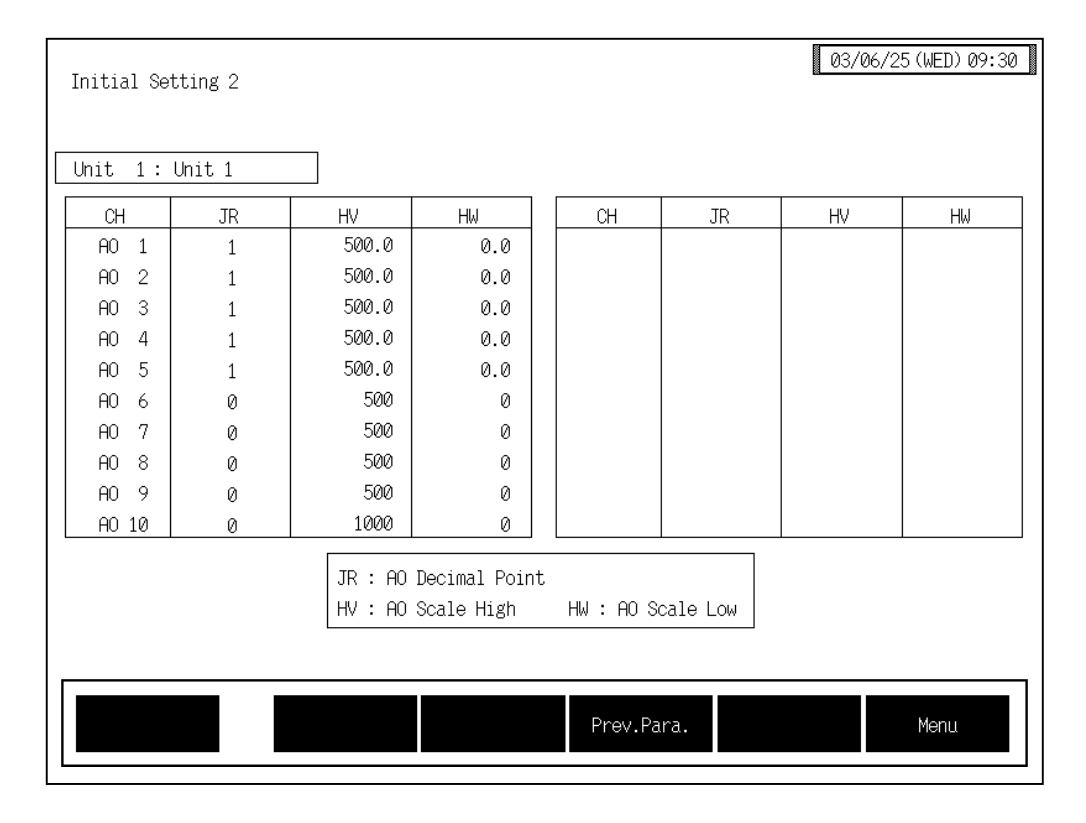

CH:

Displays the AO channel name.

The channel name can be changed with the OPC initial "AO CH Name Set" screen (P. 3-158).

## AO decimal point position (JR):

Sets the AO display decimal point position.

- 0: No decimal place
- 1: One decimal place
- 2: Two decimal places
- 3: Three decimal places

Factory set value: 1

Setting range:

## AO display scale high (HV):

Sets the AO display scale high limit. Setting range: Span 10000 or less (within –9999 to +10000) Factory set value: 100.0 The position of the decimal point differs on AO decimal point position (JR) setting.

## AO display scale low (HW):

Sets the AO display scale low limit. Setting range: Span 10000 or less (within -9999 to +10000) Factory set value: 0.0 The position of the decimal point differs on AO decimal point position (JR) setting.

## **3.10 ROM VERSION CHECK**

On the "ROM Number" screen, it is possible to check operation panel and control unit ROM version. You can not change to the "ROM Number" screen without removing the protection.

## Releasing protect

- 1. Call up the "Operation Menu" screen.
- Press and hold the [F1] switch, and press the [F3] switch at the same time. [EX-Alarm Setting] and [2'nd Set Menu] keys are displayed.

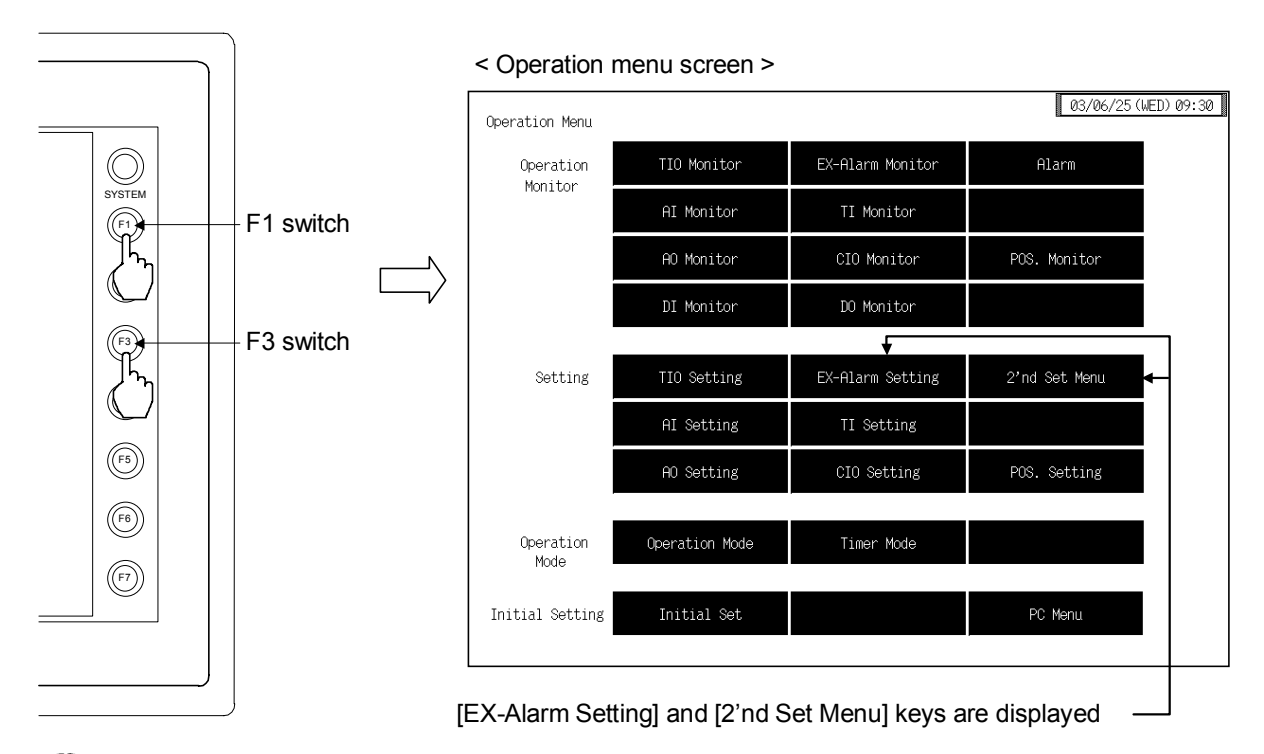

- This diagram is created by the OPC-V07 (8.4 inches) and OPC-V07 (10.4 inches). For the OPC-V07 (12.1 inches), function switches are located under the screen.
- 3. Touching the selection where time is displayed on the screen changes to the "ROM Number" seen.

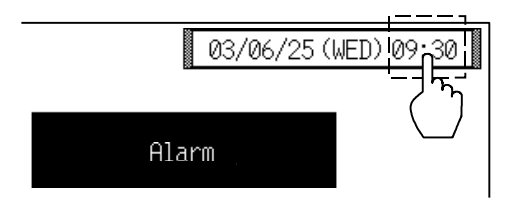

## ROM Number screen

| OPC Sys             | tem ROM I           | Number :     | *****      | ĸ    |         |  |
|---------------------|---------------------|--------------|------------|------|---------|--|
| SR Mini<br>PCP Mode | Unit No<br>Lle Vers | . =<br>ion = | 1<br>***** |      |         |  |
|                     | Туре                | Version      |            | Туре | Version |  |
| SUB 1               | 0                   | *            | SUB 6      | 2    | *       |  |
| SUB 2               | 0                   | *            | SUB 7      | 6    | *       |  |
| SUB 3               | 0                   | *            | SUB 8      | 4    | *       |  |
| SUB 4               | 0                   | *            | SUB 9      | 3    | *       |  |
| SUB 5               | 0                   | *            | SUB10      | 5    | *       |  |
|                     |                     |              |            |      |         |  |

## **OPC System ROM Number:**

Display the screen ROM number of operation panel OPC-V07.

**SR Mini Unit No.:** Display the control unit number.

| PCP Module Version:        |                                                                                                    |  |  |  |
|----------------------------|----------------------------------------------------------------------------------------------------|--|--|--|
|                            | Display the ROM number of H-PCP-□ module.                                                                                                    |  |  |  |
| SUB 1 to SUB10:            | Displays the module configuration number in the control unit.                                                                                         |  |  |  |
| Туре:                      | Displays the type number of each module other than the H-PCP- $\Box$ module.                                                                          |  |  |  |
| Version:                   | Displays the ROM number of each module other than the H-PCP- $\Box$ module.                                                                           |  |  |  |
| Function key:<br>Ope.Menu: | Touching this key changes to the "Operation Menu" screen.                                                                                             |  |  |  |
| Prev.Unit:                 | Touching this key changes to the screen for the previous unit.<br>When there is only one control unit, touching this key does not change the display. |  |  |  |
| Next Unit:                 | Touching this key changes to the screen for the next unit.<br>When there is only one control unit, touching this key does not change the display.     |  |  |  |

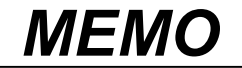

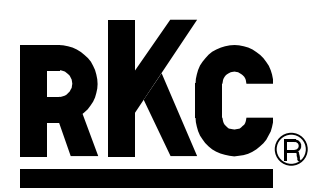

## **RKC INSTRUMENT INC.**

HEADQUARTERS: 16-6, KUGAHARA 5-CHOME, OHTA-KU TOKYO 146-8515 JAPAN PHONE: 03-3751-9799 (+81 3 3751 9799)

> E-mail: info@rkcinst.co.jp FAX: 03-3751-8585 (+81 3 3751 8585)